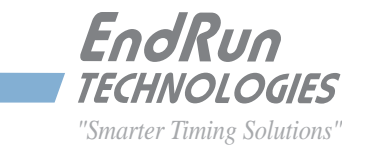

# Sonoma D12 ネットワークタイムサーバー

GPS 同期

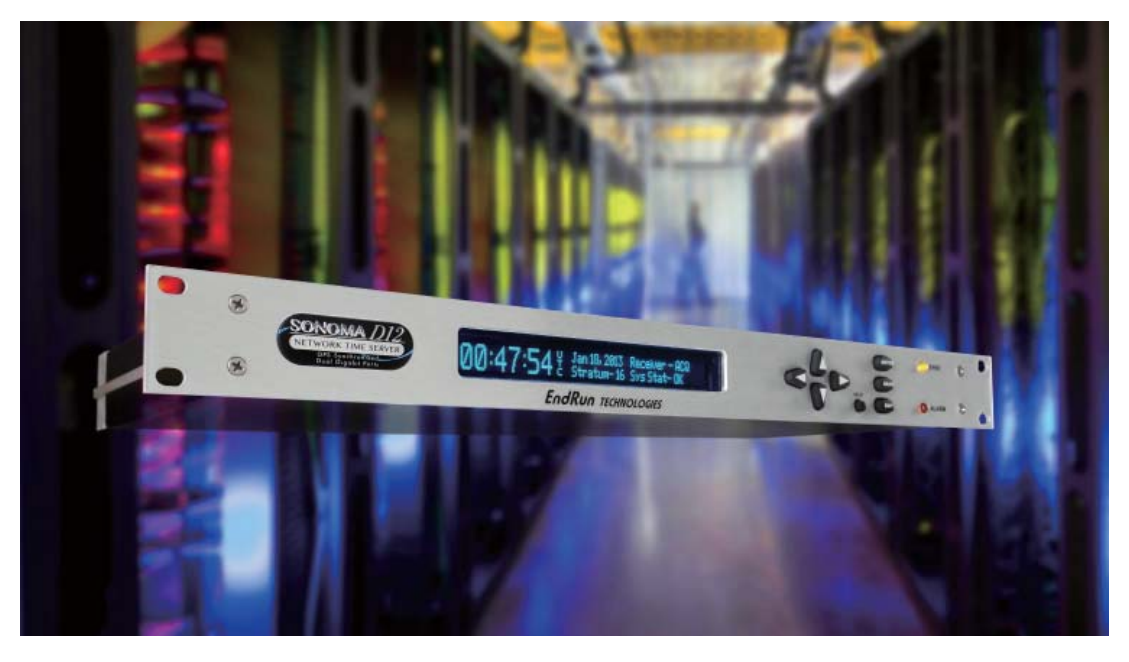

ユーザーマニュアル

USM3027-0000-000J Revision 7a May 2022 Endrun Technologies / Shoshin Corporation

# Sonoma D12 GPS ネットワークタイムサーバーユーザーマニュアル

# まえがき

Sonoma ネットワークタイムサーバーをご購入いただき、まことにありがとうございます。本製品の開発における目標は、お客様のネットワークに正確な協定世界時(UTC)を簡単かつ確実に配信することです。このタイムサーバーは、現在利用できる最高品質の素材と製造プロセスによって製造されており、長期にわたるメンテナンスフリーな運用が可能です。

# EndRun Technologies について

EndRun Technologies は、1998 年以来、時間と周波数のさまざまな応用分野におけるニーズの増大に対応した技術の開発および改良に努力を傾注しております。

EndRun Technologiesの製品は、コンピュータ同期、研究機関、航空宇宙防衛、ネットワーク 品質モニタリング、衛星基地局、校正機関など、厳密さを要求される用途の時刻と周波数の基 準として選ばれています。

# 商標の使用

Linux、UNIX、Windows は、それぞれの所有者の登録商標です。

# EndRun のお問合せ先

#### 住所: EndRun Technologies 住所: 株 2270 Northpoint Parkway 情 Santa Rosa, CA 95407 東 U.S.A. 電話: (707)573-8633 電話: 03 Fax: (707)573-8619 Fax: 03 セールス: 1-877-749-3878 or (707)573-8633 セールス・ sales@endruntechnologies.com 03-3270-5 サポート: 1-877-749-3878 or (707)573-8633 IS@shoshin support@endruntechnologies.com

# 昌新 のお問い合わせ先

住所: 株式会社 昌新 情報システム営業部 東京都中央区日本橋本町1-9-13

電話: 03-3270-5921 Fax: 03-3245-1695 セールス・サポート共通窓口: 03-3270-5926 IS@shoshin.co.jp

Part No. USM3027-0000-000 Revision 7 August 2017

Copyright © EndRun Technologies 2017 日本語版 © SHOSHIN Corp. 2017

# このマニュアルについて

本マニュアルは、設置からセットアップまでの簡単な手順を説明します。

はじめに — Sonoma D12 がどのような働きをし、どこで使用するかという概要と主な特長。 基本的な設置手順 — Sonoma とネットワークの接続、セットアップ、およびテスト方法。

NTP サーバーおよびクライアントのセットアップ 一クライアントにより2つの章(Unix 類似プラットフォームに関する章と、Windows に関する章)で構成。

**ネットワークプロトコル** — セキュリティ、SNMP、HTTPS、IPv6 および PTP/IEEE-1588 をカバー。 コンソールポート — ネットワークおよびシリアルポート経由で使用するコンソールコマンドにつ いての説明。

**フロントパネルのキーパッドとディスプレイ** — ユニットの機能的なセットアップとモニタリングを可能にするユーザーインタフェースの使用方法。

オプション — Sonoma 機材が装備することのできるオプションの説明。

不正確な記述または脱落がありましたら、当社までお知らせください。技術上の誤りまたは誤植 について当社はいかなる責任も負うことはできません。また、予告なしに製品およびマニュアル に変更を加える権利を留保します。

## 保証

本製品は EndRun Technologies が製造したものであり、通常の使用および保守の範囲内で生じた材料および製造上の欠陥に対して、出荷日から3年間を保証期間とします。この保証期間中であれば、欠陥が判明した製品を修理または場合により交換いたします。

保証に基づくサービスおよび修理のために、本製品を当社まで返送していただく必要がありま す。その際はお客様の元払いにてお送りください。お客様に返送する際の送料は当社の負担と なります。ただし、製品が正常に動作していた場合(欠陥が判明しなかった場合)、送料はす べてお客様の負担となります。外国から製品を当社に返送される場合の運賃、関税、および税 金はすべてお客様にご負担いただきます。

EndRun Technologies が製造したものではなく、システムの一部として組み込まれた製品(周辺装置、オプション品など)については、出荷日から 90 日間またはその機器メーカーが保証 するそれ以上の期間、保証いたします。

# 延長保証

EndRun 社の製品は高い信頼性のため、修理のために工場に返送するというケースはほとんど 発生いたしません。従いまして通常の保証期間が過ぎた後は、ユーザーには発生ベースで修理 をされることをお勧めいたします。そうされるほうが延長保証をお求めになるよりも、また1年 ごとにサービス契約を結ばれるよりもコスト的に有利と思われます。

## 保証の制限

上記の保証は、購入者による不適切な保守、購入者調達のソフトウェアもしくはインタフェース、 無許可の改変もしくは誤使用、動作環境の仕様外での使用、または設置場所の不適切な準備も しくは管理に起因する不具合には適用されません。

#### 明示、黙示を問わず、上記以外のいかなる保証もいたしません。EndRun Technologies は、 商品性および特定目的に対する適合性の暗黙保証を明確に放棄します。

## 保証修理

ご使用の機器に修理が必要と思われるときは、当社カスタマーサービス担当者に電話でお問い 合わせください。1回の電話で解決される問題も多いため、まず当社までご連絡いただくことが 重要です。お電話いただく前に、機器シリアルナンバーと問題状況のメモをお手許にご用意く ださい。点検修理が必要と判断された場合には、RMA 番号を発行するとともに、お客様のお 名前、ご住所、電話番号およびメールアドレスを含むご連絡先情報をお伺いします。

ご購入時の梱包箱か、十分な強度と保護が与えられる梱包箱に機器を入れ、当社まで元払い でお送りください。輸送中に生じた損傷について、当社は責任を負いかねます。梱包には必ず RMA 番号を明記してください。原則として5営業日以内に修理を完了いたします。部品の発注 が必要になったり、その他、5日を超過せざるをえない状況が発生した場合には、当社サービ ス技術者がお客様にご連絡いたします。

修理中の貸し出し代替品につきましては通常の保証の対象外となります。

# 保証期間終了後の修理

保証期間が終了したあとも、当社からご購入の製品に対して修理サービスを提供いたします。 カスタマーサービス担当者に電話ないし電子メールでお問い合わせください。1回の電話で解 決される問題も多いため、まず当社までご連絡いただくことが重要です。お電話いただく前に、 機器シリアルナンバーと問題状況のメモをお手許にご用意ください。機器の故障と判断された 場合、当社による修理をご希望になれば、RMA 番号を発行いたします。

ご購入時の梱包箱か、十分な強度と保護が与えられる梱包箱に機器を入れ、当社まで元払い でお送りください。輸送中に生じた損傷について、当社は責任を負いかねます。往復の送料は お客様の負担となります。梱包には必ず RMA 番号を明記してください。機器の到着後、当社 で問題状況を確認した上、修理費用(部品代+技術料)と作業完了までの所要時間の見積もり をお知らせいたします。

# 責任の制限

上記により与えられる救済がお客様にとって唯一の救済となります。契約、不法行為、その他 いかなる法理論に基づくものであれ、当社は一切の直接損害、間接損害、特別損害、付随的 損害または結果的損害について責任を負いません。

# **Table of Contents**

| まえがき                                                                                                    |                                                                                                    |
|----------------------------------------------------------------------------------------------------|----------------------------------------------------------------------------------------------------|
| EndRun Technologies について                                                                                                    |                                                                                                    |
| <br>商標の使用                                                                                                    |                                                                                                    |
| EndRun のお問合せ先                                                                                                    |                                                                                                    |
| 昌新 のお問い合わせ先                                                                                                    |                                                                                                    |
| このマニュアルについて                                                                                                    |                                                                                                    |
| 保証                                                                                                    |                                                                                                    |
| 延長保証                                                                                                    |                                                                                                    |
| 保証の制限                                                                                                    | iii                                                                                                    |
|                                                                                                    |                                                                                                    |
| 保証期間終了後の修理<br>                                                                                                    | ااا                                                                                                    |
| 貝仕の削限                                                                                                    | · · · · · · · · · · · · · · · · · · ·                                                                                                    |
| 第1音 けじめに                                                                                                    | 1                                                                                                    |
| Sonoma D12 $\frac{1}{2}$ where $h = h = h$                                                                                                    | 1                                                                                                    |
|                                                                                                    |                                                                                                    |
| GPS ダイミンク 動作尿理                                                                                                    | ا                                                                                                    |
| GPS 安信機                                                                                                    | 2                                                                                                    |
| 時刻问期の基本安系                                                                                                    |                                                                                                    |
| 使用できる場所                                                                                                    |                                                                                                    |
| クライアント/スレーブソフトウェア                                                                                                    |                                                                                                    |
| ᄷᇰᅕᅗᆣᄮᆦᇗᅖᅎᄩ                                                                                                    |                                                                                                    |
|                                                                                                    |                                                                                                    |
| 第2 草 基本的な設直手順                                                                                                    | 5                                                                                                    |
| 第2 章 基本的な設直手順         ハードウェアの点検確認                                                                                                    | <b>5</b>                                                                                                    |
| <b>弟 2 草 基本的な設直手順</b><br>ハードウェアの点検確認<br>Sonoma の外観                                                                                                    | 5                                                                                                    |
| <b>第2 卓 基本的な設直手順</b>                                                                                                    | 5<br>                                                                                                    |
| <b>第2 卓 基本的な設直手順</b><br>ハードウェアの点検確認                                                                                                    |                                                                                                    |
| <ul> <li>第2 卓 基本的な設直手順</li> <li>ハードウェアの点検確認</li> <li>Sonoma の外観</li> <li>設置場所の確認</li> <li>Sonoma の設置</li> <li>DC 電源の接続 (オプション)</li> </ul>                                                                                                    |                                                                                                    |
| <b>第2 卓 基本的な設直手順</b><br>ハードウェアの点検確認<br>Sonoma の外観<br>設置場所の確認<br>Sonoma の設置<br>DC 電源の接続 (オプション)<br>Ethernet の接続と設定                                                                                                    |                                                                                                    |
| <ul> <li>第2 卓 基本的な設直手順</li></ul>                                                                                                    |                                                                                                    |
| <ul> <li>第2 草 基本的な設直手順</li> <li>ハードウェアの点検確認</li> <li>Sonoma の外観</li> <li>設置場所の確認</li> <li>Sonoma の設置</li> <li>DC 電源の接続 (オプション)</li> <li>Ethernet の接続と設定</li> <li>フロントパネルのキーパッドを用いた Ethernet の設定</li> <li>シリアルポートから Ethernet の 設定</li> </ul>                                                                                                    |                                                                                                    |
| <ul> <li>第2 卓 基本的な設直手順</li> <li>ハードウェアの点検確認</li> <li>Sonoma の外観</li> <li>設置場所の確認</li> <li>Sonoma の設置</li> <li>DC 電源の接続 (オプション)</li> <li>Ethernet の接続と設定</li> <li>フロントパネルのキーパッドを用いた Ethernet の設定</li> <li>シリアルポートから Ethernet の 設定</li> <li>RS-232 シリアル I/O ポートの接続</li> </ul>                                                                                                    |                                                                                                    |
| <ul> <li>第2 卓 基本的な設直手順</li> <li>ハードウェアの点検確認</li> <li>Sonoma の外観</li> <li>設置場所の確認</li> <li>Sonoma の設置</li> <li>DC 電源の接続 (オプション)</li> <li>Ethernet の接続と設定</li> <li>フロントパネルのキーパッドを用いた Ethernet の設定</li> <li>シリアルポートから Ethernet の 設定</li> <li>RS-232 シリアル I/O ポートの接続</li> <li>シリアル接続の試験</li> </ul>                                                                                                    | <b>5</b><br>                                                                                                    |
| <ul> <li>第2 卓 基本的な設直手順.</li> <li>ハードウェアの点検確認</li> <li>Sonoma の外観</li> <li>設置場所の確認</li> <li>Sonoma の設置</li> <li>DC 電源の接続 (オプション)</li> <li>Ethernet の接続と設定</li> <li>フロントパネルのキーパッドを用いた Ethernet の設定</li> <li>シリアルポートから Ethernet の 設定</li> <li>RS-232 シリアル I/O ポートの接続</li> <li>シリアル接続の試験</li> <li>netconfig による自身の IP のセットアップ</li> </ul>                                                                                                    |                                                                                                    |
| <ul> <li>第2 卓 基本的な設直手順.</li> <li>ハードウェアの点検確認</li> <li>Sonoma の外観</li> <li>設置場所の確認</li> <li>Sonoma の設置</li> <li>DC 電源の接続 (オプション)</li> <li>Ethernet の接続と設定</li> <li>フロントパネルのキーパッドを用いた Ethernet の設定</li> <li>シリアルポートから Ethernet の 設定</li> <li>ペリアルポートから Ethernet の 設定</li> <li>マリアルポートから Ethernet の 設定</li> <li>マリアルポートから Ethernet の 設定</li> <li>ホートの接続</li> <li>シリアル接続の試験</li> <li>netconfig による自身の IP のセットアップ</li> <li>ネットワーク設定の確認</li> </ul>                                                                                                    | <b>5</b><br>                                                                                                    |
| <ul> <li>第2 卓 基本的な設直手順.</li> <li>ハードウェアの点検確認</li> <li>Sonoma の外観</li> <li>設置場所の確認</li> <li>Sonoma の設置</li> <li>DC 電源の接続 (オプション)</li> <li>Ethernet の接続と設定</li> <li>フロントパネルのキーパッドを用いた Ethernet の設定</li> <li>シリアルポートから Ethernet の 設定</li> <li>RS-232 シリアル I/O ポートの接続</li> <li>シリアル接続の試験</li> <li>netconfig による自身の IP のセットアップ</li> <li>ネットワーク設定の確認</li> <li>ネットワーク動作のチェック</li> </ul>                                                                                                    | <b>5</b><br>                                                                                                    |
| <ul> <li>第2 早 基本的な設直手順.</li> <li>ハードウェアの点検確認</li> <li>Sonoma の外観</li> <li>設置場所の確認</li> <li>Sonoma の設置</li> <li>DC 電源の接続 (オプション)</li> <li>Ethernet の接続と設定.</li> <li>フロントパネルのキーパッドを用いた Ethernet の設定</li> <li>シリアルポートから Ethernet の設定</li> <li>RS-232 シリアル I/O ポートの接続</li> <li>シリアル接続の試験</li> <li>netconfig による自身の IP のセットアップ</li> <li>ネットワーク設定の確認</li> <li>ネットワーク動作のチェック</li> <li>Telnet の使用</li> </ul>                                                                                                    | <b>5</b><br>                                                                                                    |
| <ul> <li>第2 卓 基本的な設直手順.</li> <li>ハードウェアの点検確認</li> <li>Sonoma の外観</li> <li>設置場所の確認</li> <li>Sonoma の設置</li> <li>DC 電源の接続 (オプション)</li> <li>Ethernet の接続と設定</li> <li>フロントパネルのキーパッドを用いた Ethernet の設定</li> <li>シリアルポートから Ethernet の 設定</li> <li>ミシリアルレバク ポートの接続</li> <li>シリアル接続の試験</li> <li>netconfig による自身の IP のセットアップ</li> <li>ネットワーク設定の確認</li> <li>ネットワーク動作のチェック</li> <li>Telnet の使用</li> <li>SSH の使用</li> </ul>                                                                                                    | <b>5</b><br><b>5</b><br><b>5</b><br><b>6</b><br><b>7</b><br><b>8</b><br><b>8</b><br><b>9</b><br><b>9</b><br><b>9</b><br><b>9</b><br><b>10</b><br><b>11</b><br><b>12</b><br><b>14</b><br><b>14</b><br><b>15</b><br><b>16</b> |
| <ul> <li>第2 早 基本的な設直手順.</li> <li>ハードウェアの点検確認</li> <li>Sonomaの外観</li></ul>                                                                                                    | <b>5 5 5 5 5 5 5 5 5 5</b>                                                                                                    |
| <ul> <li>第2草基本的な設直手順.</li> <li>ハードウェアの点検確認</li> <li>Sonomaの外観</li> <li>設置場所の確認.</li> <li>Sonomaの設置.</li> <li>DC 電源の接続 (オプション)</li> <li>Ethernet の接続と設定</li> <li>フロントパネルのキーパッドを用いた Ethernet の設定</li> <li>シリアルポートから Ethernet の設定</li> <li>RS-232 シリアル I/O ポートの接続</li> <li>シリアル接続の試験</li> <li>netconfig による自身の IP のセットアップ</li> <li>ネットワーク設定の確認</li> <li>ネットワーク動作のチェック</li> <li>Telnet の使用</li> <li>NTP サーバーの設定</li> </ul>                                                                                                    | <b>5</b><br>                                                                                                    |
| <ul> <li>第2草 基本的な設直手順.</li> <li>ハードウェアの点検確認.</li> <li>Sonoma の外観.</li> <li>設置場所の確認.</li> <li>Sonoma の設置.</li> <li>DC 電源の接続 (オプション).</li> <li>Ethernet の接続と設定.</li> <li>フロントパネルのキーパッドを用いた Ethernet の設定.</li> <li>シリアルポートから Ethernet の 設定.</li> <li>RS-232 シリアル I/O ポートの接続.</li> <li>シリアル接続の試験.</li> <li>netconfig による自身の IP のセットアップ.</li> <li>ネットワーク設定の確認.</li> <li>ネットワーク動作のチェック.</li> <li>Telnet の使用.</li> <li>SSH の使用.</li> <li>HTTPS の使用.</li> <li>NTP サーバーの設定.</li> <li>Sonoma を Stratum 1 サーバーとして設定する.</li> <li>フロントパネルドカらの NTP の設定.</li> </ul> | <b>5 5 5 5 5 5 5 5 5 5</b>                                                                                                    |

|                                                                                                    | /                    |
|----------------------------------------------------------------------------------------------------|----------------------|
| コンソール(ネットワークまたはシリアルポート)による NTP の設定                                                                                                    |                      |
| Sonoma を Stratum2 サーバーとして設定する                                                                                                    |                      |
| ntp.conf ファイルの編集                                                                                                    |                      |
| アラームのマスク                                                                                                    |                      |
| Unix ライクな NTP クライエントのセットアップ                                                                                                    |                      |
| Unix:基本的な NTP クライエントの設定                                                                                                    |                      |
|                                                                                                    |                      |
| UNIX: MD5 認証する NIP クライエントの設定                                                                                                    | 23                   |
| ntp.keys ファイルの作成<br>NTP の設定                                                                                                    | 23<br>23             |
| Inir の設定                                                                                                    | 23                   |
| ブロードキャスト方式の NTP クライエント設定                                                                                                    |                      |
| マルチキャスト方式の NTP クライエント設定                                                                                                    |                      |
| ブロードキャスト/マルチキャスト方式のテスト                                                                                                    |                      |
| Windows の NTP クライエントのセットアップ                                                                                                    | 26                   |
| Windows:基本的な NTP クライエントの設定                                                                                                    |                      |
| Windows: w32time                                                                                                    |                      |
| Windows: ntpd の設定                                                                                                    |                      |
| NTP の設定                                                                                                    |                      |
| Windows:MD5 認証方式の NTP クライエント設定                                                                                                    |                      |
| ntp.keys ファイルの作成                                                                                                    |                      |
| NIP 設定<br>Windows・ブロードキャフト/フルチキャフト古式の NTD クライエント設定                                                                                                    | 29                   |
| Windows・クロードキャストクマルクキャストカ丸のNTF クライエント設定                                                                                                    | 30<br>30             |
| マルチキャスト方式の NTP クライエント設定                                                                                                    |                      |
| ブロードキャスト/マルチキャスト方式のテスト                                                                                                    |                      |
| オプション                                                                                                    | 33                   |
|                                                                                                    |                      |
| 第4章 PTP/IEEE-1588 (Precision Time Protocol)                                                                                                    | 33                   |
|                                                                                                    | 33                   |
| PTP について                                                                                                    |                      |
| PTP について                                                                                                    |                      |
| PTP について<br>2 つのギガビットポート<br>PTP の設定と状態の表示                                                                                                    | 34                   |
| <ul> <li>PTP について</li></ul>                                                                                                    | 34<br>34<br>34<br>34 |
| PTP について                                                                                                    | 34<br>34<br>         |
| PTP について<br>2 つのギガビットポート<br>PTP の設定と状態の表示<br>キーパッドとディスプレイによる PTP の設定と状態の表示<br>コンソールからの PTP の設定<br>コンソールによる PTP の状態表示                                                                                                    | 34<br>34<br>         |
| PTP について                                                                                                    |                      |
| <ul> <li>PTP について</li></ul>                                                                                                    |                      |
| PTP について         2 つのギガビットポート         PTP の設定と状態の表示         キーパッドとディスプレイによる PTP の設定と状態の表示         コンソールからの PTP の設定         コンソールによる PTP の設定         コンソールによる PTP の状態表示         PTP の動作         PTP 秒と UTC 時刻について         PTP Second                                                                       |                      |
| PTP について         2 つのギガビットポート         PTP の設定と状態の表示         キーパッドとディスプレイによる PTP の設定と状態の表示         コンソールからの PTP の設定         コンソールによる PTP の設定         コンソールによる PTP の状態表示         PTP の動作         PTP 秒と UTC 時刻について         PTP Second         UTC 時刻                                                        |                      |
| PTP について         2 つのギガビットポート         PTP の設定と状態の表示         キーパッドとディスプレイによる PTP の設定と状態の表示         コンソールからの PTP の設定         コンソールによる PTP の設定         コンソールによる PTP の状態表示         PTP の動作         PTP 秒と UTC 時刻について         PTP Second         UTC 時刻         マルチポート PTP.                                    |                      |
| <ul> <li>PTP について</li></ul>                                                                                                    |                      |
| <ul> <li>PTP について</li></ul>                                                                                                    |                      |
| PTP について         2 つのギガビットポート         PTP の設定と状態の表示         キーパッドとディスプレイによる PTP の設定と状態の表示         コンソールからの PTP の設定         コンソールたよる PTP の設定         コンソールによる PTP の状態表示         PTP の動作         PTP 秒と UTC 時刻について         PTP Second         UTC 時刻         マルチポート PTP.         PTP の無効化         PTP の再有効化 |                      |
| PTP について<br>2 つのギガビットポート<br>PTP の設定と状態の表示<br>キーパッドとディスプレイによる PTP の設定と状態の表示<br>コンソールからの PTP の設定<br>コンソールによる PTP の設定<br>コンソールによる PTP の状態表示<br>PTP の動作<br>PTP 砂と UTC 時刻について<br>PTP 参と UTC 時刻について<br>PTP Second<br>UTC 時刻<br>マルチポート PTP.<br>PTP の無効化<br>PTP の再有効化<br><b>第 5 章 セキュリティ.</b>                     |                      |
| PTP について<br>2 つのギガビットポート<br>PTP の設定と状態の表示<br>キーパッドとディスプレイによる PTP の設定と状態の表示<br>コンソールからの PTP の設定<br>コンソールによる PTP の設定<br>コンソールによる PTP の状態表示<br>PTP の動作<br>PTP かと UTC 時刻について<br>PTP 秒と UTC 時刻について<br>PTP Second<br>UTC 時刻<br>マルチポート PTP<br>PTP の無効化<br>PTP の再有効化<br><b>第5章 セキュリティ.</b><br>Linux オペレーティング システム |                      |
| PTP について<br>2 つのギガビットポート<br>PTP の設定と状態の表示<br>キーパッドとディスプレイによる PTP の設定と状態の表示<br>コンソールからの PTP の設定<br>コンソールによる PTP の設定<br>コンソールによる PTP の状態表示<br>PTP の動作<br>PTP の動作<br>PTP 秒と UTC 時刻について<br>PTP Second<br>UTC 時刻<br>マルチポート PTP<br>PTP の無効化<br>PTP の再有効化<br>PTP の再有効化<br>Linux オペレーティングシステム<br>アクセスの制限          |                      |

#### Sonoma ユーザーマニュアル

| アクセスの制限—Telnet, SSH, SNMP                                                                                                    |     |
|----------------------------------------------------------------------------------------------------|-----|
| アクセス制限—HTTPS                                                                                                    | 45  |
| クエリーアクセスの制限―NTP                                                                                                    | 46  |
| プロトコルの無効化                                                                                                    |     |
| Telnet、TIME および DAYTIME を無効にする                                                                                                    | 47  |
| SNMP、SSH および HTTPS の無効化                                                                                                    | 47  |
| SNMP, SSH, HTTPS プロトコルの再有効化                                                                                                    | 47  |
| プロトコルは無効になっているか?                                                                                                    |     |
| OpenSSH                                                                                                    | 48  |
| 鍵の作成                                                                                                    |     |
| HTTPS                                                                                                    | 49  |
| 証明書と鍵の設定                                                                                                    | 49  |
| NTP                                                                                                    | 50  |
| ネットワークセキュリティーの脆弱性                                                                                                    | 50  |
|                                                                                                    |     |
| 第6章 SNMP (Simple Network Management Protocol)                                                                                                    | 51  |
| SNMPv3 OT = 1 T T                                                                                                    | 51  |
| $\tau \gamma q - \eta = 7 \pi$ MIR                                                                                                    | 52  |
| (Management Information Base)                                                                                                    |     |
|                                                                                                    | zo  |
| SNMP テーモンの呼び出し                                                                                                    |     |
| 間 単 セット アッノー SNMPv1/v2c                                                                                                    |     |
| デフォルトコミュニティ文字列(バスワード)の変更                                                                                                    |     |
| SNMPv1 トラッフ生成のセットアッフ                                                                                                    |     |
| SNMPv2c ノーティフィケーションとインフォームのセットアップ                                                                                                    | 53  |
| SNMPv3 のセットアップ                                                                                                    | 54  |
| SNMP プロトコルの無効化とアクセス制限                                                                                                    | 55  |
| 签 7                                                                                                    | 67  |
| 弟 / 早 「TTPS (「Typer Text Transport Protocol Secure)                                                                                                    |     |
| HTTPS インタフェースの説明                                                                                                    | 57  |
| ナビゲーション                                                                                                    |     |
| ページ詳細                                                                                                    | 59  |
| Home:OVERALL STATUS 総合ステータスページ                                                                                                    |     |
| Home: Front Panel フロントパネル サブカテゴリ                                                                                                    | 60  |
| Home: User Manual ユーザーマニュアル サブカテゴリ                                                                                                    | 60  |
|                                                                                                    | 60  |
| $Plots$ , $J \Box \psi F \Lambda - \psi$ .                                                                                                    | 60  |
|                                                                                                    | / 1 |
| Receiver:GPS 受信機のページ                                                                                                    | 61  |
| Receiver:GPS 受信機のページ<br>Receiver:Oscillator システム発振器のページ                                                                                                    |     |
| Receiver:GPS 受信機のページ<br>Receiver:Oscillator システム発振器のページ<br>Clock ページ                                                                                                    |     |
| Receiver:GPS 受信機のページ.<br>Receiver:Oscillator システム発振器のページ .<br>Clock ページ .<br>I/O ページ .<br>Faults:システム 暗実ページ                                                                                                    |     |
| Receiver: GPS 受信機のページ.<br>Receiver: Oscillator システム発振器のページ<br>Clock ページ.<br>I/O ページ.<br>Faults: システム障害ページ.<br>Faults: 障害マスクページ                                                                                                    |     |
| Receiver: GPS 受信機のページ.<br>Receiver: Oscillator システム発振器のページ<br>Clock ページ<br>I/O ページ<br>Faults: システム障害ページ.<br>Faults: 障害マスクページ<br>Network: IPv4 ページ                                                                                     |     |
| Receiver: GPS 受信機のページ.<br>Receiver: Oscillator システム発振器のページ<br>Clock ページ.<br>I/O ページ<br>Faults: システム障害ページ.<br>Faults: 障害マスクページ<br>Network: IPv4 ページ.<br>Network: IPv6 ページ.                                                             |     |
| Receiver: GPS 受信機のページ.<br>Receiver: Oscillator システム発振器のページ<br>Clock ページ.<br>I/O ページ<br>Faults: システム障害ページ.<br>Faults: 障害マスクページ<br>Network: IPv4 ページ.<br>Network: IPv6 ページ.<br>Network: DNS ページ.                                        |     |
| Receiver:GPS 受信機のページ.<br>Receiver:Oscillator システム発振器のページ<br>Clock ページ.<br>I/O ページ<br>Faults:システム障害ページ.<br>Faults:障害マスクページ.<br>Network:IPv4 ページ.<br>Network:IPv6 ページ.<br>Network:IPv6 ページ.<br>Network:DNS ページ.<br>Network:MAC アドレスページ. |     |

| NTP ページ                                     | 66  |
|---------------------------------------------|-----|
| PTP: PTP/IEEE-1588 STATUS 運用と設定状態の表示ページ     | 66  |
| Firmware:FIRMWARE STATUS ファームウェアバージョンの表示ページ | 66  |
| Firmware:Linux RFS アップグレード                  | 67  |
| Firmware:Linux カーネルアップグレード                  | 67  |
| Firmware:GPS サブシステムアップグレードページ               | 67  |
| Firmware:Reboot 再起動のページ                     | 67  |
| HTTP プロトコルの無効化とアクセス制限                       | 67  |
|                                             |     |
| 第8章 IPv6 について                               | 69  |
|                                             | 60  |
|                                             | 09  |
|                                             | 69  |
|                                             | 69  |
|                                             | 69  |
| NIP                                         | 70  |
| IPV4 専用のノロトコル                               | 70  |
|                                             | / I |
| 基本的な Linux の操作                              | 71  |
| ユーザーコマンド一覧                                  | 71  |
|                                             |     |
| 第9章 コンソールからの操作                              | 71  |
| コマンドの詳細説明                                   | 75  |
| accessconfig                                | 75  |
| antfltmask                                  |     |
| caldelav                                    |     |
| cpuip (オプション)                               |     |
| cpuioconfig (オプション)                         |     |
| cpustat                                     |     |
| faultstat                                   |     |
| get sw opts                                 |     |
| apsdvnmode                                  | 77  |
| gpslastfix                                  | 77  |
| gpsrefpos                                   | 77  |
| gpsstat                                     | 78  |
| gpstrkstat                                  | 80  |
| gpsutcinfo                                  | 80  |
| gpsversion                                  | 81  |
| help                                        | 81  |
| inetdconfig                                 | 81  |
| kernelversion                               | 81  |
| kplockstat                                  | 81  |
| lockoutkp                                   | 82  |
| netconfig                                   | 82  |
| ntpconfig                                   | 82  |
| ntpstat                                     | 83  |
| oscctrlstat                                 | 83  |
| passwd(オプション)                               | 84  |
| ptpconfig0 および ptpconfig1(オプション)            | 85  |
|                                             |     |

| ptpstat0 および ptpstat1 (オプション)                       |          |
|-----------------------------------------------------|----------|
| pwrfltmask (オフション)                                  |          |
| rcvrserlainumber                                    |          |
| rcvrstat                                            |          |
| reversion                                           |          |
| resetlastgpswn                                      | 80       |
| resetieapnistory                                    | 80       |
| serialnumber                                        |          |
| setaldelay                                          |          |
| setcaldeldy                                         | 06       |
| setgpsayIIIIode                                     | 00       |
| setgpstelpos                                        |          |
| setpwintmask $(                                   $ | ۵۵<br>۵0 |
| sightmask                                           | 00       |
| signunask                                           | 00       |
| subsysteset                                         | 00       |
| systement                                           |          |
| sysoscippe                                          | 00       |
| systootis                                           | 80       |
| systemia $(\pi^2 \chi_2)$                           | و0       |
| systemo (J ) / J )                                  | ۵و       |
| systimemodeconfig                                   | 90       |
| systemethodecoming                                  |          |
| unlockkn                                            |          |
| undaterootflag                                      | 91       |
| undatekernelflag                                    | 91       |
| ungradekernel                                       | 92       |
| upgradercyr                                         | 92       |
| upgradercyrfpga                                     | 92       |
| upgraderootfs                                       |          |
| upgradesubsys                                       |          |
| wrt sw opt                                          |          |
| ····                                                |          |
| 第 10 章 オプション                                        |          |
| ソフトウェアオプション                                         |          |
| wrt sw opt                                          |          |
| get sw opts                                         |          |
| <br>ソフトウェアオプション ビットの定義                              |          |
| CPU モジュールオプション                                      |          |
| PPO (Programable Pulse Output)                      |          |
| PPO の設定表示および変更                                      |          |
| 1PPS 出力                                             |          |
| 1PPS コネクタの設定の表示                                     |          |
| 1PPS パルス幅の変更                                        |          |
| Time Code 出力                                        |          |
| Time Code コネクタの設定の表示                                |          |
| Time Code 形式の変更                                     |          |
| 固定レート出力(10MPPS、他)                                   |          |
|                                                     |          |

Sonoma ユーザーマニュアル

| アラーム出力アラーム出力コネクタの設定表示<br>DDS (Direct Digital Synthesizer)                                                                                                    | 99                                                                                                    |
|----------------------------------------------------------------------------------------------------|----------------------------------------------------------------------------------------------------|
| アラーム出力コネクタの設定表示<br>DDS (Direct Digital Synthesizer)                                                                                                    |                                                                                                    |
| DDS (Direct Digital Synthesizer)                                                                                                    | 99                                                                                                    |
|                                                                                                    | 99                                                                                                    |
| DDS コネクタの設定の表示                                                                                                    | 99                                                                                                    |
| DDS レートの変更                                                                                                    | 100                                                                                                    |
| シリアルタイム出力                                                                                                    | 100                                                                                                    |
| シリアルタイムコネクタの設定の表示                                                                                                    | 100                                                                                                    |
| シリアルタイム設定の変更                                                                                                    | 100                                                                                                    |
| Sysplex フォーマット                                                                                                    | 101                                                                                                    |
| Truetime フォーマット                                                                                                    | 101                                                                                                    |
| EndRun フォーマット                                                                                                    | 101                                                                                                    |
| EndRunX(Extended 拡張)フォーマット                                                                                                    | 102                                                                                                    |
| NENA フォーマット                                                                                                    | 103                                                                                                    |
| NMEA フォーマット                                                                                                    | 104                                                                                                    |
| 電源オプション                                                                                                    | 107                                                                                                    |
| DC 電源入力                                                                                                    | 107                                                                                                    |
| DC 電源の接続                                                                                                    | 107                                                                                                    |
| 冗長化電源                                                                                                    | 108                                                                                                    |
| 冗長化電源の警報をマスクする                                                                                                    | 108                                                                                                    |
|                                                                                                    |                                                                                                    |
| 第 11 章 フロントパネルのキーパッドとディスプレイ                                                                                                    | . 110                                                                                                    |
| ディスプレイの概要                                                                                                    | 110                                                                                                    |
| キーパッドの概要                                                                                                    | 110                                                                                                    |
| ディフプレイな上が                                                                                                    |                                                                                                    |
| ノイスノレイのみの                                                                                                    | 111                                                                                                    |
| イ ハットの動下                                                                                                    |                                                                                                    |
| 凹山间の移動                                                                                                    | 111                                                                                                    |
|                                                                                                    |                                                                                                    |
|                                                                                                    | 110                                                                                                    |
| LDIT キーのロックアクト<br>ヘルプの使用                                                                                                    | 112                                                                                                    |
| へルプの使用                                                                                                    | 112<br>112<br>112                                                                                                    |
| へルプの使用<br>ショートカットメニュー<br>画面表示の詳細                                                                                                    | 112<br>112<br>112<br>.112                                                                                                  |
| <ul> <li>レビーキーのログラブラブー・・・・・・・・・・・・・・・・・・・・・・・・・・・・・・・・・・</li></ul>                                                                                                    | 112<br>112<br>112<br>112<br>112                                                                                            |
| <ul> <li>ヘルプの使用</li> <li>ショートカットメニュー</li> <li>画面表示の詳細</li> <li>Time/Status 画面</li> <li>Main Monu 画面</li> </ul>                                                                                                    | 112<br>112<br>112<br>112<br>112<br>112                                                                                     |
| <ul> <li>ヘルプの使用</li> <li>ショートカットメニュー</li> <li>画面表示の詳細</li> <li>Time/Status 画面</li> <li>Main Menu 画面</li> <li>Main Menu: CPUL Stat (CPULの)状態表示)</li> </ul>                                                                                                    | 112<br>112<br>112<br>112<br>112<br>112<br>113                                                                              |
| ヘルプの使用<br>ショートカットメニュー<br>画面表示の詳細.<br>Time/Status 画面.<br>Main Menu 画面<br>Main Menu : CPU_Stat (CPU の状態表示).<br>Main Menu : Receiver (GPS 受信機の状態)                                                                                                    | 112<br>112<br>112<br>112<br>112<br>113<br>113<br>113                                                                       |
| ヘルプの使用<br>ショートカットメニュー<br>画面表示の詳細.<br>Time/Status 画面.<br>Main Menu 画面<br>Main Menu : CPU_Stat (CPU の状態表示)<br>Main Menu : Receiver (GPS 受信機の状態).<br>Receiver Menu : Status : GPS SUBSYSTEM STATUS                                                                                                    | 112<br>112<br>112<br>112<br>112<br>113<br>113<br>113<br>113                                                                |
| <ul> <li>ヘルプの使用</li> <li>ショートカットメニュー</li> <li>画面表示の詳細</li> <li>Time/Status 画面</li> <li>Main Menu 画面</li> <li>Main Menu : CPU_Stat (CPU の状態表示)</li> <li>Main Menu : Receiver (GPS 受信機の状態)</li> <li>Receiver Menu : Status : GPS SUBSYSTEM STATUS</li> <li>Receiver Menu : Sty Info (GPS TBACKED SVINEO 受信中の衛星の情報)</li> </ul>                                                                                                    | 112<br>112<br>112<br>112<br>112<br>113<br>113<br>113<br>113<br>113                                                         |
| <ul> <li>ヘルプの使用</li> <li>ショートカットメニュー</li> <li>画面表示の詳細</li> <li>Time/Status 画面</li> <li>Main Menu 画面</li> <li>Main Menu : CPU_Stat (CPU の状態表示)</li> <li>Main Menu : Receiver (GPS 受信機の状態)</li> <li>Receiver Menu : Status : GPS SUBSYSTEM STATUS.</li> <li>Receiver Menu : SV_Info (GPS TRACKED SV INFO 受信中の衛星の情報)</li> <li>Receiver Menu : Ref. Pos (POSITION 基準位置)</li> </ul>                                                                                                    | 112<br>112<br>112<br>112<br>112<br>113<br>113<br>113<br>113<br>114                                                         |
| <ul> <li>ヘルプの使用</li> <li>ショートカットメニュー</li> <li>画面表示の詳細</li> <li>Time/Status 画面</li> <li>Main Menu 画面</li> <li>Main Menu : CPU_Stat (CPU の状態表示)</li> <li>Main Menu : Receiver (GPS 受信機の状態)</li> <li>Receiver Menu : Status : GPS SUBSYSTEM STATUS</li> <li>Receiver Menu : SV_Info (GPS TRACKED SV INFO 受信中の衛星の情報)</li> <li>Receiver Menu : Ref_Pos (POSITION 基準位置)</li> <li>Receiver Menu : Last_Fix (LAST POSITION FIX 最新の GPS 測位情報)</li> </ul>                                                                                                    | 112<br>112<br>112<br>112<br>112<br>113<br>113<br>113<br>113<br>114<br>114<br>114                                           |
| <ul> <li>ヘルプの使用</li> <li>ショートカットメニュー</li> <li>画面表示の詳細</li> <li>Time/Status 画面</li> <li>Main Menu 画面</li> <li>Main Menu : CPU_Stat (CPU の状態表示).</li> <li>Main Menu : Receiver (GPS 受信機の状態).</li> <li>Receiver Menu : Status : GPS SUBSYSTEM STATUS</li> <li>Receiver Menu : SV_Info (GPS TRACKED SV INFO 受信中の衛星の情報)</li> <li>Receiver Menu : Ref_Pos (POSITION 基準位置).</li> <li>Receiver Menu : Last_Fix (LAST POSITION FIX 最新の GPS 測位情報)</li> <li>Receiver Menu : UTC_Info (GPS UTC AI MANAC PARAMETERS).</li> </ul>                                                                                                    | 112<br>112<br>112<br>112<br>112<br>113<br>113<br>113<br>113<br>114<br>114<br>115<br>115                                    |
| <ul> <li>ヘルプの使用</li> <li>ショートカットメニュー</li> <li>画面表示の詳細</li> <li>Time/Status 画面</li> <li>Main Menu 画面</li> <li>Main Menu : CPU_Stat (CPU の状態表示).</li> <li>Main Menu : Receiver (GPS 受信機の状態)</li> <li>Receiver Menu : Status : GPS SUBSYSTEM STATUS</li> <li>Receiver Menu : Status : GPS SUBSYSTEM STATUS</li> <li>Receiver Menu : SV_Info (GPS TRACKED SV INFO 受信中の衛星の情報)</li> <li>Receiver Menu : Ref_Pos (POSITION 基準位置)</li> <li>Receiver Menu : Last_Fix (LAST POSITION FIX 最新の GPS 測位情報)</li> <li>Receiver Menu : UTC_Info (GPS UTC ALMANAC PARAMETERS)</li> <li>Receiver Menu : Dvn Mode (GPS DYNAMIC MODE ダイナミックモード=移動運用モー</li> </ul>                           | 112<br>112<br>112<br>112<br>112<br>113<br>113<br>113<br>113<br>114<br>114<br>115<br>115<br>115                             |
| <ul> <li>ヘルプの使用ショートカットメニュー</li> <li>画面表示の詳細</li> <li>Time/Status 画面</li> <li>Main Menu 画面</li> <li>Main Menu i an</li> <li>Main Menu : CPU_Stat (CPU の状態表示)</li> <li>Main Menu : Receiver (GPS 受信機の状態)</li> <li>Receiver Menu : Status : GPS SUBSYSTEM STATUS</li> <li>Receiver Menu : SV_Info (GPS TRACKED SV INFO 受信中の衛星の情報)</li> <li>Receiver Menu : Last_Fix (LAST POSITION 基準位置)</li> <li>Receiver Menu : UTC_Info (GPS UTC ALMANAC PARAMETERS)</li> <li>Receiver Menu : Dyn_Mode (GPS DYNAMIC MODE ダイナミックモード=移動運用モ-Receiver Menu : Osc_Stat (SYSTEM OSCILLATOR STATUS 基準発振器の状態)</li> </ul>                                                                      | 112<br>112<br>112<br>112<br>112<br>113<br>113<br>113<br>113<br>114<br>114<br>115<br>115<br>115<br>115                      |
| <ul> <li>ヘルプの使用</li></ul>                                                                                                    | 112<br>112<br>112<br>112<br>112<br>113<br>113<br>113<br>113<br>114<br>114<br>115<br>115<br>115<br>115<br>115               |
| <ul> <li>ヘルプの使用</li></ul>                                                                                                    | 112<br>112<br>112<br>112<br>112<br>113<br>113<br>113<br>113<br>114<br>114<br>115<br>115<br>115<br>115<br>116<br>116        |
| <ul> <li>ヘルプの使用</li></ul>                                                                                                    | 112<br>112<br>112<br>112<br>112<br>113<br>113<br>113<br>113<br>113<br>114<br>114<br>115<br>115<br>115<br>116<br>116<br>116 |
| <ul> <li>ヘルプの使用ショートカットメニュー</li> <li>画面表示の詳細</li> <li>Time/Status 画面</li> <li>Main Menu 画面</li> <li>Main Menu : CPU_Stat (CPU の状態表示)</li> <li>Main Menu : Receiver (GPS 受信機の状態).</li> <li>Receiver Menu : Status : GPS SUBSYSTEM STATUS.</li> <li>Receiver Menu : Status : GPS SUBSYSTEM STATUS.</li> <li>Receiver Menu : SV_Info (GPS TRACKED SV INFO 受信中の衛星の情報)</li> <li>Receiver Menu : Last_Fix (LAST POSITION 基準位置)</li> <li>Receiver Menu : UTC_Info (GPS UTC ALMANAC PARAMETERS).</li> <li>Receiver Menu : Osc_Stat (SYSTEM OSCILLATOR STATUS 基準発振器の状態)</li> <li>Receiver Menu : Calibrate (CLOCK CALIBRATION アンテナ遅延校正)</li> <li>Faults Menu : System</li></ul> | 112<br>112<br>112<br>112<br>112<br>113<br>113<br>113<br>113<br>113<br>114<br>114<br>115<br>115<br>115<br>116<br>116<br>116 |
| <ul> <li>CDN キ のロ ファア ア + 1</li> <li>ヘルプの使用</li></ul>                                                                                                    | 112<br>112<br>112<br>112<br>112<br>113<br>113<br>113<br>113<br>114<br>114<br>115<br>115<br>115<br>115<br>116<br>116<br>117 |

| Main Menu : CPU_I/O ( オプション出力) 117                                              |
|---------------------------------------------------------------------------------|
| Network Menu:Network4(IPv4 の設定)117                                              |
| Network Menu:Network6(IPv6 の設定)117                                              |
| Network Menu:MAC_Addr(MAC アドレス)117                                              |
| Network Menu:REBOOT (再起動)117                                                    |
| NTP Menu 画面                                                                     |
| NTP 画面:Status                                                                   |
| NTP Menu:I/O_Stats(I/O 統計情報)118                                                 |
| NTP Menu : Setup 118                                                            |
| Main Menu: PTP (オプション)119                                                       |
| Main Menu : Clock (時刻表示)119                                                     |
| Clock Menu: Time Mode $(\mathcal{P} / \mathcal{L} = -\mathcal{F})$              |
| Clock Menu: Time Zone $(\mathcal{P} \uparrow \Delta \mathcal{Y} - \mathcal{Y})$ |
| Clock Menu:Hour Mode (12/24 時間表示)                                               |
| Clock Menu: DST (Daylight Saving Times 夏時間)                                     |
| Main Menu : Display Setup                                                       |
| Main Menu : Firmware                                                            |
| Main Menu : About                                                               |
| 付録 A TEOM (Time Figure of Merit 時刻特度の指標) 122                                    |
|                                                                                 |
| 付録 В ファームウェアのアップグレード 124                                                        |
|                                                                                 |
| $HIPS \land J \land J \lor J I = J K K \land K I I I I I I I I$                 |
| コンソール操作によるアップクレード126                                                            |
| Linux サブシステム:RFS(Root File System)のアップグレード                                      |
| Sonoma へのファイルの転送                                                                |
| RFS アップグレードの失敗からの復旧128                                                          |
| Linux サフジステム:カーネルのアッフクレード                                                       |
| Sonoma ヘリファイル転送                                                                 |
| カーネルアッノクレート失敗からの回復129<br>CDC サゴンスニノのフェープゲレード                                    |
| GPS サノンステムのアッノクレート                                                              |
| GPS サブジステムのデザブジレードの天虹からの回復                                                      |
| GPS 安信機のファームウェアのアップグレードの生敗からの回復 133                                             |
| GIS 文店機のファームフェアのアファフレードの人気からの自復                                                 |
|                                                                                 |
| 付録 C 役に立つ Linux 情報 136                                                          |
| $\lim_{t \to \infty} \nabla - \mathcal{H} - 136$                                |
| $\lim_{k \to \infty} \sqrt{2} \sqrt{k} $                                        |
| LIIIUX コマンド                                                                     |
| 計枻[1戦の)閲見                                                                       |
| ハスワートの変更                                                                        |
| アフティフなフロセスのワスト                                                                  |
| NII の血枕とドラフルクユー フィンフ・・・・・・・・・・・・・・・・・・・・・・・・・・・・・・・・・・・                         |
| ノコハトエノコク                                                                        |
| ロフィンハノーを変更する                                                                    |
| Etnernet ホートの尚い合わせと設定发史138                                                      |
| Syslog ファイルをリモートホストにリタイレクトする139                                                 |
| Sonoma ユーザーマニュアル                                                                |

| 付録 D サードパーティ製ソフトウェア                                                                       | 142   |
|-------------------------------------------------------------------------------------------|-------|
| GNU 一般公衆利用許諾書                                                                             | 142   |
| NTP ソフトウェア使用許諾書                                                                           | 147   |
| Apache ソフトウェア使用許諾書                                                                        | 148   |
| PTP ソフトウェア使用許諾書                                                                           | 149   |
|                                                                                           |       |
| 付録 E GPS アンテナの設置                                                                          | 150   |
| アンテナの設置場所                                                                                 | 150   |
| GPS アンテナキット                                                                               | 151   |
| 同軸ケーブルについて                                                                                | 151   |
| ケーブルが長くなる場合                                                                               | 151   |
| 推奨するケーブル                                                                                  | . 152 |
| GPS プリアンプの利用                                                                              | . 152 |
| 複数のプリアンプの使用                                                                               | . 153 |
| 他のアクセサリ                                                                                   | 154   |
| 雷サージプロテクタ                                                                                 | . 154 |
|                                                                                           | . 154 |
| 受信機の<br>校<br>止<br>。<br>に<br>、<br>、<br>、<br>、<br>、<br>、<br>、<br>、<br>、<br>、<br>、<br>、<br>、 | 154   |
| 屋上への設置                                                                                    | 155   |
| 窓カラスへの設置                                                                                  | 156   |
|                                                                                           | 156   |
| ハンティ GPS 受信機の利用                                                                           | . 156 |
| インダーネットの利用                                                                                | 150   |
| インダイレット GF3 の利用 (CDMA 病帝奉地向)                                                              | 157   |
| 1105-04 仮向に 20 ℃                                                                          | 137   |
| 付録 F うるう秒                                                                                 | 162   |
| うるう秒の自動挿入                                                                                 | 162   |
| 背景情報                                                                                      | 162   |
|                                                                                           |       |
| 付録 G システム障害                                                                               | 164   |
| 概要                                                                                        | 164   |
| 障害のマスク                                                                                    | . 164 |
| システム障害の定義                                                                                 | 164   |
| 受信機障害の定義                                                                                  | 166   |
| 付録 H 仕様                                                                                   | 168   |
| 特別什様                                                                                      | 176   |
|                                                                                           | .,0   |
| 要求仕様による変更点                                                                                | 176   |

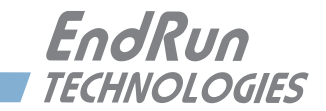

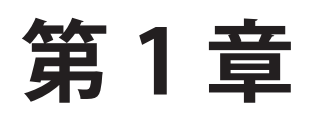

# はじめに

本章では GPS に同期する Sonoma D12 ネットワークタイムサーバーのご紹介と、機能と動作原理について簡単に説明します。

# Sonoma D12 ネットワーク タイムサーバーとは

Sonoma は、その Ethernet ポートからネットワークに協定世界時(UTC: Universal Coordinated Time)を配信する高精度なタイムサーバーです。タイミングプロトコルには、NTP(ネットワークタイムプロトコル: Network time protocol)、SNTP(シンプルネットワークタイムプロトコル: Simple Network time protocol)、TIME、DAYTIMEを標準で備えており、オプションとして高精度時間プロトコル(PTP/IEEE-1588)にも対応します。

Sonoma のもっとも基本的な動作は、クライアントから送られてくる NTP 要求パケットに対して、 NTP 応答パケットを返すことです。その NTP 応答パケットのタイムスタンプの精度は概ね 10 マイクロ秒です。NTP についての説明は以下を参照してください。

http://www.endruntechnologies.com/pdf/NTP-Intro.pdf

# GPS タイミング 動作原理

Sonoma の GPS サブシステムは、Navstar GPS ICD(インタフェースコントロールドキュメント: Interface Control Document)の GPS-ICD-200 に従って運用される衛星群が送信する信号を 受信します。この仕様は GPS 衛星の送信する信号に含まれる測位・時刻転送データを受信し て復調するための受信機インタフェースを規定したいます。GPS 衛星から送られる信号の到達 時刻を測定して正確な受信機と衛星間の距離を測定するために、GPS 測位システムには衛星 群全体の送信する信号を同期させる手段が必要となります。受信機の位置を知るためには、少 なくとも 4 個の衛星からの信号の到達時刻を測定する必要がありますが、既に受信機の位置が わかっていれば 1 個の衛星からの信号だけあれば正確な時刻を知ることができます。

GPS システムの設計者らは、そのシステムの使う時刻を「GPS 時刻」としました。GPS 時刻は、 地上に配置された複数の高精度セシウムビーム原子時計(GPS マスタークロックアンサンブル) により維持されています。これは米国海軍天文台(USNO: United States Naval Observatory) が管理する UTC に対する相対時間であり、うるう秒の挿入に影響されない点を除いて、UTC-USNO との同期が維持されています。うるう秒のような不連続性は、システムの測位機能をい たずらに複雑化してしまいます。各衛星から送信されるデータには、その時点における GPS 時 刻と UTC-USNO の差である Current Offset が含まれています。これは、現在のうるう秒(差の 整数値)とわずかな残差(通常は±10ナノ秒未満)からなる値です。 GPS 衛星群の各衛星 SV(Space Vehicle) には、冗長化されたセシウムビームまたはルビジウム 原子時計が搭載され、これらが衛星からの送信される信号のタイムベースとなります。GPS 送 信からの信号は世界中にある地上局 MS(Monitoring Station) にモニターされ、GPS 時刻との 差が注意深く計測されます。各衛星毎に計測された結果は、それぞれの衛星にアップロードされ、 衛星の送信データに組み込まれます。GPS 受信機は、そのデータを使って、到達時刻と GPS 時刻を関係づけます。

以上の全体が意味するのは、通常の運用中、各衛星から送信されるタイミング情報のソースが UTC まで直接トレーサブルだということです。GPS スペクトラム拡散変調方式の特性により、適 切に設計された受信機ならば、このタイミング情報を数ナノ秒の精度で抽出できます。それを 実現しているのが Sonoma の GPS サブシステムです。

#### GPS 受信機

重要なインフラをサポートする GPS る時刻同期システムは、微弱な GPS 信号、それに対する 受信妨害、あるいは故意の偽信号、さらには GPS 制御系の事故によるエラーの発生などの影 響をうける可能性があります。 Sonoma の持つ EndRun 独自のアルゴリズムは受信情報の厳格 な検査を行い、ランダムや継続するエラーを排除します。

EndRun は高精度と信頼性と障害復旧能力を備えたタイミング用途に特化した GPS 受信機を開発しました。 IS-GPS-200 規格を厳密に適用した EndRun の GPS 受信機は、2017 年 6 月から出荷しています。 GPS 受信機の仕様は『付録 H -- 仕様』を参照ください。

# 時刻同期の基本要素

Sonoma は GPS 受信機とシステム発信機を含む GPS サブシステムを基本要素とし、GPS サブ システムは Linux/NTP サブシステムと呼ぶ、NTP と PTP(オプション)両方に対応する二つ のネットワークポートを持つファンレス冷却の 1.2GHz CPU に組み合わされています。下の図に Sonoma の時刻同期の構成要素を示します。

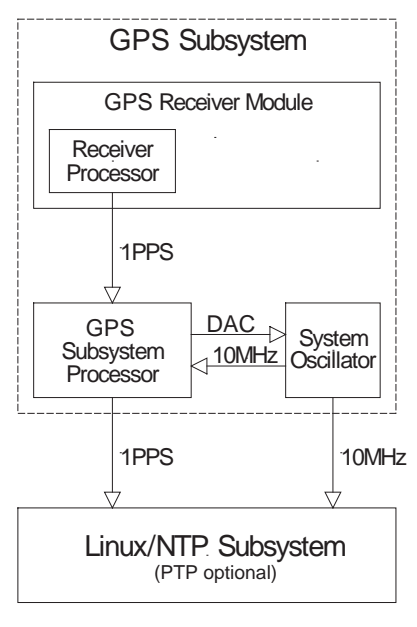

SONOMA GPS SUBSYSTEM

# 使用できる場所

GPS 衛星からの信号は地球上のあらゆる場所で受信できるため、ほとんどどこにでも SonomaD12を設置できます。ただし、衛星からの信号を少なくとも1日に数回以上受信でき るように、アンテナを屋上または窓に設置しなければなりません。詳しくは、『付録 E—GPS ア ンテナの設置』を参照してください。

1 度でも GPS システムに同期すれば、Sonoma は、その後約 24 時間 GPS 信号を受信できなく ても Stratum 1 の同期精度を維持することができます。これは標準で搭載するローカル発振器 (温度補正型水晶発振器 TCXO)による自己時刻維持機能でありホールドオーバーと呼ばれます。 より長いホールドオーバーが求めまれる場合には、より安定性の高い基準発振器にアップグレー ドする (工場オプション設定)ことで 35 日以上のホールドオーバーに対応します。

# クライアント/ スレーブソフトウェア

Sonoma は既存のパブリックドメインの NTP/SNTP クライエントソフトウェアと組み合わせて運用できるように開発されており、TCP/IP プロトコルを使ういかなるネットワーク環境でも使うことができます。 あらゆるプラットフォームにクライエントソフトウェアが用意されていますが、もっとも正確な時刻同期を必要とする用途には、Unix 類似オペレーティングシステムがもっとも良くサポートされています。詳しくは『第3章-NTP(Network Time Protocol)』の、「Unix 類似プラットフォーム上の NTP クライアントのセットアップ」および「Windows 上の NTP クライアントのセットアップ」を参照してください。下記リンクでは NTP クライアントソフトウェアについての追加情報が参照できます。

http://www.endruntechnologies.com/ntp-client.htm

PTP/IEEE-1588 アプリケーションでは Sonoma は様々なスレーブソフトウェアおよびハードウェ アとの相互運用が可能となっています。PTP スレーブソフトウェアについての詳細は下記リンク を参照してください:

http://www.endruntechnologies.com/ptp-slave.htm

第1章

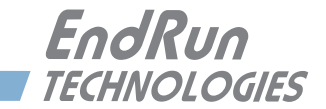

# 第2章

# 基本的な設置手順

本章ではSonomaタイムサーバーのもっとも基本的な点検と設置について説明します。NTPサーバーとしてのユニットの設定方法については『第3章-NTP(Network Time Protocol)』を参照してください。オプションであるPTPグランドマスタとしてのユニットの設定方法については『第4章-高精度時間プロトコル(PTP)IEEE-1588』を参照してください。その他の章および付録では、既存の運用環境で最高の性能を発揮させるための設置方法を説明しています。

作業にあたっては、ping、telnet、ftp などの TCP/IP ネットワークプロトコルに関する基礎 知識が必要です。Linux またはその他 Unix 類似オペレーティングシステムに関する知識も役に 立ちますが、必須ではありません。これらの条件を満たしていれば、以下に示す手順に従って 設置は比較的短時間に完了するはずです。Linux コマンドおよびユーティリティについての概要 は、『付録 C - 役立つ Linux コマンドおよびユーティリティ』を参照してください。

# ハードウェアの 点検確認

梱包を開け、梱包リストと照合してすべての品目を確認してください。欠品または損傷があれば、 弊社までご連絡ください。Sonoma D12タイムサーバー(GPS)の通常の梱包内容は次のとお りです。

- ・Sonoma D12(品番 3027-0001-000 または 3027 のバリエーション)
- ・Sonoma D12 ユーザーマニュアル(品番 USM3027-0000-000)の CD(品番 5102-0001-000)

・PSE 対応 IEC 320 AC 電源コード(品番 0501-0003-000PSE 現品に品番表示なし) (DC 電源オプションを使用する場合には付属しません)

- ・DB9F DB9F ヌルモデムシリアル I/O ケーブル(品番 0501-0002-000)
- ・RJ-45 RJ-45 CAT5 パッチケーブル 2m (品番 0501-0000-000)
- ・アンテナ/ケーブルアセンブリ(品番 0610-0009-001) 2017 年 5 月以降 出荷 あるいは

アンテナ/ケーブルアセンブリ(品番 0610-0007-001) 2017 年 6 月以前出荷

## Sonoma の外観

| C & CONSMA D1                             |                                                                 |                                            | ENTER<br>BACK                                          | OSYNC                         | ۲                | 0              |
|-------------------------------------------|-----------------------------------------------------------------|--------------------------------------------|--------------------------------------------------------|-------------------------------|------------------|----------------|
| Sync LED                                  | ジ<br><u>EndRun richwologus</u><br>この黄色の LED の点滅が同               | ───」                                       | HELP EDT                                               | ○ ALARM                       | Ð                | 0              |
| Alarm LED                                 | 電源投入時にこの赤の LEI<br>発生したときに点灯します。                                 | )が短い時間点灯し、                                 | ,以後、重力                                                 | 大な障害                          | <b>}</b> 状愈      | 長が             |
|                                           |                                                                 |                                            |                                                        | 100.340V-<br>0.44<br>50 60 Nz |                  | 0              |
| 上図は一切の出力<br>カオプションが用<br>形図については『<br>明します。 | 」オプションを含まない基本的<br>意されています。詳細は『第<br><sup>●</sup> 付録 H −仕様』を参照くだる | りな裏面パネルです。<br>育 10 章-オプション<br>さい)以下に標準 I/C | Sonoma に<br>』を参照し <sup>、</sup><br>) コネクタに <sup>、</sup> | にはさまさ<br>てくださ<br>ついて籠         | ざまた<br>い。<br>第単に | ま出<br>(外<br>こ説 |
| ANTENNA                                   | この TNC コネク                                                      | タに GPS アンテナか                               | らの同軸ケ                                                  | ーブルを                          | を接約              | 売し             |

RS-232 コネクタ RS-232 シリアル端末を接続するための DB-9M コネクタです。シ リアル端末をコンソールとして Sonoma の設定と管理を行います。 詳しくは『第9章 - コンソールからの操作』を参照してください。

ます。またこのコネクタから GPS アンテナに電源を供給します。

- 10/100/1G ジャック 2 つの RJ-45 コネクタに、ネットワークの Ethernet ケーブルを接 続します。コネクタには MAC アドレスおよび"ETH0"および"ETH1" のラベルが貼付されています。LED がリンクスピード(緑色)お よび作動中(黄色)を示しています。緑の LED は 10M のスピー ドに対しては 1 回点滅、100M のスピードに対しては 2 回連続 点滅、1G のスピードに対しては 3 回連続点滅します。どちらのポー トもコンソールに使用できます。詳しくは『第9章-コンソール からの操作』を参照してください。
- スペアジャック(未使用) これら使われていない BNC コネクタには通常 "SPARE"のラベ ルが貼られています。出力オプションを持つ構成では (A、B、C) の識別ラベルが貼られます。例として "A-AM CODE"、"B-1PPS"、 または "C-PPO" などです。Sonoma のオプションの詳細につい ては『第 10 章-オプション』を参照してください。
- AC 電源入力ジャック IEC320 規格の電源コネクタから AC 電源を供給します。他の電源もオプションとして用意されています。詳細は『第 10 章-オプション』を参照してください。

#### 設置場所の確認

フロントパネルのステータス LED により、その場所で Sonoma が運用可能かどうか簡単に判定できます。

- 1. GPS アンテナからの同軸ケーブルの TNC プラグを Sonoma のリアパネルのアンテナ入力 TNC コネクタに接続します。
- 2. 付属の AC 電源コードを 85-270 Vの AC コンセントに差し込みます。
- 3. AC 電源コード他端のプラグを Sonoma のリアパネルの AC 電源コネクタに接続します。

GPS アンテナを仮設置します。Sonoma の性能を最大限に引き出すためには付属の部材を利用 してアンテナを屋外に設置しますが、または窓ガラスに設置します。GPS アンテナの設置の詳 細については『付録 E – GPS アンテナの設置』を参照してください。

最初の電源投入時の動作:

- 1. ALARM ステータス LED が約 10 秒間点灯します。
- 2. 次に SYNC ステータス LED が連続点灯します。
- 3. GPS 信号にロックしてタイミングデータのデコードとローカル発振器の調整が始まると、緑の SYNC ステータス LED が非常に速い点滅(約6ヘルツ)を始めます。点滅はデータのデコー ドが完了してローカル発振器が GPS 周波数に完全にロックするまで続きます。4つ以上の GPS 衛星からの信号を受信できると測位が行われます。

4. ロックすると SYNC ステータス LED は UTC 秒に正確に同期した 1Hz の点滅を始めます。

この時点で GPS 受信機が測位を終えて GPS サブシステムが GPS に同期できることが確認できましたので、次に進み、Sonoma とアンテナを希望する位置に恒久的に取り付けます。

24 時間経過してもこのシーケンスが完了せず、窓または屋外に設置したアンテナからの上空の 視界が不十分である場合には、ユニットに正確な位置情報を手入力することで、1 個の衛星だ けでも時刻同期できるようにすることを検討します。しかし、より広く空を見渡せる場所にアンテ ナを移すことができるのであれば、まずそれを試みるべきです。その後、上記手順を繰り返し てください。位置情報を手入力する方法は『付録 E – GPS アンテナの設置』の「GPS 基準位置」 および setgpsrefpos コマンドを参照してください。

#### PTP (IEEE 1588) をお使いになる方へ

時刻の絶対精度を最大限に向上させるために、『付録 E - GPS アンテナの設置と受信 機のキャリブレーション』を必ずお読みください。

上記指示をすべて試みても GPS ロックが得られない場合には、弊社までご連絡ください。

### Sonoma の設置

#### **FCC NOTICE**

This equipment has been tested and found to comply with the limits for a Class A digital device, pursuant to part 15 of the FCC Rules. These limits are designed to provide reasonable protection against harmful interference when the equipment is operated in a commercial environment. This equipment generates, uses, and can radiate radio frequency energy and, if not installed and used in accordance with the instruction manual, may cause harmful interference to radio communications. Operation of this equipment in a residential area is likely to cause harmul interference in which case the user will be required to correct the interference at his own expense. Operation of this equipment in a residential area is likely to cause harmul interference in which case the user will be required to correct the interference at his own expense.

#### VCCI クラス A

この装置は、情報処理装置等電波障害自主規制協議会(VCCI)の基準に基づくクラス A 情報技術装置です。この装置を家庭環境で使用すると電波妨害を引き起こすことがあります。この場合には使用者が適切な対策を講ずるよう要求されることがあります。

19 インチラックに付属する金具を使い、ユニットをラックに固定します。電源とネットワークケーブルとアンテナケーブルを接続したら、あらためて GPS 信号を受信できるか確認します。ラック にシリアルコンソールサーバーが備わっている時は、Sonoma の RS232 シリアル I/O ポートとの接続を検討します。

#### 注意

付属電源コードの接地付電源プラグの接地ピンは適切に接地してください。

接地付電源コンセントを本機器の近くのアクセスしやすい場所に用意してください。

電源コードは電源遮断にも使います。 電源を切るには電源ケーブルを本機器から抜きま す。 冗長化電源オプションを備えている場合は、全ての電源ケーブルを本機器から抜き ます。

運転時の周囲温度が 50℃を超える場所に Sonoma D12 を設置しないでください。

#### DC 電源の接続(オプション)

DC 電源の接続はオプションです。接続方法についての詳細は『第 11 章 – オプション』の「DC 電源の接続」を参照してください。

#### Ethernet の接続と設定

Sonoma に付属する CAT-5 ケーブルの一端をリアパネルの ETH1 10/100/1G ETH0 と表記された RJ-45 コネクタに接続します。CAT-5 ケーブルの他端をネットワークハブの MDI-X ポートに接続します。MDI ポートには接続しないでください。Auto MDI/MDI-X 対応のハブでは任意のポートに接続できます。

出荷時には、DHCPによって自動的に Ethernet インタフェースが設定されるようになっています。 Sonoma は、ネットマスク、IP アドレス、デフォルトゲートウェイの IP アドレス、ネームサーバー のドメイン名と IP アドレスを DHCP で設定しようとします(DHCP サーバーがそれらの情報を与 えるように設定されている場合)。DHCP から Sonoma のホスト名を設定することも可能です (DHCP サーバーがその情報を与えるように設定されている場合)。具体的には、ユニットをネッ トワーク上で起動したあと、コンソールにて netconfig 対話スクリプトを実行して設定します。

お使いのネットワークで DHCP によるホスト設定が行われるものとして、Sonoma をできるだけ 早く稼働させたい場合は、「ネットワーク設定の確認」に進むこともできます。そこでネットワー クパラメータが正しくセットアップされているか確認してください。それ以外の場合には、RS-232 シリアル I/O ポートをコンソールとして使う以下のセクションを読み進めることを推奨しま す。DHCP を介した自動設定によって問題が生じた場合の解決に役立つはずです。

DHCP を使用しない場合には、フロントパネルのキー操作または RS-232 シリアル I/O ポートに シリアル端末を接続して、Ethernet インタフェースを設定する必要があります。その方法につ いての説明を以下に示します。

#### フロントパネルのキーパッドを用いた Ethernet の設定

フロントパネルのキーパッドから Ethernet インタフェースを設定するのは非常に簡単です。ユ ニットの起動後、Enter キーを1回か2回押すと、Main Menu 画面が表示されます。ここで右 矢印キーを押して "Network4" または "Network6" をハイライトします。もう1度 ENTER キー を押し、設定するポートを eth0 または eth1 のいずれかから選びます。EDIT キーを押して、 IP アドレス、ゲートウェイおよびネットマスクを設定ないし変更することができます。一連の編 集画面に従ってセットアップ手順を実行します。任意の時点で HELP キーを押すと、その場面 に応じたヘルプ情報が表示されます。設定が終了したら、メニューから REBOOT を選択し、シ ステムを再起動して変更を反映させます。

#### シリアルポートから Ethernet の 設定

シリアル端末を使用して Ethernet インタフェースを設定するには、シリアルコンソールに root ユーザーとしてログインしたあと、netconfig スクリプトを実行します。スクリプトのプロンプト に従い必要な情報を入力すると、入力情報の構文チェックが実行され、Ethernet インタフェー スの設定に必要なファイルが作成または修正されます。以下のセクションでは、RS-232 シリア ル I/O ポートを使用して Sonoma とのコンソール通信を行うための手順を説明します。

#### RS-232 シリアル I/O ポートの接続

Sonoma のシリアルコンソールとするために、コンピュータで VT100 互換通信ソフトを起動しま す。この通信ソフトを実行するコンピュータを "シリアル端末" と呼びます。

- 1. Sonoma の電源を切ります。
- 2. DB9F DB9F ヌルモデムアダプタケーブルの一端を Sonoma の RS232 シリアル I/O ポート に接続します。
- 3. DB9F DB9F ヌルモデムアダプタケーブルの他端をシリアル端末(コンピュータ)のシリア ルポートに接続します。シリアル端末が DB9M コネクタを装備していない場合は、必要に応

#### 第2章

じて USB アダプタなどを使用してください。信号配線については『付録 H - 仕様』で詳しく 説明します。通信ソフトが使うコンピュータのシリアルポート名 (COM1 COM2 など)を記録 しておきます。通信ソフトの設定に必要になります。

```
重要
```

Sonoma D12 と他のコンピュータまたはデータターミナル装置(DTE)として構成された機器を接続するにはヌルモデムケーブル(シリアルクロスケーブル)またはアダプタが必要です。付属のケーブルはヌルモデムケーブルです。

#### シリアル接続の試験

「RS-232 シリアル I/O ポートの接続」で使用したシリアル I/O ポート、正しいボーレート、デー タビット数、パリティ種別、ストップビット数を通信ソフトに設定します。ハードウェアまたはソフ トウェアハンドシェイク(フロー制御)は必ずオフにします。Sonoma のシリアル通信パラメータ は次のとおりです。

- ・ ボーレート= 19200
- データビット数=8
- ・ パリティ=なし
- ストップビット数=1
- ・ フロー制御=なし (ハードウェアもソフトウェアもなし)
- ・ ターミナルエミュレーション(あれば) = VT100 か Linux

これらのパラメータを通信ソフトに設定した後、Sonomaの電源を入れます。約20秒後、シリアル端末に次のような一連のブートメッセージが表示されるはずです。

```
Default kernel: FACTORY
To override and boot the UPGRADE version of the kernel, type UPGRADE within 5 seconds
.....
Booting with FACTORY Kernel
```

Default Root File System: FACTORY To override and boot the UPGRADE version of the Root File System, type UPGRADE within 5 seconds .....

Booting with the FACTORY Root File System

これらは、Linux ブートローダーの起動プロンプトです。このプロンプトは約5秒後にタイムアウトし、工場設定のLinux カーネル(FACTORY KERNEL)とSonoma ルートファイルシステム(FACTORY RFS)がロードされます。フラッシュメモリからRAMにLinux カーネルがロードされると、カーネルにより各種デバイスドライバが初期化される伴い、長いリストが表示されます。ブートプロセスが完了すると、Sonomaのログインプロンプトが表示されます。

Sonoma\_D12 login:

ここでユーザー名 "ntpuser" パスワード "Praecis" でログインするか、または "root" ユーザー パスワード "endrun\_1" でログインします。一般ユーザー "ntpuser" としてログインすると、ス テータス情報をチェックしたり、ログファイルを閲覧することができますが、システム設定の変 更やセキュアファイルの閲覧はできません。IP ネットワーク設定を含むシステムセットアップ手 順を実行するには、"root" ユーザーとしてログインしなければなりません。次のプロンプトでパ スワードを正しく入力します。

#### password:

これに対してサインオンメッセージが表示されます。そこにはホストシステムが Sonoma D12 GPS であること、ソフトウェアの番号、バージョンおよびビルド日時が表示されます。出荷時に はホストネームとして "Sonoma\_D12" を、ドメインネームとして "your.domain" をセットして あります。

Sonoma\_D12 GPS 6010-0065-000 v 1.00 Sat Jan 19 14:17:44 UTC 2013 Sonoma\_D12 GPS (root@Sonoma\_D12:~)->

この最後の行が Sonoma D12 GPS のプロンプトです。ユニットの設定を終えたのち、このプロ ンプトから Linux の passwd コマンドを実行して、パスワードを変更してください。

ユニットの電源投入後 30 秒以内に端末に文字が表示されない場合は、シリアル接続のトラブルが疑われます。もっとも多い原因は、ケーブルの誤配線とポート設定の誤りです。Sonomaの信号接続については、『付録 H - 仕様』を参照してください。

Sonoma とのシリアル通信が確立されたら、netconfigを用いたネットワークパラメータの設定 に進みます(下記参照)。これによりネットワークを経由して telnet または ssh により Sonoma との通信したり、NTP によりネットワークコンピュータを UTC に時刻同期させることができます。

#### netconfig による自身の IP のセットアップ

#### 注意

port 0 (eth0) とport 1 (eth1)の両方にIPアドレスを設定する場合は:

1. それらが同じサブネット上にないこと

2. デフォールトゲートウェイはどちらか一方に設定すること(両方に設定しない)

#### 注意

HTTPSインターフェースを使う場合は、必ずネームサーバの設定を行ってください。ネームサーバの設定が正しくないと、HTTPSインターフェースは機能しません。ネームサーバは一つだけ設定すればよく、二つ目は冗長化のためです。

**netconfig** スクリプトを使い Sonoma のネットワークパラメータを設定します。Sonoma の HTTPS インタフェースを使用する前に、**netconfig** の実行中にネームサーバーの IP アドレス を必ず設定してください。この設定が間違っていると HTTPS インタフェースは正しく機能しませ ん。必要なネームサーバーは 1 つだけですが、セカンダリネームサーバーも設定できます。 以下に netconfig 会話型スクリプトの初めの部分を示します。

```
This script will configure the TCP/IPV4/IPV6 network parameters for your
  Sonoma D12 GPS. We will first configure IPV4 and then IPV6. Your
  Sonoma_D12 GPS has two ethernet interfaces, called eth0 and eth1. For
  each of IPV4 and IPV6, we will first configure eth0 and then eth1.
  You can choose to keep the existing configuration of either interface and *
  reconfigure the other. You can also choose to "unconfigure" either of
  the two interfaces if both are not needed in your application.
  You will be able to reconfigure your system at any time by typing:
  netconfig
  The settings you make now will not take effect until you reboot your
  Sonoma_D12 GPS, so if you make a mistake, just re-run this script before
  rebooting.
  You will be prompted to enter your IPV4/IPV6 network parameters now.
Configure IPV4 for either eth0 or eth1?
```

(Answer yes to continue on and reconfigure either eth0 or eth1 for IPV4.) (Answer no to "unconfigure" both eth0 and eth1 for IPV4. Only the IPV4 loopback interface will be setup.) ([y]es, [n]o):

Ethernet インタフェースの設定を終えたら、プロンプトに以下の reboot コマンドを入力して Sonoma を再起動して設定を反映させます。

Sonoma D12 GPS (root@Sonoma\_D12:~) -> reboot

#### ネットワーク設定の確認

Sonoma との通信に RS-232 シリアル I/O ポートを使用していると、ユニットのリブート時にカー ネルからブートメッセージが表示されます。静的 IP アドレスを設定したときは、次の例のような 行が表示されます。

Configuring eth0 as 192.168.1.120... Configuring eth1 as 192.168.5.1...

DHCP を使用しているときは、次の行が表示されるのを確認します。表示位置はカーネルの出力するブートメッセージの末尾近くです。

Attempting to configure eth0 by contacting a DHCP server... Attempting to configure eth1 by contacting a DHCP server...

RS-232 シリアル I/O ポートを使用せず、DHCP を使用している場合は、DHCP サーバーが Sonoma に割り当てた IP アドレスを使い、telnet または ssh で Sonoma にログインし、DHCP による設定が適切に行われたことを確認します。telnet または ssh による Sonoma へのログイ ンについては、本セクション後続項目の「Telnet の使用」および「SSH の使用」で詳しく説明 します。ログイン後、以下のチェックを実行してください。

DHCP を使わない場合、表示される IP アドレスは netconfig 手順で入力した静的 IP アドレス と一致しているはずです。その場合は、ログインプロンプトに "root" でログインし、ifconfig を使用して他の設定パラメータをチェックします。

Sonoma D12 GPS(root@host:~)-> ifconfig

eth0 Link encap:Ethernet HWaddr 00:0e:fe:01:00:1c inet addr:192.168.1.120 Bcast:192.168.1.255 Mask:255.255.255.0 UP BROADCAST RUNNING MULTICAST MTU:1500 Metric:1 RX packets:9694 errors:0 dropped:970 overruns:0 frame:0 TX packets:459 errors:0 dropped:0 overruns:0 carrier:0 collisions:0 txqueuelen:1000 RX bytes:829805 (810.3 KiB) TX bytes:50242 (49.0 KiB) Interrupt:11

eth1 Link encap:Ethernet HWaddr 00:0e:fe:01:00:1d inet addr:192.168.5.1 Bcast:192.168.5.255 Mask:255.255.255.0 UP BROADCAST RUNNING MULTICAST MTU:1500 Metric:1 RX packets:10143 errors:0 dropped:970 overruns:0 frame:0 TX packets:0 errors:0 dropped:0 overruns:0 carrier:0 collisions:0 txqueuelen:1000 RX bytes:881081 (860.4 KiB) TX bytes:0 (0.0 B) Interrupt:15

lo Link encap:Local Loopback inet addr:127.0.0.1 Mask:255.0.0.0 inet6 addr: ::1/128 Scope:Host UP LOOPBACK RUNNING MTU:16436 Metric:1 RX packets:5808 errors:0 dropped:0 overruns:0 frame:0 TX packets:5808 errors:0 dropped:0 overruns:0 carrier:0 collisions:0 txqueuelen:0 RX bytes:728178 (711.1 KiB) TX bytes:728178 (711.1 KiB)

重要なのは eth0 および eth1 の設定です。特に "Mask:" の設定がネットワークに一致してい るか確認してください。次に route コマンドを使い、残りのパラメータをチェックします。

Sonoma D12 GPS(root@host:~)-> route Kernel IP routing table Destination Gateway Flags Metric Ref Use Iface Genmask default 0.0.0.0 UG 1 0 0 eth0 192.168.1.1 loopback 255.0.0.0 υ 0 0 0 lo \* localnet 255.255.255.0 υ 0 eth0 0 0 255.255.255.0 192.168.5.0 υ 0 0 0 eth1

ここでは特にデフォルトゲートウェイが正しく設定されたことを確認します。以上に間違いがなければ、SonomaのEthernet インタフェースは正しく設定されたことになり、Sonomaのネットワーク動作をチェックする準備は完了です。間違いが見つかった場合は、設定項目の再チェックとnetconfig 手順のいずれかまたは両方を実行してください。

ネームサーバーの設定は、次のシェルコマンドを入力することで、チェックできます。

```
Sonoma D12 GPS(root@host:~)-> cat /etc/resolv.conf
search your.domain
nameserver 192.168.1.1
nameserver 192.168.1.2
```

第2章

これにより、/etc/resolv.conf ファイルの内容が表示されます。このファイルには、netconfig に 入力した自ドメイン名と、使用するネームサーバーの IP アドレスが入っています。

#### ネットワーク動作のチェック

Sonoma のネットワークパラメータが正しく設定されているものとして、次にネットワーク通信機 能をテストします。ネットワーク通信ができるかどうかは、ネットワーク上のサーバーまたはワー クステーションから Sonoma に ping を送信するか、あるいは Sonoma のプロンプトからサーバー またはワークステーションに ping を送信することで確認できます。

Sonoma とのネットワーク通信が確立すると、telnet および ftp による保守や管理作業が可能 になります。Sonoma は、telnet のクライアントとサーバーの両方の機能をサポートします。 ftp については、セキュリティ上の理由からクライアント動作のみをサポートしています。 Sonoma は HTTPS インタフェースから運用状態を監視することもできます(『第7章 – HTTPS (Hyper Text Transport Protocol)』を参照)。

セキュリティを重視するユーザーは、telnet に代わりセキュアシェル ssh をログイン手段にお 使いください。コンパニオンユーティリティの scp は、Sonoma との間でファイルを転送する手 段を提供します。Sonoma に実装した OpenSSH がそれらのプロトコルをサポートしています。 セキュアシェルプロトコルについて詳しくは『第5章-セキュリティ OpenSSH』を参照してくだ さい。

#### **Telnet**の使用

Sonomaとtelnetで接続するときに、rootで直接ログインすることは許されていません。これ はセキュリティ対策として、パスワードの試行だけではログインできなくするためです。一般ユー ザー名とパスワードでまずログインし、必要に応じて root にスイッチユーザー(su)します。 Sonoma とのtelnet セッションを開始すると、次のバナーが表示されます。

host login:

ここでユーザー名 "ntpuser"、パスワード "Praecis" でログインします。"ntpuser" としてログイ ンすると、ステータス情報をチェックしたり、ログファイルを閲覧することができますが、システ ム設定の変更やセキュアファイルの閲覧はできません。次のプロンプトにパスワードを正しく入力 します。

#### Password:

これに対してサインオンメッセージが表示されます。そこにはホストシステムが Sonoma D12 GPS であること、ソフトウェアの番号、バージョンおよびビルド日時が表示されます。

Sonoma\_D12 GPS 6010-0065-000 v 1.00 Sat Jan 19 14:17:44 UTC 2013 Sonoma\_D12 GPS (root@host:~)->

この最後の行が Sonoma GPS のプロンプトです。ユニットの設定後、このプロンプトから Linux の passwd コマンドを実行して、パスワードを変更してください。

#### 基本的な設置手順

root アクセスを取得するには、プロンプトに su root コマンドを入力します。

#### Sonoma D12 GPS(root@host:~)-> su root

パスワードプロンプトに "endrun\_1" と入力すると、システムの root アクセスが許可され、スー パーユーザーモードに入ります。「スーパーユーザー」モードを終了するには、シェルコマンド exit を入力します。再び exit を入力すると、telnet セッションが閉じられます。

#### SSH の使用

Sonoma と ssh 接続するときは、root で直接ログインすることが許されます。Sonoma に ssh で root としてログインすると、次のバナーが表示されます。

#### root@192.168.1.120's password:

ここで "root" のパスワード "endrun\_1" でログインすることができます。正しくパスワードを入 力すれば、サインオンメッセージが表示されます。これによりホスト名、ソフトウェアの番号、バー ジョンおよびビルド日時が表示されます。

Sonoma\_D12 GPS 6010-0065-000 v 1.00 Sat Jan 19 14:17:44 UTC 2013 Sonoma\_D12 GPS (root@host:~)->

この最後の行が Sonoma D12 GPS のプロンプトです。ユニットの設定後、このプロンプトから Linux の passwd コマンドを実行して、パスワードを変更してください。

exit を入力して、ssh セッションを閉じます。

#### HTTPS の使用

Sonoma の運用状態を HTTPS インタフェースから監視することもできます。セキュリティ上の理由から、HTTPS インタフェースの設定は変更しないでください。詳しくは『第7章 HTTPS』を参照してください。

#### 重要

工場出荷状態では SSH、Telnet、SNMP および HTTPS はすべて有効になっており、初 期パスワードが設定されています。セキュリティを高めるために、パスワードを変更する か、無用なプロトコルは無効にしてください。

SSH、Telnet および HTTPS のパスワードを変更するには Linux の passwd コマンドを 使用します。SNMP のパスワード / コミュニティ文字列の変更は『第6章 – SNMP』を 参照してください。

Telnet を無効にするには inetdconfig コマンドを使用します。SSH、SNMP および HTTPS を無効にするには『第 5 章 – セキュリティ』の「プロトコルの無効化」を参照し てください。

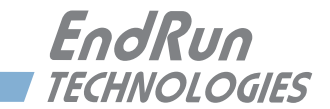

# 第3章

# NTP (Network Time Protocol)

本章では Sonoma の NTP を設定する方法を説明します。Unix ライクなまたは Windows プラットフォーム上での NTP クライエントの設定も含まれます。本マニュアルは NTP クライエントのインストールおよび使用のための手引書ではなく、ここで説明するのは Sonoma との組み合わせにおける NTP クライエント設定の基本的なアプローチです。NTP を初めてお使いになるのであれば、以下のサイトに用意されているオンラインドキュメント、特に Distribution Notes、FAQ および Configuration subject matter をお読みになることを推奨します。

http://www.ntp.org

NTPの簡単な導入についてはこちらをご覧ください:

http://www.endruntechnologies.com/pdf/NTP-Intro.pdf

# NTPサーバーの設定

## Sonoma を Stratum 1 サーバーとして設定する

Sonoma を Stratum 1 NTP サーバーとして運用するには、第2章の基本的な設置手順を正しく 済ませていなければなりません。出荷時には、Sonoma は MD5 認証を使う使わないにかかわ らず、クライエントからの NTP 要求に応答するように設定されています。クライエントが MD5 認証を使うには、Sonoma と同じ MD5 認証鍵を使わねばなりません。出荷時に設定されてい る Sonoma の MD5 鍵を変更(推奨)したい、ブロードキャスト/マルチキャストモードを使い たい場合には、NTP サブシステムを再設定する必要があります。この設定はコンソール(telnet もしくは ssh セッション、ローカル RS232 ポート)からでもフロントキーパッドからでもどちらか らも行うことができます。

#### 注意

サーバーをマルチキャストに設定する場合は、まずブロードキャストに設定し、 ブロードキャストアドレスを入力するときに NTP IPv4 マルチキャストアドレスであ る 224.0.1.1、または IPV6 マルチキャストアドレスである ff05::101 を入力します。

## フロントパネルキーパッドからの NTP の設定

フロントパネルキーパッドから NTP を設定するには、まず ENTER を押して Main Menu 画面を 表示させます。ここで"NTP"がハイライト表示されるまで右矢印キーを押します。もう1度 ENTER を押します。右矢印キーを押し"Setup"をハイライトし、ENTER を押します。ここから ブロードキャスト/マルチキャストモードを設定できます。またすでに設定してある MD5 認証鍵 を選択することもできます。ただし、新しい鍵(key)を設定するにはコンソールから ntpconfig を実行する必要があります。

# コンソール(ネットワークまたはシリアルポート)による NTP の設定

以下に対話スクリプトnetconfigによる設定例を示します。ここではMD5認証のIPv4マルチキャストを設定しています。ユーザーによる入力はフォントを大きくしています。

```
-Sonoma_D12 GPS(root@Sonoma_D12:~)-> netconfig
*******
                                               *****
* *
* This script will allow you to configure the ntp.conf and ntp.keys files *
* that control Sonoma_D12 GPS NTP daemon operation. *
* *
* You will be able to create new MD5 authentication keys which are stored *
* in the ntp.keys file. *
\star You will be able to update the authentication related commands in the \star
* ntp.conf file. *
* *
* You will be able to configure the "broadcast" mode of operation, with *
* or without authentication. If you supply the multicast address instead *
* of your network broadcast address, then you will be able to configure *
* the time-to-live of the multicast packets. *
* *
* The changes you make now will not take effect until you re-boot the *
* Sonoma D12 GPS . If you make a mistake, just re-run ntpconfig prior to *
* re-booting. *
* *
* You will now be prompted for the necessary set up parameters. *
---MD5 Keyfile Configuration (MD5 認証に関する設定)
Would you like to create a new ntp.keys file? ([y]es, [n]o) y (ntp.keys ファイルを作る) (MD5 認証を使うのであれば y を、使わないのであれば、n と答える)
You will be prompted for a key number (1 - 65534), then the actual key.
When you have entered all of the keys that you need, enter zero at the next
prompt for a key number.
(鍵番号と鍵を入力する、入力を終えるには鍵番号に0を入力する)
MD5 keys may contain from 1 to 31 ASCII characters. They may not contain
contain SPACE, TAB, LF, NULL, or # characters! If the key is longer than
20 characters, then only the valid hexadecimal characters
(0 - 9, a, b, c, d, e, f) may be used.
(MD5 鍵は ASCII 文字で1から31文字。タブやスペース、改行、ヌル文字や#が入ってはいけない。
鍵が 20 文字以上の場合は、16 進文字 0-9,a,b,c,d,e,f だけが使える。)
Enter a key number (1-65534) or 0 to quit: \mathbf{1} (鍵番号 1)
Enter the key (1-31 ASCII characters): EndRun Technologies
Writing key number: 1 and Key: EndRun_Technologies to ntp.keys
Enter a key number (1-65534) or 0 to quit: 2 (鍵番号 2)
Enter the key (1-31 ASCII characters): Sonoma GPS
Writing key number: 2 and Key: Sonoma_GPS to ntp.keys
```

#### NTP (Network Time Protocol)

Enter a key number (1-65534) or 0 to quit: 0(0で入力終了)

---NTP Authentication Configuration

Do you want authentication enabled using some or all of the keys in the ntp.keys file? ([y]es, [n]o) y (鍵を使って認証する) (MD5 認証を使わないのであれば、nと答える)

You will be prompted for the key numbers (1 - 65534), that you want NTP to "trust". The key numbers you enter must exist in your ntp.keys file. If you do not want to use some of the keys in your ntp.keys file, do not enter them here. NTP will treat those keys as "untrusted". (信頼できる鍵 "trusted key" とする鍵番号を入力する。その鍵番号と鍵が ntp.keys ファイルに存在すること。 ntp. keys ファイルに存在しても "trusded key" としたくない鍵はここで鍵番号を入力しないこと。)

Clients that use any of the "trusted" keys in their NTP polling packets will receive authenticated replies from the Sonoma\_D12 GPS . When you have entered all of the "trusted keys" that you need, enter zero at the next prompt for a key number.

(NTP クライエントから、ここに指定するいずれかの信頼できる鍵 "trusted key" が含まれたポーリングを受け取ると、 Sonoma は認証された返信をクライエントに返す。入力を終えるには、鍵番号に0を入力する。)

Enter a trusted key number (1-65534) or 0 to quit: 1

Enter a trusted key number (1-65534) or 0 to quit: 2

Enter a trusted key number (1-65534) or 0 to quit: 0 (0  $\mathcal{O}$  (入力終了)

---NTP Broadcast/Multicast Configuration

Would you like to enable broadcast/multicast server operation? ([y]es, [n]o) y (ブロードキャストないしマルチキャストを行うのであれば y、さもなくば n を答える)

Set the network broadcast/multicast address for the Sonoma\_D12 GPS to use. For broadcast mode on IPV4 networks, this address is the all 1's address on the sub-net. (ブロードキャストとマルチキャストのアドレスを入力する。IPv4 のブロードキャストアドレスはサブネットのネットワーク アドレスをすべて1にしたもの。)

Example: 111.112.113.255

**On IPV6 networks**, there is more than one way to **define a range of multicast addresses**: (IPv6 のマルチキャストの指定にはいくつかの方法がある。)

**Example: ff05::1 (all nodes on the local site** ローカルサイトに対するマルチキャスト) **Example: ff02::1 (all nodes on the local link** ローカルリンクに対するマルチキャスト)

For IPV4 multicast operation, it is this specific address-> 224.0.1.1 For IPV6 multicast operation, it is this specific site scope address-> ff05::101

Enter IP address for NTP broadcast/multicast operation (aaa.bbb.ccc.ddd or aaaa::bbbb): 224.0.1.1 (この例では、IPv4でNTPをマルチキャストする。)

#### Sonoma を Stratum2 サーバーとして設定する

Sonoma は Stratum1 サーバーであり、Stratum1サーバーとして運用するのが本来の使い方です。しかしながら、Stratum2サーバーとして運用するのが戦略的に正しいこともあります。

- バックアップのタイムソースがほしいとき;この場合、SonomaはGPS信号に同期できている 間はStratum 1サーバーとして動作し、同期を失うと自走状態に入り徐々に正確な時刻から ずれていきます。10ms以上ずれたと判断すると非同期状態になり、クライエントに対して時 刻の配信をしなくなります。SonomaをStratum 2運用に設定しておくと、他のタイムサーバ ーを時刻源として時刻の配信を続けることができます。その後、再びGPS信号源との同期が 復旧すると、Stratum 1運用に復帰します。
- 2. Sonomaには正確な時刻を配信させたいが、何らかの理由でアンテナが使えないとき:この 場合、Sonomaをアンテナを持たない完全なStratum 2サーバとして運用します。

SonomaをStratum 2で運用する方法にはいく通りもあり、それを説明することは本マニュアルの 範疇を越えています。参考まで、Sonomaのntp.conf 設定ファイルを編集する方法を以下に示し ます。

#### ntp.confファイルの編集

Stratum1サーバーに同期したStratum2サーバーとしてSonomaを使うには、ntp.confファイルを 編集します。次のように/etc/ntp.confを編集し、参照するStratum1サーバーの行を追加します。(エ ディタの詳細については『付録C-役立つLinuxユーティリティ』を参照してください。)

server 192.168.1.1

**netconfig**でドメインネームサーバーが設定してあるのなら、次のようにホストとドメイン名で指 定することもできます。

server your.timeserver.com

第3章

#### NTP (Network Time Protocol)

#### 重要

refclock のサーバー行は取り除かないでください。たとえタイムサーバーがアン テナに接続されていなくても、refclock のサーバー行は残しておかなければなり ません。

次に、以下のコマンドで、編集したファイルを不揮発性フラッシュメモリにコピーします:

cp -p /etc/ntp.conf /boot/etc

#### アラームのマスク

Stratum1の運用では、GPS 信号の喪失またはアンテナへの給電が途切れることは異常事態であり、Sonoma はアラームを発します。しかし、Sonoma を Stratum2 サーバーとして運用する場合は GPS 信号は不要ですので、これらのアラームは不要です。コンソール(シリアル / ネットワーク)からコマンド setsigfltmask および setantfltmask を使い、アラームをマスク(表示しないように)します。あるいは、フロントパネルのキーパッド / ディスプレイにて Faults サブメニューに行き、SigFlt-Mask および AntFltMask を探して設定します。

Unix ライクな NTP クライエントの セットアップ

> Sonoma を NTP タイムサーバーとして使うように Unix ライクなコンピュータをセットアップする には、まず上記の NTP サーバーの基本的な設置手順を正しく完了していなければなりません。 以下の説明の条件として、ユーザーが Unix/Linux システム管理者、またはその支援を受けら れる立場にあり、ソースコードからのディストリビューションのインストールに関する十分な知識 をお持ちであることを想定しています。インストールは、システムの root 権限を持つユーザー が実行しなければなりません。

> もし usenet にアクセスできるのなら、NTP のニュースグループ comp.protocols.time.ntp の参加 者が問題が解決に手助けしてくれるかもしれません。

> Unix ライクなプラットフォーム上の NTP クライエントと Sonoma の組み合わせには、以下に説明する3種類の方法があります。

基本:もっとも単純な、MD5 認証なしで運用する方法。NTP の初心者は必ずこのセットアップ を最初に実行してください。

MD5: MD5 認証鍵を設定し、NTP クライエントに信頼できる方法で鍵を渡さなければいけな い点で少し難度が高くなります。出荷時には、設定済みの鍵を NTP MD5 クライエントに対す る応答に使うように Sonoma は設定されています。

ブロードキャスト/マルチキャスト:各クライエントの/etc/ntp.confファイルにNTPサーバーのアドレスを設定する必要がなくなるため、大規模ネットワークのクライエントの設定を単純化できます。MD5認証の有無を選択できますが、ブロードキャスト/マルチキャストモードを使用する場合は認証ありに設定することを強く推奨します。認証なしでは、なりすましNTPサーバー
がネットワーク上のブロードキャスト/マルチキャストクライエントの時刻を容易に支配できてし まいます。

#### Unix:基本的な NTP クライエントの設定

次に該当する場合、基本設定は比較的簡単です。

- ネットワーク上の Sonoma とすでに通信できる状態にある。
- クライエントコンピュータ上に ntpd がインストールされている。

#### NTP の設定

ntp.conf ファイルを編集します。デフォルトでは、NTP デーモン ntpd は /etc ディレクトリにある このファイルを探します。例えば、ntp.conf ファイルに次の1行を追加します。

#### server 192.168.1.120

これは、すでに *ntp.conf* ファイルに設定されている他のサーバーに加えて、192.168.1.120 の Sonoma NTP サーバーも時刻同期の peer として使うことを **ntpd** に対して指示するものです。

**ntpd**を再起動して、Sonoma NTP サーバーの使用を開始させます。クライエントの **ntpd** が Sonoma と通信できているかチェックするには NTP ユーティリティ **ntpg** を使用します。次のコ マンドを入力してください。

#### ntpq

これに対して次の ntpg コマンドプロンプトが表示されます。

#### ntpq>

次のコマンドを入力します。

#### peers

これにより、ユーザーのコンピュータが使用している NTP ピアが表示されます。その中に Sonoma サーバーが含まれているはずです。サーバーに Reach(到達)していることを確認し てください(reach カウントが加算されるまで peers コマンドを 1、2 分間何度か入力しなけれ ばならない場合もあります)。それ以外のピア(NTP サーバ)を設定してあるときは、Sonoma サー バーピアと他の設定ピアのオフセットが数ミリ秒の範囲で一致していることも確認します。ただ し、他の設定ピアも同様な精度で同期しているものとします。

ntp.confの設定に問題がないか確かめるために NTP デーモンを「デバッグ」モードで起動する という方法もあります (ntpd -d)。このデバッグユティリティの詳しい使用方法については NTP のドキュメントを参照してください。

#### Unix: MD5 認証する NTP クライエントの設定

次に該当する場合、MD5 認証のセットアップは比較的簡単です。

#### NTP (Network Time Protocol)

- ネットワーク上の Sonoma とすでに通信できる状態にある。
- 出荷時の設定を使う、または ntpconfig シェルスクリプトによって Sonoma が認証ありに設定されている(次に示す設定コマンドの例では、『第2章-基本的な設置手順』で例示した Sonoma の認証設定を使用しています)。
- クライエントコンピュータに ntpd がインストールされている。
- クライエントコンピュータにおいて「基本的な NTP クライエントの設定」が完了している。

#### ntp.keys ファイルの作成

クライエントコンピュータの /etc ディレクトリ内に ntp.keys という名前のファイルを作成する必要 があります。これは Sonoma の /etc ディレクトリに入っている同名ファイルのコピーでなければ なりません。Sonoma と telnet 接続してクライエントコンピュータとの ftp セッションを開始す れば、Sonoma の /etc/ntp.keys ファイルをクライエントコンピュータに転送できます。scp を使う 方法もあり、あるいは単にクライエントコンピュータ上でテキストエディタを使用して同じ内容の ファイルを作成してもかまいません。

#### 重要

/etc/ntp.keys ファイルは MD5 認証スキームが脆弱である理由の一つです。それを root が所有して、root 以外のアクセスを禁止しておくことが非常に重要になります。

ftp を使い ntp.keys ファイルを転送し、クライエントコンピュータの /etc ディレクトリに入れた あとで、クライエントコンピュータのシェルプロンプトから次の 2 つのコマンドを実行します。

chown root.root /etc/ntp.keys
chmod 600 /etc/ntp.keys

#### NTP の設定

ntp.conf ファイルを編集します。デフォルトでは、NTP デーモン ntpd が /etc ディレクトリにある このファイルを探します。上記「コンソール(ネットワークまたはシリアルポート)による NTP の設定」の例に示した 2 個の信頼できる鍵(trustedkey)を作成してあるものとして、次の 2 行を ntp.conf ファイルの末尾に追加します。

keys /etc/ntp.keys
trustedkey 1 2

前に「Unix ライクなプラットフォーム:基本的な NTP クライエントの設定」で追加した行を次のように変更して、trustedkey の一つ(この例では #1)を Sonoma NTP サーバーとの認証に使用するように指定します。

#### server 192.168.1.120 key 1

ntpd を再起動すると、Sonoma サーバーとのやり取りに MD5 認証を使うようになります。ntpd が Sonoma と通信できているかチェックするために NTP ユーティリティ ntpg を使用します。次 のコマンドを入力してください。

#### ntpq

これに対して次のntpgのコマンドプロンプトが表示されます。

#### ntpq>

次のコマンドを入力します。

#### peers

これにより、ユーザーのコンピュータが使用している NTP ピアが表示されます。その中の1つは、 設定を完了したばかりの Sonoma サーバーのはずです。サーバーに Reach(到達)しているこ とを確認してください(reach カウントが加算されるまで peers コマンドを1、2分間何度か入 力しなければならない場合もあります)。

認証がなされているか確認するために、次のコマンドを入力します。

#### associations

これにより、クライエントとサーバーの関係が表示されます。Sonoma サーバーの"auth"欄が"OK" になっているはずです。これが"bad"の場合は、この設定の初期状態が"bad"であるため、 さらに数分待ってください。いつまでも"bad"表示のままならば、設定に誤りがないかチェック する必要があります。もっともありうる原因は、クライエントの/etc/ntp.keys ファイル作成時の入 力ミスによって生じた、サーバーとクライエントの鍵の不一致です(ftp または scp によるファ イル転送ならば、そのような問題は生じません)。あるいは /etc/ntp.conf ファイルの入力ミスが 原因で、必要な鍵が信頼できる鍵 "trustedkey"のリストに入っていないという可能性もあります。

## Unix:ブロードキャスト/マルチキャスト方式の NTP クライエント設定

次に該当する場合、ブロードキャスト/マルチキャストクライエントのセットアップは比較的 簡単です。

- ネットワーク上の Sonoma とすでに通信できる状態にある。
- フロントパネルの鍵操作または ntpconfig シェルスクリプトよって、Sonoma がブロードキャストまたはマルチキャスト方式に設定されている(ntpconfig を実行して設定する必要があります)。MD5 認証を用いる場合は、ブロードキャスト/マルチキャストモードで認証を適用するように Sonoma が設定されていなければなりません。また、どの trustedkey がブロードキャスト/マルチキャストに使用されるかをユーザー側が知っていなければなりません。次に示す設定コマンドの例では、上記の「コンソール(ネットワークまたはシリアルポート)によるNTP の設定」で例示した Sonoma の認証設定を使用しています。
- クライエントコンピュータ上に ntpd がインストールされている。
- MD5 認証を使用する場合、クライエントコンピュータに対する「Unix ライクなプラットフォーム: MD5 認証方式の NTP クライエント設定」が正しく完了している。

#### ブロードキャスト方式の NTP クライエント設定

ntp.conf ファイルを編集しなければなりません。デフォルトでは、NTP デーモン ntpd が /etc ディレクトリ内にこのファイルを探します。上記の「NTP 設定」の例で示したように Sonoma サーバーのブロードキャ

#### NTP (Network Time Protocol)

スト認証に鍵2を使用する設定がなされているものとして、鍵2が信頼できる鍵としてtrustedkey 行に入っているか確認するとともに、次の行をntp.confファイルの末尾に追加します。

#### broadcastclient

MD5 認証を使用しない場合は、次の行を追加します。

# disable auth broadcastclient

「Unix ライクなプラットフォーム:基本的な NTP クライエントの設定」で追加した次の行を削除 します。

#### server 192.168.1.120

あるいは「Unix ライクなプラットフォーム: MD5 認証する NTP クライエントの設定」で追加した次の行を削除します。

server 192.168.1.120 key 1

#### マルチキャスト方式の NTP クライエント設定

ntp.conf ファイルを編集しなければなりません。デフォルトでは、NTP デーモン ntpd が /etc ディレクトリ内にこのファイルを探します。次にマルチキャストを受け取るために次の行を追加します。

#### multicastclient 224.0.1.1

IPv6のマルチキャストを受け取るためには次の行を追加します。

#### multicastclient ff05::101

MD5 認証を使用しない場合は、次の行を追加します。

# disable auth multicastclient 224.0.1.1

IPv6のためには次の行を追加します。

# disable auth multicastclient ff05::101

「Unix ライクなプラットフォーム:基本的な NTP クライエントの設定」で追加した次の行を削除 できます。

#### server 192.168.1.120

あるいは「Unix ライクなプラットフォーム: MD5 認証する NTP クライエントの設定」で追加した次の行を削除します。

server 192.168.1.120 key 1

#### ブロードキャスト/マルチキャスト方式のテスト

#### 第3章

**ntpd**を再起動し、ブロードキャストまたはマルチキャストサーバーとしての Sonoma サーバー の使用を開始させます。**ntpd**が Sonoma と通信できているかチェックするために NTP ユーティ リティ**ntpg**を使用します。次のコマンドを入力してください。

#### ntpq

これに対して次の ntpg コマンドプロンプトが表示されます。

#### ntpq>

次のコマンドを入力します。

#### peers

これにより、ユーザーのコンピュータが時刻同期に使用している NTP ピアが表示されます。その中の1つは、設定したばかりの Sonoma サーバーのはずです。サーバーに Reach (到達) していることを確認してください (reach カウントが加算されるまで peers コマンドを1、2分間 入力し続けなければならない場合もあります)。

認証を使用する場合、次のコマンドによって認証がなされているか確認することができます。

#### associations

これにより、クライエント/サーバー関係が表示されます。画面"auth"欄の Sonoma サーバー に対応する行が"OK"になっているはずです。これが"bad"の場合は、この設定の初期状態 が"bad"であるため、さらに数分待ってください。いつまでも"bad"表示のままならば、設定 に誤りがないかチェックする必要があります。もっともありうる原因は、クライエントの/etc/ntp. keys ファイルを作成した時の入力ミスによる、サーバーとクライエントの鍵の不一致です(ftp または scp によるファイル転送ならば、そのような問題は生じません)。あるいは/etc/ntp.conf ファ イルの入力ミスが原因で、必要な鍵が信頼できる鍵"trustedkey"のリストに入っていないとい う可能性もあります。

# Windows の NTP クライエントの セットアップ

Sonoma D12 タイムサーバーに同期するように Windows コンピュータをセットアップする前に、 上記の「NTP サーバーの設定」を完了していなければなりません。クライエントのインストー ルは、システムの管理者権限を持つユーザーによって行われなければなりません。

もし usenet にアクセスできるのなら、NTP のニュースグループ comp.protocols.time.ntp 参加者 が問題が解決を手助けしてくれるかもしれません。

Windows プラットフォーム上の NTP クライエントと Sonoma の組み合わせには、以下に説明する3種類の方法があります。

基本:もっとも単純な、MD5 認証なしで運用する方法です。NTP の初心者は必ずこのセットアップを最初に実行してください。

MD5: MD5 鍵をセットアップし、安全な方法で NTP クライエントに対して正確に伝得なければ

#### NTP (Network Time Protocol)

ならないことだけ、複雑になります。出荷状態の Sonoma は、プリセットされた MD5 鍵を使い 認証するように設定されています。

ブロードキャスト/マルチキャスト:各クライエント毎にサーバーアドレスを設定する必要がなくなるため、この方法によって大規模ネットワーク上のクライエント設定が単純化されます。MD5認証の有無を選択できますが、ブロードキャスト/マルチキャストモードを使用する場合は認証ありに設定することを強く推奨します。偽NTPサーバーがネットワーク上のブロードキャスト/マルチキャストクライエントのクロック設定を比較的容易に支配できるためです。

#### Windows:基本的な NTP クライエントの設定

もっとも一般的な二つの方法をご説明します。その他の NTP クライエントソフトウェアについて は次のサイトを参照ください。

http://www.endruntechnologies.com/ntp-client.htm

次に該当する場合、基本セットアップは比較的簡単です。

- ネットワーク上の Sonoma とすでに通信できる状態にある。
- クライエントコンピュータ上に ntpd.exe がインストールされている。

#### Windows: w32time

Windows は w32time タイムサービスを使い、それは Windows のインストール時から有効に なっています。wretime.exe はネットワークの実装により異なった時刻同期を行います。 Windows ワークステーションを独立して使用する場合は、それぞれのワークステーションがそ NTP サーバに同期します。

もし、Windows ドメインネットワークが使われていると、プライマリドメインコントローラ(PDC) が NTP サーバーに同期し、その他のサーバーとワークステーションは PDC に時刻同期します。 この場合、PDC 以外のサーバーとワークステーションは Windows のインストール時に PDC に 時刻同期するように自動的に構成されます。ですから、PDC だけ NTP サーバーに同期するよう に設定すればよいことになります。

#### Windows: ntpd の設定

正確に時刻同期させるには ntpd を使うべきです。Windows に ntpd をインストールする簡単 な方法は、コンパイル済みの ntpd を使うことです。Windows 版 ntpd のリストは以下のサイ トにあります。

http://support.ntp.org/bin/view/Main/ExternalTimeRelatedLinks

#### NTP の設定

以下の説明にディレクトリパスは含めません。これは Windows のバージョンによりファイルの配置が異なるからです。

ntpd をインストールしたら、ntp.conf ファイルを編集して次のような1行を追加します。

server 192.168.1.120

これは、すでに *ntp.conf* ファイルに設定されている他のサーバーに加えて、192.168.1.120 の NTP サーバーも使うように **ntpd.exe** に指示するものです。

**ntpd.exe**を再起動して、Sonoma サーバーの使用を開始させます。デフォルトでは、NTP インストレーションプログラムが **ntpd.exe** を Network Time Protocol サービスとしてインストールします。コントロールパネル内のサービスユーティリティ(管理ツール>サービス)を使い、Network Time Protocol サービスを一旦停止した後、再起動して設定を反映させます。

**ntpd.exe** が Sonoma と通信できているかチェックするには NTP ユーティリティ **ntpq.exe** を使用します。コマンドプロンプトウィンドウに次のコマンドを入力してください。

#### ntpq

これに対して次の ntpq.exe のコマンドプロンプトが表示されます。

#### ntpq>

次のコマンドを入力します。

#### peers

これにより、ユーザーのコンピュータが時刻同期に使用している NTP ピアが表示されます。その中の1つは、設定を完了したばかりの Sonoma サーバーのはずです。サーバーに Reach (到達) していることを確認してください (reach カウントが加算されるまで peers コマンドを1、2分間入力し続けなければならない場合もあります)。それ以外のピア (NTP サーバ)を設定してあるときは、Sonoma サーバーピアと他の設定ピアのオフセットが数ミリ秒の範囲で一致しているか確認します。ただし、他の設定ピアがその精度レベルで同期しているものとします。

設定に問題がないか確認するために NTP デーモンを「デバッグ」モードで起動する方法もあり ます(ntpd.exe -d)。NTP デーモンの「デバッグ」バージョンは NTP ディレクトリの debug サブディレクトリにあります。これらのデバッグユーティリティの詳しい使用方法については NTP ドキュメントを参照してください。

#### Windows: MD5 認証方式の NTP クライエント設定

次に該当する場合、MD5 認証使用のセットアップは比較的簡単です。

- ネットワーク上の Sonoma とすでに通信できる状態にある。
- 出荷状態または ntpconfig シェルスクリプトにより Sonoma が認証ありに設定されている(次 に示す設定コマンドの例では、「コンソール(ネットワークまたはシリアルポート)による NTP の設定」で例示した Sonoma の認証設定を使用しています)。
- クライエントコンピュータに ntpd.exe がインストールされている。
- クライエントコンピュータに「Windows:基本的な NTP クライエントの設定」が完了している。

#### NTP (Network Time Protocol)

#### ntp.keys ファイルの作成

まず C:\Program Files\NTP\etc ディレクトリ(例)に ntp.keys という名前のファイルを作成します。 これは Sonoma の /etc ディレクトリに入っている同名のファイルのコピーでなければなりません。 Sonoma に telnet 接続してクライエントコンピュータとの ftp セッションを開始させ、Sonoma の /etc/ntp.keys ファイルをクライエントコンピュータに転送することができます。セキュアコピー ユーティリティ scp を使う方法もあります。あるいは単にクライエントコンピュータ上でテキスト エディタを使用して同内容のファイルを作成することもできます。まず出荷時から Sonoma サー バーに /etc/ntp.keys ファイルを使用して、セットアップの確認をしますが、手順を理解できしだい、 独自の鍵に置き換えます。

#### 重要

**Vprogram files Ntpletc Ntp.keys** ファイルの取り扱いは MD5 認証スキーム内の脆弱な リンクであるため、それを「administrator」が所有して、「administrator」以外のアク セスを禁止しておくことが非常に重要です。

ファイルを転送した後は、「administrator」によってのみ読み取れるようにセキュリティ プロパティが設定されていることを確認してください。

#### NTP 設定

*ntp.conf* ファイルを編集して以下の行を加えます。ディレクトリ(\program files\ntp\etc)はお 使いの ntpd.exe に合わせて変更してください:

# keys \program files\ntp\etc\ntp.keys trustedkey 1 2

前に「Windows:基本的な NTP クライエントの設定」で追加した行を次のように修正し、信頼 できる鍵の一つ(この例では 1)を Sonoma サーバーの認証に使用するように指定します。

server 192.168.1.120 key 1

**ntpd.exe**を再起動して、Sonoma サーバーとの時刻同期に MD5 認証を使い始めます。デフォ ルトでは、NTP インストレーションプログラムが **ntpd.exe** を Network Time Protocol というサー ビスとしてインストールします。コントロールパネル内のサービスユーティリティ(管理ツール> サービス)を使い、Network Time Protocol サービスを一旦停止した後、再起動して設定を反 映させます。

**ntpd.exe** が Sonoma と通信できているかチェックするために NTP ユーティリティ **ntpq.exe** を 使用します。コマンドプロンプトウィンドウに次のコマンドを入力してください。

ntpq

これに対して次の ntpq.exe のコマンドプロンプトが表示されます。

ntpq>

次のコマンドを入力します。

peers

これにより、ユーザーのコンピュータが使用している NTP ピアが表示されます。その中の1つは、 設定を完了したばかりの Sonoma サーバーのはずです。サーバーに Reach(到達)しているこ とを確認してください(reach カウントが加算されるまで peers コマンドを1、2分間入力し続け なければならない場合もあります)。

認証がなされているか確認するために、次のコマンドを入力します。

#### associations

これにより、クライエント/サーバー関係が表示されます。画面 "auth"欄の Sonoma サーバー に対応する行が "OK" になっているはずです。これが "bad" の場合は、この設定の初期状態 が "bad" であるため、さらに数分待って問題の有無を確認してください。それでも "bad" 表示 のままならば、設定に誤りがないかチェックする必要があります。もっともありうる原因は、クラ イエント上の ntp.keys ファイル作成時の入力ミスによって生じた、サーバーとクライエントが使 用する鍵の不一致です(ftp または scp によるファイル転送ならば、そのような問題は生じま せん)。ntp.conf ファイルの入力ミスが原因で、必要な鍵が信頼できる鍵 "trustedkey" のリス トに入っていないという可能性もあります。

### Windows:ブロードキャスト/マルチキャスト方式の NTP クライエント設定

次に該当する場合、ブロードキャスト/マルチキャストクライエントのセットアップは比較的 簡単です。

- ネットワーク上の Sonoma とすでに通信できる状態にある。
- フロントパネルのキー操作または ntpconfig シェルスクリプトを実行して、Sonoma がブロードキャストまたはマルチキャストするように設定されている(これは工場デフォルト設定ではないため、ntpconfig を実行する必要があります)。MD5 認証を用いる場合は、ブロードキャスト/マルチキャストモードで認証するように Sonoma が設定されていなければなりません。また、どの信頼できる鍵"trustedkey"をブロードキャスト/マルチキャストに使用するかをユーザーも知っていなければなりません。次に示す設定コマンドの例では、上記の「NTP 設定」で例示した Sonoma の認証設定を使用しています。
- クライエントコンピュータ上に NTP デーモン ntpd.exe がインストールされている。
- MD5 認証を使用する場合について、クライエントコンピュータに対する「Windows: MD5 認証方式の NTP クライエント設定」が正しく完了している。

#### ブロードキャスト方式の NTP クライエント設定

ntp.confファイルを編集します。「NTP 設定」の例で示したように Sonoma サーバーのブロードキャスト認証に鍵 2 を使用する設定がなされているものとした場合、鍵 2 が trustedkey 行に入っているか確認するとともに、次の行を ntp.conf ファイルの末尾に追加します。

#### broadcastclient

MD5 認証を使用しない場合は、次の行を追加します。

disable auth broadcastclient

#### NTP (Network Time Protocol)

「Windows:基本的な NTP クライエントの設定」で追加した次の行を削除します。

server 192.168.1.120

あるいは「Windows: MD5 認証方式の NTP クライエント設定」で追加した次の行を削除します。

server 192.168.1.120 key 1

#### マルチキャスト方式の NTP クライエント設定

ntp.conf ファイルを編集しなければなりません。Sonoma サーバーのブロードキャスト認証に鍵2を使用する設定がなされているものとして、鍵2が trustedkey 行に入っているか確認するとともに、次の行を ntp.conf ファイルの末尾に追加します。

multicastclient 224.0.1.1

IPv6のためには次の行を追加します。

multicastclient ff05::101

MD5 認証を使用しない場合は、次の行を追加します。

disable auth multicastclient 224.0.1.1

IPv6のためには次の行を追加します。

disable auth multicastclient ff05::101

「Windows:基本的な NTP クライエントの設定」で追加した次の行を削除することができます。

#### server 192.168.1.120

あるいは「Windows: MD5 認証方式の NTP クライエント設定」で追加した次の行を削除します。

server 192.168.1.120 key 1

#### ブロードキャスト/マルチキャスト方式のテスト

**ntpd.exe**を再起動し、ブロードキャストまたはマルチキャストサーバーとしての Sonoma サーバーの使用を開始させます。デフォルトでは、NTP インスタレーションプログラムが NTP というサービスとして **ntpd.exe** をインストールし、それを開始します。コントロールパネル内のサービスユーティリティを使用して NTP サービスを停止した後、再起動しなければなりません。

**ntpd.exe** が Sonoma と通信できているかチェックするために NTP ユーティリティ **ntpq.exe** を 使用します。次のコマンドを入力してください。

ntpq.exe

これに対して次のコマンドプロンプトが表示されます。

ntpq>

次のコマンドを入力します。

#### peers

これにより、ユーザーのコンピュータが使用している NTP ピアが表示されます。その中の1つは、 設定を完了したばかりの Sonoma サーバーのはずです。サーバーに Reach(到達)しているこ とを確認してください(reach カウントが加算されるまで peers コマンドを1、2分間入力し続け なければならない場合もあります)。

認証を使用する場合、次のコマンドによって認証がなされているか確認することができます。

#### associations

これにより、クライエント/サーバー関係の特性が表示されます。画面 "auth"欄の Sonoma サー バーに対応する行が "OK" になっているはずです。これが "bad" の場合は、この設定の初期 状態が "bad" であるため、さらに数分待って問題の有無を確認してください。"bad" 表示のま まならば、設定に誤りがないかチェックする必要があります。もっとも多い原因は、クライエン ト上の/windows/system32/drivers/etc/ntp.keysファイル作成時の入力ミスによって生じた、サーバー とクライエントが使用する鍵の不一致です(ftp または scp によるファイル転送ならば、そのよ うな問題は生じません)。ntp.conf ファイルの入力ミスで、必要な鍵が信頼できる鍵"trustedkey" のリストに入っていないという可能性もあります。

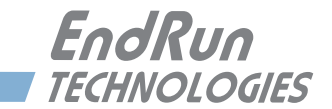

# 第4章

# PTP/IEEE-1588 (Precision Time Protocol)

本章では、オプションとして提供される PTP 高精度時間プロトコルの設定と管理について説明 します。このオプションは PTP バージョン 2 をサポートしています。Sonoma の PTP プロトコル は、IEEE-1588-2008 標準の「グランドマスタクロック」(デフォルトプロファイル)を完全に実 装しています。

# オプション

PTP/IEEE-1588 プロトコルは Sonoma タイムサーバーにインストールできるオプション機能の 一つであり、1 つまたは両方のネットワークポートにインストールできます。購入については、 弊社までにお問い合わせください。また、『第 11 章 – オプション』の、「ソフトウェアオプション」 もあわせてお読みください。このオプションが装備されているか確認するには get\_sw\_opt コマンドを使います:

この例では、PTP オプションはインストールされていません。PTP オプションがインストールされていると以下のように表示されます。

# PTP について

Sonoma への PTP の実装は、PTPd の Web サイト

http://ptpd.sourceforge.net

の配布物に基づいています。

**ptpd** デーモンの詳細についてや、**ptpd** デーモンや PTP のスレーブソフトウェアの入手に関しては、PTPd の Web サイトを参照してください。PTP のスレーブソフトウェアを PTPd の Web サイトからダウンロードする場合は、必ず *ptpd-2.2.2.tar.gz* のバージョンをダウンロードしてください。

PTP のマスター/スレーブ動作を解説した優れた書籍があります。ぜひ参考にされてください。

第4章

Measurement, Control, and Communication using IEEE 1588 (IEEE 1588 を利用した測定、制御、および通信) John C. Eidson, Springer (2006 年 11 月)

IEEE-1588 PTP に関する詳しい情報は、米国国立標準技術研究所 (NIST = National Institute of Standards) の IEEE 1588 関 連 Web サイト、http://www.nist.gov/el/isd/ieee/ ieee1588.cfm で閲覧可能です。

## 2 つの ギガビットポート

PTP デーモンの状態の表示と設定は2つのPTP 用ユーティリティ ptpstatx および ptpconfigx から行います。ここでxはネットワークポートの0(eth0) または1(eth0) を表します。 PTP に関係する Sonoma のデーモンとユーティリティは以下の通りです。

|     | デーモン  | ステータス表示  | 設定         |
|-----|-------|----------|------------|
| PTP | ptpd0 | ptpstat0 | ptpconfig0 |
|     | ptpd1 | ptpstat1 | ptpconfig1 |

PTP オプションは 1 つまたは両方のポート (eth0 および eth1) に有効にできます。PTP を 1 つ だけ有効にした場合には、eth0 がネットワークポートとして使われますので、PTP の状態監視 と設定には ptpstat0 および ptpconfig0 を使用します。PTP を両方のポートに有効にした場 合には、eth0 および eth1 の両方を使います。

# PTP の設定と 状態の表示

SonomaのPTPの設定の初期値を以下に示します。これらの設定の変更はコンソール(telnetないしsshセッション、またはローカルRS-232シリアル接続)から行います。初期設定値は以下の通りです。

| PTP設定項目                     | eth0 | eth1 |
|-----------------------------|------|------|
| Sync Interval (同期間隔)        | 1秒   | 1秒   |
| Announce Interval (アナウンス間隔) | 2秒   | 2秒   |
| Priority 1(優先度1)            | 128  | 128  |
| Priority 2(優先度2)            | 128  | 128  |
| Delay Mechanism(遅延メカニズム)    | E2E  | E2E  |
| Domain(ドメイン)                | 0    | 1    |
| PTP Time Mode(PTP時刻モード)     | PTP  | PTP  |
| PTP TTL                     | 1    | 1    |

## キーパッドとディスプレイによる PTP の設定と状態の表示

PTP オプションが組み込まれていると、メインメニューに「PTP」の選択項目が表示されます。 左右の矢印キーを何回か押してこの項目をハイライトし、ENTER キーを押して選択します。次

#### 高精度時間プロトコル(PTP)IEEE-1588

に同じく左右の矢印キーを使用して「Status」または「Setup」をハイライトして、ENTER キーを押します。

ここで「Status」を選択した場合は、PTP サブシステムの現在の状態を確認できます。

また「Setup」を選択した場合は、EDIT キーを押して PTP の設定を行えます。編集画面上に 順番に示される手順に従い、設定を進めます。なお、HELP キーを押せばいつでもその場面に 応じたヘルプ情報が表示されます。操作を終了すると、ユニットは再起動します。

#### コンソールからの PTP の設定

コマンド ptpconfig0 または ptpconfig1 を入力すると対話形式の設定シェルスクリプトが起動 し、Sonoma の PTP サブシステムを設定できます。ここでは、PTP の各パラメータを以下の範 囲で入力するように求められます。

| ETH port(Ethernetポート):                   | 0または1                       |
|------------------------------------------|-----------------------------|
| Sync Interval (PerSecond) (同期間隔(毎秒)):    | 1, 2, 4, 8, 16, 32, 64, 128 |
| Announce Interval (Seconds) (アナウンス間隔(秒)) | : 1, 2, 3, 8, or 16         |
| Priority 1(優先度1):                        | 0-255                       |
| Priority 2(優先度2):                        | 0-255                       |
| Delay Mechanism(遅延メカニズム):                | E2E or P2P                  |
| Domain(ドメイン):                            | 0-255                       |
| PTP Time Mode(PTP時刻モード):                 | UTC or PTP                  |
| PTP TLL:                                 | 1-255                       |

それぞれのネットワークポート毎に別々のファイルが変更されます。それらは eth0 は /etc/ptp0. conf、そして eth1 は /etc/ptp1.conf です。これらのファイルは /boot/etc ディレクトリのフラッシュ メモリに保存され電源を切っても消えることはありません。変更を反映させるには、このスクリプ トの実行後に、Sonoma を再起動します。

ptpconfig0とptpconfig1対話スクリプトの実行イメージを以下に示します。ユーザーが入力 するパラメータには下線を引いています。

```
第4章
```

```
---PTP Sync Interval Configuration
Set the PTP Sync Interval in packets per second (1, 2, 4, 8, 16, 32, 64, 128) 1
---PTP announce interval Configuration
Set the PTP Announce Interval in seconds (1, 2, 4, 8, 16) 16
---PTP Priority1 Configuration
Set the PTP Priority1 value (0-255) 127
---PTP Priority2 Configuration
Set the PTP Priority2 value (0-255) 128
---PTP Delay Mechanism E2E or P2P
Set the PTP Delay Mechanism (E2E or P2P) P2P
---PTP Domain Configuration
Set the PTP Domain value (0-255) 0
---PTP Time Mode Configuration
Set the PTP Time Mode (UTC or PTP) PTP
---PTP TTL Configuration
Set the PTP TTL value (1-255) \underline{1}
* The Precision Time Protocol IEEE-1588 V2 configuration has been updated.
          Please re-boot now for the changes to take effect.
```

ここでシェルプロンプトに次のコマンドを入力して Sonoma を再起動します。

reboot

#### コンソールによる PTP の状態表示

ptpstat0 または ptpstat1 コマンドを使用して、PTP サブシステムの運用状態を照会します。 このコマンドに対する応答を以下に示します:

V SI AI P1 P2 DM DOM MODE TTL CLASS SCALE STATE CLKID UTC UTCV CA L59 L61 TT FT

ここで、各フィールドの意味は次のとおりです。

- V 2008 年版 IEEE-1588 標準のバージョン:2
- SI PTP 同期間隔:1、1/2、1/4、1/8、1/16、1/32、1/64、1/128 秒のいずれか

#### 高精度時間プロトコル(PTP) IEEE-1588

- AI PTP アナウンス間隔:1、2、4、8、16 秒のいずれか
- P1 PTP Priority 1:その範囲は0~255
- P2 PTP Priority 2:その範囲は 0~255
- DM PTP Delay Mehanism: E2E または P2P
- DOM PTP Domain:その範囲は0~255
- MODE PTP Time Mode: UTC または PTP
- TTL PTP のマルチキャスト TTL:その範囲は1~255
- CLASS PTP Clock Class: SYNCHRONIZED、HOLDOVER、UNLOCKED のいずれか
- SCALE PTP Time Scale: PTP または ARB
- STATE PTP ポートの状態: MASTER、PASSIVE、LISTENING または INITIALIZING のいず れか
- CLKID PTP Clock Source: GPS または OSC
- UTC PTP TAI から UTC のオフセット:(秒)
- UTCV PTP UTC Valid オフセットが有効か否かについて、TRUE または FALSE
- CA PTP Clock Accuracy:25ナノ秒、100ナノ秒、250ナノ秒、1マイクロ秒、2.5マイクロ秒、 10マイクロ秒、25マイクロ秒、100マイクロ秒、250マイクロ秒、1ミリ秒、2.5ミリ秒、 10ミリ秒、または Unknown (不明)のいずれか
- L59 PTP Leap 59: TRUE または FALSE
- L61 PTP Leap 61: TRUE または FALSE
- TT PTP Time Traceable: TRUE または FALSE
- FT PTP Frequency Traceable: TRUE または FALSE

#### PTP の動作

Sonoma は、IEEE-1588のグランドマスタクロックに設定されています(デフォルトプロファイル)。 netconfig によるネットワークの設定とテストが完了していることを確認します。ネットワーク設 定が完了していれば、Sonoma はロック後に PTP Sync Message の送信を開始します。

PTP Sync Interval はユーザーが設定でき、Sync パケットの送信頻度を毎秒 1、2、4、8、16、32、64、128 パケットから選択できます。このパケットが送信されるのは、クロックが完

全に同期しているとき、または規定精度のホールドオーバー状態にあるときに限られます。

PTP Announce Interval はユーザーが設定でき、Announce パケットの送信頻度を毎秒 1、2、4、8、16 パケットから選択できます。このパケットが送信されるのは、クロックが完全に同期しているとき、または規定精度のホールドオーバー状態にあるときに限られます。

Delay Request Interval の設定はユーザーには行えません。32 秒に固定されています。

PTP Priority 1 の範囲は 0 ~ 255 で、ユーザーが決めます。

PTP Priotiry 2 の範囲は 0 ~ 255 で、ユーザーが決めます。

#### 注意

グランドマスタを単独で使用する場合、Priority 1 および Priority 2 共に初期値である 128 のままにしてください。2 台の冗長グランドマスタを使用する場合、Preferred Clock の Priority 1 を 127 に、Priority 2 を 128 にセットしてください。

PTP の Delay Mechanism は E2E または P2P からユーザーが選択します。E2E の場合は Delay Request-Response メカニズムが使われます。P2P の場合は Peer Delay メカニズムが使 われます。

PTP Domain の設定範囲は 0 ~ 255 で、ユーザーが決めます。

PTP Time Mode は UTC または PTP で、ユーザーが決めます。Time Mode が UTC に設定さ れている場合、クロックは UTC のエポックを送信し、PTP Scale を ARB に設定します。Time Mode が PTP に設定されている場合、クロックは PTP のエポック(TAI)を送信し、PTP Scale を PTP に設定します。詳しい内容については、本章の最後にある、「PTP 秒と UTC 時刻につ いて」を参照してください。

PTP Multicast の TTL の範囲は  $1 \sim 255$  で、ユーザーが決めます。ローカルエリアネットワーク (LAN) の場合は TTL を 1 に設定すべきです。

PTP Clock Class は、SYNCHRONIZED、HOLDOVER、UNLOCKED のいずかです。TFOM 値 が 3 か 4 のとき、クロッククラスは SYNCHRONIZED(同期)になります(『付録 A - TFOM』 を参照)。TFOM 値が 5 ~ 8 のとき、クロッククラスは HOLDOVER(ホールドオーバー)にな ります。TFOM 値が 9 のとき、クロッククラスは UNLOCKED(ロック外れ)になります。

PTP Time Scale は PTP または ARB のいずれかです。Time Mode を PTP に設定すると、クロックは Time Scale を PTP として送信します。Time Mode を UTC に設定すると、クロックは Time Scale を ARB として送信します。

PTP Port State は MASTER、PASSIVE、LISTENING のいずれかです。PTP Port State は BMCA(Best Master Clock Algorithm) により決まります。

PTP Clock Source は GPS ま た は OSC で す。PTP Clock Source は、Clock Class が SYNCHRONIZED (同期中)の場合は「GPS」で、それ以外は内部発振器を示す「OSC」とな ります。

#### 高精度時間プロトコル(PTP)IEEE-1588

PTP UTC Offset は、TAI に対する UTC のオフセットで、単位は秒です。

PTP UTC Offset Valid は TRUE または FALSE です。現在の PTP UTC Offset が正しいと分かっ ている場合は TRUE、それ以外の場合は FALSE になります。

PTP Clock Accurary (クロック精度) は以下に示す範囲内にあるとき、該当する PTP クロック 確度 (PTP Clock Accuracy) が送信されます。

| クロックは同期ないしホールドオーバー、 PTP クロックの確度が 25 ナノ秒未満   |
|---------------------------------------------|
| クロックは同期ないしホールドオーバー、 PTP クロックの確度が 100 ナノ秒未満  |
| クロックは同期ないしホールドオーバー、 PTP クロックの確度が 250 ナノ秒未満  |
| クロックは同期ないしホールドオーバー、PTP クロックの確度が1マイクロ秒未満     |
| クロックは同期ないしホールドオーバー、PTP クロックの確度が 2.5 マイクロ秒未満 |
| クロックは同期ないしホールドオーバー、 PTP クロックの確度が 10 マイクロ秒未満 |
| クロックは同期ないしホールドオーバー、PTP クロックの確度が 25 マイクロ秒未満  |
| クロックは同期ないしホールドオーバー、PTP クロックの確度が 100 マイクロ秒未満 |
| クロックは同期ないしホールドオーバー、PTP クロックの確度が 250 マイクロ秒未満 |
| クロックは同期ないしホールドオーバー、PTP クロックの確度が1ミリ秒未満       |
| クロックは同期ないしホールドオーバー、 PTP クロックの確度が 2.5 ミリ秒未満  |
| クロックは同期ないしホールドオーバー、 PTP クロックの確度が 10 ミリ秒未満   |
| クロックは同期しておらず、TFOM=9 の場合                     |
|                                             |

PTP Leap 59 は TRUE または FALSE です。Leap 59 は、PTP Time Scale が PTP で UTC の当日の最後の1分間が 59 秒しかない場合に TRUE となり、それ以外は FALSE になります。

PTP Leap 61 は TRUE または FALSE です。Leap 61 は、PTP 時間 Time Scale が PTP で UTC の当日の最後の 1 分間が 61 秒ある場合に TRUE となり、それ以外は FALSE になります。

PTP Time Traceable は TRUE または FALSE です。Time Traceable は、PTP Time Scale が PTP で、Clock Class が SYNCHRONIZED または HOLDOVER のときに TRUE となり、それ以 外の場合は FALSE になります。

PTP Frequency Traceable は TRUE または FALSE です。Frequency Traceable は、Time Traceable が TRUE のときに TRUE となり、それ以外では FALSE になります。

# PTP 秒と UTC 時刻について

PTP Time Mode は PTP か UTC から選びます。IEEE-1588 では、PTP のエポックを、1970 年 1 月 1 日の午前零時と定めており、このエポックから測定した時刻を PTP Second と呼んで います。PTP Second はモノトニックで単調に増加し、うるう秒はありません。

一方、PTP Second と異なり、UTC 秒はモノトニックではありません。すなわち、時々うるう秒の挿入が行われます。うるう秒の挿入される日の最後の秒は 23:59:60 となり、23:59:59 で終 了する通常の1日よりも1秒長くなります。うるう秒の削除は将来にわたり想定されていません。

#### **PTP Second**

PTP Time Mode が PTP に設定されている場合(標準)、スレーブクロックは、Sonoma が通知 する現在のうるう秒とうるう秒予定フラグ(leap\_59 または leap\_61)を利用して PTP Second を UTC に変換しなければなりません。

#### UTC 時刻

PTP Time Mode が UTC に設定されている場合、Sonoma はうるう秒をスレーブクロックに通知 せず、うるう秒の挿入時に 1 秒間の時間ジャンプが生じます。PTP スレーブがこのことを考慮し ていないと、PTP スレーブも同様にジャンプします。これを避けるには、PTP Time Mode を PTP にします。

#### マルチポート PTP

PTP オプションが1つだけ有効とされているときには、eth0 は PTP Domain 0 に設定されます。 2番目の PTP オプションが有効とされているときには、eth1 は PTP Domain 1 に設定されます。 この設定により両方のポートがそれぞれのドメインの MASTER になることができます。

両方のポートが同じ PTP Domain に設定された場合(例:eth0 および eth1 とも PTP Domain が 0)には、eth0 ポートは MASTER、eth1 ポートは LISTENING になります。

#### PTP の無効化

以下の手順は、Sonoma の Port O(eth0) に PTP オプションが実装されていること仮定していま す。実装されているかどうかは、この章の始めの オプション をお読みください。

Port 0の PTP を停止するには、次のコマンドを発行します:

chmod -x /etc/rc.d/rc/ptp0

次に rc.prpd0 ファイルを 不揮発なフラッシュ領域にコピーします:

cp -p /etc/rc/d/rc/ptpd0 /boot/etc/rc.d

次いでリブートします:

reboot

一旦 PTP オプションを停止すると、ユーザーインターフェースに PTP は表示されなくなります。

#### PTP の再有効化

Port 0 の PTP を再び有効にするには、以下のコマンドで /etc/rc.d ディレクトリから rc.ptpd0 ファイルを削除し、ユニットを再起動します。

#### rm /boot/etc/rc.d/rc/ptp0

その後、再起動します。

#### 高精度時間プロトコル (PTP) IEEE-1588

reboot

注意

2番目のポートにも PTP オプションが実装されている場合は、上記の手順を rc.ptpd1 に 変更して実行してください。

第4章

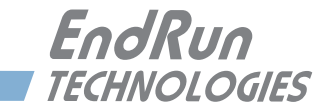

第5章

Sonoma には、システムの不正な改ざんを防ぐためにいくつかのセキュリティ機能が組み込まれ ています。それらは Sonoma のベースとなる Linux オペレーティングシステムが提供するアクセ ス制御機能であり、また Sonoma が実行するプロトコルサーバーソフトウェアの持つセキュリティ 機能です。

日常的な管理監視や保守作業におけるセキュアなユーザー認証およびセッションプライバシー は、OpenSSHの「セキュアシェル」デーモン sshd とそれに付属する「セキュアコピー」ユティ リティ scp が提供しています。Apache が実装する、SSL(Secure Socket Layer)を備えた httpd デーモンによる HTTP(Hyper Text Transport Protocol)は、デジタル認証により暗号 化された、安全なセッションを提供します。NET-SNMPのSNMP(Simple Network Management Protocol)デーモン snmpd は、SNMPv3 として知られる最新仕様に準拠しており、 これもセキュアなユーザー認証とセッションプライバシーが提供されます。さらに、NTP(Network Time Protocol)デーモン ntpd は、なりすました NTP サーバーに NTP クライアントが惑わされ ることを防止する、クライアント/サーバー認証手段を提供します。本章では、これらのセキュ リティ手段について説明するとともに、特定のセキュリティニーズに合わせてカスタマイズを可 能な、高度なネットワーク管理について説明します。

#### 重要

出荷状態は SSH、Telnet、SNMP および HTTP はすべて有効になっており、初期パスワードが設定されています。セキュリティを高めるためにパスワードを変更し、無用なプロトコルは無効にしてください。SSH、Telnet および HTTP のパスワードを変更するには Linux の passwd コマンドを使用します。SNMP のパスワード / コミュニティ文字列の変更は『第6章 - SNMP』を参照してください。

出荷状態ではだれでも SSH、Telnet および SNMP で Sonoma にアクセスできます。こ れらのアクセスを特定のホストに制限するには、accessconfig コマンドを使用するか、/ etc/hosts.allow および /etc/hosts.deny ファイルを編集します。同様に HTTP でのアクセ スもすべてのホストに許されています。HTTP によるアクセスを特定のホストに制限する には /etc/httpd/httpd.conf ファイルを編集します。

いずれか、またはすべてのプロトコルを完全に無効とするには、下記「プロトコルの無 効化」を参照してください。

## Linux オペレーティン グ システム

Linux オペレーティングシステムのバージョンは『付録 H - 仕様』にあります。Linux には次の 一連のセキュリティ機能が用意されています。

- システムパスワードは暗号化ファイル /etc/shadow に保管され、root 以外のユーザーはアク セスできません。
- root として直接ログインすることは、RS-232 シリアルまたは SSH 経由にのみ許されます。
- セキュアコピーユーティリティ scp を使えば、安全とはいえない FTP プロトコルを使用することなく Sonoma にプログラムアップデートを転送できます。
- HTTP アクセスはシステムを監視するためだけにあり、SSL 経由だけのアクセスが許されます。 パスワードおよびセッションデータは送信時に暗号化されます。/etc/httpd/httpd.conf を編集す ることで、HTTPS によるアクセスを特定のホストに制限できます。下記の「アクセス制限— HTTPS」と「SNMP、SSH および HTTPS の無効化」を参照ください。
- SNMP アクセスはシステムを監視するためだけにあります。SNMP v1とv2cのアクセス制御は、基本的に平文のパスワードをネットワーク上に送信する方式でした。最新の SNMP v3はビューベースのアクセス制御とともに先進の暗号化手法によるセキュリティを提供します。詳しくは SNMP セットアップに関する『第6章-SNMP』を参照してください。/etc/rc.d/rc.snmpdのファイルモードを変更して、SNMP アクセスを完全に無効にすることもできます。下記の「アクセスの制限—Telnet, SSH, SNMP」を参照ください。
- in.telnetd、snmpd、sshdのプロトコルサーバーデーモンへのアクセスは、対話スクリプト accessconfig が設定する /etc/hosts.allow と /etc/hosts.deny に従い、TCP Wrapper が管理し ます。下記の「アクセスの制限—Telnet, SSH, SNMP」を参照ください。
- あまりセキュアとは言えない、TIME、DAYTIME、TELNET などのプロトコルは、対話スクリ プトinetdconfigによりinetdスーパーサーバーの設定を変更して、完全に無効化できます。 下記の「Telnet、TIME および DAYTIME を無効にする」を参照ください。

## アクセスの制限

以下に、どのようにして Telnet、SSH および SNMP と HTTPS によるアクセスを特定のホストに 制限するかを説明します。また、NTP デーモンへの照会ができるホストの制限方法も説明します。

#### アクセスの制限—Telnet, SSH, SNMP

出荷時には、Sonoma はどのホストからも Telnet,SSH, SNMP でアクセスできるように設定され ています。セキュリティーを向上させ、DOS アタックから守るために、accessconfig コマンドを 使いアクセスを制限してください。

accessconfigは、tcpd および snmpd、sshd が参照する /etc/hosts.allow と /etc/hosts.deny の 2 つのファイルに変更を加えます。これにより、特定のホストのみにアクセスを許可することが できます。この 2 つのファイルにはいくつものプロトコルサーバーに関する設定を記述できます が、Sonoma では、in.telnetd、sshd、snmpd デーモンに関するアクセス制御のみを設定します。

出荷時には、これら2つのファイルは空であり、だれでもアクセスが許可されています。ユーザーが accessconfig を実行すると、以下の行が /etc/hosts.deny ファイルに追加されます。

in.telnetd: ALL sshd: ALL snmpd: ALL

これにより、TCP Wrapper(tcpd) は /etc/hosts.allow ファイルにリストされていないホストから in.telnetd、sshd、および snmpd へのアクセスを拒否します。snmpd と sshd もアクセスを 許す前にこれらのファイルを直接確認します。

次いでこのスクリプトは、in.telnetd、sshd、および snmpd へのアクセスを許可するホストのリ ストを入力するように求めてきます。このリストは、/etc/hosts.allow ファイルに次のような行とし て書き込まれます。

in.telnetd: 192.168.1.2, 192.168.1.3
sshd: 192.168.1.2, 192.168.1.3
snmpd: 192.168.1.2, 192.168.1.3

この単純なスクリプトでもほとんどのユーザーのニーズに対応できるはずですが、これら2つの ファイルを直接編集して、より複雑な設定を行うことも可能です。そのような設定を必要とする 場合は、2つのファイルを直接編集し、それらを /boot/etc ディレクトリにコピーしてください(『付 録 C - 役立つ Linux コマンドおよびユーティリティ』を参照してください)。ファイルをコピーす るときは cp -p を使用し、適切な所有権とアクセス権が維持されるように注意してください。

#### アクセス制限—HTTPS

HTTP によるアクセスを制御するには、/etc/httpd/httpd.conf ファイルを直接編集して、"まずすべ て拒否してから、一部許可する"命令を追加することが必要です。例えば、出荷時の初期設定 として以下に示すようあなすべてのアクセスを許す行"Allow from all"がありますので:

```
<Directory />
AllowOverride none
Require all denied
</Directory>
```

アクセスを特定のホストに制限するには、この命令を次のように変更します:

```
<Directory />
AllowOverride none
Require all granted
</Directory>
```

次に下記の行を変更します:

# Controls who can get stuff from this server.
#
Require all granted

アクセスを特定の IP アドレス xxx.xxx.xxx のホストだけに許可するには、以下の通りにします。

```
第5章
```

```
# Controls who can get stuff from this server.
#
Order Deny,Allow
Deny from all
Allow from xxx.xxx.xxx
```

変更が完了したら編集したファイルを不揮発性フラッシュ領域にコピーして、再起動します:

cp -p /etc/httpd/httpd.conf /boot/etc/httpd
reboot

#### クエリーアクセスの制限-NTP

Sonoma に実装された NTP(Network Time Protocol) は、以下のサイトで配布されている標準 ディストリビューションから構築されたものです:

http://www.ntp.org

出荷時には、NTP デーモンへの遠隔制御と遠隔照会(クエリー)は無効とされており、 Sonoma 上で実行されているプロセスから、すなわち *localhost* からの照会操作のみ許していま す。これにより、遠隔ホストから NTP 付属ユティリティ **ntpq** と **ntpdc** を使った Sonoma の **ntpd** に対するアクセスが制限されています。

これら2つのユティリティによるアクセスは、設定ファイル /etc/ntp.conf の中で2つの方法で制限されています。一つ目は、tcrequestkey あるいは controlkey 宣言による MD5 認証鍵が定義されていないこと。二つ目は、次のホストの IP アドレスによるアクセス制限があることによります。

```
restrict default nomodigy noquery nopeer
restrict 127.0.0.1 nomodify
restrict 0::1 nomodify
```

最初の行は、すべてのホストからの制御と照会を拒否します。二行目と三行目は *localhost* が **ntpd** の設定を変更することを禁止していますが、照会は許されます。これらの行は、Sonoma の動作を監視するプロセスが必要としますので、絶対に変更しないでください。

NTP に詳しいユーザーが、Sonoma の NTP デーモンのセキュリティー関連の設定をカスタマイ ズするには、/etc/ntp.conf を直接編集してから、不揮発フラッシュ領域の /boot/etc/ ディレクトリに コピーしてください。コピーの際は、必ず cp -p を使い、ファイルの所有者とアクセス権を保 持してください。

```
重要
```

/etc/ntp.conf ファイルを変更する際には、localhost からの NTP デーモンへの照会アク セスを制限してはいけません。いくつものシステム監視プロセスが NTP デーモンへの照 会アクセスを必要としています

以下の例に、Sonoma 上で実行している監視プロセスに加えて、IP アドレス 192.168.1.10 を 持つ特定のホストからの照会アクセスを許可する方法を示します。

restrict default nomodigy noquery nopeer restrict 127.0.0.1 nomodify

restrict 0::1 nomodify
restrict 192.168.1.10 nomodify

## プロトコルの無効化

以下に、Telnet、TIME、DAYTIME、SSH、SNMP、HTTPS を無効化する方法を示します。 PTP を無効にする方法については『第4章 – PTP/IEEE-1588』を参照ください。 NTP(Network Time Protocol) を無効にすることはできません。

#### Telnet、TIME および DAYTIME を無効にする

Telnet、TIME および DAYTIME プロトコルを無効にするには、対話スクリプト inetdconfig 使います。このスクリプトはどのプロトコルを無効とするかを尋ね、スーパーサーバー inetdの 設定ファイル /etc/inetd.conf を変更します。/etc/inetd.conf に設定されていないプロトコルによるリ モートホストからの接続要求は拒否されます。inetdconfigでは TIME、DAYTIME(それらの プロトコルサーバーは inetd デーモンに組み込まれています)および Telnet サーバーである in.telnetd の 3 つのプロトコルサーバーを有効または無効に設定できます。

#### SNMP、SSH および HTTPS の無効化

SNMP、SSH および HTTP プロトコルを無効にするには、それらデーモンの起動スクリプトのファ イルモードを変更するだけです。スクリプトは /etc/rc.d ディレクトリ内に保存されています。これ らのデーモンを無効とするには下記のいずれかのコマンドを実行してください。

chmod -x /etc/rc.d/rc.snmpd chmod -x /etc/rc.d/rc.sshd chmod -x /etc/rc.d/rc.httpd

これらのコマンドを実行した後は、変更したファイルを不揮発性フラッシュ領域にコピーするには、下記の該当するコマンドを実行します。

cp -p /etc/rc.d/rc.snmpd /boot/etc/rc.d cp -p /etc/rc.d/rc.sshd /boot/etc/rc.d cp -p /etc/rc.d/rc.httpd /boot/etc/rc.d

変更を有効にするために、Sonoma を再起動します。

#### reboot

#### 重要

/etc/rc.d/rc.snmpd、rc.sshd または rc.httpd を変更した後はそれらを /boot/etc/rc.d にコピーし、システムを再起動します。これらのファイルのアクセスモードを保持することは非常に重要です。従ってこれらファイルをコピーするときは cp -pを使用してください。 これにより起動の過程で /boot/etc/rc.d ディレクトリ内のファイルは RAM ディスク上の ワーキングディレクトリ /etc/rc.d にコピーされます。この方法で工場デフォルトは上書き されます。

#### SNMP, SSH, HTTPS プロトコルの再有効化

無効化した SNMP, SSH, HTTPS を再度有効にしたい場合は、次のコマンドを使い /boot/etc/ rc.d ディレクトリからファイルを削除します。 第5章

rm /boot/etc/rc.d/rc.snmpd
rm /boot/etc/rc.d/rc.sshd
rm /boot/etc/rc/d/rc.httpd

変更を有効にするために、Sonoma を再起動します。

reboot

#### プロトコルは無効になっているか?

Telnet, TIME, DAYTIME プロトコル: これらのどれが無効になっているか知るには inetdconfig コマンドを使います。

SNMP,SSH,HTTPS プロトコル: これらのどれが無効になっているか知るには次のコマンドを使います。

ls - l /boot/etc/rc.d

もし、以下のいずれかのファイルが表示され、ファイル名の後に\*が無かったら対応するプロト コルは無効になっています。

-rw-r--r-- 1 root root 1144 Feb 19 01:52 rc.httpd -rw-r--r-- 1 root root 1168 Oct 26 2012 rc.snmpd -rw-r--r-- 1 root root 2684 Feb 18 02:16 rc.sshd

もし、rc.htpd., rc.snmp, rc.ssh が表示されず、あるいは表示されたが後ろに\*が付いていたら、 そのプロトコルは有効になっています。例を示します:

-rwxr-xr-x 1 root root 1168 Oct 26 2012 rc.snmpd\*

### OpenSSH

Sonoma に使われているセキュアシェルプロトコルサーバーは、Linux に移植された OpenSSH をベースにしており、SSH1 と SSH2 の両方のプロトコルバージョンをサポートしています。出 荷時には、セキュリティの問題の関係から SSH2 のみ有効にしています。OpenSSH に関する詳 しい情報とクライエントソフトウェアは OpenSSH の Web サイト(http://ww.openssh.com) にあ ります。

OpenSSH を含む各種 SSH 実装の機能と設定に関するすぐれた解説書が O' Reilley & Associates から出版されています。

SSH, The Secure Shell, Barrett & Silverman, O'Reilley & Associates, 2001.

注記:もし、SSHプロトコルを無効にするには、前述の「SNMP, SSH, HTTP の無効化」の項を 参照ください。アクセスを制限するには、「アクセス制限 – Telnet, SSH, SNMP」の項を参照く ださい。

#### 鍵の作成

納入後、最初の起動でSSHスタートアップスクリプト /etc/rc.d/rc.sshd は、/etc/ssh ディレクトリ内に鍵が存在しないことを検知し、ホスト鍵のセットを生成するために ssh-keygen を呼び出し、

セキュリティ

鍵セットは /boot/etc/ssh ディレクトリにコピーされます。これらは起動のたびに /etc/ssh にコピー されます。SSH1 および SSH2 バージョン両方のセキュリティ鍵がコピーされます。RSA 鍵は両 方のバージョンでサポートされ、DSA 鍵は SSH2 バージョンでのみサポートされます。鍵を入れ 換える必要がある場合には /boot/etc/ssh ディレクトリから鍵セットを削除し、Sonoma を再起動 してください。新しいホスト鍵のセットが自動的に生成されます。

パスワードによらず、パブリック鍵認証により Sonoma にルートログインするには、お手持ちの ssh 鍵を生成するユーティリティか、Sonoma の ssh-keygen を使って SSH2 鍵のパブリックキー (公開鍵) /プライベートキー(秘密鍵)のペアを生成しなくてはなりません。公開鍵は Sonoma の不揮発性フラッシュ領域にある /boot/root/.ssh/authorized\_keys2 ファイルに追記しま す。Sonoma は起動時にこれらの鍵をシステム RAM ディスクにあるワーキングディレクトリ/ root/.ssh にコピーします。この機能を使用するためには、公開鍵とペアになっている秘密鍵が id\_rsa または id\_dsa ファイルとして、リモートコンピュータの /root/.ssh ディレクトリに存在してい なくてはなりません。この手順に不慣れな方は、ssh-keygen ユーティリティの man ページを ご一読ください(プロンプトで man ssh-keygen を実行してください)。(ファイルをコピーする ときは cp -pを使用し、プライベートキー(秘密鍵)に適切な所有権とアクセス権が維持され るように注意してください。root のみが読み取りできるようにしておかねばなりません。)

sshd デーモンの設定を変更したい上級ユーザーは、Sonomaの /etc/ssh/sshd\_config ファイルを 編集してから、/boot/etc/ssh ディレクトリにコピーしてください。ファイルをコピーするときは cp -p を使用し、秘密鍵の所有者とアクセス権が適切に維持されるように注意してください。ブート 時にそれがシステム RAM ディスクの /etc/ssh ディレクトリにコピーされ、工場設定の設定ファイ ルと置き換わります。

#### **HTTPS**

Sonoma の HTTPS サーバーは、以下のサイトより配布される標準 Apache バージョン 2.4.10 から構築されています。

http://httpd.apache.org

mod\_ssl(オープン SSL に対する Apache インタフェース)による HTTPS(SSL 上の HTTP) が使用されます。このプロトコルについての詳細は、http://www.modssl.org のサイトを参照して ください。

注記:HTTPS(HTTP over SSL) の無効化については上記「SNMP、SSH および HTTPS の無効化」 を参照してください。

HTTP および SSL はデフォルトの設定に /etc/httpd にあるファイルを使用します。その中でお使いになるのは httpd.conf だけでしょう。デフォルト設定を変更したい上級ユーザーは、ファイルを編集し、それを /boot/etc/httpd ディレクトリにコピーしてください。本当にその必要がない限り命令を変更してはいけません。(『付録 C -役に立つ Linux ユティリティ』の「エディタの使用」を参照してください)

#### 証明書と鍵の設定

SSL に関して、mod\_ssl を含む Apache ウェブサーバに新しい認証と鍵を生成することが推奨されますが、必須ではありません。工場設定の自己署名認定書は /etc/httpd/server.crt、鍵は /etc/ httpd/server.key です。新しい認定および秘密鍵を生成したら、/boot/etc/httpd/server.crt および /

#### 第5章

*boot/etc/httpd/server.key*として保存します。新しい認定書および秘密鍵を生成するためには、以下に示すコマンドを実行します。

cd /boot/etc/httpd openssl req -new -x509 -nodes -out server.crt -keyout server.key

2 つのファイルが /boot/etc/httpd ディレクトリに生成されます。変更を有効にするため、Sonoma を再起動します。様々な HTTP 命令の操作と設定、および SSL の設定を解説した優れた書籍 を以下に示します。

Professional Apache, Wainwright, Wrox Press, 1999.

#### NTP

NTP のセキュリティーを高めるために MD5 認証を利用できます。『第3章-NTP』の「Unix ライクプラットフォーム: MD5 認証する NTP クライエントの設定」あるいは「Windows プラット フォーム: MD5 認証する NTP クライエントの設定」を参照ください。NTP 照会を制限するには、 「アクセス制限-NTP」の項を参照ください。

# ネットワーク セキュリティーの 脆弱性

EndRun では Sonoma が影響を受けるメジャーなネットワークセキュリティーの脆弱性について 以下のページで対応しています:

http://www.endruntechnologies.com/fsb.htm

またこのアプリケーションノートにはタイムサーバーのセキュリティーを高め、多くの脆弱性を軽 減する最良の方法が紹介されています。

http://www.endruntechnologies.com/pdf/AppNoteSecurity.pdf

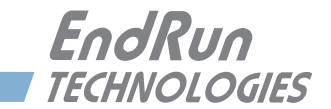

# 第6章

# SNMP (Simple Network Management Protocol)

Sonoma には、SNMP エージェント snmpd および SNMP 通知/トラップ生成ユーティリティ snmptrap の NET-SNMP バージョン 5.5.1 実装が組み込まれています。SNMPv1 (最初のイン ターネット標準)、SNMPv2c (標準までには至らず、しばしば "SNMP コミュニティ"と呼ばれ ています)、SNMPv3 (最新のインターネット標準)という、今日使われているプロトコルのす べてのバージョンをサポートします。

NET-SNMP プロジェクトのルーツは、カーネギーメロン大の SNMP 実装にあります。NET-SNMP プロジェクトの詳細については、http://www.net-snmp.org のサイトをご覧ください。管理 ソフトウェアおよび詳細なセットアップ情報もここから入手できます。

UCD-SNMP 実装を含む各種の SNMP マネージャおよびエージェントの機能および設定に関す るすぐれた解説書が O' Reilley & Associates から出版されています。

*Essential SNMP*, Mauro & Schmidt, O'Reilley & Associates, 2001 入門 SNMP Douglas R. Mauro, Kevin J. Schmidt 著、土本康生 監訳、福田剛士 訳 2002

SNMPv3 で動作させようとする場合は、これら両方のリソースを利用して、エージェント設定の 概念を十分理解しておくことを強く推奨します。

## SNMPv3 の セキュリティ

SNMPv3 以前の SNMP には、明確なセキュリティ上の不備がありました。パスワードと同じよう に 2 つのコミュニティ名を使用し、それを平文のままネットワーク経由で送信していたためです。 しかも、セッションデータの認証または暗号化のメカニズムが存在せず、コミュニティ名を捕捉 しようとする普通のスヌープだけでなく、中間者によるデータ破壊/置換に対してもまったく無 防備でした。SNMPv3 は、RFC-2274 で定義された USM(User-based Security Model)の実 装です。この USM は、最新の暗号技術を利用して、複数ユーザーの認証とともにプライバシー 保護のセッションデータ暗号化を実行するもので、リモートログインシェルのユーザーにとって の SSH と同じような役割を果たします。

さらに、SNMPv3 は、RFC-2275 で定義された VACM(View-based Access Control Model) を実装しています。この RFC は、各種のセキュリティレベル(認証なし、認証あり、認証+プ ライバシー)がある複数ユーザーのアクセスについて、それを SMI(Structure of Management Information)オブジェクトツリーの特定「ビュー」に制限するメカニズムを定義 したものです。

# エンタープライズ MIB (Management Information Base)

EndRun Technologies の実装により、RFC-1213 に記述された MIB-II 内の SNMP 変数だけで なく、RFC-2578 に記述された SMI バージョン 2 (SMIv2)の構文による次のエンタープライ ズ MIB を提供します。

| SONOMA-MIB   | (Sonoma CDMA と                     |
|--------------|------------------------------------|
|              | 2017 年 7 月以前に出荷された Sonoma GPS 機器)  |
| あるいは         |                                    |
| SONOMAMG-MIB | (2017 年 5 月以降に出荷された Sonoma GPS 機器) |

これらは Sonoma の中に次の ASCII ファイルとして置かれています:

/usr/local/share/snmp/mibs/SONOMA-MIB.txt /あるいは usr/local/share/snmp/mibs/SONOMAMG-MIB.txt

NTP および GPS ステータスオブジェクトの完全なセットに加えて、MIB は次の4種類の SMIv2 通知オブジェクト TRAP を定義しています。

- NTP Leap Indicator Bits (LI うるう秒表示ビット)の変化
- NTP Stratumの変化
- 受信機障害ステータスの変化
- 受信機時間性能指数の変化

## SNMP デーモンの 呼び出し

SNMP デーモン snmpd は、/etc/rc.d/rc.snmpd システム起動スクリプトによって起動されます。デフォルトでは、デーモンがネットワーク管理システムからの SNMP クエリをポート 161 でリスンします。別のポートで監視させたいときは、ファイルを編集して、起動時に snmpd に渡されるアーギュメントリスト内のポート番号を変更します。

#### 重要

/etc/rc.d/rc.snmpdの編集後、そのファイルを /boot/etc/rc.d ディレクトリにコピーして、 システムを再起動しなければなりません。ファイルのアクセスモードを維持することが非 常に重要です。コピー時には必ず cp -p を使用してください。ブートプロセスの過程で、 /boot/etc/rc.d ディレクトリ内のファイルがシステム RAM ディスク上の作業ディレクトリ / etc/rc.d にコピーされます。この方法で工場デフォルトが上書きされます。

## 簡単セットアップ— SNMPv1/v2c

SNMP 管理システム上で MIB ファイルをコンパイルし、その中に定義されている変数にアクセスすることができます。工場デフォルトのコミュニティ名は、読み出し専用コミュニティの

#### SNMP (Simple Network Management Protocol)

"Sonoma"と、読み出し/書き込みコミュニティの "endrun\_1" です。これだけが SNMP の v1 および v2c の下での運用に必要とされます。

#### デフォルトコミュニティ文字列(パスワード)の変更

デフォルトコミュニティ名を変更するには /etc/snmpd.conf の次の2行を変更します。また変更することを推奨します。

| rwcommunity | endrun_1 |
|-------------|----------|
| rocommunity | Sonoma   |

## SNMPv1トラップ 生成のセットアップ

Sonoma に SNMPv1 トラップ (RFC-1215) を送信させるには、/etc/snmpd.conf 内の次の行を アンコメントして編集することにより、SNMPv1 trap のコミュニティ名および宛先を設定しなけ ればなりません。

trapsink xxx.xxx.xxx trapcommunity trapport

**trapcommunity** は実際のコミュニティ名に置き換えます。**xxx.xxx.xxx**.**xxx** は Sonoma が生成したトラップを受信する宛先ホストの IP アドレスまたはホスト名です。指定しないとトラップはポート 162 に送信されます。ポート番号を変更するには行の末尾に **trapport** を追加します。 162 のままでよければ、ブランクのままとします。

注: 一般の snmpd エージェントは、/etc/snmpd.conf 内にある複数の trapsink 行を認識し、ジェ ネリックな SNMP coldStart トラップまたは authenticationFailure トラップを複数の宛先に送信 しますが、Sonoma のエンタープライズ MIB トラップ生成メカニズムは、ファイル内の最後に宣 言された trapsink にのみトラップを送信します。

# SNMPv2c ノーティフィケーション とインフォーム のセットアップ

Sonoma に SNMPv2c ノーティフィケーション(SMIv2、RFC-2578)またはインフォームを送 信させるには、/etc/snmpd.conf 内の次のいずれかまたは両方のファイルをアンコメントして編集 し、コミュニティおよび宛先を設定しなければなりません。

# trap2sink xxx.xxx.xxx trap2community trap2port informsink xxx.xxx.xxx informcommunity informport

trap2community および informcommunity は実際のコミュニティ名に置き換えてください。 xxx.xxx.xxx は Sonoma が生成したノーティフィケーションまたはインフォームを受信す る宛先ホストの IP アドレスまたはホスト名です。デフォルトでは、v2c トラップまたはインフォー ムはポート 162 に送信されますが、ポート番号を変更するには行の末尾に trap2port または informport を追加します。162 のままでよければ、ブランクのままとします。

注: snmpd エージェントは、/etc/snmpd.conf 内にある複数の trap2sink または informsink 行 を認識し、ジェネリックな SNMP coldStart または authenticationFailure ノーティフィケーショ ンおよびインフォームを各宛先に送信しますが、Sonoma のエンタープライズ MIB ノーティフィ

#### 第6章

ケーション/インフォーム生成メカニズムは、ファイル内の最後に宣言された trap2sink にノー ティフィケーションを、また最後に宣言されている informsink にインフォームを送信します。

#### 重要

/etc/snmpd.conf の編集後、そのファイルを /boot/etc ディレクトリにコピーして、シス テムを再起動しなければなりません。ファイルのアクセスモード (root のみ読み取り可能) を維持することが非常に重要です。コピー時には必ず cp -p を使用してください。ブー トプロセスの過程で、/boot/etc ディレクトリ内のファイルがシステム RAM ディスク上の 作業ディレクトリ /etc にコピーされます。この方法で工場デフォルトが上書きされます。

# SNMPv3 の

セットアップ

SNMPv3 を使用する予定ならば、先に述べた 2 つのリソース(UCD-SNMP の Web サイトと 「Essential SNMP」)を利用して十分に調査することを強く推奨します。v3 のユーザーに対して、 かなり複雑な設定オプションが用意されています。以下の説明は初歩的なセットアップ例をしめ したにすぎず、全体像をカバーするもではありません。SNMP v3 にて Sonoma にアクセスする には、次の 2 つのファイルを設定する必要があります。

#### /etc/snmpd.conf

/boot/net-snmp/snmpd.conf

最初のファイルには、エージェントがアクセス制御およびノーティフィケーション/トラップ送信 先の決定に使用する静的設定パラメータが入ります。エージェントの他の機能についてもこの ファイルで設定可能ですが、とくに修正の必要はないはずです。Sonomaの SNMPv3 機能を 使用するには、まず /etc/snmpd.conf にユーザー情報を設定し、それらのユーザーのアクセス制 限を設定しなければなりません。次の2行をアンコメントして編集することにより、v3ユーザー を定義して、そのユーザーのアクセスパラメータを設定します。

#### rwuser root priv .1 rouser ntpuser auth .1.3.6.1.4.1.13827

1 行目は、SNMPv3 の読み取り/書き込みユーザーである root について、最低限のセキュリティ レベルを認証あり・プライバシーのための暗号化あり(選択肢は noauth、anth、priv)に定義 するとともに、SMI オブジェクトツリーの *iso(1)* ブランチ全体に対する読み取り/書き込みアク セスを許可しています。2 行目は、SNMPv3 の読み取り専用ユーザー *ntpuser* について、最小 限のセキュリティレベルを認証あり・暗号化なしに定義するとともに、SMI オブジェクトツリーの *iso(1).org(3).dod(6).internet(1).private(4).enterprises(1).endRunTechnologiesMIB(13827)* ブランチ 全体に対する読み取り専用アクセスを許可しています。このようなユーザー行を /etc/snmpd.conf に追加したあと、**cp** -**p** を使用してそのファイルを /boot/etc ディレクトリにコピーしてください。

2番目のファイルは不揮発なフラッシュディスク上に置かれ、SNMP エージェントが設定値を格納するために使用します。このデータには、MIB-II 変数 sysLocation、sysContact、sysNameの値とともに、設定済み SNMPv3 ユーザー暗号キーが含まれます。SNMPv3 を使用するには、/etc/snmpd.conf に設定した各 SNMPv3 ユーザー毎に、このファイルにユーザーキーを設定しなければなりません。具体的には、各ユーザーについて次のような行を /boot/net-snmp/snmpd. conf に追加します。

#### SNMP (Simple Network Management Protocol)

createUser root MD5 endrun\_1 DES endrun\_1 createUser ntpuser SHA Sonoma\_0

1 行目の指定により、エージェント snmpd はパスワード endrun\_1 による MD5 認証をするユー ザー root を作成し、パスフレーズ endrun\_1 によるセッションデータの DES (Data Encryption Standard) 暗号化を許します。2 行目は、パスワード Sonoma\_0 による SHA (Secure Hash Algorithm) 認証するユーザー ntpuser を作成します。パスワードおよびパスフレーズは最低 8 文字以上でなければならず、これを満たさなければ認証されません。

```
重要
```

/boot/net-snmp/snmpd.confを編集する前に snmpd デーモンを終了しなければなりま せん。そうしないと秘密鍵の作成が正しく完了しないかもしれません。コマンド /etc/ rc.d/rc.snmpd stop を実行して snmpd デーモンを終了させます。 snmpd デーモン が終了したことは、ps -e コマンドの実行により確認することができます。

再起動後、エージェントは /boot/net-snmp/snmpd.conf ファイルを読み取り、各ユーザーに関す る秘密鍵を計算して、そのファイルから createUser 行を削除します。次にその秘密鍵をファ イルに書き込みます。各行は先頭が文字列 usmUser になります。このようにして非暗号化パス ワードがシステムに保存されます。

```
重要
```

新しい鍵を作成するには snmpd プロセスを終了させ、/boot/net-snmp/snmpd.confファ イルから現在の usmUser キー行を削除し、新しい createUser 行を追加します。次 にシステムを再起動してください。

この例で示したのは、新たに SNMPv3 を使用するもっとも単純な構成の一例です。グループおよびビューの定義に VACM の全機能を利用すれば、非常に細かなアクセス制御を行うことができます。出荷時の /etc/snmpd.conf ファイルにはコメントされた行ブロックが含まれ、それをアンコメントすることにより、RFC-2274 に記述された USM (User-based Security Model) および RFC-2275 に記述された VACM (View-based Access Control Model) を使用する基本的な構成になります。ファイル中のコメントは、具体的な要求条件に合わせて修正するときに役立つはずです。

# SNMP プロトコルの 無効化と アクセス制限

SNMP の無効化については『第5章-セキュリティ』の「SNMP、SSH および HTTPS の無効化」 を参照してください。アクセスの制限については『第5章-セキュリティ』の「アクセス制限-Telnet, SSH および SNMP」を参照ください。 第6章

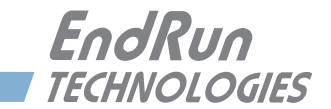

# 第7章

# HTTPS (Hyper Text Transport Protocol Secure)

本章では Sonoma タイムサーバーの HTTPS インタフェースについて簡単に説明します。 HTTPS インタフェースは動作が速く使いやすいグラフィックインタフェースであり、標準の Web ブラウザと互換性を持つものです。ブラウザに Sonoma の IP アドレスを入力するだけで、SSL (Secure Socket Layer)上の HTTP によりログインできます。安全性を重視するユーザーはこ の HTTPS インタフェースを無効にすることもできます(手順については本章の最後を参照して ください)。

Sonoma の HTTPS は HTTP over SSL を採用しています。SSL は標準 HTTP 下のサブレイヤー です。HTTPS では、サーバーとの間の要求 / 応答情報がパスワードを含め暗号化/解読が行われ、安全性が強化されています。

HTTPS の実装は以下のサイトより配布される標準 Apache バージョン 2.4.10 にからビルドされています。

#### http://httpd.apache.org

デフォルトの HTTPS 設定および SSL 認証と鍵の変更については『第5章-セキュリティ』の、「HTTP」を参照してください。

#### 重要

Apache ウェブサーバーはドメインネームサーバーの IP アドレスを必要とします。 netconfig(『第9章-コンソールからの操作』を参照してください)を使用して TCP/ IP パラメータを設定するときには必ずネームサーバーを設定してください。ネームサー バーは1つだけが必要とされますが、セカンダリネームサーバーを設定することもできま す。設定が間違っていると HTTP インタフェースは正しく機能しません

# HTTPS インタフェース の説明

セキュリティ上の理由から、Sonomaのウェブページではステータスおよび設定情報のみを表示 します。ウェブページから運用設定の変更はできませんが、ファームウェアのアップグレードを 行うことができます。Sonomaの設定変更はネットワークまたはシリアルポートを経由したコマン ドラインインターフェース(CLI)を使用します。
# 注意

操作の都合上、Web ブラウザがポップアップウィンドウを許可するように設定してください。

Web インタフェースをスタートするには、ブラウザ上で Sonoma の IP アドレスを指定し、 HTTPS によりログインしてください。IPv4 および IPv6 の場合の例を以下に示します。

- IPv4: http://192.168.1.1
- IPv6: http://[fe80:0:0:0:20e:f3ff:fe01:1f]

ブラケット []を忘れないように。

認証についての警告ページが表示されます。警告ページを確認するとサーバーは SSL に保護されたローディングを続けます。ブラウザは http: から https: に変化し、ページは SSL により保護 されていることが表示されます。セキュリティを高めるために、SSL 認証書を独自の物に入れ換 えてください。詳細は『第5章-セキュリティ』の、「HTTPS」を参照してください。

ログインページを下記に示します。

| Enc       | IRUN<br>VOLOGIES |                    |             |                                   |           | "Smarter T | Timing Solu | tions"™ |          |
|-----------|------------------|--------------------|-------------|-----------------------------------|-----------|------------|-------------|---------|----------|
| Home      | Plots            | Receiver           | Clock       | I/O                               | Faults    | Network    | NTP         | PTP     | Firmware |
|           |                  | _                  | Son<br>GPS- | oma Net<br><sub>Synchronize</sub> | work Time | Server     |             | alitina |          |
| (         | Overall Status   |                    | Login first |                                   |           |            |             |         |          |
|           | User Manual      |                    | Username:   |                                   |           |            |             |         |          |
|           |                  |                    | Password:   |                                   |           |            |             |         |          |
|           |                  |                    |             |                                   |           |            |             |         |          |
| Copyright | EndRun Technolo  | gies. All rights r | eserved.    |                                   |           |            |             |         |          |

# ナビゲーション

すべてのウェブページの上部にあるメインメニュータブには、カテゴリー毎のページへのリンク があります。カテゴリー毎のページの左側にはサブカテゴリーへのリンクが表示されます。

下の例では、メインメニュータブに Home、Plots、Receiver、Clock、I/O、Faults、Network、 NTP、PTP、Firmware のカテゴリーが表示されています。サブカテゴリーとしては、IPv4、

#### HTTP (Hyper Text Transport Protocol)

IPv6、DNS、MAC Address が表示されています。この例ではカテゴリー Network のサブカテ ゴリー IPv4 が選択されています。このような機能的に配置されたカテゴリーナビゲーションタブ とサブカテゴリーリンクを使い、Sonoma の設定と運用情報を自由にナビゲートできます。

| Sonoma Network Time Server<br>GPS-Synchronized<br>IPv4 NETWORK STATUS |      |                     |            |                              |         |             | _ |
|-----------------------------------------------------------------------|------|---------------------|------------|------------------------------|---------|-------------|---|
| IPv4 NETWORK STATUS                                                   | 1000 | e Server            | twork Time | Sonoma Net<br>GPS-Synchroniz |         |             |   |
| IPV4                                                                  |      | IPv4 NETWORK STATUS |            |                              |         |             |   |
| eth0 eth1                                                             |      | eth1                |            | eth0                         |         | IPV4        |   |
| DNS DHCP Disabled Disabled                                            |      | Disabled            |            | Disabled                     | DHCP    | DNS         |   |
| Address 192,168, 1.205 0, 0, 0, 0                                     |      | 0. 0. 0. 0          |            | 192.168. 1.205               | Address | MAC Address |   |
| Gateway 192.168.1.1 0.0.0.0                                           |      | 0. 0. 0. 0          |            | 192,168, 1, 1                | Gateway |             |   |
| Netmask 255.255.0 0.0.0.0                                             |      | 0. 0. 0. 0          |            | 255.255.255.0                | Netmask |             |   |
|                                                                       |      |                     |            |                              |         |             |   |

# ページ詳細

# Home: OVERALL STATUS 総合ステータスページ

このページに表示されるデータを以下に示します。

| <u>Overall Status</u><br>Model | Sonoma D12                                                           |                                                                                                    |
|--------------------------------|----------------------------------------------------------------------|----------------------------------------------------------------------------------------------------|
| Serial Number                  | Sonoma D12 0<br>に出荷したユニ                                              | Dシリアル番号 (このフィールドは 2015 年 8 月以前<br>ニットでは表示されません)                                                                      |
| UTC Time<br>UTC Date           | 現在の UTC 日<br>されていないと                                                 | 付、UTC 時刻が表示されます。時刻がまだ取得<br>きには "1980 年" が表示されます。                                                                     |
| Receiver                       | これは GPS サン<br>WRM: Warm<br>ACQ: Acquir<br>LKG: Lockir<br>LKD: Locker | ブシステムおよび受信機の同期状況を表示します。<br>ing: 発振器アップグレード付きのユニットがウォームアップ中<br>ing: GPS 信号を探している<br>ng: GPS に同期しつつある<br>d: GPS に同期した  |
| Stratum                        | NTP ストラタム<br>Stratum 1:<br>Stratum 2:<br>Stratum x:<br>Stratum 16:   | は以下の意味を持っています:<br>GPS に同期した状態で精度も保たれている<br>Stratum1 のサーバーに同期している<br>Stratum x-1 のサーバーに同期している<br>非同期状態であり、NTP クライアントは |

このサーバーを使用しない

System Statusこのフィールドはシステム障害の有無を表示します。<br/>OK または FAULT が表示されます。FAULT が表示された場合には、<br/>Faults ページへ行き問題点を調べます。

**CPU** Statistics

CPU Temperature (CPU の温度)、Free Memory(メモリ残量) および Load Average (平均負荷) が表示されます。

#### Home: Front Panel フロントパネル サブカテゴリ

前面パネルのキーパッドと表示器に関する設定が表示されます。

Front-Panel Keypad and Dispay Configuration

| Hour Display<br>Mode | 時刻表示モードが、12 時間(AM/PM)表示または 24 時間表示<br>であるかを示しています。これはフロントパネルキーパッドの、<br>ClockMenu > Hour_Mode によってのみ変更できます。 |
|----------------------|----------------------------------------------------------------------------------------------------|
| Keypad Lockout       | キーパッドのロック状態、変更はコンソールから lockoutkp<br>および unlockkp コマンドで行います。                                                |
| Screen Saver         | スクリーンセイバーの設定時間、変更はキーパッドからのみ行えます。<br>キー操作を使用しないと、表示器の明るさが半分になります。                                           |
| Display Intensity    | ディスプレイ輝度はキーパッドから 12-100% の範囲で変更できます。                                                                       |

#### Home: User Manual ユーザーマニュアル サブカテゴリ

このリンクからフラッシュメモリに保存されている Sonoma ユーザーマニュアル(英文)にアク セスできます。最新版のマニュアルは Endrun のウェブサイトにあります: http://www.endruntechnologies.com/pdf/USM3027-0000-000.pdf

#### Home:Logout ログアウト

このリンクをクリックすると Sonoma の HTTPS インターフェースからログアウトします。

#### Plots:プロットページ

このページには NTP の性能統計情報が表示されます。画面右側のリンクから 10 年前まで遡っ た毎日のプロットデータを見ることができます。画面左側のサブカテゴリリンクから CPU と発振 器の性能統計データにもアクセスできます。次にデータプロットのサンプルを示します。

#### HTTP (Hyper Text Transport Protocol)

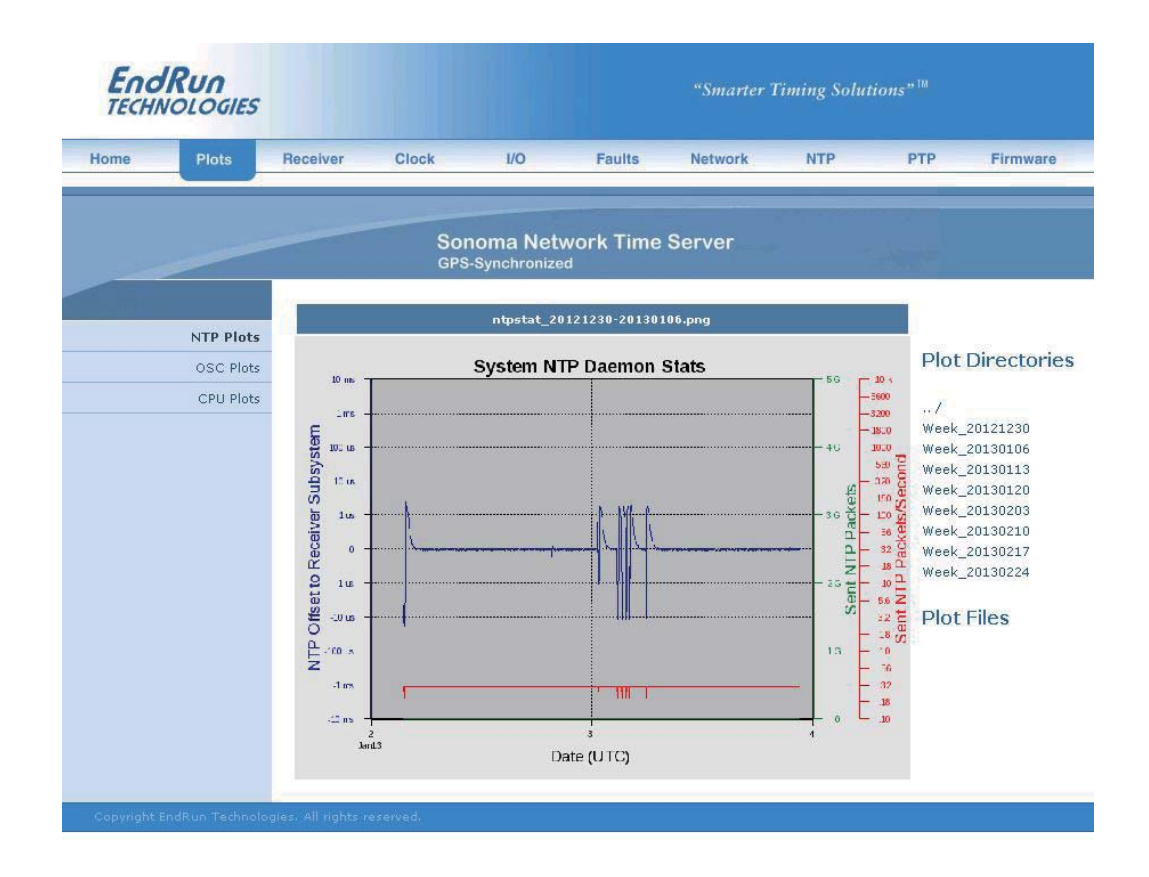

CPU、NTP および OSC(発振器)の3種類のプロットを表示できます(2017年5月以降に出荷された、EndRun製 GPS 受信機を内蔵するユニットでは Receiver データプロットも表示)。 中央に大きく表示されるデータプロットは最後に選択表示したもので、これをメインプロットと呼びます。これは CPU、NTP、Oscillator および Receiver を問わず最後に選択したデータです。

すべてのプロットファイルはディレクトリに保存されています。1 週間分のデータが1つのディレクトリに保存されます。新しいプロットを見るためには、ページの右側のリストから選択します。 最初にディレクトリをクリックして選択します。次にリストされたプロットファイルの1つをクリックして選択するか、またはマウスカーソルをプロットファイルの1つに重ねます。プロットファイルにカーソルを重ねると小さなプロットが大きなメインプロットの隣に表示されます。これにより 異なる種類のデータプロットを比較して、関連性を調べることができます。例えば、NTP デー タプロットと CPU データプロットを比較できます。

Sonoma からプロットファイルを.PNG ファイルとしてダウンロードすることもできます。.PNG ファ イルは /logs/png ディレクトリに保存されています。

#### Receiver:GPS 受信機のページ

このページには GPS 受信機と GPS Subsystem に関した情報が表示されます。データフィールド を以下に示します。2017 年 5 月以降に出荷された、EndRun 製 GPS 受信機を内蔵するユニットについては追加された項目があります。

第7章

#### GPS Receiver Status (受信の状態)

- StateGPS に同期しているか否かを表示します。<br/>WRM(オプションのシステム発振器をウォームアップ中)<br/>ACQ(GPS 信号を探している)<br/>LKG(GPS に同期しつつある)<br/>LKD(GPS に同期している)
- TFOM 時刻精度の指標を示します。詳細は『付録 A TFOM』を参照してください。
- Satellite ID 現在受信中の衛星の SV 番号のリストです。同時に 12 個の衛星を受信 できます。Satellite-Info をクリックすると個々の衛星について詳細な情報 を表示します。
- Average C/No 平均キャリア対ノイズ比は GPS 信号の受信品位を表します。Sonoma が GPS に同期しているとき、この値は概ね 30 から 40dB の範囲を示します。 数字が大きいほど良い状態を示します。
- GPS Dynamic Mode ダイナミックモードがセットされているか否かを表示します。 Sonoma を定位置で使用するときはダイナミックモードを必ず OFF (static installation)にします。ダイナミックモードの設定変更はフロント パネルないしコンソールから gpsdynmode コマンドを使用します。

#### WGS-84 REFERENCE POSITION(基準位置)

 
 Position Source
 基準位置のソースは、以下のいずれかです。 UNK(不明)

 DYN(ダイナミック = 移動運用の時に設定)

 USR(ユーザー設定 = 手入力が必要な場合)

 AVG(24時間のGPS測位の平均 = 通常の定位置運用の設定)

 基準位置のソースの設定変更はフロントパネルないしコンソールから

 gpsrefpos コマンドを使用します。

<u>Latitude、Longitude and Height(基準位置の緯度、経度および高度)</u> WGS-84 緯度、経度は度(分、秒形式)で表示され、WGS-84 楕円体からの高度はメートル(m) で表示されます。『付録 D GPS アンテナの設置』の「WGS-84 について」を参照ください。

WGS-84 LAST POSITION FIX(最新の位置測位時の緯度、経度および高度) 最新の位置測位時の情報を表示します。WGS-84 緯度、経度は度(分、秒形式)で表示され、 WGS-84 楕円体の高度はメートル(m)で表示されます。付録 D GPS アンテナの設置』の 「WGS-84 について」を参照ください。

<u>GPS-UTC ALMANAC INFO(GPS アルマナック)</u> GPS 時刻と UTC を関係付ける ICD-GPS-200 アルマナックパラメータを表示します。

LS, LSF 現在のうるう秒と、将来のうるう秒です。

#### HTTP (Hyper Text Transport Protocol)

- WNLSF, DN うるう秒を挿入する GPS 週番号および曜日です。うるう秒の挿入が最近起 こった場合は、ここにその週番号と曜日が入っています。うるう秒の挿入は 2、 3 年毎に発生し、UTC の 6 月 30 日または 12 月 31 日の終わりに挿入され ます。
- A0,A1,WNt,tot GPS マスタークロックアンサンブルと UTC-USNO の間の小さな残留オフセットを計算するためのパラメータです。これは通常 10 ナノ秒未満です。
- Current 現在の GPS 時と UTC の間のオフセットであり、うるう秒と上記の小さな残留 オフセットの合計値です。もっとも最近このデータを含んだ衛星から送信か らの送信の時刻と日付も表示されます。

#### <u>CONFIGURATION (その他設定)</u>

Clock Calibration (クロックの補正)

クロックの補正はクロックを故意に進めたり遅らせたりするときに使います。その目的はアンテナ ケーブルの長さ分の補正であったり、分配増幅器などの外付けハードウェア固有の遅延の補正 であったりします。校正範囲は± 500,000 ナノ秒です。

#### Receiver: Oscillator システム発振器のページ

このページには下記に示す、GPS サブシステムの発振器制御のための情報が表示されます。

- Oscillator Type Sonoma の GPS サブシステムに組み込まれたシステム発振器の種類が表示 されます。それらは TCXO(標準)、OCXO(オプション)または Rubidium(オプション)です。
- DAC システム発振器を制御する DAC 値は周波数制御の設定値を表しています。 システムは周波数誤差を取り除くように、自動的にこの値を決めます。値は 0から1,048,575までの範囲です。値が最小値または最大値に近づくと、 DAC 障害フラグがセットされます。
- MeasuredGPS に同期している際の、GPS に対する GPS サブシステムの最新のTime Errorオフセット(秒)を表示します。
- Time Deviationオフセット測定値(秒)の Time Deviation (TDEV)を表示します。この測<br/>定におけるタウ(観測間隔)は1秒であり、この値は GPS 受信機から受け<br/>とる測位情報の更新間隔です。
- Oscillator回帰分析による発振器の1日当たりのエージング率を表示しますAgeing Rate(最初の測定値が表示されるまでに数時間の遅れがあります)。
- Control Loop TAU システム発振器の制御ループの平均化時定数(秒)を示します。この値は オフセットと安定度を維持するため、自動的に調整されます。
- Coast DurationGPS サブシステムが Coast Mode (GPS にロックしていない状態) であった<br/>秒数を表示します。

#### 第7章

| Estimated<br>Time Error | Coast Mode にある GPS サブシステムの推定時刻誤差(秒)を表示します。 |
|-------------------------|--------------------------------------------|
| Internal Chassis        | ℃表記のシャーシ内部温度。OCXO ないしルビジウム発振器を内蔵する場        |

#### Clock ページ

合に表示。

このページは、I/OページにリストされているオプションのI/Oを除いた、Sonomaタイムサーバーの設定を表示します。フィールドを以下に示します。

- Time Mode 現在の Time Mode を示します。取りうる値は UTC、GPS および Local です。 この設定はオプションのタイムコード出力、シリアル時刻出力、フロントパ ネルの時刻表示にのみ影響し、常に UTC を使う NTP には影響を与えません。 例として、Sonoma がタイムコード出力を持ち、このフィールドが Local を 示している場合、タイムコード出力に含まれる時刻はローカル時刻になりま すが、NTP は UTC を維持します。Time Mode の変更はフロントパネルま たはコンソールから systimemode config コマンドを使用します。
- Time Zone Offset UTC からのオフセットを示しています。Time Mode が Local のときのみ有 効です。正のタイムゾーンオフセットはグリニッジ子午線から東経を表しま す。タイムゾーンを変更するにはフロントパネルまたはコンソールから systimemodeconfig コマンドを使用します。
- Daylight SavingDST(夏時間)制御が有効か無効かを表示します。DST フィールドはTimeTime Mode が Local の時にのみ使われます
- DST Start, End 夏時間の開始、終了する時を示しています。Time Mode が Local のときの み有効です。DST フィールドは DST(夏時間)が有効か否かを示し、有効 であれば開始と終了の時を示します。例として、米国のほとんどの地域では、 夏時間は3月の第2日曜日の午前2時に始まり、11月の第1日曜日の午 前2時に終わります。DSTの設定を変更するにはフロントパネルまたはコ ンソールから systimemode config コマンドを使用します。

#### I/O ページ

このページには、CPU オプションとその設定を表示します。CPU オプションとは Sonoma の CPU モジュールが生成するオプション出力のことを意味します。標準構成の Sonoma タイムサー バーには CPU オプションは組み込まれていません。CPU オプションの設定の変更はコンソール から cpuioconfig および sysioconfig コマンドを使用します。CPU モジュールに実装可能な 様々なオプションについては『第 10 章 – オプション』を参照してください。

#### Faults:システム障害ページ

Sonoma のすべての障害状況のリストを表示します。それぞれの障害の詳細については『付録 G-システム障害』を参照してください。

#### Faults:障害マスクページ

#### HTTP (Hyper Text Transport Protocol)

このページは有効な障害マスク(エラー表示を抑止)を表示します。

- Signal Fault現在の GPS 信号障害マスクの設定を表示します。GPS 信号障害がマスクさ<br/>れると信号喪失の障害が発生してもアラームが表示されなくなります。<br/>Sonoma NTP サーバーに GPS アンテナを接続せず、Stratum2 サーバーと<br/>して運用しているときに、信号障害アラームを表示させないようにしたいこ<br/>とがあります。信号障害マスクを変更するにはフロントパネルまたはコンソー<br/>ルから setsigfltmask コマンドを使用します。
- Antenna Fault 現在のアンテナ障害マスクの設定を表示します。アンテナ障害がマスクされ るとアンテナ障害が発生してもアラームを表示しなくなります。Sonomaの 設置状況によっては、例えばアンテナ模擬機能を持たない分配器を使った 場合などに、アンテナ障害を表示させずにおきたいことがあります。アンテ ナ障害マスクの設定は、フロントパネルまたはコンソールから setantfltmaskコマンドを使用します。

Primary and冗長化電源オプションを持つ Sonoma のみ表示します。『第 10 章 - オプシSecondary Powerョン 冗長化電源故障アラームのマスク』を参照ください。Fault Alarm

#### Network: IPv4 ページ

このページは IPv4 ネットワーク設定を表示します。フィールドを以下に示します:

DHCP出荷時の設定では、Sonoma は DHCP (Dynamic Host Configuration<br/>Protocol)を使用して自身を設定します。静的 IP 設定はフロントパネルから、<br/>またはコンソールから netconfig コマンドを使用します。このフィールドは<br/>DHCP の Enabled 有効 / Disabled 無効を表示します。

Address,IP アドレス、ゲートウェイおよびネットマスクの設定を表示します。Gateway,これらの設定の変更はフロントパネルまたはコンソールからNetmasknetconfig コマンドを使用します。

#### Network:IPv6 ページ

IPv6 ネットワークパラメータに関連する情報を表示します。IPv6 についての詳細は『第8章 -IPv6 について』を参照してください。

#### Network:DNS ページ

プライマリおよびセカンダリドメインネームサーバーの IP アドレスを表示します。

#### Network: MAC アドレスページ

両方の Ethernet ポート (eth0 および eth1) の MAC (Media Access Control) アドレスを表示します。

#### NTP ページ

NTP ステータスページは NTP 運用に関連する情報を表示します。フィールドを以下に示します。

<u>NTP STATUS(NTP の状態)</u>

Stratum フィールドが持つ値を以下に示します:

- Stratum 1: サーバーは完全に同期した状態で精度も保たれている
- Stratum 2: サーバーは Stratum 1 サーバーに同期している
- Stratum x: サーバーは Stratum x-1 サーバーに同期している

Stratum 16: サーバーは非同期状態にあり、NTP クライアントは Stratum 16 サーバーを 使わない

Source(時刻源)

時刻源を表示します。通常 GPS を示しますが、Sonoma が Stratum 2 サーバーとして設定されているときは、上位 Stratum 1 サーバーの IP アドレスを表示します。

#### Offset(オフセット)

NTP システムクロックと GPS サブシステムのクロック間のオフセット(秒)を表示します。正の 値は NTP システムクロックが GPS サブシステムのクロックより進んでいることを表しています。

Leap Indicator Bits (LI うるう秒表示ビット)

運用状態とうるう秒の挿入有無を表示します。うるう秒は2、3年ごとに挿入されます。

- 00正常な同期運用状態
- 01 UTC 23:59:59 の次にうるう秒が挿入されることを表わす
- 10 UTC 23:59:58 の次にうるう秒が差し引かれうことを表わす ※注
- 11 障害発生中または非同期状態
- ※ うるう秒削除は将来にわたり想定されておらず、この製品は対応しません

#### I/O STATISTICS 統計值

システムの最後の起動からの経過時間、送信/受信パケット数、時間当たり送信数およびパケットドロップなどの統計値が蓄積されています。

Pakets Sent/Received Packets Sent Rate Packets Dropped

#### PTP: PTP/IEEE-1588 STATUS 運用と設定状態の表示ページ

オプションの PTP/IEEE-1588 プロトコルに関する運用と設定の状態を表示します。Sonoma に PTP オプションがインストールされていなければ、このフィールドは表示されません。PTP の詳 細、およびこのページのデータフィールドの説明に関しては、『第4章-高精度時間プロトコル (PTP) IEEE-1588』を参照してください。

### Firmware: FIRMWARE STATUS ファームウェアバージョンの表示ページ

Linux サブシステム RFS (Root File System)、Linux サブシステムカーネルおよび GPS サブシ ステムのファームウェアの製品番号およびバージョン番号を表示します。

#### Firmware Status

Linux RFS PN, Linux Root File System の番号とバージョン番号と作成日付を表示します。

#### HTTP (Hyper Text Transport Protocol)

Linux RFS Version

Linux Kernel PN, Linux カーネルの番号とバージョン番号を表示します。 Linux Kernel Version

GPS Subsystem GPS サブシステムのファームウェアのバージョン番号を表示します。 Firmware

GPS Subsystem GPS サブシステムの FPGA のプログラムバージョンを表示します。 FPGA

#### Firmware: Linux RFS アップグレード

このページから Linux RFS (ルートファイルシステム)をアップグレードできます。これらのページにアクセスするには、"root"としてログインしなければなりません。Sonoma ファームウェアの最新バージョンは、EndRun Technologies の Web サイトからいつでも入手できます。ネットワークポート、シリアルポートまたは HTTPS インタフェースによるアップグレードの方法の詳しい説明は、『付録 B –ファームウェアのアップグレード』を参照してください。

#### Firmware:Linux カーネルアップグレード

このページから Linux カーネルファームウェアをアップグレードできます。これらのページにアク セスするには、"root" としてログインしなければなりません。Sonoma ファームウェアの最新バー ジョンは、EndRun Technologies の Web サイトからいつでも入手できます。ネットワークポート、 シリアルポートまたは HTTPS インタフェースによるアップグレードの方法の詳しい説明は、『付 録 B - ファームウェアのアップグレード』を参照してください。

#### Firmware: GPS サブシステムアップグレードページ

このページから GPS サブシステムファームウェアを使いアップグレードできます。これらのペー ジにアクセスするには、"root"としてログインしなければなりません。Sonoma ファームウェア の最新バージョンは、EndRun Technologies の Web サイトからいつでも入手できます。ネット ワークポート、シリアルポートまたは HTTPS インタフェースによるアップグレードの方法の詳し い説明は、『付録 B – ファームウェアのアップグレード』を参照してください。

#### Firmware: Reboot 再起動のページ

このページから Sonoma の Linux サブシステムおよび GPS サブシステムのソフトウェア再起動 を行うことができます。通常はファームウェアのアップグレード後に行いますが、Sonoma をリセッ トしたいときにはいつでも行えます。再起動には root のパスワードが必要になります。

HTTP プロトコルの 無効化と アクセス制限

> HTTPS を無効にする方法についての詳細は『第5章-セキュリティ』の「SNMP、SSH および HTTPS の無効化」を参照してください。アクセス制限については、『第5章-セキュリティ』の「ア クセス制限-HTTPS」を参照してください。

第7章

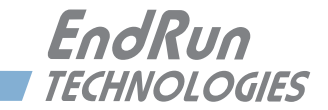

# 第8章

# IPv6 について

SonomaタイムサーバーはLinux カーネル Version 3.2.2によりIPv6をサポートしています。ネットワークの設定により、Ethernet ポートの1つまたは両方のIPv6を無効にすることもできます。 IPv4 アドレスは枯渇しつつありますので、近い将来IPv6アドレスが広く使われるようになることでしょう。

# IPv6の機能

IPv6 に対応した Linux カーネルを採用したことにより、IPv6 をほとんどの機能に使うことができ ます。出荷時の設定では、IPv6 Router Advertisements(ルーター広告)による Ethernet イ ンタフェースの自動設定が有効になっています。Router Advertisements を無効にして、IPv6 アドレスとデフォルト IPv6 ゲートウェイを静的に設定するには、対話スクリプト netconfig を 実行するか、あるいはフロントパネルのキーパッドとディスプレイから設定します。いずれの方 法でも、Ethernet インタフェースを IPv4 と IPv6 の両方で動作するように設定できます。 netconfig スクリプトを使用すると、装置のホスト名とドメイン名も設定できます。

#### **OpenSSH**

工場出荷時の設定では、sshd は IPv4 および IPv6 の両方のアドレスをリスンするように設定されています。/etc/ssh/sshd\_config ファイルの編集をして AddressFamily 命令を変更し、次にそのファイルを /boot/etc/ssh にコピーすることにより、IPv4 のみまたは IPv6 のみに応答するよう に強制することもできます。詳しくは、sshd\_config man ページ (man sshd\_config) を参照して ください。

#### **Apache HTTP**

工場出荷時の設定では、httpd は IPv4 および IPv6 の両方のアドレスをリスンするように設定 されています。/etc/httpd/httpd.conf ファイルを編集して Listen 命令を追加し、次にそのファイ ルを /boot/etc/httpd にコピーすることにより、IPv4 のみまたは IPv6 のみに応答するように強制 することもできます。詳しくは、Apache HTTP 関連文書を参照してください。

# **Net-SNMP**

工場出荷時の設定では、snmpd は IPv4 と IPv6 の両方のアドレスをリスンするように設定され ています。この設定は、/etc/rc.d/rc.snmpd を編集してエージェントアドレスの引数を起動時に snmpd に渡すようにし、次にこのファイルを /boot/etc/rc.d にコピーすることにより変更できます。

#### NTP

工場出荷時の設定では、ntpd はすべてのインタフェースで IPv4 と IPv6 の両方のアドレスをリ スンするように設定されています。これを変更するには、まず /etc/ntp.conf を編集して目的の動 作をさせるための interface 命令を追加し、次いでそのファイルを /boot/etc にコピーします。 例として以下のような行を追加します。

#### interface ignore ipv6

この例では、IPv6をバインドしなくなります。interface命令についての詳細は、NTPドキュメントを参照してください。

#### IPv4 専用のプロトコル

telnet (クライアントおよびサーバー)、ftp、dhcpcd のプロトコルは IPv6 に対応していません。 これらプロトコル特有なセキュリティの危険性から、telnet および ftp は最近急速に使われな くなってきており、IPv6 ネットワーク上で使われることはほとんどないと思われます。NDP (Neighbor Discovery Protocol) と IPv6 のアドレス自動設定機能により、IPv6 ネットワークで は DHCP プロトコルもあまり重要ではなくなりました。PTP/IEEE-1588 プロトコルオプションも IPv6 には対応していません。

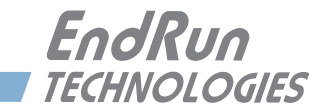

# コンソールからの操作

本章では、Linux コンソールで使用する Sonoma の制御と状態を監視するためのコマンドについて説明します。コンソールには Ethernet ポートまたは RS-232 シリアルポートを経由してアク セスします。Sonoma には各種設定を行ったり、Linux や GPS サブシステムのパフォーマンス や状態をモニタする、用途に応じたコマンドが用意されています。

Sonoma を使うのに Linux のコマンドを知る必要は必要ありません。しかしながら、Sonoma に は標準的な Linux コマンドやユティリティのサブセットが用意されており、bash シェルを使うこ とができます。Linux については豊富な情報をいろいろなところから入手できるでしょう。

Sonoma 固有のコマンドについてこの章で説明いたします。Unix/Linux の最も役に立つコマンドの簡単な説明は『付録 C - 役に立つ Linux の情報』を参照してください。

# コンソールポート

Sonoma にはコンソールとして使うことができる、3 つのインタフェースポートがあります。その うち 2 つは 10/100/1000Base-T Ethernet ポートで、もう 1 つは RS-232 シリアルポートです。 ネットワークケーブルとシリアルケーブルは Sonoma に同梱されています。シリアルケーブルは クロス接続になっており、Sonoma とコンピュータのシリアルポートを接続するのに使えます。 RS-232 のピン接続情報を含んだこれらポートの仕様については『付録 H - 仕様』を参照して ください。

# 基本的な Linux の操作

Sonoma を使うのに Linux のコマンドを知る必要はありません。関心のある方のために言うと、 Sonoma が使うコマンドシェルは Linux 標準の **bash** です。Unix 類似のオペレーティングシステ ムがそうであるように、すべてのコマンドとファイル名について大文字/小文字が区別されます。 Unix/Linux の最も役に立つコマンドの簡単な説明は『付録 C -役に立つ Linux の情報』を参 照してください。

もしも Unix 類似オペレーティグシステムに関する知識が十分でなく、でも Sonoma のパフォーマンスをより綿密に監視したり、あるいは最適化したりしたい場合には、Linux の良い解説書や以下の Linux ドキュメントプロジェクトから詳細を学ぶことができます。

http://www.tldp.org

ユーザーコマンド —暫

| コマンド                   | 機能                                                                                                    |
|------------------------|----------------------------------------------------------------------------------------------------|
| accessconfig           | Sonoma に telnet、ssh と snmpd でアクセスするホストを<br>限定するための対話スクリプト。生成された /etc/hosts.allow<br>および /etc/hosts.deny ファイルは不揮発フラッシュディスク<br>に保存されます。出荷時には、全てのホストからのアクセス<br>を許可しています。 |
| antfltmask             | アンテナ障害警報マスクの現在の設定を表示します。<br>setantfltmask コマンドを参照してください。                                                                                                    |
| caldelay               | 遅延の補正値を表示します。setcaldelay コマンドを参照<br>してください。                                                                                                    |
| cpuio<br>(オプション)       | すべての組み込まれた CPU モジュールのオプションの現在<br>の設定値を返します。詳細は『第 10 章 – オプション』を<br>参照してください。cpuioconfig コマンドを参照してくださ<br>い。                                                            |
| cpuioconfig<br>(オプション) | CPU モジュールオプションの設定を変更する対話型ユティリ<br>ティ。詳細は『第 10 章 – オプション』を参照してください。<br>cpuio コマンドを参照してください。                                                                             |
| cpustat                | 現在の Linux CPU の温度、システム負荷の割合(%)お<br>よびメモリ残量を表示します。                                                                                                    |
| faultstat              | すべてのシステム障害状態のサマリーをユーザーフレンドリ<br>な形式で表示します。                                                                                                    |
| get_sw_opts            | Sonoma で有効にされているソフトウェアオプションを返し<br>ます。wrt_sw_optコマンドを参照してください。詳細は『第<br>10 章-オプション』を参照してください。                                                                           |
| gpsdynmode             | 現在有効となっている GPS 動的モードを表示します。<br>setgpsdynmode コマンドを参照してください。                                                                                                    |
| gpslastfix             | 最後に GPS 測位した結果を表示します。                                                                                                    |
| gpsrefpos              | GPS の Reference Position (基準位置) を表示します。<br>setgpsrefpos コマンドを参照してください。                                                                                                |
| gpsstat                | GPS サブシステムの状態を表示します。                                                                                                    |
| gpstrkstat             | GPS の衛星追跡状態を表示します。方位、仰角と信号レベル(C/No)をそれぞれの衛星について表示します。                                                                                                    |
| gpsutcinfo             | GPS-ICD-200 による GPS UTC アルマナックパラメータを表示します。またうるう秒と秒以下の小さなオフセットを含む、現在の GPS と UTC のオフセットの計算結果も表示します。                                                                     |
| gpsversion             | GPS サブシステムファームウェアおよび FPGA のバージョン<br>情報を表示します。                                                                                                    |
| help<br>help command   | Sonoma 固有のコマンドのヘルプを表示します。<br>コマンド毎のヘルプを表示します。例:help gpsstat.                                                                                                    |
| inetdconfig            | inetd サーバーデーモンが起動するプロトコルサーバーの<br>リストを設定する対話スクリプト。                                                                                                    |

| kernelversion                       | Linux オペレーティングシステムのカーネルのバージョンを<br>表示します。                                                                                                    |
|-------------------------------------|----------------------------------------------------------------------------------------------------|
| kplockstat                          | フロントパネルキーパッドのロックアウト状態を出力します。<br>lockoutkp および unlockkp コマンドを参照してください。                                                                                   |
| lockoutkp                           | フロントパネル EDIT キーをロックします。<br>kplockstat および unlockkp コマンドを参照してください。                                                                                       |
| netconfig                           | Sonoma の IP ネットワークサブシステムをセットアップする<br>ための対話スクリプト。                                                                                                    |
| ntpconfig                           | Sonoma の NTP サブシステムをセットアップするための対<br>話スクリプト。MD5 認証およびブロードキャスト/マルチ<br>キャストモードの設定が可能です。すべてのパラメータは不<br>揮発フラッシュディスクに保持されます。                                  |
| ntpstat                             | NTP デーモンの状態を表す主要パラメータの値を表示しま<br>す。これには NTP が管理するシステムクロックと GPS サブ<br>システムクロック間の現在のオフセット、現在の送/受信パ<br>ケット数およびドロップパケット数が含まれます。さらに現<br>在の時間当たり送信パケット数も示されます。 |
| oscctrlstat                         | GPS 同期発振器のディシプリンパラメータを表示します。                                                                                                    |
| ptpconfig0<br>ptpconfig1<br>(オプション) | PTP/IEEE-1588 プロトコル(オプション)の動作パラメー<br>タを設定する対話スクリプト。詳細は『第4章-高精度時<br>間プロトコル(PTP)IEEE-1588』を参照してください。                                                      |
| ptpstat0<br>ptpstat1<br>(オプション)     | PTP/IEEE-1588 サブシステム(オプション)の状態を表示<br>します。詳細は『第4章-高精度時間プロトコル(PTP)<br>IEEE-1588』を参照してください。                                                                |
| pwrfltmask<br>(オプション)               | 冗長化電源(オプション)入力障害アラームマスクの現在<br>の設定を表示します。詳細は細は『第 10 章-オプション』<br>を参照してください。                                                                               |
| rcvrserialnumber                    | GPS 受信機のシリアル番号を表示します。このコマンドは<br>2017 年 6 月以前に出荷されたユニットにはありません。                                                                                          |
| rcvstat                             | GPS 受信機の状態を表示します。このコマンドは 2017 年<br>6 月以前に出荷されたユニットにはありません。                                                                                              |
| rcvrversion                         | GPS 受信機のファームウェアと FPGA のバージョンを表示します。このコマンドは 2017 年 6 月以前に出荷されたユニットにはありません。                                                                               |
| resetlastgpswn                      | GPS シミュレータと共に使います。このコマンドは 2017 年<br>6 月以前に出荷されたユニットにはありません。                                                                                             |
| resetleaphistory                    | GPS シミュレータと共に使います。このコマンドは 2017 年<br>6 月以前に出荷されたユニットにはありません。                                                                                             |
| setantfltmask                       | アンテナ障害警報を有効にするか、またはマスクします。<br>antfltmask コマンドを参照してください。                                                                                                 |
| setcaldelay                         | クロック遅延の補正値を設定する対話型ユティリティです。<br>caldelayコマンドを参照してください。                                                                                                   |

| setgpsdynmode             | GPS サブシステムをダイナミックモードに設定するコマンド。<br>gpsdynmode コマンドを参照してください。                                                                              |
|---------------------------|----------------------------------------------------------------------------------------------------|
| setgpsrefpos              | 基準位置を手入力するための会話型ユティリティであり、書<br>式と値の妥当性を確認したあと、その位置情報を GPS サブ<br>システムに渡します。<br>gpsrefpos コマンドを参照してください。                                   |
| setsigfltmask             | 信号喪失警報を有効にするか、またはマスクします。<br>sigfltmask コマンドを参照してください。                                                                                    |
| sigfltmask                | 信号喪失警報のマスクの現在の設定を表示します。<br>setsigfltmask コマンドを参照してください。                                                                                  |
| subsysreset               | GPS サブシステムをリセットします。                                                                                                    |
| syskernel                 | 現在起動している Linux カーネルを 0 または 1 で表示しま<br>す。0 は FACTORY カーネル、1 はカーネルを表します。                                                                   |
| sysosctype                | 搭載されている発振器の種類を表示します。TCXO、OCXO<br>または Rubidium のいずれかです。                                                                                   |
| sysrootfs                 | 現在ロードされている Linux ルートファイルシステムを 0 または 1 で表示します。0 は FACTORY ルートファイルシステム、1 は UPGRADE ルートファイルシステムを表します。                                       |
| sysstat                   | NTP の詳細なステータス情報を表示します。GPS サブシス<br>テムクロックに対する NTP の管理するシステムクロックのオ<br>フセット、NTP デーモンのうるう秒ビット値、TFOM、最後<br>に更新した時刻、および現在のうるう秒を含みます。           |
| systemio<br>(オプション)       | 搭載されたシステムオプションの設定値を返します。詳細は<br>『第 10 章 - オプション』を参照してください。<br>systemioconfig コマンドを参照してください。                                               |
| systemioconfig<br>(オプション) | システムオプションの設定を変更するための対話型ユティリ<br>ティ。詳細は『第10章-オプション』を参照してください。<br>systemio コマンドを参照してください。                                                   |
| systimemode               | フロントパネルディスプレイとオプションのタイムコード出力<br>とシリアル時刻出力に使うTime Mode(時刻モード)の設<br>定を表示します。systimemodeconfigコマンドを参照して<br>ください。                            |
| systimemodeconfig         | フロントパネルディスプレイとオプションのタイムコード出力<br>とシリアル時刻出力に使う Time Mode(時刻モード)を設定<br>する対話型ユティリティ。LOCAL、GPS または UTC を設定<br>できます。systimemode コマンドを参照してください。 |
| sysversion                | Linux サブシステムのルートファイルシステムのバージョン<br>を表示します。                                                                                                |
| unlockkp                  | フロントパネルの EDIT キーをロック解除します。<br>lockoutkp および kplockstat コマンドを参照してください。                                                                    |

| updatekernelflag | フラッシュに格納されたフラグを更新するためのコマンド。ブー<br>ト時にLinuxブートローダーがこのフラグに従い、FACTORYま<br>たはUPGRADEカーネルをブートします。                |
|------------------|----------------------------------------------------------------------------------------------------|
| updaterootflag   | フラッシュに格納されたフラグを更新するためのコマンド。<br>ブート時に Linux ブートローダーがこのフラグに従い、<br>FACTORY または UPGRADE ルートファイルシステムを選択<br>します。 |
| upgradekernel    | Linux カーネルのアップグレードを行うコマンド。                                                                                 |
| upgradercvr      | GPS 受信機のファームウェアをアップグレードするコマンド<br>です。このコマンドは 2017 年 6 月以前に出荷されたユニッ<br>トにはありません。                             |
| upgradercvrfpga  | GPS 受信機の FPGA をアップグレードするコマンドです。こ<br>のコマンドは 2017 年 6 月以前に出荷されたユニットにはあ<br>りません。                              |
| upgraderootfs    | Linuxルートファイルシステムのアップグレードを行うコマンド。                                                                           |
| upgradesubsys    | GPS サブシステムのファームウェアのアップグレードを行う<br>コマンド。                                                                     |
| wrt_sw_opt       | ソフトウェアオプションを有効にするコマンドです。詳細は<br>『第 10 章 – オプション』を参照してください。get_sw_<br>opts コマンドを参照してください。                    |

# コマンドの詳細説明

# accessconfig

Sonoma への telnet、ssh および snmp によるアクセスを制限ための対話スクリプトを起動しま す。出荷時には、全ユーザーのアクセスを許可するように設定されます。たとえばセキュリティ 上の理由で telnet、ssh または snmp アクセスを制限する必要があるときは、RS-232 シリア ル I/O ポート経由または telnet/ssh セッションにより、root でこのスクリプトを実行します。

このスクリプトは /etc/hosts.allow および /etc/hosts.deny ファイルを変更し、それらのファイルを不 揮発フラッシュディスク上の /boot/etc ディレクトリに保存します。変更を適用するには、このスク リプトを実行したあとで Sonoma を再起動しなければなりません。

| コマンド:       | accessconfig  |
|-------------|---------------|
| Sonoma の応答: | 対話スクリプトを起動する。 |

# antfltmask

このコマンドはアンテナ障害警報マスクの現在の設定を表示します。

| コマンド:       | antfltma | ask   |    |         |
|-------------|----------|-------|----|---------|
| Sonoma の応答: | Antenna  | Fault | is | ENABLED |

# caldelay

このコマンドは遅延補正の現在の設定を表示します。遅延補正の許容範囲は±500000ナノ秒です。

コマンド: caldelay Sonomaの応答: +0 nanoseconds

# cpuio (オプション)

このコマンドについての情報は『第10章-オプション』を参照してください。

# cpuioconfig (オプション)

このコマンドについての情報は『第10章-オプション』を参照してください。

#### cpustat

このコマンドは Linux を実行する CPU およびオペレーティングシステムステータスの健全性モニターのための主要な値のグループを表示します。フォーマットを以下に示します。

YYYYMMDD.HH:MM:SS LLL% FREEkB +TT.TC

各フィールドの意味は次のとおりです。

- YYYY 最終更新時のUTC タイムスタンプの年。
- MMDD 最終更新時の UTC タイムスタンプの月と日。
- HH:MM:SS 最終更新時の UTC タイムスタンプの時、分と秒。
- LLL% 最大負荷の値(%)、Linuxのvmstatコマンドに対する応答。
- FREEkB メモリ残量(キロバイト)、Linux vmstat コマンドに対する応答。
- +TT.TC Linux CPU 素子(シリコンウェハ)の温度(℃)。

コマンド: cpustat Sonomaの応答: 20170116.22:24:00 23% 320056kB +67.9C

#### faultstat

このコマンドはシステム障害ステータスのサマリーをユーザーフレンドリな形式で返します。 gpsstatコマンドが返す Fault Status Word (FLTS)をデコードし、説明のついた表形式で表示 します。2017 年 5 月以降に出荷されたユニットは GPS 受信機に関する追加の情報も表示しま す。それぞれの障害についての詳細は『付録 G ーシステム障害』を参照してください。

コマンド: faultstat

Sonoma の応答: System Fault Status:

| System Oscillator DAC>          | OK |
|---------------------------------|----|
| GPS Signal>                     | OK |
| FPGA Configuration>             | OK |
| FLASH Writes>                   | OK |
| GPS Receiver Communication>     | ок |
| GPS Reference Time>             | ок |
| Subsystem Communication>        | OK |
| GPS Antenna>                    | ок |
| System Oscillator PLL Unlocked> | OK |
| System Power/Configuration>     | ок |
| System Power/Configuration>     |    |

#### get\_sw\_opts

このコマンドについての情報は『第10章-オプション』を参照してください。

#### gpsdynmode

GPS サブシステムの現在の Dynamic Mode の動作状態を ON または OFF で表示します。ON ならば Sonoma は移動するプラットフォームに設置されていると考えられ、OFF ならば特定の場所に定置されているはずです。

Dynamic Mode が OFF のとき、Sonoma は正確な基準位置にもとづいて TRAIM (Timing Receiver Autonomous Integrity Monitoring)を実行し、GPS システムに障害が発生しても最大限の信頼性を確保します。また、一旦正確な基準位置が確定されると、1 個の衛星による運用が可能になります。

Dynamic Mode が ON のときは、基準位置は変化し続けるため、最小限の TRAIM アルゴリズ ムしか働きません。また、少なくとも 4 個の衛星が視界になければならず、3 次元位置決定だ けが使用されます。Dynamic Mode が ON の場合、gpsrefpos は基準位置ではなく DYN を返 します。

コマンド: gpsdynmode Sonomaの応答: OFF

#### gpslastfix

このコマンドは最後に計算した GPS 位置を提供します。4 個以上の衛星を追跡しているとき、 GPS 受信機は三次元測位を行います。衛星が3つしか見えない時は二次元測位になります。 ここで表示する GPS 位置は平均化されておらず、ほとんどの場合、基準位置よりも精度は悪く なりますが、受信機が正常に作動していることは示してくれます。位置は緯度、経度および WGS-84 楕円体からの高さとして提供されます。

コマンド: gpslastfix

Sonoma の応答:

LAST POSITION FIX = N38d24m54.28s W122d45m10.89s +00010.9 meters

#### gpsrefpos

このコマンドは GPS サブシステムの基準位置を表示します。まず、位置の情報源、UNK(不明)、

DYN(ダイナミック)、USR(ユーザー入力)または AVG(GPS 測位の 24 時間平均)のいず れかが示され、次いで WGS-84 緯度・経度(度、分、秒形式)および WGS-84 基準楕円体 からの高さ(m)が続きます。

コマンド: gpsrefpos

Sonoma の応答:

CURRENT REFERENCE POSITION = AVG N38d26m36.11s W122d42m56.50s +00032.5 meters

#### gpsstat

GPS サブシステムの状態を問い合わせるコマンドです。通常の動作時には、NTP デーモンが 16 秒ごとに GPS サブシステムをポーリングします。そのポーリングの結果がシステムクロック の調整に用いられ、ログファイルに保存されます。gpsstat は、そのファイル内のデータを解析 してフォーマットし、次のフィールドからなる固定長文字列を出力します。

LKSTAT TFOM = ? YEAR DOY HH:MM:SS LS LF S NN EFCDAC C/No FLTS あるいは

```
LKSTAT TFOM = ? YEAR DOY HH:MM:SS LS LF S NN AGC EFCDAC C/No FLTR FLTS
```

各フィールドの意味は次のとおりです。

- LKSTAT GPS サブシステムの衛星への同期状態(LOCKED または NOTLKD)。
- TFOM =? 3から9までの値であり、クロックの精度を表しています。 TFOM についての詳細は『付録 A - TFOM (Time Figure of Merit)』を 参照してください。
- YEAR 最後に更新された UTC タイムスタンプの年
- DOY 最後に更新された UTC タイムスタンプの通日
- HH:MM:SS 最後に更新された UTC タイムスタンプの時、分および秒
- LS 現在の UTC 時間と GPS 時間の差:うるう秒差
- LF 次の UTC 深夜 0 時後の UTC 時間と GPS 時間のうるう秒差
- S 信号プロセッサーの状態。0(Acuiring)、1(GPS Locking)、2(GPS Locked)、9(OCXO または Rubidium 発振器がウォームアップ中)のいず れか 1 つ
- NN 受信中の GPS 衛星数 (0~12)
- AGC
   AGC を制御する DAC 値。 0 から 255。このフィールドは 2017 年 6 月

   以前に出荷されたユニットにはありません。
- EFCDAC 発振器の周波数制御の 20 ビット DAC 値。0 から 1048575 の範囲で、より大きな数字は発振器のより高い周波数を表しています。通常は 320000

から680000の範囲にあります。

- C/No 受信した GPS 信号のキャリア対ノイズ比で、1Hz 帯域で dB で測定され、0.00 から 99.9 の範囲です。通常 30 から 45 です。
- FLTR GPS 受信機の障害状況。(このフィールドは 2017 年 6 月以前に出荷された ユニットには存在しません)16 進 4 桁の各ビットが特定のシステム障害を 表しています。いずれかビットが立つとフロントパネルのアラーム LED が点 灯します。以下に各ビットの定義を示します。ビットのデコードはプログラマー でない人には難しいかもしれません。よりユーザーフレンドリな障害ステー タスの読み取りには faultstat コマンドを使用します。システム障害の詳 細については『付録 G ーシステム障害』を参照してください。

|         | ビット3            | ビット2                 | ビット1           | ビットロ                    |
|---------|-----------------|----------------------|----------------|-------------------------|
| キャラクタ0  | フラッシュ書き込<br>み   | FPGA コンフィ<br>ギュレーション | GPS 信号         | GPS 受信機の発<br>振器 DAC     |
| キャラクタ 1 | GPS 受信機の発<br>振器 | GPS 参照時間             | 局発シンセサイ<br>ザ   | 局発シンセサイ<br>ザのチューニン<br>グ |
| キャラクタ2  | 未使用             | GPS 受信機の発<br>振器の PLL | GPS アンテナ<br>開放 | GPS アンテナ<br>短絡          |
| キャラクタ3  | 未使用             | 未使用                  | 未使用            | 未使用                     |

FLTS

GPS サブシステムの障害状況。16 進4桁の各ビットが特定のシステム障害 を表しています。いずれかビットが立つとフロントパネルのアラーム LED が 点灯します。以下に各ビットの定義を示します。ビットのデコードはプログ ラマーでない人には難しいかもしれません。よりユーザーフレンドリな障害 ステータスの読み取りには faultstat コマンドを使用します。システム障 害の詳細については『付録 G –システム障害』を参照してくださ

|        | ビット3                       | ビット2                 | ビット1     | ビット0           |
|--------|----------------------------|----------------------|----------|----------------|
| キャラクタ0 | フラッシュ書き込<br>み              | FPGA コンフィ<br>ギュレーション | GPS 信号   | システム発振器<br>DAC |
| キャラクタ1 | GPS アンテナ                   | サブシステム通信             | GPS 基準時刻 | GPS 受信機通信      |
| キャラクタ2 | システム発振器<br>PLL             | 未使用                  | 副電源      | 主電源            |
| キャラクタ3 | システム電源/<br>コンフィギュレー<br>ション | 未使用                  | 未使用      | 未使用            |

主および副電源のビットは、Sonoma に冗長化電源オプションを搭載した場合のみ使用します。

次に示す応答の例では、GPS 信号を追跡していない期間があって、それがタイムアウト時間を

超えたこと、また FLASH への書き込みエラーがあり、アンテナに何らかの障害があることを示 しています。

```
コマンド: gpsstat
Sonoma の応答:
LOCKED TFOM = 4 2017 092 04:48:56 18 18 2 7 328605 41.6 008A
または
LOCKED TFOM = 4 2017 092 04:48:56 18 18 2 7 181 328605 41.6 0100 008A
```

#### gpstrkstat

このコマンドは現在の GPS サブシステムの衛星受信状況を表示します。受信機の 12 のチャネル (Ch) ごとに衛星番号 (SV) 方位 (Azimuth)、仰角 (Elevation) および C/No がリストされま す。衛星番号 0 は無効な番号で、そのチャネルでは衛星空の信号を受信していないことを示し ています。有効な衛星番号の範囲は 1 から 32 です。方位と仰角は度で、C/No は dB 単位で 表示されます。

```
コマンド:
            gpsstat
Sonomaの応答: Ch SV Azimuth
                          Elev C/No
             1 23 -108.41 +15.70 41.7
             2 11 -118.21 +45.58 46.9
             3 22 +107.41 +21.04 37.9
                  +52.10 +29.76 40.4
             4 14
             5 32
                   -40.36 +58.18 45.2
             6 1 -79.14 +55.53 46.6
             7 31 +127.87 +62.60 47.3
                    +0.00 +0.00 0.0
             8 0
             9 0
                    +0.00 +0.00 0.0
            10 0
                   +0.00 +0.00 0.0
            11 0
                    +0.00 +0.00 0.0
            12 0
                    +0.00 +0.00 0.0
```

#### gpsutcinfo

このコマンドは GPS 時刻を UTC 時刻に関連付けるために使う、ICD-GPS-200 アルマナックパラ メータを表示します。出力の最初の行は現在(LS)および将来(LSF)のうるう秒の値、次い でうるう秒を挿入する GPS 週番号(WN\_lsf)および曜日(DN)が含まれています。もしうるう 秒の挿入が最近起こったのであれば、過去の日付になっています。うるう秒の挿入は 2、3 年 毎に発生し、UTC の 6 月 30 日または 12 月 31 日の終わるときに挿入されます。

2 行目には、GPS マスタークロックアンサンブルと UTC-USNO 間の小さなオフセットを計算する ためのパラメータが含まれています。これは通常 10 ナノ秒未満です。Current (GPS-UTC) Offset に、現在の GPS-UTC のオフセット値が表示されます。

```
コマンド: gpsutcinfo
Sonomaの応答:GPS UTC Almanac Parameters:
LS = 16 LSF = 16 WN_lsf = 1694 DN = 7
a0 = +9.313226e-10 a1 = -1.243450e-14 WN_t = 1727 t_ot = 61440
Current (GPS - UTC) Offset:
GPS - UTC = (16 + 3.810e-09) s @ WN = 1726, TOW = 434757
```

#### gpsversion

GPS サブシステムのファームウェアおよびハードウェアバージョンを表示します。

コマンド: gpsversion Sonomaの応答: F/W 6010-0071-000 Ver 1.00 - FPGA 6020-0012-000 Ver 01 - JAN 15 17:03:27 2013

#### help

Sonoma 固有のコマンド(Linux のコマンドではない)のリストを表示します。コマンド毎のヘルプを呼び出すには、help に続けてそのコマンドを入力します。

| コマンド:       | help                     |
|-------------|--------------------------|
| Sonoma の応答: | Sonoma 固有のコマンドの一覧を表示する。  |
| コマンド:       | help gpsstat             |
| Sonoma の応答: | gpsstat コマンドに関する情報を表示する。 |

#### inetdconfig

Sonoma の inetd スーパーサーバーデーモンによって起動されるプロトコルサーバーのリストを 設定する対話スクリプトを起動します。設定可能なプロトコルサーバーは、TIME、DAYTIME、 TELNET の 3 種類です。デフォルトでは、これら 3 つのプロトコルサーバーをすべて起動する ように設定されています。セキュリティ上の理由で、そのいくつかまたは全部を起動しないよう にするには、RS-232 シリアル I/O ポート経由または telnet/ssh セッションで、root になり、 このスクリプトを実行します。

このスクリプトによって /etc/inetd.conf ファイルに変更が加えられ、そのファイルは不揮発フラッシュディスクの /boot/etc ディレクトリに保存されます。変更を適用するには、このスクリプトを実行したあとで Sonoma を再起動しなければなりません。

コマンド:inetdconfigSonoma の応答:対話スクリプトを起動する。

#### kernelversion

このコマンドは現在の Linux オペレーティングシステムカーネルのファームウェアバージョンを 表示します。

コマンド: kernelversion

Sonoma の応答:

6010-0064-000\_v1.00 Linux Kernel 3.2.2-Sonoma #2 Dec 19 01:08:43 2012

#### kplockstat

フロントパネル EDIT キーがロック状態なのか非ロック状態なのかを表示します。EDIT キーを ロックすれば、ユニットに対する無許可の改ざんを防止できます。他のキーはすべて有効のま

まですので、その後も Sonoma のステータスおよび現在の設定を表示させることができます。 lockoutkp および unlockkp コマンドを参照してください。

コマンド: kplockstat Sonomaの応答: Keypad is UNLOCKED

#### lockoutkp

フロントパネル EDIT キーをロックするためのコマンドです。EDIT キーをロックすれば、ユニットに対する無許可の改ざんを防止できます。他のキーはすべて有効のままですので、その後も Sonoma のステータスおよび現在の設定を表示させることができます。kplockstat および unlockkp コマンドを参照してください。

コマンド: lockoutkp Sonomaの応答: Keypad is LOCKED

#### netconfig

このコマンドは Sonoma の IP ネットワークサブシステムを設定する対話スクリプトをスタートさせます。出荷時には、ユニットは DHCP(Dynamic Host Configuration Protocol)を使用するように設定されています。静的な IP の設定を行うには、初期設定の過程で RS-232 シリアル I/ O ポートからこのスクリプトを root で実行しなければなりません。このコマンドの使用法についての詳細は『第2章-基本的な設置手順』の「netconfigを用いた IP のセットアップ」を参照してください。

このスクリプトによって /etc/HOSTNAME、/etc/hosts、/etc/networks、/etc/resolv.conf および /etc/ rc.d/rc.inet1.conf ファイルが作成または変更されます。それらのファイルはすべて不揮発フラッ シュディスクの /boot/etc ディレクトリに保存されます。変更を適用するためには、このスクリプト の実行後、Sonoma を再起動しなければなりません。

コマンド:netconfigSonoma の応答:対話スクリプトを起動する。

#### ntpconfig

Sonoma の NTP サブシステムを設定する対話スクリプトを起動します。出荷時には、ユニット が /etc/ntp.keys ファイル内のデフォルト MD5 鍵を使ってクライアントへの応答を認証するように 設定されています。独自の MD5 鍵を作成するか(推奨)、またはブロードキャスト/マルチキャ ストを設定する必要があるときは、このスクリプトを root で実行しなければなりません。 ntpconfig コマンドの使用に関する詳細は『第3章-NTP』の「NTP のセットアップ」を参 照してください。

変更されるファイルは、/etc/net.keysと/etc/ntp.confの2つです。その両方が不揮発フラッシュディ スクの /boot/etc ディレクトリに保存されます。変更を適用するためには、このスクリプトの実行後、 Sonoma を再起動しなければなりません。

コマンド:ntpconfigSonoma の応答:対話スクリプトを起動する。

#### ntpstat

このコマンドは NTP デーモンの運用に関する重要な情報を提供します。NTP が管理するシステムクロックと GPS サブシステムクロック間の現在のオフセット、現在の送/受信パケット数、ドロップパケット数および毎秒あたり送信パケット数も表示されます。応答のフォーマットを以下に示します。

YYYYMMDD.HH:MM:SS +S.ssssssss RCVDCNT SENTCNT SENT/sec DROPCNT

各フィールドの意味は次のとおりです。

- YYYY 最後に GPS サブシステムから受信した UTC タイムスタンプの年
- MMDD 最後に GPS サブシステムから受信した UTC タイムスタンプの月および日
- HH:MM:SS 最後に GPS サブシステムから受信した UTC タイムスタンプの時分秒
- +S.sssssssss NTP システムクロックと GPS サブシステムクロックとの間のオフセット(秒)。 正の値はシステムクロックが GPS サブシステムクロックに先行していること を表しています。
- RCVDCNT NTP デーモンのスタート以来受信した NTP パケット数の総計。32 ビットの カウンタなので 4,294,967,295 パケット後にゼロに戻ります。
- SENTCNT NTP デーモンのスタート以来送信した NTP パケット数の総計。32 ビットの カウンタなので 4,294,967,295 パケット後にゼロに戻ります。
- SENT/sec 現在の NTP パケットの 1 秒あたりの送信パケット数。
- DROPCNT NTP デーモンのスタート以来ドロップした NTP パケット数の総計。32 ビットのカウンタなので 4,294,967,295 パケット後にゼロに戻ります。

このコマンドに対する応答例を下記に示します。

コマンド: ntpstat Sonomaの応答: 20130117.00:02:40 -0.00000051 129127988 129015079 1594.4/sec 15

#### oscctrlstat

このコマンドは発振器の制御パラメータ値を表示します。これらのパラメータは GPS ディシプリン発振器に関係するものです。このコマンドはデータをフォーマットし下記のフィールドを持つ 固定長文字列を表示します:

YYYYMMDD.HH:MM:SS LKSTAT COAST ESTERR MEASERR TIMEDEV AGERATE TAU EFCDAC TEMP

各フィールドの意味は次のとおりです。

| YYYY     | GPS サブシステムから受信した UTC タイムスタンプの年                                                                                                    |
|----------|----------------------------------------------------------------------------------------------------|
| MMDD     | GPS サブシステムから受信した UTC タイムスタンプの月日                                                                                                    |
| HH:MM:SS | GPS サブシステムから受信された UTC タイムスタンプの時分秒                                                                                                    |
| LKSTAT   | GPS サブシステムの状態、WRM(ウォーミングアップ中)、ACQ(捕捉中)、<br>LKG(ロック中)または LKD(ロック状態)のいずれかが表示されます。                                                                                     |
| COAST    | GPS サブシステムがコーストモード (GPS に対してロックしていない) になっ<br>ていた秒数。                                                                                                    |
| ESTERR   | GPS サブシステムがコーストモードになっていたときの予測時刻誤差(秒)。                                                                                                    |
| MEASERR  | 最後に測定した、GPS ロック時の GPS サブシステムと GPS 時刻とのオフセッ<br>ト値(秒)。                                                                                                    |
| TIMEDEV  | オフセット測定値(秒)の Time Deviation (TDEV) を表示します。この測<br>定におけるタウ(観測間隔)は 1 秒であり、この値は GPS 受信機から GPS<br>サブシステムに情報が送られる間隔です。                                                    |
| AGERATE  | 回帰分析による一日当たりの発振器のエージング率(最初の測定値が表示<br>されるまでに数時間の遅れがあります)。                                                                                                    |
| TAU      | 発振器の制御ループの平均化時定数(秒)を示します。この値はオフセッ<br>トと安定度を維持するため、自動的に調整されます。                                                                                                    |
| EFCDAC   | 発振器の周波数制御をする DAC の値です。システムは周波数誤差を取り除くように、自動的にこの値を決めます。値は 0 から 1,048,575 までの範囲です。値が最小値または最大値に近づくと、DAC 障害フラグがセットされて障害状態の表示に現れます。フロントパネルの Time/Status 表示にも障害状態が表示されます。 |
|          |                                                                                                    |

TEMP シャーシの内部温度(℃)です。

下記にこのコマンドに対する応答例を示します:

| コマンド:          |         | oscctrlstat                                |        |
|----------------|---------|--------------------------------------------|--------|
| Sonoma の応答     | :       |                                            |        |
| 20170117.00:23 | :10 LKD | 0 6.26e-09 -6.26000e-09 1.25e-09 -6.93e-13 | 1955.3 |
| 524281         | +50.750 |                                            |        |

# passwd (オプション)

このコマンドはログインしているユーザーのパスワードの変更に使います。 シリアルポート、 SSH, Telnet、HTTPS に影響します。 passwd は Linux のコマンドです。 詳しくは『付録 C – Linux に関する役に立つ情報』に説明があります。

コマンド:passwdSonoma の応答:対話型ユティリティを起動します。

#### ptpconfig0 および ptpconfig1 (オプション)

このコマンドは高精度時間プロトコル (PTP)のオプションが搭載されているときのみ有効です。 詳細は『第4章-高精度時間プロトコル (PTP) IEEE-1588』を参照してください。

#### ptpstat0 および ptpstat1 (オプション)

このコマンドは高精度時間プロトコル(PTP)のオプションが搭載されているときのみ有効になります。詳細は『第4章-高精度時間プロトコル(PTP)IEEE-1588』を参照してください。

#### pwrfltmask (オプション)

このコマンドは冗長化電源オプションがが搭載されているときのみ有効になります。詳細は『第 10章 -- オプション』を参照してください。

#### rcvrserialnumber

このコマンドは 2017 年 6 月以前に出荷されたユニットにはありません。 EndRun 製 GPS 受信 機のシリアル番号を表示します。 EndRun 製 GPS 受信機の詳細は『第 1 章 – はじめに』を参 照してください。

コマンド: rcvrserialnumber Sonomaの応答: 17080056

#### rcvrstat

このコマンドは 2017 年 6 月以前に出荷されたユニットにはありません。 このコマンドは EndRun 製 GPS 受信機に関する 3 つの重要なパラメータ:現在追跡している GPS 衛星の数、 受信機のフロントエンドの AGC を制御する DAC の値、追跡している衛星すべてのキャリアノイ ズ比 CN の平均値。詳細は『第 1 章 – はじめに』を参照してください。

コマンド: rcvrstat
Sonomaの応答: 20170622.23:35:50 8 125 45.0

#### rcvrversion

このコマンドは 2017 年 6 月以前に出荷されたユニットにはありません。 このコマンドは EndRun 製 GPS 受信機のファームウェアとハードウェアのバージョンを表示します。詳細は『第 1 章 – はじめに』を参照してください。

コマンド: rcvrversion Sonomaの応答: F/W 6010-0081-000 Ver 1.00 - FPGA 6020-0014-000 Ver 01 - MAR 24 15:05:36 2015 あるいは EndRun 製 GPS 受信機が搭載されていない場合

rcvrversion: command not found

#### resetlastgpswn

このコマンドは 2017 年 6 月以前に出荷されたユニットにはありません。 このコマンドは GPS シミュレータに使うものであり、ユーザーが使うことはありません。

#### resetleaphistory

このコマンドは 2017 年 6 月以前に出荷されたユニットにはありません。 このコマンドは GPS シミュレータに使うものであり、ユーザーが使うことはありません。

#### serialnumber

2015 年 8 月以前に出荷されたユニットにはありません。 このコマンドは Sonoma のシリアル番号を表示します。

| コマンド:       | serialnumber |
|-------------|--------------|
| Sonoma の応答: | 15080056     |

#### setantfltmask

GPS アンテナの障害の警報を発するか、またはマスクして警報を発さないようにできます。この コマンドのパラメータは MASKED または ENABLED です。MASKED に設定することによりアン テナ障害を検出してもアラームを発生させないようにできます。設置状況によっては GPS 信号 分配器や DC ブロックがアンテナ検出系を混乱させることがあり、またアンテナなしで運用する 場合には、マスクが必要になることがあります。初期設定は ENABLED です。

コマンド: setantfltmask MASKED Sonomaの応答: Antenna Fault Mask set to MASKED

#### setcaldelay

このコマンドはクロック遅延補正値を変更する対話型ユティリティを起動します。この設定はクロックを進めたり遅らせたりするときに使用されます。その目的はアンテナケーブルの長さ、アンテナ系への外付けハードウェアによる遅延の補正です。許容範囲は±500000ナノ秒です。

コマンド:setcaldelaySonoma の応答:対話型ユティリティを起動します。

#### setgpsdynmode

ON にすると GPS サブシステムをダイナミックモードに設定します。初期設定は OFF、すなわち スタティックモードに設定されています。Sonoma を移動プラットフォーム(車両、船舶など) に設置する場合には、この設定を ON に変更しなければなりません。変更は直ちに適用され、 不揮発性メモリに保存されます。

Sonoma が固定された場所に設置されているときは、この設定を必ず OFF にしてください。 Sonoma が車両、船舶または航空機などの移動体プラットフォームに設置されているときのみダ イナミックモードを ON に設定してください。

コマンド: setgpsdynmode ON Sonomaの応答: GPS Dynamic Mode is ON

#### setgpsrefpos

Sonoma の基準位置を正確に手入力するための対話型ユティリティです。このコマンドは root で実行しなければなりません。 初期値では、Sonoma が GPS 衛星を使用して自分の位置を決 めるように設定されています。アンテナの視野が制限されている場合など、Sonoma 自身では自 分の位置を 3 次元測位できないことがあります。その場合は、ユーザーが別の手段で正確な WGS-84 座標位置を調べて、このコマンドでその値を入力しなければなりません。このスクリプ トは root で実行しなければなりません。変更はただちに適用されます。詳しくは『付録 E – GPS アンテナの設置』の「基準位置の設定」を参照してください。ダイナミックモードが ON の 場合は (gpsdynmode/detgpsdynmod コマンドを参照)、このスクリプトを実行しても効力は生 じません。

新しく基準位置を設定するためだけでなく、現在の基準位置を無効にするのにも使います。 GPS アンテナの位置を移動した場合にはこの操作を行うことをおすすめします。 それにより、 Sonoma はすぐに GPS 衛星群を利用して新たに基準位置を測位し直します。 これにより GPS ア ンテナの移動後速やかに時刻同期することを可能にします。 未知の場所でコールドスタートさ せた場合、アンテナの設置が適切であった場合 20 分ほどで GPS に同期します。

| コマンド:       | setgpsrefpos |
|-------------|--------------|
| Sonoma の応答: | 対話スクリプトが起動する |

入力項目

Do you want to invalidate the current GPS reference position? (yes, no) 現在の値を 無効にし、再測位させるには yes、WGS-84 座標を手入力するには no

Enter the hemisphere you are in ([S]outh, [N]orth): 日本は北半球だから N

Enter the degrees of latitude (0 to 90) 北緯の度

Enter the minutes of latitude (0 to 59): 北緯の分

Enter the seconds of latitude (0.00 to 59.99): 北緯の秒

Enter the hemisphere you are in ([W]est, [E]ast): 日本は東経だから E

Enter the degrees of longitude (0 to 180): 東経の度

Enter the minutes of longitude (0 to 59): 東経の分

Enter the seconds of longitude (0.00 to 59.99): 東経の秒

Enter the WGS-84 ellipsoid height in meters (-400.0 to +18000.00): 楕円体からの高さ

注: 楕円体からの高さ(WCS-84 ellipsoid height 単位 m)は、日本においては一般的な標高に 35m(楕円体からの平均海水面の高さ)を加えた値になります。楕円体から平均海水面(Geoid)までの距離は次の UNAVCO のサイトで調べることができます。

http://www.unavco.org/community\_science/science-support/geoid/geoid.html

注: 角度は度、分、秒に分けて入力します。度を時分秒にするには次のサイトが便利です。 http://keisan.casio.jp/exec/system/1236244135

#### setpwrfltmask (オプション)

このコマンドは冗長化電源オプションがが搭載されているときに、冗長化電源の故障警報をマ スク(抑止)します。詳細は『第10章-オプション』を参照してください。

#### setsigfltmask

このコマンドにより GPS 信号喪失の警報を発するか、またはマスクして警報を発さないようにす ることができます。このコマンドのパラメータは MASKED または ENABLED です。MASKED に 設定することにより、GPS 信号喪失が起きてもアラームを発生しなくなります。Sonoma に GPS アンテナをつながず、Stratum2 サーバーとして運用しているときにこのマスクが必要になること があります。初期設定は ENABLED です。

コマンド: setsigfltmask MASKED Sonomaの応答: Signal Loss Fault Mask set to MASKED

#### sigfltmask

このコマンドは信号喪失の警報マスクの現在の設定を表示します。

| コマンド:       | sigfltr | nask |       |    |         |
|-------------|---------|------|-------|----|---------|
| Sonoma の応答: | Signal  | Loss | Fault | is | ENABLED |

#### subsysreset

このコマンドは GPS サブシステムをリセットします。これは GPS サブシステムを電源リセットしたのと同じ結果になります。GPS サブシステムからの起動メッセージが約 10 秒後に表示されます。

コマンド: subsysreset Sonoma の応答: Bootloader 6010-0070-000 v 1.00 - Dec 27 2012 14:48:55 FW 6010-0071-000 v 1.00 - Mar 12 2013 16:08:46 FPGA 6020-0012-000 v 01

#### syskernel

このコマンドは現在起動している Linux カーネルの値、0 または 1 返します。0 は FACTORY カーネル、1 は UPGRADE カーネルを表します。

| コマンド:       | syskernel                         |
|-------------|-----------------------------------|
| Sonoma の応答: | BOOTED KERNEL IMAGE = 1 (Upgrade) |

#### sysosctype

このコマンドは搭載されている発振器の種類を表示します。TCXO、OCXO または Rubidium のいずれかが表示されます。標準の発振器は TCXO です。

コマンド: sysosctype Sonomaの応答: Installed Oscillator is TCXO.

#### sysrootfs

このコマンドは現在ロードされている Linux Root File System (RFS) の値を返します。0 は FACTORY RFS、1 は UPGRADE RFS を表します。

コマンド: sysrootfs Sonomaの応答: BOOTED ROOT FILE SYSTEM IMAGE = 1 (Upgrade)

#### sysstat

このコマンドにより、NTP サブシステムの状態を問い合わせできます。まず NTP サブシステム の現在の同期状態を知るために NTP デーモンから情報を取得し、次に GPS サブシステムと通 信する NTP デーモンのリファレンスクロックドライバが書き出すログファイル /var/log/praecis0. monitor の最後の行を取得します。このログファイルは通常 16 秒に 1 回アップデートされます。 そこに含まれるデータを解析してからフォーマットし、下記に示すフィールドを持つ固定長(一 般的に、著しい非同期状態はフローティングオフセットフィールドに一時的にオーバーフローを 引き起こすことがあります)文字列を表示します。

LKSTAT TO GPS, Offset = +S.ssssssss, LI = ??, TFOM = ? @ YEAR DOY HH:MM:SS LS

各フィールドの意味は次のとおりです。

- LKSTAT GPS サブシステムとの NTP デーモンのシステムピアーステータスであり、 LOCKED または NOTLKD です。NOTLKD にはいくつかの状況が考えられ ます。例えば、システムがスタートしたところ。あるいは、GPS サブシステ ムに障害が発生していて、NTP が時刻情報を得られないか、あるいは得ら れた情報を拒否した場合などです。
- +S.sssssssss NTP システムクロックと GPS サブシステムとの間のオフセット(秒)です。 正の値は NTP システムクロックが GPS サブシステムに先行していることを 表しています。
- LI=?? NTP Leap Indicator Bit (LI うるう秒表示ビット)です。うるう秒は数年に一 階生じます。
  - 00 正常な同期運用状態
  - 01 23:59:59 UTC の後にうるう秒の挿入される
  - 10 23:59:58 UTC の後にうるう秒が削除される ※ 注
  - 11 障害発生中または非同期状態
  - ※ うるう秒削除は将来にわたり想定されておらず、この製品は対応しません
- TFOM=?3 から 9 までの値であり、クロックの精度を表しています。TFOM について<br/>の詳細は『付録 A TFOM (Time Figure of Merit)』を参照してください。
- YEAR 最後に GPS サブシステムから受信した UTC タイムスタンプの年

| DOY 最後に GPS サブシステムから受信した UTC タイムスタン | プの通日 |
|-------------------------------------|------|
|-------------------------------------|------|

HH:MM:SS 最後に GPS サブシステムから受信した UTC タイムスタンプの時分秒

LS 現在の UTC と GPS 時刻との間の差 (本書改定時の値は 18)。

このコマンドに対する標準的な応答を下記に示します。

コマンド: sysstat Sonomaの応答: LOCKED TO GPS, Offset = +0.000000024, LI = 00, TFOM = 4 @ 2017 012 06:03:10 18

#### systemio (オプション)

このコマンドについての情報は『第10章-オプション』を参照してください。

#### systemioconfig (オプション)

このコマンドについての情報は『第10章-オプション』を参照してください。

#### systimemode

現在の時刻モードを示します。取りうる値は UTC、GPS および Local です。NTP は常に UTC を使用するため、この設定はフロントパネルの表示とオプションのタイムコード出力またはシリアル時刻出力にのみ影響します。ここに表示される Local Time Zone Offset from UTC と DST(夏時間) Start Month/Stop Month は、時刻モードが LOCAL のときのみ有意となります。 Local Time Zone Offset が正の値はグリニッジ子午線から東の経度を表し、ローカル時刻は UTC より先行していることを表します。

コマンド: systimemode Sonomaの応答: Time Mode = LOCAL Local Time Zone Offset from UTC (Does Not Include DST) = -16 (half hours) DST Start Month = Mar Sunday = 2nd Hour = 2 DST Stop Month = Nov Sunday = 1st Hour = 2

#### systimemodeconfig

このコマンドはフロントパネル表示と、オプションのタイムコード出力とシリアル時刻出力の時刻 モードを設定する対話型ユティリティを起動します。この設定はNTPの運用とLinuxオペレーティ ングのシステム時刻には影響しません。これらは常にUTCで動作しています。

出荷時には UTC モードに設定されています。この設定を変更する場合には、このユティリティを root として実行する必要があります。この設定は不揮発性メモリに保存されます。

コマンド:systimemodeconfigSonoma の応答:対話型ユティリティを起動する。

#### sysversion

このコマンドはファームウェアのバージョンと Linux サブシステム(Root File System)の作成 日を表示します。

コマンド: sysversion Sonomaの応答: Sonoma\_D12 GPS 6010-0065-000 v 1.00 - Jan 16 22:38:21 2017

#### unlockkp

フロントパネルキーパッドの EDIT キーのロックを解除するコマンドです。EDIT キーをロックす れば、ユニットに対する無許可の改ざんを防止できます。他のキーはすべて有効のままで、そ の後も Sonoma のステータスおよび現在の設定を表示することができます。kplockstat およ び lockoutkp コマンドを参照してください。

| コマンド:       | unlockkp           |
|-------------|--------------------|
| Sonoma の応答: | Keypad is UNLOCKED |

#### updaterootflag

新しい Root File System (RFS) のイメージを Sonoma のフラッシュディスクの UPGRADE Root File System パーティションにアップロードしたのち、Linux ブートローダーの設定を UPGRADE に変更するためのコマンドです。また設定を FACTORY に戻すためにも使用できます。引数に数字(0,1,2)を取り、0を与えるとシステム起動時に FACTORY RFS を使って起動するようになり、1を与えると UPGRADE RFS を使って起動しるようになります。2を与えると現在の設定を表示します。アップグレードの詳細な手順については『付録 B – ファームウェアのアップグレード』を参照してください。

| コマンド:       | updaterootflag 1                             |
|-------------|----------------------------------------------|
| Sonoma の応答: | Default Root File System now set to: UPGRADE |
| コマンド:       | updaterootflag 2                             |
| Sonoma の応答: | Default Root File System = UPGRADE           |

#### updatekernelflag

新しいカーネルイメージを Sonoma フラッシュディスクの UPGRADE カーネルパーティションに アップロードしたのち、Linux ブートローダーの設定を UPGRADE に変更するためのコマンドで す。また設定を FACTORY に戻すためにも使用できます。引数に数字(0,1,2)を取り、0 を与 えるとシステム起動時に FACTORY RFS を使って起動するようになり、1 を与えると UPGRADE RFS を使って起動しるようになります。2 を与えると現在の設定を表示します。アップグレード の詳細な手順については『付録 B – ファームウェアのアップグレード』の「Linux サブシステム カーネルのアップグレード」を参照してください。

| コマンド:        | updatekernelflag 1                 |
|--------------|------------------------------------|
| Sonoma の応答 : | Default Kernel now set to: UPGRADE |
| コマンド:        | updatekernelflag 2                 |

Sonoma の応答: Default Kernel = UPGRADE

### upgradekernel

Linux カーネルをアップグレードするためのユティリティです。*kernel.gz を /tmp ディレクトリにコ* ピーした後に、このユティリティを実行します。UPGRADE カーネルパーティションを消去した後、 そこに /tmp/kernel.gz ファイルを書き込みます。詳細については『付録 B –ファームウェアのアッ プグレード』の、「Linux サブシステムカーネルのアップグレード」を参照してください。

コマンド:upgradekernelSonoma の応答:進捗インジケータを表示する。

#### upgradercvr

2017 年 7 月以前に出荷されたユニットにはありません。EndRun GPS 受信機のファームウェア を更新します。EndRun GPS 受信機については『第1章-はじめに』を参照ください。

このコマンドを実行する前に、EndRun GPS 受信機にアップロードするバイナリファームウェア ファイルを /tmp/rcvr.bin としてコピーしておく必要があります。

このユティリティーはまず X-modem ファイル転送を起動し、進行状態をコンソールに表示します。詳しくは『付録 B –ファームウェアの更新』の、「GPS 受信機の更新」を参照ください。
 コマンド: upgradercvr
 Sonoma の応答: 更新の進捗を表示する。

#### upgradercvrfpga

2017 年 7 月以前に出荷されたユニットにはありません。EndRun GPS 受信機の FPGA を更新 します。EndRun GPS 受信機については『第 1 章 – GPS 受信機の紹介』を参照ください。

このコマンドを実行する前に EndRun GPS 受信機にアップロードするバイナリ FPGA ファイルを /mp/rcvrfpga.bin としてユニット内にコピーしておく必要があります。

このユティリティーはまず X-modem ファイル転送を起動し、進行状態をコンソールに表示します。詳しくは『付録 B - ファームウェアの更新』の、「FPGA の更新」を参照ください。

コマンド:upgradercvrfpgaSonoma の応答:更新の進捗を表示する。

#### upgraderootfs

Linux Root File System をアップグレードするためのユティリティです。rootfs.gz を /tmp ディレクトリにコピーした後に、このユティリティを実行します。UPGRADE Root File System パーティションを消去した後、そこに /tmp/rootfs.gz ファイルを書き込みます。詳細については『付録 B – ファームウェアのアップグレード』の、「Linux サブシステム RFS のアップグレード」を参照してください。

コマンド:upgraderootfsSonoma の応答:進捗インジケータを表示する。

#### upgradesubsys

GPS サブシステムのファームウェアをアップグレードするユティリティです。このコマンドを実行 する前に GPS サブシステムにアップロードするバイナリファームウェアファイルを /tmp/subsys.bin としてコピーしておく必要があります。

GPS サブシステムとの間で X-modem 転送を始めるのに必要なコマンドを発行し、コンソール に進捗状況を表示します。詳細については『付録 B - ファームウェアのアップグレード』の、「GPS サブシステムのアップグレード」を参照してください。

コマンド:upgradesubsysSonoma の応答:アップグレード進捗を表示する。

#### wrt\_sw\_opt

このコマンドについての情報は『第10章-オプション』を参照してください。
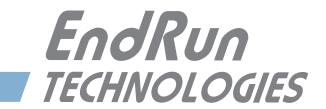

# 第10章 オプション

Sonoma には多くの入力/出力(I/O)のオプションが用意されており、多様なアプリケーショ ンをサポートします。いくつかの電源オプションに加え、CPU モジュールにはいくつかの出力オ プションが用意されています。オプション出力の状態の表示や設定は、フロントパネルのキーパッ ド/ディスプレイまたはコンソールから簡単に行うことができます。この章では、その方法につ いてもご説明いたします。PTP/IEEE-1588 高精度時間プロトコルオプションについては『第4 章一高精度時間プロトコル(PTP) IEEE-1588』を参照してください。信号、コネクタの種類お よびピン出力についての詳細は『付録 H—仕様』を参照してください。

# ソフトウェアオプション

ソフトウェアオプションのひとつの例は PTP/IEEE-1588 (詳しくは『第4章—高精度時間プロトコル (PTP) IEEE-1588』を参照ください)です。この章では、PTP オプションを例に、ソフトウェアオプションを有効にする方法を説明します。

通常 EndRun 製品のオプションは工場で設定されますが、ソフトウェアオプションはユーザーが インストールすることも可能です。言い換えれば Sonoma を受領した後に自分でオプション機能 を有効にすることができます。そのためには、まず販社を通して EndRun Technologies から 8 桁のライセンスキーを入手し、次に wrt\_sw\_opt コマンドを使用してオプションを有効にします。

# wrt\_sw\_opt

このコンソールコマンドを使用してソフトウェアオプションを有効にします。コマンドを実行する ためには root ユーザーとしてログインしなければなりません。コマンド行にライセンスキーの入 力が必要です。ライセンスキーがに認識されるとオプションが有効になります。

コマンド: wrt\_sw\_opt [key] Sonomaの応答: Option to be enabled is PTPO Daemon

#### get\_sw\_opts

このコマンドは Sonoma でどのソフトウェアオプションが有効になっているかを表示します。コマンドは 32 ビット値を返し、それぞれのビットがそれぞれのソフトウェアオプションに対応しています。次の例はソフトウェアオプションがひとつも有効になっていない場合です。

 オプション

ビットは右から左に0から31までの番号が付けられています。次の例ではビット0がセットされ、 PTP0オプションが有効であることを示しています。

# ソフトウェアオプション ビットの定義

右から左にビット0からビット31にであり、現在ビット0とビット1だけが使われています。割り当て以下の通りです。

| Bit<br>31 | Bit<br>30 | <br>Bit 6 | Bit 5 | Bit 4 | Bit 3 | Bit 2 | Bit 1                      | Bit O                      |
|-----------|-----------|-----------|-------|-------|-------|-------|----------------------------|----------------------------|
|           |           |           |       |       |       |       | PTP<br>Port<br>1<br>(eth1) | PTP<br>Port<br>O<br>(eth0) |

# CPU モジュール

オプション

CPU モジュールのリアパネルの標準構成はアンテナ入力、RS-232 コネクタおよび 2 つの Ethernet コネクタです。Sonoma リアパネルの詳細については『第 2 章—Sonoma の基本的設 置手順』を参照してください。

CPU モジュールには、標準の入出力コネクタに加えて、オプション出力を持つ構成も用意されています。オプションとしてはプログラマブルパルス出力、DDS 出力、アラーム出力、RS-422レベルの様々なパルスレートの出力、およびシリアル時刻出力のための2つ目の RS-232シリアルポートなどがあります。以下は CPU モジュールの構成の例です。

第10章

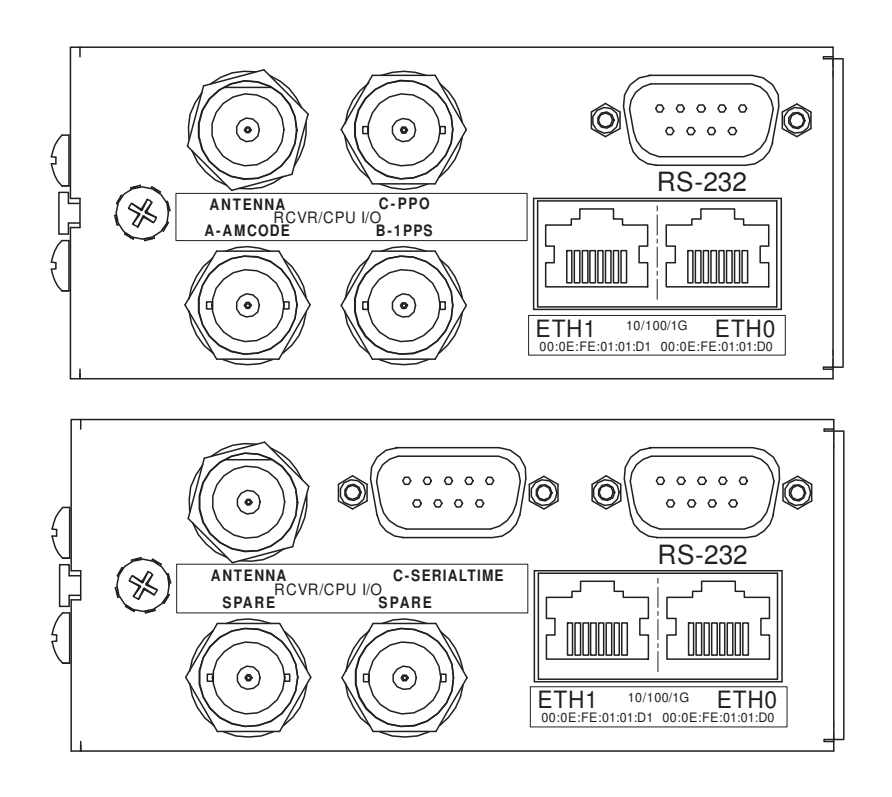

#### **PPO** (Programable Pulse Output)

PPO オプションは時刻に同期した 1PPS から 10MPPS までのパルスレートを選択できます。他 には 1PP60S (分に同期したパルス)、1PP2S (偶数秒に同期したパルス) および反転 1PPS (下 降エッジが正時) などがあります。信号の定義についての詳細は『付録 H—仕様』を参照して ください。

#### PPO の設定表示および変更

フロントパネルディスプレイのメインメニューから CPU I/O を選択します。この画面は CPU モ ジュールの持つ入出力信号オプションコネクタのリストを表示します。コネクタは A、B または C と表示されています。コネクタがどの信号に使用されているかを表示させるには調べたいコネク タ(I/O-A、I/O-B または I/O-C)を選択します。PPO のパルスレートを変更するには EDIT キー を押します。

または、以下のコンソールコマンドを使用することもできます:

| コマンド:<br>Sonoma の応答: | cpuio<br>PROGRAMMABLE PULSE OUTPUT is Installed<br>Current Setting = OFF |
|----------------------|--------------------------------------------------------------------------|
| コマンド:                | cpuioconfig                                                              |
| Sonoma の応答:          | 対話スクリプトを開始。パルスレートの変更が可能                                                  |

#### 1PPS 出力

これは 1PPS 信号を出力します。1PPS 出力信号には 1PPS TTL、1PPS (RS-422) および Inverted 1PPS (反転 1PPS 信号) などのいくつかのバリエーションがあります。プログラマブ オプション

ルパルス出力でも 1PPS を選ぶことができます。

1PPS は "システム信号"です。この意味はひとつの 1PPS 信号がシステム全体で使われること を意味します。言い換えれば Sonoma が複数の 1PPS 出力を持っている場合、どれか一つの パルス幅を変更するとすべての 1PPS 出力のパルス幅が変わります。

パルス幅は工場出荷時には通常1ミリ秒に設定されていますが変更できます(下記参照)。 1PPS 信号の定義の詳細については『付録 H—仕様』を参照してください。

#### 1PPS コネクタの設定の表示

フロントパネルディスプレイのメインメニューから CPU I/O を選択します。この画面は CPU モジュールの持つ入出力信号オプションコネクタのリストを表示します。コネクタは A、B または C と表示されています。コネクタがどの信号に使用されているかを表示させるには調べたいコネクタ (I/O-A、I/O-B または I/O-C) を選択します。

または、以下のコンソールコマンドを使用することもできます。

| コマンド:       | cpuio                                   |    |
|-------------|-----------------------------------------|----|
| Sonoma の応答: | CPU I/O B - 1 PPS OUTPUT is Installed   |    |
|             | Current Setting = (See systemio command | t) |

#### 1PPS パルス幅の変更

フロントパネルディスプレイのメインメニューから System I/O を選択します。1PPS 出力が搭載 されていると 1PPS\_Out を選択できるようになります。これを選択するとパルス幅を 20 ミリ秒、 1 ミリ秒、100 ミリ秒または 500 ミリ秒に設定できます。

または、以下のコンソールコマンドを使用することもできます:

| コマンド:<br>Sonoma の応答: | systemio<br>System I/O Signal 1 PPS OUTPUT is Installed<br>Current Setting = 1 Milliseconds Pulse Width |
|----------------------|----------------------------------------------------------------------------------------------------|
| コマンド :               | systemioconfig                                                                                          |
| Sonoma の応答:          | 対話スクリプトの開始。パルス幅の変更が可能。                                                                                  |

#### Time Code 出力

Time Code 出力は大きく分けて振幅変調(AM, Amplitude Modulation)と DC-Shift(DC, DC Level Shift)の2種類があります。コネクタには AMCODE または DCCODE のラベルが表示されています。それぞれにいくつかの Time Code 形式があります。

Time Code は"システム信号"です。この意味はひとつの Time Code 信号がシステム全体で 使われることを意味します。言い換えれば Sonoma が複数の Time Code 出力を持っている場合、 どれか一つの Time Code を変更するとすべての Time Code が変わります。

Time Code 形式は出荷時に通常、AM は IRIG-B122 に、DC は IRIG-B002 に設定されていま すが変更できます(下記参照)。選択可能な Time Code 形式については『付録 H—仕様』を

#### 第10章

参照してください。

#### Time Code コネクタの設定の表示

フロントパネルディスプレイのメインメニューから CPU\_I/O を選択します。この画面は CPU モジュールの持つ入出力信号コネクタのリストを表示します。コネクタは A、B または C と表示されています。コネクタがどの信号に使用されているかを表示させるには、調べたいコネクタ (I/ O-A、I/O-B または I/O-C)を選択します。

または、以下のコンソールコマンドを使用することもできます:

| コマンド:       | cpui | ĹΟ   |    |     |      |        |        |         |     |           |
|-------------|------|------|----|-----|------|--------|--------|---------|-----|-----------|
| Sonoma の応答: | CPU  | I/O  | A  | -   | AM   | TIME   | CODE   | OUTPUT  | is  | Installed |
|             | Curi | rent | Se | eti | ting | g = (S | See sy | ystemio | con | nmand)    |

#### Time Code 形式の変更

フロントパネルディスプレイのメインメニューから Sys\_I/O を選択します。Time Code 出力オプ ションが見つかると TCodeOut が選択できます。EDIT キーを押すと Time Code 形式の中から 選択することができます。

または、以下のコンソールコマンドを使用することもできます。

| コマンド:       | systemio                                        |
|-------------|-------------------------------------------------|
| Sonoma の応答: | System I/O Signal TIME CODE OUTPUT is Installed |
|             | Current Setting = IRIG-B122/B002 Format         |
| コマンド:       | systemioconfig                                  |
| Sonoma の応答: | 対話スクリプトの開始。Time Code 形式の変更が可能。                  |

## 固定レート出力(10MPPS、他)

固定レート出力のオプションは、ユーザーが注文時に指定した特定のレートのパルスを出力します。パルスレートは1 PPS から 10 MPPS の範囲から選択できます。リアパネルコネクタには "10 MPPS" または "100 PPS" などのラベルが表示されます。この信号は工場で設定され、以 後変更することはできません。信号の定義についての詳細は『付録 H—仕様』を参照してくだ さい。

#### 固定レート出力コネクタの設定表示

フロントパネルディスプレイのメインメニューから CPU I/O を選択します。この画面は CPU モジュールの持つ入出力信号コネクタのリストを表示します。コネクタは A、B または C と表示されています。どの信号に使用されているかを表示させるにはコネクタ(I/O-A、I/O-B または I/O-C)を選択します。

または、以下のコンソールコマンドを使用することもできます。

コマンド: cpuio Sonomaの応答: CPU I/O C - 10M PPS OUTPUT is Installed

## アラーム出力

アラーム出力は GPS 受信機の同期が外れた時、または深刻なハードウェア故障が検知された時 に、オープンコレクタ出力として出力されます。障害の詳細な説明は『第10章一フロントパネ ルキーパッドおよびディスプレイのセクション』の、「Fault 画面: System」を参照してください。

#### アラーム出力コネクタの設定表示

フロントパネルディスプレイのメインメニューから CPUI/O を選択します。この画面は CPU モジュールの持つ入出力信号コネクタのリストを表示します。コネクタは A、B または C と表示されています。コネクタがどの信号に使用されているかを表示させるには調べたいコネクタ(I/ O-A、I/O-B または I/O-C)を選択します。

または、以下のコンソールコマンドを使用することもできます。

コマンド: cpuio Sonomaの応答: CPU I/O C - OPEN COLLECTOR ALARM OUTPUT is Installed

#### DDS (Direct Digital Synthesizer)

DDS オプションにより、ユーザーは 1Hz ~ 10MHz の範囲で、1.544MPPS または 2.048MPPS を含むパルスレートの出力を、1PPS ステップでプログラムすることが可能になります。出力されるパルスはシステム発振器に位相同期していますが、システム時刻とは一致しません。

DDS は "システム信号"です。この意味はひとつの DDS の設定が全システム全体で使われることを意味します。言い換えれば、Sonoma が複数の DDS 出力を持っている場合、どれか一つのパルスレートを変更するとすべての DDS 出力が変わります。

工場出荷時のパルスレートは OHz ですが変更できます(下記参照)。DDS 信号の詳細については『付録 H—仕様』を参照してください。

#### DDS コネクタの設定の表示

フロントパネルディスプレイのメインメニューから CPUI/O を選択します。この画面は CPU モジュールの持つ入出力信号コネクタのリストを表示します。コネクタは A、B または C と表示されています。コネクタがどの信号に使用されているかを表示させるには調べたいコネクタ(I/ O-A、I/O-B または I/O-C)を選択します。

または、以下のコンソールコマンドを使用することもできます。

コマンド: cpuio Sonomaの応答: CPU I/O C - DIRECT DIGITAL SYNTHESIZER OUTPUT is Installed

#### Current Setting = (See systemio command)

#### DDS レートの変更

フロントパネルディスプレイのメインメニューから System I/O を選択します。ユニットに DDS 出力が搭載されていると DDS-Out が表示されます。これを選択することによりレートの変更が可能になります。パルスレートの範囲は 1Hz ~ 10MHz です。1 PPS ステップで設定できます

または、以下のコンソールコマンドを使用することもできます。

| コマンド :<br>Sonoma の応答: | systemio<br>System I/O Signal DIRECT DIGITAL SYNTHESIZER OUTPUT<br>Installed<br>Current Setting = 0 HZ |
|-----------------------|----------------------------------------------------------------------------------------------------|
| コマンド:                 | systemioconfig                                                                                         |
| Sonoma の応答:           | 対話スクリプトの開始。パルスレートの変更が可能。                                                                               |

#### シリアルタイム出力

このオプションは "Serial Time" とラベルされた RS-232(または RS-422)シリアルポートに適用されます。これは現在時刻を示す ASCII 文字列の毎秒毎の出力です。文字列の先頭は秒に対して 20 マイクロ秒以内の精度で送信されます。出力は電源オン時に自動的に開始されます。詳細については『付録 H—仕様』を参照してください。

シリアルタイムは"システム信号"です。この意味はひとつのシリアルタイムが全システムで使われると言うことです。言い換えれば、Sonomaが複数のシリアルタイム出力を持っている場合、どれか一つの設定を変更するとすべてのシリアルタイム出力が変わります。

ASCII 文字列にはいくつかの異なるフォーマットがあります。フォーマット、ボーレートおよびパ リティはすべてフロントパネルのキーパッドまたはコンソールから変更が可能です。ボーレート の選択は 57600、19200、9600 および 4800 から行います。パリティは奇数、偶数または"な し"のいずれかです。フォーマット選択は Sysplex、Truetime、EndRun、EndRunX、NENA および NMEA から行います。

#### シリアルタイムコネクタの設定の表示

フロントパネルディスプレイのメインメニューから CPUI/O を選択します。この画面は CPU モジュールの持つ入出力信号コネクタのリストを表示します。コネクタは A、B または C と表示されています。コネクタがどの信号に使用されているかを表示させるには調べたいコネクタ(I/ O-A、I/O-B または I/O-C)を選択します。

または、以下のコンソールコマンドを使用することもできます。

コマンド: cpuio Sonomaの応答: CPU I/O A - SERIAL TIME OUTPUT is Installed Current Setting = (See systemio command)

#### シリアルタイム設定の変更

フロントパネルディスプレイのメインメニューから System I/O を選択します。ユニットにシリア ルタイム出力が搭載されていれば SerTimeOut が表示されます。これを選択することによりフォー マット、ボーレートおよびパリティの変更が可能になります。

または、以下のコンソールコマンドを使用することもできます。

| コマンド:                 | systemio                                                                                                    |
|-----------------------|----------------------------------------------------------------------------------------------------|
| Sonoma の応答:           | System I/O Signal SERIAL TIME OUTPUT is Installed                                                                                                    |
|                       | Current Serial Time Output Baudrate Setting = 9600<br>Current Serial Time Output Format Setting = SYSPLEX<br>Current Serial Time Output Parity Setting = ODD<br>Current NMEA Sentence 1 Setting = NONE<br>Current NMEA Sentence 2 Setting = NONE<br>Current NMEA Sentence 3 Setting = NONE |
| コマンド :<br>Sonoma の応答: | <b>systemioconfig</b><br>対話スクリプトの開始。シリアルタイムコードの変更が可能。                                                                                                    |

#### Sysplex フォーマット

Sysplex は「SYStem(システム)」と「com PLEX(複合体)」を意味する用語で、これはクラ スタコンピュータによるコンピューティングを意味しています。この Sysplex オプションは、IBM Sysplex Timer を時刻同期するために設計されています。また、このフォーマットは、シリアルポー ト接続が利用可能な NTP を使用しないコンピュータの正確な時刻同期に使うこともできます。 この文字列フォーマットに含まれる時刻は常に UTC で、次の文字列が1秒に1回送信されます。

<SOH>DDD:HH:MM:SSQ<CR><LF>

| <soh></soh> | ASCII ヘッダー開始文字(0x01)                           |
|-------------|------------------------------------------------|
| DDD         | 通日                                             |
| :           | コロン (0x3A)                                     |
| HH          | 時間                                             |
| MM          | 分                                              |
| SS          | 秒                                              |
| Q           | 次のいずれかの時刻品質標識                                  |
|             | <space> 同期状態を示す ASCII スペース文字(0x20)</space>     |
|             | ? 非同期状態を示す ASCII 疑問符(0x3F)                     |
| <cr></cr>   | ASCII CR 文字(0x0D)。"オンタイム"文字。秒の開始1ミリ秒以内に送信されます。 |
| <lf></lf>   | ASCII LF 文字(OxOA)                              |

#### Truetime フォーマット

基本的に Truetime の文字列は Sysplex フォーマットと同じです。Sysplex フォーマットとの唯一 の違いは、Sysplex フォーマットでは常に UTC が使用されるということです。Truetime のフォー マットに含まれる時刻は Sonoma の Time Mode に依存します。例えば、ローカル時刻の Sysplex フォーマットを使いたいときは、この Truetime フォーマットを選択します。

#### EndRun フォーマット

この文字列に含まれる時刻は Sonoma の Time Mode に依存します。例として、この文字列に

含まれる時刻を UTC にしたい場合は Sonoma の Time Mode を UTC に設定します。(フロント パネルのキーパッド/ディスプレイまたはコンソールから設定できます。『第9章—コンソール からの操作』の systimemodeconfig を参照してください)。次の文字列が1秒に1回送信さ れます:

TYYYYDDDHH:MM:SSzZZm<CR><LF>

| Т         | TFOM (時刻精度の指標)『付録 A - TFOM』に説明されています。       |
|-----------|---------------------------------------------|
|           | "オンタイム" 文字。秒の開始から1ミリ秒以内に送信されます。             |
| YYYY      | 年                                           |
| DDD       | 通日                                          |
| :         | コロン (0x3A)                                  |
| HH        | 時間                                          |
| MM        | 分                                           |
| SS        | 秒                                           |
| Z         | UTC に対するオフセットの符号で、プラス(+)は UTC よりも進んでいることを意味 |
|           | します。                                        |
| ZZ        | UTC に対するオフセットの大きさで、その単位は 0.5 時間です。          |
|           | 時刻モードがローカルの場合に限りゼロ以外になります。                  |
| m         | 時刻モードを示す文字で、次のいずれかになります                     |
|           | G=GPS                                       |
|           | L=ローカル                                      |
|           | U=UTC                                       |
| <cr></cr> | ASCII CR 文字(OxOD)                           |
| <lf></lf> | ASCII LF 文字(OxOA)                           |

#### EndRunX(Extended 拡張)フォーマット

EndRunXフォーマットは、現在のうるう秒と将来のうるう秒の2つの設定項目が追加になった 点以外は EndRunフォーマットと同じで、次の文字列が1秒に1回送信されます。

TYYYDDDHH:MM:SSzZZmCCFF<CR><LF>

| TFOM(時刻精度の指標)『付録 A - TFOM』に説明されています。        |
|---------------------------------------------|
| "オンタイム"文字。秒開始から1ミリ秒以内に送信されます。               |
| 年                                           |
| 通日                                          |
| コロン (0x3A)                                  |
| 時間                                          |
| 分                                           |
| 秒                                           |
| UTC に対するオフセットの符号で、プラス(+)は UTC よりも進んでいることを意味 |
| します。                                        |
| UTC に対するオフセットの大きさで、その単位は 0.5 時間です。          |
| 時刻モードがローカルの場合に限りゼロ以外になります。                  |
| 時刻モード文字、下記のいずれかです。                          |
| G=GPS                                       |
| L=ローカル                                      |
| U=UTC                                       |
|                                             |

オプション

CC 現在のうるう秒 FF 将来のうるう秒で、24時間以内にうるう秒が挿入される事を示します <CR> ASCII CR 文字(0x0D) <LF> ASCII LF 文字(0x0A)

#### NENA フォーマット

NENA とは、米国全国緊急連絡協会(National Emergency Number Association)です。この 機関は PSAP(Public Safety Answering Points = 911 コールセンター)で使用するコードとし ていくつかの ASCII 時刻コード採用しており、これらのコードは NENA PSAP マスタークロック標 準、第4版に規定されています。これら ASCII 時刻コードフォーマットには、NENA フォーマッ ト0(NENA0)、NENA フォーマット1(NENA1)および NENA フォーマット8(NENA8)があ ります。

#### NENAO

<CR><LF>Q^^DDD^HH:MM:SS^dTZ=XX<CR><LF>

| Q         | 時刻同期状態を示す。次のいずれか。           |
|-----------|-----------------------------|
|           | ASCII スペース文字(0x20)同期状態を示す   |
|           | ? ASCII 疑問符(0x3F)非同期状態を示す   |
| Λ         | スペース文字(0x20)                |
| DDD       | 通日(001~366)                 |
| •         | コロン (0x3A)                  |
| HH        | 時間(00~23)                   |
| MM        | 分 (00~59)                   |
| SS        | 秒 (00~60)                   |
| d         | DST 表示(S、I、D、O)             |
| TZ=XX     | タイムゾーンで、XX は 00 ~ 23 の範囲です。 |
| <cr></cr> | ASCII CR 文字(OxOD)           |
|           | 先頭の <cr> が "オンタイム" 文字</cr>  |
| <lf></lf> | ASCII 改行文字(OxOA)            |
|           |                             |

# NENA1

<CR><LF>Q^WWW^DDMMMYY^HH:MM:SS<CR><LF>

| Q         | 時刻同期状態を示す。次のいずれか。                                   |
|-----------|-----------------------------------------------------|
|           | ASCII スペース文字(0x20)同期状態を示す                           |
|           | ? ASCII 疑問符(Ox3F)非同期状態を示す                           |
| $\wedge$  | スペース文字 (0x20)                                       |
| WWW       | 曜日(MON、TUE、WED、THU、FRI、SAT                          |
| DD        | $\exists (1 \sim 31)$                               |
| MMM       | 月 (JAN、FEB、MAR、APR、MAY、JUN、JUL、AUG、SEP、OCT、NOV、DEC) |
| YY        | 2 桁の年                                               |
| :         | コロン (0x3A)                                          |
| HH        | 時間(00~23)                                           |
| MM        | 分 (00~59)                                           |
| SS        | 秒 (00~60)                                           |
| <cr></cr> | ASCII キャリッジリターン文字(0x0D)                             |
|           | 先頭の <cr> が "オンタイム" 文字</cr>                          |
|           |                                                     |

<LF> ASCII 改行文字(0x0A)

#### NENA8

<CR><LF>Q^^YYYY^DDD^HH:MM:SS^D+ZZ<CR><LF>

| Q         | 時刻同期状態を示す。次のいずれか。                                  |
|-----------|----------------------------------------------------|
|           | ASCII スペース文字(0x20)同期状態を示す                          |
|           | ? ASCII 疑問符(Ox3F)非同期状態を示す                          |
| YYYY      | 4 桁の年                                              |
| DDD       | 通日(001~366)                                        |
| :         | コロン (0x3A)                                         |
| HH        | 時間(00~23)                                          |
| MM        | 分 (00~59)                                          |
| SS        | 秒 (00~60)                                          |
| d         | DST 表示(S、I、D、O)                                    |
| +ZZ       | UTC に対するプラス (+) またはマイナス (-) のタイムゾーンオフセット (00 ~ 12) |
| <cr></cr> | ASCII キャリッジリターン文字(OxOD)                            |
|           | 先頭の <cr> が "オンタイム" 文字</cr>                         |
| <lf></lf> | ASCII 改行文字(OxOA)                                   |

#### NMEA フォーマット

米国海洋電子機器協会(NMEA=National Marine Electronics Association)が開発した、各種船舶用電子機器間のインタフェースを定める仕様です。この標準は、GPS 位置情報、航法 情報、時刻情報、およびその他の情報を含む各種の「センテンス」を定義しています。これら のうち、Sonoma に実装されているセンテンスは、NMEA-0183 仕様バージョン 3.01 に適合す る GGA、GLL、GSA、RMC、VTG、ZDA の各センテンスです。Sonoma はこれらのセンテンス を 1 秒間に 1 ~ 3 個出力することができます。

Sonoma の GPS 受信機では、NMEA センテンスで規定されたすべての情報が有効というわけで はありません。Sonoma に組み込まれている NMEA センテンスの定義を以下に示します。

注意:最大3つまでのセンテンスが毎秒送信されます。最初のセンテンスの先頭の文字("\$") が "オンタイム"文字です。一旦 GPS にロックすれば、"オンタイム"文字は秒の開始 20 マイ クロ秒以内に送信されます。

#### GGA (GPS 測位データ)

GGA センテンスには時刻、位置および測位関連データが含まれます。(EndRun は平均海水面を計算していません)例を以下に示します:

\$GPGGA,,,,,,,0,00,,,M,,,\*2B<CR><LF> \$GPGGA,173423.00,3827.030,N,12244.020,W,1,08,1.2,14.5,M,,,,0000\*72<CR><LF>

| メッセージ ID | \$GPGGA   |                        |
|----------|-----------|------------------------|
| フィールド 1  | 173423.00 | 測位した UTC 時刻(hhmmss.ss) |
| フィールド2   | 3827.030  | 緯度(ddmm.mmm)           |
| フィールド3   | Ν         | 緯度の方向(N= 北緯、S= 南緯)     |
| フィールド 4  | 12244.020 | 経度(dddmm.mmm)          |
| フィールド5   | W         | 経度の方向(W= 西経、E= 東経)     |

オプション

| フィールド 6  | 1                  | 測位品質(0= 測位は無効、1=GPS 測位)       |
|----------|--------------------|-------------------------------|
| フィールド 7  | 08                 | 使用中の SV 数、00 ~ 08             |
| フィールド8   | 1.2                | HDOP(水平位置精度劣化度)               |
| フィールド 9  | 14.5               | WGS84 楕円体からの高度(平均海水面は計算していない) |
| フィールド 10 | М                  | "M" は高度の単位がメートル               |
| フィールド 11 | 空白                 | ジオイド(平均海水面)の WGS84 楕円体からの高さ   |
| フィールド 12 | 空白                 | ジオイドセパレーションの単位                |
| フィールド 13 | 空白                 | 最後の DGPS 更新からの時間(秒)           |
| フィールド 14 | 空白                 | DGPS ステーション ID 番号             |
| チェックサム   | *72                |                               |
| メッセージエンド | <cr><lf></lf></cr> |                               |

GLL (位置データ)

GLL センテンスは、位置測位、位置測位の時刻およびステータスを示します。以下に例を示します:

\$GPGLL,,,,,,,V,N\*64<CR><LF> \$GPGLL,3827.030,N,12244.020,W,173423.00,A,A\*34<CR><LF>

| メッセージ ID | \$GPGLL            |                        |
|----------|--------------------|------------------------|
| フィールド 1  | 3827.030           | 緯度(ddmm.mmm)           |
| フィールド2   | Ν                  | 緯度の方向(N= 北緯、S= 南緯)     |
| フィールド3   | 12244.020          | 経度(dddmm.mmm)          |
| フィールド 4  | W                  | 経度の方向(W= 西経、E= 東経)     |
| フィールド5   | 173423.00          | 測位時の UTC 時刻(hhmmss.ss) |
| フィールド 6  | А                  | A= データは有効、V= データは無効    |
| フィールド7   | А                  | A= 自律モード、N= データは無効     |
| チェックサム   | *34                |                        |
| メッセージエンド | <cr><lf></lf></cr> |                        |

#### GSA (GPSDOP およびアクティブな衛星)

GSA センテンスは GPS 位置測位モード、測位に利用した衛星(SV)および精度劣化度(DOP) 値を示します。DOP は衛星の幾何学的な配置が測位の精度に与える影響の指標です。例を以 下に示します:

\$GPGSA,A,1,,,,,\*1E<CR><LF> \$GPGSA,A,3,18,3,22,6,9,14,19,32,17,1,,,2.0,1.2,1.6\*10<CR><LF>

| メッセージ ID | \$GPC |                                   |
|----------|-------|-----------------------------------|
| フィールド 1  | А     | 固定文字 "A" は 2D または 3D 測位の自動選択を示します |
| フィールド 2  | 3     | 測位タイプ(1= 測位なし、2=2D 測位、3=3D 測位)    |
| フィールド 3  | 18    | チャネル1で測位に使用したSVのPRN(未使用であれば空白)    |
| フィールド 4  | 3     | チャネル2で測位に使用したSVのPRN(未使用であれば空白)    |
| フィールド 5  | 22    | チャネル3で測位に使用したSVのPRN(未使用であれば空白)    |
| フィールド 6  | 6     | チャネル4で測位に使用したSVのPRN(未使用であれば空白)    |
| フィールド 7  | 9     | チャネル5で測位に使用したSVのPRN(未使用であれば空白)    |
| フィールド 8  | 14    | チャネル6で測位に使用したSVのPRN(未使用であれば空白)    |
|          |       |                                   |

第10章

フィールド9 チャネル7で測位に使用したSVのPRN(未使用であれば空白) 19 フィールド10 32 チャネル8で測位に使用したSVのPRN(未使用であれば空白) チャネル9で測位に使用したSVのPRN(未使用であれば空白) フィールド11 17 チャネル 10 で測位に使用した SV の PRN(未使用であれば空白) フィールド12 1 フィールド13 空白 チャネル 11 で測位に使用した SV の PRN(未使用であれば空白) フィールド14 空白 チャネル 12 で測位に使用した SV の PRN (未使用であれば空白) フィールド15 2.0 PDOP(位置精度劣化度) フィールド16 HDOP(水平位置精度劣化度) 1.1 フィールド17 VDOP (垂直位置精度劣化度) 1.6 チェックサム \*10 メッセージエンド <CR><LF>

#### RMC(推奨される最小限の特定 GPS データ)

RMC センテンスは測位の UTC 時刻、ステータス、緯度、経度および日付を示します。例を以下に示します:

\$GPRMC,,V,,,,,,N\*53<CR><LF> \$GPRMC,173831.00,A,3827.030,N,12244.020,W,0.08,158.14,200508,,,A\*0D<CR><LF>

| メッセージ ID | \$GPRMC            |                                 |
|----------|--------------------|---------------------------------|
| フィールド 1  | 173831.00          | 測位の UTC 時刻(hhmmss.ss)           |
| フィールド2   | А                  | GPS 受信機の警告(A= データは有効、V= データは無効) |
| フィールド3   | 3827.030           | 緯度(ddmm.mmm)                    |
| フィールド 4  | Ν                  | 緯度の方向(N= 北緯、S= 南緯)              |
| フィールド 5  | 12244.020          | 経度(dddmm.mmm)                   |
| フィールド6   | W                  | 経度の方向(W= 西経、E= 東経)              |
| フィールド 7  | 0.08               | 対地速度(ノット)                       |
| フィールド8   | 158.14             | 真北を基準とする進行方位(度)                 |
| フィールド9   | 200508             | 測位の日付(ddmmyy)                   |
| フィールド 10 | 空白                 | 磁気偏角                            |
| フィールド 11 | 空白                 | 磁気偏角の方向                         |
| フィールド 12 | А                  | A= 自律モード、N= データは無効              |
| チェックサム   | *0D                |                                 |
| メッセージエンド | <cr><lf></lf></cr> |                                 |

#### VTG(地面上のコースおよび対地速度)

VTG センテンスは、地上を基準とする実際のコースおよび速度を示します。磁北を基準とする 地面上のコース(度)は得られません。例を以下に示します:

\$GPVTG,,T,,,,N,,K,N\*61<CR><LF> \$GPVTG,158.14,T,,,0.08,N,0.14,K,A\*74<CR><LF>

| メッセージ ID | \$GPVTG |                                        |
|----------|---------|----------------------------------------|
| フィールド1   | 158.14  | 地面上のコース                                |
| フィールド2   | Т       | 固定の文字 "T" で、真北に対する方位(度)であること<br>を示します。 |
| フィールド3   | 空白      | 地面上のコース(無効)                            |
| フィールド 4  | 空白      | 磁方位(無効)                                |

オプション

| フィールド 5  | 0.08               | 対地速度(ノット)                     |
|----------|--------------------|-------------------------------|
| フィールド 6  | Ν                  | 固定の文字「N」で、対地速度の単位がノットであること    |
|          |                    | を示します。                        |
| フィールド 7  | 0.14               | 対地速度(km/hr)                   |
| フィールド 8  | К                  | 固定の文字「K」で、対地速度の単位 km/h を示します。 |
| フィールド 9  | А                  | A= 自律モード、N= データは無効            |
| チェックサム   | *74                |                               |
| メッセージエンド | <cr><lf></lf></cr> |                               |
|          |                    |                               |

#### ZDA(時刻および日付)

ZDA センテンスは、最新の 1PPS パルスに対応する時刻を表示します。各センテンスは 1 PPS パルスが出力されてから 500 ミリ秒以内に送信され、そのパルスの時刻を通知します。 Sonoma が非同期状態の場合、このセンテンスの各フィールドは空白になります。例を以下に 示します。

\$GPZDA,,,,,,\*48<CR><LF> \$GPZDA,175658.00,20,05,2008,07,00\*69<CR><LF>

| メッセージ ID | \$GPZDA            |                               |
|----------|--------------------|-------------------------------|
| フィールド 1  | 175658.00          | 1PPS パルスの UTC 時刻(hhmmss.ss)   |
| フィールド2   | 20                 | $\exists (01 \sim 31)$        |
| フィールド3   | 05                 | 月 (01~12)                     |
| フィールド 4  | 2008               | 年(1980~2079)                  |
| フィールド 5  | 07                 | ローカル時刻の UTC からのオフセット(時間)(東経の場 |
|          |                    | 合はマイナス (-))                   |
| フィールド 6  | 00                 | ローカル時刻の UTC からのオフセット(分)       |
| チェックサム   | *69                |                               |
| メッセージエンド | <cr><lf></lf></cr> |                               |

#### 電源オプション

Sonoma にはの数種類の電源入力オプションが用意されています。詳しくは『付録 H—仕様』 を参照ください。冗長化電源も用意されています。

#### DC 電源入力

DC 電源入力は標準の AC 電源入力端子の代わりに三端子の端子台を使用します。

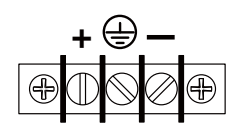

#### DC 電源の接続

接地端子を施設接地に接続します。"+"端子に DC 電源の正極側を接続します。"-"端子に DC 電源の負極側を接続します。Sonoma の内部電源は"フローティング"であることに注意し てください。すなわち DC 電源の正極も負極も接地に対し浮いています。+/-を逆に接続した場合、Sonoma は動作しませんが損傷することはありません。

第10章

#### 感電の危険性

アクセスが制限された場所に設置してください。

10~14AWG の銅線のみを使用してください。

端子台の締め付けトルク: 1 Nm (9 ポンドインチ)

2 極両切りのスイッチを必ず使用してください

導入線には 15A 以下のサーキットブレーカーを入れてください

#### 冗長化電源

AC 電源とDC 電源の組み合わせも可能です。電源冗長化の構成ではプライマリ電源とセカンダ リ電源を持ち、いずれの電源だけでも運用を継続でき、切り換えに伴う瞬停はありません。

個々の電源の運用状態は常にモニターされ、異常を検出するとシステムアラームを報じます。 冗長化電源を持つ構成では、プライマリ電源またはセカンダリ電源に電源が供給されていない とアラームが発生します。詳しくは『第 10 章―フロントパネルキーパッド/ディスプレイ』の「障 害表示システム」を参照してください。

#### 冗長化電源の警報をマスクする

プライマリとセカンダリ電源の警報をマスクして、システムアラームを発しないようにできます。警 報をマスクすることで、アラームLEDとアラーム出力(オプション)に出力されなくなります。ただし 、マスクしても前面パネルの System Faults 表示や cdmastat コマンドには報告されます。

警報をマスクするには、Faults Menu から PwrFltMask を選択します。あるいは、コンソール コマンド pwrfltmask と setpwrfltmask を使います。パラメータは Masked か Enabled です。 Masked に設定すると、電源の故障が生じても警報を発しなくなります。出荷時の設定は Enabled であり、電源の故障時に警報を発します。 オプション

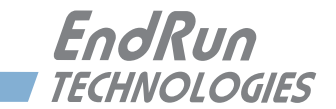

# 第11章

# フロントパネルのキーパッドとディスプレイ

本章では、グラフィック蛍光表示管(VFD)とキーパッドからなる Sonoma のフロントパネルインタフェースについて説明します。キーパッドとディスプレイは、動作の確認や各種制御パラメータの設定を手軽に行うことができるユーザーインタフェースです。また、機器セットアップの不正な改ざんを防止する目的で、キーパッドの EDIT キーのみ無効にすることもできます。EDIT キーが無効であっても、すべてのパラメータを表示させる操作は可能です。

# ディスプレイの概要

表示には、16 × 280 ドットマトリクスグラフィック蛍光表示管(VFD)が使われています。VFD は可変フォントサイズによる読みやすい表示を可能とし、時刻表示は 4.5m 以上離れた位置からでも読み取ることができます。キーパッドを構成する 8 つのキースイッチは、パラメータの選択や制御に使いやすいようデザインされています。

# キーパッドの概要

フロントパネルキーパッドは、次の8個のキー(押しボタン)スイッチから構成されます。

| ENTER | ニュー項目を選択し、編集時にはパラメータを確定します。                               |
|-------|-----------------------------------------------------------|
| BACK  | 直前の画面に戻るか、または編集プロセスを中止します。                                |
| EDIT  | 現在表示されているパラメータを編集します。                                     |
| HELP  | 場面に応じたヘルプ情報を表示します。                                        |
| 左矢印   | 左側の新規項目を選択します。                                            |
| 右矢印   | 右側の新規項目を選択します。                                            |
| 下矢印   | 編集画面のパラメータ値またはヘルプ画面のヘルプ行をスクロールします。                        |
|       | このキーはまた、他のすべての画面で ENTER キーのように動作し、メニュー<br>項目を選択することができます。 |
| 上矢印   | 編集画面のパラメータ値またはヘルプ画面のヘルプ行をスクロールします。                        |
|       | このキーはまた、他のすべての画面で BACK キーのように動作し、直前の                      |
|       | 回国に広りしてはより。                                               |

ディスプレイおよび キーパッドの動作

表示画面は下図の逆ツリー構造になっています。

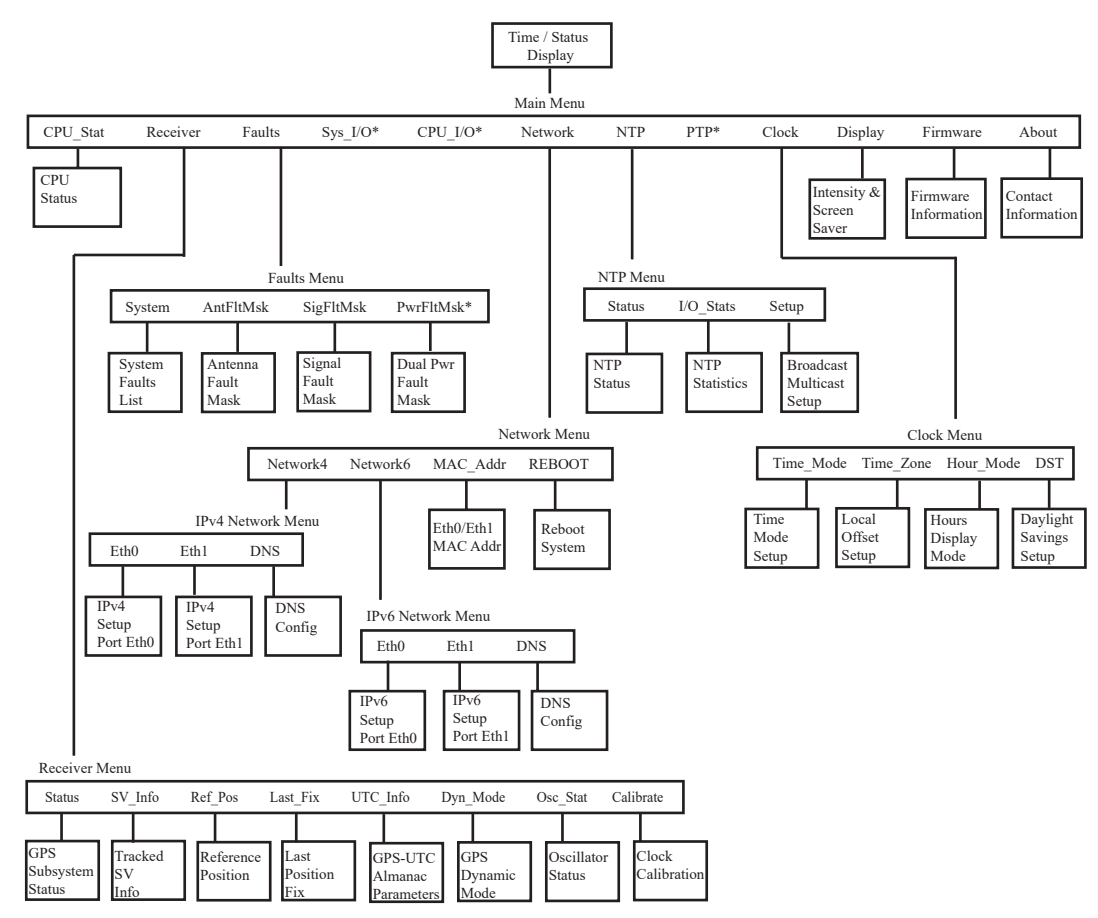

<sup>\*</sup>オプションの画面です。詳細は『第4章 -高精度時間プロトコル (PTP) IEEE-1588』 あるいは『第11章 - オプション』を参照してください。

### 画面間の移動

電源投入後の初期化が済むと、ウェルカムメッセージが表示されます。任意のキーを押して、 Time/Status 画面(下記の詳細を参照)に進みます。Time/Status 画面から ENTER(または 下矢印)を押して Main Menu に進みます。上図に示すように、Main Menu からいくつものステー タス/セットアップ画面にアクセスできます。ツリーを下に進む場合は、右または左矢印キーを 使用して選択項目をハイライトし、ENTER か下矢印を押します。ツリーを上に戻る場合は、 BACK または上矢印を押せば、直前の画面が表示されます。

#### 編集

パラメータを変更するには、該当する画面を選択して EDIT を押します。これにより、編集画面 に移り、変更可能なパラメータ値がハイライト表示されます。上および下矢印キーで選択可能 なすべてのパラメータ値が表示されます。一連の数字を編集するときは、左および右矢印キー で桁を選択します。正しいパラメータに変更したら、ENTER を押してその新しい値を確定します。

#### 第 11 章

入力した値はすべて不揮発フラッシュメモリに保存され、電源再投入後も失われることはありません。編集操作を中止したいときは、BACKを押します。この操作によって直前の画面に戻り、パラメータの変更は取り消されます。

#### EDIT キーのロックアウト

セキュリティ機能として、フロントパネルキーパッドによるすべての編集操作を無効にできます。 これは許可なく設定が変更されことを防止する措置です。EDIT キーが無効化されているときに ユーザーがパラメータを変更しようとすると、必ず警告メッセージが表示されます。ロックアウト 機能を有効にするには、『第9章-コンソールからの操作』で説明する lockoutkp コマンドを 使用します。ロックアウト機能によって EDIT キーを無効にしても、すべてのパラメータの表示 操作は可能です。

#### ヘルプの使用

任意の時点で HELP を押すことにより、場面に応じたヘルプメッセージが表示されます。ヘルプ メッセージをスクロールさせるには、上または下矢印キーを使います。ヘルプを終了するときは、 もう1度 HELP を押します(または BACK を押します)。

# ショートカットメニュー

ショートカットメニューを使用して、Time/Status 画面から特定の画面に素早くアクセスすること ができます。ショートカットメニューが使える画面は、Receiver Status 画面、GPS Reference Position 画面、Faults 画面、および NTP Status 画面です。ショートカットメニューを選択する には、Time/Status 画面が表示されている時に ENTER を 1 秒間押し続けます。

# 画面表示の詳細

#### Time/Status 画面

Time/Status 画面には、機器が正常に動作しているか判断するために必要なすべての情報が表示されます。

| 12:59:      | 45                            | U<br>T<br>C                  | Jul 15, 2012<br>Stratum- 1             | Receiver- Locked<br>Sys Stat- OK                          |           |
|-------------|-------------------------------|------------------------------|----------------------------------------|-----------------------------------------------------------|-----------|
| 時刻:         | 画面左側                          | ]の大                          | きな数字は現在の                               | の時刻を示します。                                                 |           |
| Time Mode : | 時刻の様<br>(時刻の)<br>LOC の代       | <b></b><br>気<br>類<br>て<br>わり | 示は UTC、GPS、<br>)を示します。1<br>に AM または PM | または LOC(ローカル時間)の Time<br>2 時間モードのローカル時間を選択す<br>4 が表示されます。 | ・Mo<br>する |
| 日付:         | 現在の月                          | 、日                           | 、年。                                    |                                                           |           |
| Stratum :   | Stratum<br>Stratum<br>Stratum | フィ・<br>1:<br>2:              | ールドに入る値は<br>サーバーが完<br>サーバーが S          | 次の3種類です。<br>全に同期しており時刻が正確な状態。<br>tratum1サーバーに同期している。      |           |

# フロントパネルのキーパッドとディスプレイ

Stratum x: サーバーが Stratum x-1 サーバーに同期している。
 Stratum 16: サーバーは非同期状態。NTP クライアントは Stratum 16 サーバーを使用しません。

Receiver: GPS 受信機の状態は次のいずれかです。

| Warmup:   | 発振器アップグレード付きのユニットがウォームアップ中 |
|-----------|----------------------------|
| Acquire : | GPS 信号を探している               |
| Locking : | GPS 信号に同期しつつある             |
| Locked :  | 信号に完全に同期している               |

Sys Stat:システムの状態であり、OK 点灯または FAULT の点滅になります。FAULT 状態は、 組み込まれた監視プロセスの一つないし複数が問題を見つけたことを意味します。詳しくは本 章の『Faults 画面』を参照してください。

右矢印キーを押すことによりもう1つの Time/Status 画面が表示されます。左矢印キーを押す ことにより元の Time/Status 画面に戻ります。

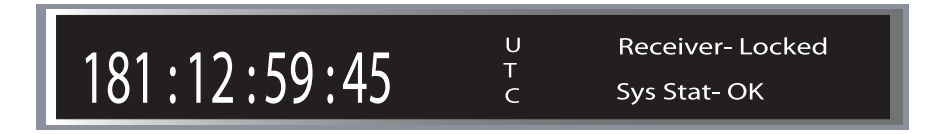

#### Main Menu 画面

Time/Status 画面から ENTER を押して Main Menu 画面を選択します。そのメインメニューから CPU\_Stat、Receiver、Faults、Network、NTP、Clock、Display、Firmware、About の 各 画面にアクセスできます。Sonoma にオプション機能が組み込まれていれば、さらに Sys\_I/O、CPU\_I/O および PTP が表示されます。

# Main Menu: CPU\_Stat (CPU の状態表示)

この画面は、温度、空きメモリ、平均負荷などを表示します。

#### Main Menu: Receiver (GPS 受信機の状態)

メインメニューから Receiver Menu を選択すると、以下に説明する Receiver Status、Satellite Vehicle (SV) Information、GPS Reference Position、GPS Last Fix Position、UTC Information (Leap Seconds)、Dynamic Mode Selection、Oscillator Status、Clock Calibration の各画面にアクセスできます。(2017 年 5 月以降に出荷されたユニットには追加の フィールドがあります)

#### **Receiver Menu : Status : GPS SUBSYSTEM STATUS**

この画面には、GPS サブシステムの動作に関する情報が表示されます。下矢印を押してスクロールすることで、以下の情報を表示します。

Subsystem State: GPS サブシステムの現在の状態を表示します。状態には Warmup(ウォームアップ中)、ACQ(信号探索中)、LKG(同期しつつある)、LKD(同期完

第11章

了)があります。LKD のとき、GPS サブシステムは GPS に同期しており、 周波数誤差と時間誤差を除去するためにシステム発振器を規律制御(ディ シプリン)しています。

- TFOM:3 から 9 までの値を取り、時刻の精度を示します。TFOM についての詳細は<br/>『付録 A TFOM』を参照してください。
- # of SVs: 現在受信している衛星の数を0から12で表示します。
- Avg C/No:
   GPS 信号品質の指標となる搬送波対雑音比。通常は、同期している状態で 30 ~ 45dB の範囲にあります。
- SV ID#: このフィールドには、現在受信中の衛星の SV 番号が表示されます。

#### Receiver Menu: SV\_Info (GPS TRACKED SV INFO 受信中の衛星の情報)

12 チャネル GPS 受信機の 12 チャネルすべてについて、チャンネル番号、SV (Space Vehicle) 番号、方位、仰角と搬送波対雑音比 (C/No) を表示します。SV 番号 0 は無効な番号であり、そのチャネルでは受信していないことを表します。有効な SV 番号の範囲は 1 ~ 32 です。方位と仰角は角度で、C/No は dB で表示されます。

#### Receiver Menu: Ref\_Pos (POSITION 基準位置)

この画面には現在の GPS 基準位置 (Reference Position) が表示され、また必要な場合、位置 を手入力することができます。GPS 受信機のアンテナの位置が GPS 基準位置になります。正確 な時間と周波数出力を得るためには、正確な位置情報が必要です。

緯度、経度、および標高で位置が表されます。緯度と経度は北緯 Lat N、南緯 Lat S、東経 Lon E、西経 Lon W の度、分、秒で示され、標高は WGS-84 楕円体からの高さ(m)として 示されます(日本の場合、平均海水面は楕円体から平均 35m 高い)。

SRC(ソース)は位置情報の所以を示し、その値は Unknown(不明)、Average(平均)、User (ユーザー入力)のいずれかです。設置当初は、位置ソースが Unknown になります。受信機 が初めて3次元測位に成功すると Average になります。その後約24時間にわたり、継続して 測位を続け、位置の平均を取ります。3次元測位には、最低4つの衛星が視界になければな りません。

GPS アンテナの視界を遮るものが全く無い場合、基準位置は自動的に測位され、その後 24 時間にわたり平均化されます。その位置情報は不揮発性フラッシュメモリに保存され、電源が切れても失われることはありません。一旦位置が確定すると、1 つの衛星からの信号だけでも時刻同期できるようになります。

GPS アンテナの設置条件によっては、上空の視界が極端に制限され、自分の位置を 3 次元 GPS 測位できないこともありえます。その場合は、ユーザーが別の手段で正確な WGS-84 位置を知り、 それをコンソールまたはフロントパネル操作により入力しなければなりません。それ以外にも、 位置ソースを Unknown に設定して、それまでの情報を無効にし、再度 GPS 測位により位置を 確定しなおすように促したいことがあります。この手順を開始するには、EDIT を押して、Select Reference Position 画面に入り、基準位置のソースを次の中から選択します。

- Unknown:"Unknown"を選択すると、CALCULATE NEW POSITION AVERAGE (新しい位置平均値の計算)の確認画面が表示されます。YES を選択すると、<br/>POSITION 画面に戻ります。この操作で、新しい GPS 測位が開始されます。<br/>受信機が新しい正確な基準位置を計算すると、位置ソースが "Unknown"<br/>から "Average" に変わります。
- User: "User"を選択すると、位置を手入力することができます。基準位置の正確 さは正確な時刻にとって非常に重要です。設置場所の正確な基準位置を得 る方法についての詳細は、『付録 E – GPS アンテナの設置』の「GPS 基準 位置」を参照してください。

#### Receiver Menu: Last\_Fix (LAST POSITION FIX 最新の GPS 測位情報)

最新の GPS 測位の結果を表示します。4 個以上の衛星から受信しているとき、GPS 受信機は3 次元測位を行います。衛星が3つだけのときは2次元測位になります。通常、最新の測位結 果は平均で得られた基準位置より精度が悪いのですが、受信機が正常に作動していることを示 すことにはなります。位置情報は緯度、経度および WGS-84 楕円体からの標高で示されます。

#### Receiver Menu: UTC\_Info (GPS UTC ALMANAC PARAMETERS)

うるう秒(LS)および将来のうるう秒(LSF)と週番号(WN\_lsf)および日番号(DN)が表示されます。また UTC と GPS 時刻の間のオフセットを計算するための ICD-GPS-200 アルマナックパラメータも表示されます。これにはうるう秒を決定するパラメータおよび GPS マスタークロックアンサンブルと UTC-USNO 間の残差を計算するためのパラメータが含まれています。後者は通常 10 ナノ秒未満です。現時点における GPS と UTC のオフセットも表示されます。HELP を押すことにより、この画面の説明が表示されます。

#### Receiver Menu: Dyn\_Mode (GPS DYNAMIC MODE ダイナミックモード=移動運用モード)

GPS DYNAMIC MODE の設定は、時刻の精度に影響します。DYNAMIC MODE においては、 平均位置は現在の位置です。すなわち位置の平均化は行われません。

Sonoma を定位置に設置するときは、GPS DYNAMIC MODE を必ず "OFF (static installation)" に設定しなければなりません。車両、船舶や航空機のような移動するプラットフォームに設置する場合には "ON (dynamic installation)" に設定します。

#### Receiver Menu: Osc\_Stat (SYSTEM OSCILLATOR STATUS 基準発振器の状態)

この画面には、システム発振器の種類および電子周波数制御の様子が表示されます。DAC 値は、 周波数制御の状態を示します。システムは、周波数誤差を除去するため、この値を自動的に設 定します。値は 0 ~ 1,048,575 の範囲です。極小または極大に近い値になると、Fault Status 画面に DAC 障害フラグがセットされます。Time/Status 画面にも障害状態が表示されます。

Oscillator Type には、次のいずれかのシステム発振器の種類が表示されます。

温度補償型水晶発振器(TCXO) オーブン型発振器(OCXO) ルビジウム発振器(Rb)

#### Receiver Menu: Calibrate (CLOCK CALIBRATION アンテナ遅延校正)

アンテナ系の伝播遅延を補正します。アンテナケーブルの長さに由来する遅延や分配増幅器な どのデバイスの挿入による遅延を、クロックを進めたり遅らせたりして補正します。補正範囲は ± 500000 ナノ秒です。

#### Main Menu: Faults (システム障害)

Faults Menu 画面はメインメニューから選択され、システム障害の状況を見たり、アンテナ障害 および信号ロス障害をマスクする設定を行うことができます。

#### Faults Menu: System

監視しているそれぞれのシステムの状態が OK (異常なし)または FAULT (障害あり)として この画面に表示されます。障害状態が存在すると、FLT が点滅します。

このシステム障害の表示は gpsstat の返す障害ステータスワードの各ビットに対応しています。 (gpsstat については『第9章—コンソールからの操作』を参照してください。)未使用のビッ ト位置は "---" と表示されます。以下に障害のリストを示します。それぞれの障害の詳細は『付 録 G—システム障害』を参照してください。

| FLSH  | GPS サブシステムフラッシュ書き込み         |
|-------|-----------------------------|
| FPGA  | GPS サブシステム FPGA コンフィギュレーション |
| SIG   | GPS 信号                      |
| DAC   | システム発振器の DAC                |
| ANT   | GPS アンテナ                    |
| RCVC  | GPS 受信機との通信                 |
| REF   | GPS 基準時刻                    |
| POLL  | サブシステムとの通信                  |
| PLL   | システム発振器の PLL                |
| PWR   | システム電源 / コンフィギュレーション        |
| SECPS | セカンダリ電源(オプション)              |
| PRIPS | プライマリ電源(オプション)              |
|       |                             |

#### Faults Menu: Antenna Fault Mask (アンテナ障害をマスク)

GPS アンテナの障害の警報を発するか、またはマスクして警報を発さないようにできます。この コマンドのパラメータは MASKED または ENABLED です。MASKED に設定することによりアン テナ障害を検出してもアラームを発生させないようにできます。設置状況によっては GPS 信号 分配器や DC ブロックがアンテナ検出系を混乱させることがあり、またアンテナなしで運用する 場合には、マスクが必要になることがあります。初期設定は ENABLED です。

#### Faults Menu: Signal Loss Fault Mask (信号喪失障害をマスク)

この設定により GPS 信号喪失の警報を発するか、またはマスクして警報を発さないようにするこ とができます。このコマンドのパラメータは MASKED または ENABLED です。MASKED に設定 することにより、GPS 信号喪失が起きてもアラームを発生しなくなります。Sonoma に GPS アン テナをつながず、Stratum2 サーバーとして運用しているときにこのマスクが必要になることがあ ります。初期設定は ENABLED です。

### フロントパネルのキーパッドとディスプレイ

#### Optional Faults: Dual Power Input Fault Alarm Masks (電源障害をマスク)

この設定により主ないし副電源の故障により警報を発するか、あるいは発さないようにすること ができます。詳細は『第10章一オプション』を参照してください。

#### Main Menu: Sys\_I/O(システム出力)

System I/O Menu はオプションのシステム出力信号の設定を行うために使います。詳細は『第 10章 一オプション』を参照してください。

#### Main Menu: CPU\_I/O(オプション出力)

CPU I/O Menu はオプションの出力信号を表示と設定に使います。詳細は『第 10 章―オプション』を参照してください。

#### Main Menu: Network (ネットワーク)

メインメニューから選択される Network Menu 画面からは、さらに Network4、Network6 および REBOOT 画面にアクセスできます。以下にそれぞれについて説明します。

#### Network Menu: Network4 (IPv4の設定)

この画面では IPv4 ネットワークの設定の表示と変更を行えます。パラメータには DHCP (Dynamic Host Configuration Protocol)、IP アドレス、ゲートウェイ、ネットマスクおよびドメ インネームサーバー (DNS)の設定などが含まれます。ネットワークインタフェースの設定に DHCP を使う場合は DHCP を Enable にします。DHCP を Disable とした場合には、ユーザー がアドレス情報を入力しなくてはなりません。

#### Network Menu: Network6 (IPv6 の設定)

この画面では Ipv6 ネットワークの設定の表示と変更を行えます。詳細は『第8章—IPv6 について』を参照してください。

#### Network Menu: MAC\_Addr (MAC アドレス)

この画面はネットワークポート(eth0 および eth1)の MAC (Media Access Control) アドレ スを表示します。

#### Network Menu: REBOOT (再起動)

これは Sonoma を再起動する方法の一つであり、ネットワークパラメータの設定を完了したとき に必要となる操作です。再起動を行うまではネットワークパラメータの変更は反映されません。 新しい設定は再起動後に有効となります。

#### NTP Menu 画面

メインメニューから選択される NTP メニューは、以下に示すステータス、I/O 統計値および設

#### 第 11 章

定表示にアクセスできます。

#### NTP 画面: Status

この画面には、NTP サブシステムに関する情報が表示されます。

| Stratum: | このフィールド     | には次の3種類の値が入ります。                   |
|----------|-------------|-----------------------------------|
|          | Stratum 1:  | サーバーは完全に時刻同期しており正確な状態。            |
|          | Stratum 2:  | サーバーが Stratum 1 サーバーに同期している。      |
|          | Stratum x:  | サーバーが Stratum x-1 サーバーに同期している。    |
|          | Stratum 16: | サーバーが非同期状態。NTP クライアントは Stratum 16 |
|          |             | サーバーを使用しません。                      |
|          |             |                                   |
|          |             |                                   |

Source: 時刻ソースの名前がここに表示されます。Sonoma GPS の場合、ソースは GPS、上流ソースの IP アドレス、None(なし)のいずれかです。

Offset: NTP オフセットは、GPS サブシステムクロックと比較した NTP システムクロッ クの精度を示します。起動直後に NTP システムクロックと GPS サブシステ ムクロックの時間差が大きいと、画面には "not available"と表示されます。 GPS サブシステムのロック後、NTP クロックは GPS サブシステムに同期しま す。同期が完了した時点の標準的なオフセット値はおよそ ±1 ミリ秒の範 囲になります。

- LI Bits: Sonoma タイムサーバーからクライアントに NTP 応答パケットで送られる、 Leap Indicator Bits (LI うるう秒表示ビット)の内容を表示します。うるう 秒は 1.5 年から 3 年に一回生じます。LI の種類は次の通りです。 00 - None:正常な同期運用状態
  - 01 Insert Pending: 23:59:59UTC にうるう秒挿入、障害なし
  - 10 Delete Pending: 23:59:58UTC にうるう秒削除、障害なし※注
  - 11 Fault:障害発生中:非同期状態。
  - ※うるう秒削除は将来にわたり想定されておらず、この製品は対応しません

#### NTP Menu:I/O\_Stats (I/O 統計情報)

ここでは NTP デーモンの運用に関する情報を表示します。情報にはリセット以来の時間、送受 信またはドロップしたパケット数および毎秒送信パケット数が含まれます。

#### NTP Menu : Setup

この画面からNTP ブロードキャストおよびマルチキャスト設定にアクセスでき、現在の設定を確認できるとともに、一部の設定を変更することも可能です。また Trusted Key の番号を選択したり、表示したりできます。コンソール(telnet もしくは ssh セッション、または RS-232 シリアル経由)から ntpconfig ユティリティを使用すると、より完全なブロードキャスト/マルチキャストの設定を行えます。

この画面には、Broadcast4、Broadcast6、Multicast4、Multicast6、Disabled のいずれかが 表示されます。IPv4 または IPv6 のブロードキャストまたはマルチキャストの設定を行うことがで き、ブロードキャストアドレス、マルチキャストの TTL (Time-To-Live)、および MD5 認証に使 うTerusted Keyを選択できます。また Disabledを選択することで、ブロードキャスト/マルチキャ ストを無効化することもできます。

## フロントパネルのキーパッドとディスプレイ

- Broadcast モード このモードでは、ブロードキャストアドレスが表示されます。MD5 認証を選 択しているのであれば、Trusted Key の番号も表示されます。
- Multicast モード マルチキャストアドレスは 224.0.1.1 または ff05::101 でなければなりません。TTL 値は、マルチキャストが越えることができるルーターのホップ数です。 マルチキャストにも MD5 認証を使用できます。その場合、Trusted Key の 番号も表示されます。

EDIT を押して、ブロードキャスト/マルチキャストの設定を変更します。設定手順の手引きとなるヘルプ情報を各編集ウィンドウから呼び出すことができます。NTP マルチキャスト/ブロードキャスト設定の変更は、システムを再起動するまで反映されないことに注意してください。新しいパラメータは /boot/etc/ディレクトリの ntp.conf ファイルに書き込まれます。変更されるのは ntp.conf ファイルの broadcast 行だけです。編集過程の最後の画面では、設定を変更してよいかたずねてきます。承諾すると、Sonoma は再起動します。

# Main Menu: PTP (オプション)

PTP 画面は PTP/IEEE-1588 オプションの制御と状態監視に使用されます。詳細は『第4章— PTP/IEEE-1588 オプション』を参照してください。

#### Main Menu: Clock (時刻表示)

Clock Menu 画面は時刻表示に関連するパラメータへのアクセスを提供します。メニューには Time Mode、Time Zone、Hours Mode および Daylight Savings Time (DST 夏時間) があり ます。各画面の説明は以下の通りです。

#### Clock Menu: Time Mode (タイムモード)

この Time Mode はフロントパネルの時刻表示とタイムコード出力(オプションが実装されてい る場合)に使う時刻を指定します。常に UTC を使う NTP はこの設定の影響を受けません。 Time Mode は、GPS、UTC、または Local から選択できます。GPS 時刻は GPS 衛星システム の使う時刻です。UTC は GPS 時刻から現在のうるう秒補正値を引いたものです。UTC にタイム ゾーンオフセット(時差)と DST(夏時間)調整を加えたものが Local の時刻です。このタイ ムゾーンおよび DST の表示画面について以下に説明します。

#### Clock Menu: Time Zone (タイムゾーン)

Time Mode が Local に設定されているとき(上記参照)、タイムゾーン値を使用して現在のロー カル時刻が計算されます。値を変更するには、EDIT キーを押します。グリニッジ子午線の西側 のタイムゾーンでは負のオフセット値を入力し、東側のタイムゾーンでは正のオフセット値を入 力します。日本標準時は +9 です。DST が有効であれば、夏時間として1時間が加算されます。

#### Clock Menu: Hour Mode (12/24 時間表示)

フロントパネルの時刻表示のための時間表示形式の設定です。Time Mode が Local に設定されている場合にのみ使用できます。12 時間表示(1 ~ 12 時間 + AM/PM 表示)または 24 時間表示(0 ~ 24 時間)が選択できます。

第11章

# Clock Menu: DST (Daylight Saving Times 夏時間)

Time Mode が Local に設定されているとき、DST(夏時間)値を使用して現在のローカル時間 が計算されます。Time Mode が Local になっていると、この画面で EDIT を押すことにより、 DST を Enable 有効化/ Disable 無効化することができます。DST を無効にすると、以前に設 定した夏時間の開始/終了時は無視されます。DST を有効にしたときは、夏時間の開始/終了 時を設定することができます。矢印キーを押してスクロールさせ、ENTER を押すことによって夏 時間の期間を設定します。DST は開始から終了までの期間に適用され、ローカル時間に1時 間が加算されます。DST(夏時間)の間は、時刻表示画面に DST と表示されます。

# Main Menu : Display Setup

メインメニューから選択できるフロントパネルの蛍光表示管(VFD)に関する画面です。項目に は輝度設定とスクリーンセーバー機能の設定の2つがあります。輝度設定では、蛍光表示管の 輝度を設定できます。ディスプレイ輝度輝度調整範囲は12%~100%です(初期値は 62%)。スクリーンセーバーは蛍光表示管の耐用期間を定格の100,000時間よりも延ばすこと ができます。スクリーンセーバー機能がオンになっていると、キー操作を1時間行わないと、 輝度が通常の半分に抑えられます。EDITを押して、輝度およびスクリーンセーバー設定を変更 します。

# Main Menu : Firmware

メインメニューから選択できる Firmware 画面では、GPS サブシステムおよび NTP サブシステム上で動作しているアプリケーションソフトウェア(Linux Root File System および Linux カーネル)のバージョン情報が表示されます。Sonoma のシリアル番号は 2015 年 7 月以降に出荷 されたユニットに表示されます。それ以前に出荷されたユニットは、本体のバックパネルにある ラベルでシリアル番号を確認してください。上または下矢印キーで各情報ウィンドウを切り替え ます。

# Main Menu : About

メインメニューから選択できる、About 画面には、著作権表示のほか EndRun Technologies の Web サイトおよび電話番号が表示されます。

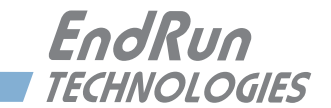

# 付録 A

# TFOM(Time Figure of Merit 時刻精度の指標)

この付録では、TFOM(時刻精度の指標)の数値について説明します。TFOM 値は、時刻の 正しさの水準を示し、Sonoma GPS では 3 ~ 9 の値を取ります。

> 3 時間誤差< 100 ナノ秒 4 時間誤差< 1 マイクロ秒 5 時間誤差< 10 マイクロ秒 6 時間誤差< 100 マイクロ秒 7 時間誤差< 1 ミリ秒 8 時間誤差< 10 ミリ秒 9 時間誤差> 10 ミリ秒 (GPS ロック以前ならば非同期状態)

いかなる場合でも、たとえ Sonoma が GPS 信号が途絶して自身のタイミング出力を UTC と比 較できない状況にあっても、この値をできる限り正確に表示します。GPS 信号が途絶えている 間は、Sonoma は(その途絶以前には GPS に同期していたものと仮定します)内蔵する基準発 振器 TCXO(温度補償型水晶発振器)、OCXO(オーブン制御水晶発振器)、またはルビジウ ム発振器の特性に基づき、自身のタイミング信号に予測される " ずれ" を外挿によって推定しま す。この想定 TFOM 値は、発振器の性能を控え目見積もった結果であり、常温環境における「ワー ストケース」と言えます。

一旦 GPS に同期したあとは、このような外挿による推定を行うことで、たとえ GPS からの信号 が短期間途絶えたとしても即時アラームを生じることはありません(ただし、これをシミュレート するためにアンテナを外すと、アンテナ障害のアラームが生じます)。長時間にわたってこのよ うな GPS 信号が途絶えた状態が続くと、GPS サブシステムはタイミング精度が徐々に劣化して いると推定して、TFOM 値が変化させて精度劣化を知らせます。さらに信号が途絶え続ければ、 最終的には TFOM = 9 非同期状態に達します。その状態から 1 時間以内に Sonoma が同期を 得られない場合、赤の ALARM LED が点灯し、faultstat コマンドが GPS Signal 障害を示し、 フロントパネルディスプレイに SysStat - FAULT、また FAULTS の画面に SIG - Flt が点滅表示さ れます。

GPS サブシステムが非同期状態の TFOM 9 に達すると、NTP デーモンはポーリングの応答とし て GPS サブシステムから返されるタイミング情報を使うのを止めます。この時点で、NTP デー モンは Stratum 16になり、NTP クライアントへの応答の Leap Indicator Bits(LI うるう秒表示ビッ ト)を 11 (障害状態) にセットします。NTP クライアントはそれを認識して、NTP サーバーの 同期を中止します。 TFOM (時間性能指数)

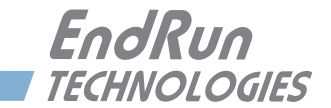

# 付録 B

EndRun Technologies では一定期間ごとに製品のバグ修正および機能強化を行い、その結果 をダウンロードできるように Web サイトに公開します。このダウンロードはすべて無償でお客様 に提供されます。HTTPS インタフェースまたはコンソール(ネットワーク/シリアル)を使い、 Sonoma のファームウェアをアップグレードできます。Sonoma ソフトウェアのアップグレードは 以下のリンクからアクセスできます。

http://www.endruntechnologies.com/upgradesonomaG.htm

# 重要

Sonoma のファームウェアはいくつかのバイナリーファイルから構成されています。通常、 更新するのはそのうち 1 つか 2 つだけです。Endrun Technologies のウェブサイトに更 新履歴と、どのファイルを更新すべきかが掲示されています。それらファームウェアイメー ジファイルとは、Linux サブシステム RFS(Root File System)、Linux サブシステム Kernel、GPS サブシステム、そして GPS 受信機(EndRun GPS 受信機を内蔵する,2017 年 5 月以降に出荷されたユニットの場合)のためのものです。

# HTTPS インタフェース によるアップグレード

HTTPS インタフェースによるソフトウェアのアップグレードは簡単です。2つの方法があります。

 Sonoma がインターネットにアクセスできるのなら、HTTPS インタフェースは自動的に Endrun Technologies.com の FTP サーバーから適切なファイルを取得し、Sonoma の一時 保管場所に保管することができます。ユーザー名に "root"を、そして root のパスワードを 入力しなければなりません。HTTPS インタフェースのプロンプトに従うと、Linux サブシス テムと GPS サブシステムのアップグレードが実行されます。

# 重要

Sonoma の Apache ウェブサーバーはドメインネームサーバーの IP アドレスを必要とし ます。netconfig(『第9章-コンソールからの操作』を参照)を使用してネットワー ク関連の設定をする際には、必ずネームサーバーも設定してください。ネームサーバー は1つだけが必要とされ、セカンダリネームサーバーはオプションです。ネームサーバー の設定が間違っていると HTTP インタフェースは正しく機能しません。

Linux サブシステムの RFS (Root File System) のアップグレードのページを下記に示します。 すべてのフィールドには EndRun Technologies の Web サイトから適切なソフトウェアをダウン ロードするための初期設定値が入っています。社内の FTP サーバーを使う必要がある場合など を除いて、この初期設定のままお使いください。 ファームウェアのアップグレード

| Ene        | dRun<br>INOLOGIES                                          |       |                                   |                            |             | "Smarter | Timing Sol | utions" <sup>111</sup> |
|------------|------------------------------------------------------------|-------|-----------------------------------|----------------------------|-------------|----------|------------|------------------------|
| Home       | Receiver                                                   | Clock | 1/0                               | Faults                     | Network     | NTP      | РТР        | Firmware               |
|            | _                                                          |       | So                                | onoma Net<br>S-Synchronize | work Time s | Server   | r i        | -                      |
| Root Files | Firmware Status<br><b>ystem Upgrade</b><br>usystem Upgrade |       | <b>Upgrade fro</b> r<br>File Name | n a FTP serve              | r.          |          |            |                        |
|            | Reboot                                                     | I     | 6010-0065-00                      | 0.gz                       |             |          |            |                        |
|            |                                                            | 1     | FTP Server Na                     | me                         |             |          |            |                        |
|            |                                                            | 1     | endruntechno                      | logies.com                 |             |          |            |                        |
|            |                                                            |       | FTP Login Nam                     | e                          |             |          |            |                        |
|            |                                                            |       | anonymous                         |                            |             |          |            |                        |
|            |                                                            | 1     | FTP Login Pass                    | word                       |             |          |            |                        |
|            |                                                            | 1     | YourPasswor                       | d                          |             |          |            |                        |
|            |                                                            | i     | SUBMIT                            |                            |             |          |            |                        |

2. Sonoma が直接インターネットにアクセスできないのであれば、まず Sonoma の HTTPS イ ンターフェースにアクセスできるローカルなコンピュータに必要なファームウェアファイルを EndRun Technologies の Web サイトからダウンロードします。ファイルは、以下のリンクか らダウンロードできます。

http://www.endruntechnologies.com/upgradesonomaG.htm

ファイルをローカルなコンピュータに保存したら、SonomaのHTTPS インタフェースにアク セスして、保存したファイルを一つずつ Sonoma にアップロードしてください。HTTPS イン タフェースのプロンプトに従い手順をすすめると、アップグレードが完了します。(ユーザー 名として "root"、パスワードには rootのパスワードを入力してください)

| endruntechnol | ogies.com |        |
|---------------|-----------|--------|
|               |           | Browse |
|               |           |        |
| SUBMIT        |           |        |

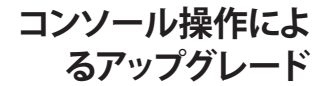

コンソール(ネットワークあるいはシリアル接続)からアップグレードを行うためには、まず EndRun Technologies の Web サイトから適切なファームウェアをダウンロードします。Sonoma のファームウェアはいくつかの異なるバイナリファイルから構成されています。通常、一度に更 新するのは 1 つか 2 つのファイルだけです。Web サイトの改定履歴により、どのファイルのアッ プグレードを必要としているかが分かります。以下に Sonoma アップグレード Web ページへの リンクを示します。

http://www.endruntechnologies.com/upgradesonomaG.htm

# Linux サブシステム:RFS(Root File System)のアップグレード

# Linux に習熟されている方への注意事項

圧縮された Linux RFS のイメージを保存している 2 つのフラッシュディスクパーティション があります。これらパーティションは raw フラッシュブロックでありファイルシステムを持た ず、マウントもできません。これらのパーティションにはローレベルデバイスドライバを用 いてアクセスします。Factory RFS を誤って消去または上書きすることから保護するために、 アップグレードユティリティは Upgrade RFS パーティションにのみアクセスします。アップグ レードの過程で、Upgrade RFS パーティションにあるイメージをまず消去し、次いで新し いイメージをコピーします。

まず EndRun の Web サイトから Linux サブシステム RFS ファームウェアをダウンロードして、 Sonoma から ftp または scp を使ってアクセスできるネットワーク上のリモートホストに置きます。 Sonoma のアップグレードファームウェアは上記のリンクの場所にあります。

#### 注意

ブラウザによっては、Web サイトからダウンロードしたときに自動的に圧縮ファイルを解凍 してしまうことがあります。Sonoma のアップグレードには圧縮されたままのファイルを使い ます。ダウンロードしたファイルサイズが Web サイトに示されているサイズと同じであるこ とを確認してください。大きすぎるファイルを使ってアップグレードを行うとトラブルを生じ ます。

#### Sonoma へのファイルの転送

ftp または scp を使用してファイルを Sonoma に転送します。ftp を用いる場合にはバイナリ 転送モードを使用してダウンロードしたファイルをリモートホストから Sonoma の特定ファイル (/ *tmp/rootfs.gz*) に転送します。RFS にはソフトウェア番号およびバージョンを含むファイル名 (例: 6010-0065-000\_3.00.gz) が付けられています。下記に示す手順例に従う場合は、6010-0065-000\_3.00.gz を実際にインストールする RFS のファイル名に置き換えてください。

| ftp remote_host                          | {remote_hostに ftp ログインする} |
|------------------------------------------|---------------------------|
| bin                                      | { 転送モードをバイナリにする }         |
| get 6010-0065-000_3.00.gz /tmp/rootfs.gz | {ファイルを転送する }              |

#### quit

#### {*ftp* セッションを閉じる }

scp をファイル転送に用いる場合にはアップグレードファイルを置いたリモートコンピュータのコ マンドウィンドウを開き、RFSのファイルをリモートコンピュータからSonomaに転送します。リモー トコンピュータにて次のコマンドを実行します。host.your.domainはSonomaのホスト名ない しIP アドレスに置き換えます。

#### scp -p 6010-0065-000\_3.00.gz root@host.your.domain:/tmp/rootfs.gz

次に Sonoma のコンソールにて次のコマンドを実行し、UPGRADE パーティションに RFS イメージをアップロードします。

#### upgraderootfs

Sonoma のコンソールにて次のコマンドを実行して、UPGRADE パーティションの RFS イメージ を使って起動するように設定します。

#### updaterootflag 1

次の行が表示されるはずです。

#### Default Root File System now set to: UPGRADE

最後に Sonoma のコンソールにて次のコマンドを実行してシステムを再起動します。

#### reboot

シャットダウンと再起動に 90 秒ほどかかります。Sonoma が再起動したら、再び telnet また は ssh を使い、あるいはシリアルコンソールから Sonoma にログインします。何も問題がなければ、 正常にログインできるはずです。パスワードを入力すると、システムメッセージが表示されます ので、ソフトウェアバージョンとビルドの日付が更新されているのを確認してください。次のコマ ンドを使用すれば、この情報をいつでもで確認できます。

#### sysversion

これにより、システムメッセージが再表示されます。

Sonoma のコンソールから次のコマンドを実行して、システムが現在どの RFS イメージ (FACTORY か UPGRADE か)を起動しているのかを確認できます。

#### sysrootfs

これにより、次の情報がコンソール上に表示されるはずです。

#### BOOTED ROOT FILE SYSTEM IMAGE = 1 (Upgrade)

これが確認でき、システムも正常に動作しているようならば、アップグレードは成功です。ユニットがうまく起動せず、90秒待っても telnet または ssh 接続ができない時は、アップグレード に何らかの問題があったと判断されます。ダウンロードしたファイルが壊れている可能性があり、 あるいは EndRun Technologies の Web サイトからファイルをダウンロードするとき、または Sonoma にファイルを転送するときに、FTP の転送モードをバイナリに設定し忘れたということ も考えられます。

#### RFS アップグレードの失敗からの復旧

Sonoma を FACTORY RFS を使って起動するようにするには、シリアルコンソールを使います。 シリアル I/O ポートにシリアル端末を接続し、電源を一旦切って再投入して Sonoma を再起動 します。この手順の詳細は、『第2章-基本的な設置手順』の「シリアル I/O ポートの接続」 および「シリアル I/O ポートのテスト」を参照してください。

起動の過程でシリアルコンソールから目を離さないようにしてください。Linux ブートローダーが次のメッセージを表示します。

Default kernel: FACTORY To override and boot the UPGRADE version of the kernel, type UPGRADE within 5 seconds ..... Booting with FACTORY Kernel

Default Root File System: UPGRADE To override and boot the FACTORY version of the Root File System, type FACTORY within 5 seconds

5 秒以内に "FACTORY" <Enter> とタイプすると、ブートローダーは FACTORY RFS を使い起動 します。それ以降のブートメッセージにエラーメッセージがないか監視してください。システム が正常に起動したら、前回アップグレードに失敗した原因を解決してから、再度 RFS のアップグ レード手順を実行します。

#### Linux サブシステム:カーネルのアップグレード

ます EndRun の Web サイトから Linux サブシステムのカーネルファームウェアをダウンロードして、Sonoma から ftp または scp でアクセスできるネットワーク上のリモートホストに置きます。 Sonoma アップグレード Web ページには上記のリンクの場所にあります。

#### Sonoma へのファイル転送

**ftp** または **scp** を使用してファイルを Sonoma に転送します。**ftp** では必ずバイナリ転送モード を使用します。Endrun からダウンロードしたカーネルイメージファイルをリモートホストから Sonoma 上の指定ファイル (/*tmp/kernel.gz*) に転送します。カーネルイメージにはソフトウェア 番号を含むファイル名 (例: 6010-0064-000\_2.00.uImage) が付けられています。下記に示す手 順例に従う場合は、6010-0064-000\_2.00.uImage を実際にインストールするカーネルイメージの ファイル名に置き換えてください。以下のコマンドは Sonoma のコンソールから実行します。

 ftp remote\_host
 {リモートホストに ftp でログイン }

 bin
 {バイナリ転送モードの指定 }

 get 6010-0064-000\_2.00.uImage /tmp/kernel.gz
 {ファイルを転送 }

 quit
 {ftp セッションを閉じる }

scp をファイル転送に用いる場合には、リモートコンピュータのコマンドウィンドウを開き、カー ネルイメージファイルをリモートコンピュータから Sonoma に転送します。リモートコンピュータ 上で次のコマンドを使用します。host.your.domain は Sonoma のホスト名ないし IP アドレス に置き換えます。

scp -p 6010-0064-000\_2.00.uImage root@host.your.domain:/tmp/kernel.gz

#### ファームウェアのアップグレード

次に Sonoma のコンソールで次のコマンドを実行し、UPGRADE パーティションにカーネルイメージをアップロードします。

#### upgradekernel

Sonoma のコンソールで次のコマンドを実行して、UPGRADE パーティションの カーネルイメージを使って起動するように設定します。

#### updatekernelflag 1

次の行が表示されるはずです。

#### Default Kernel now set to: UPGRADE

最後に Sonoma のコンソールで次のコマンドを実行しシステムを再起動します。

#### reboot

シャットダウンと再起動に 90 秒ほどかかります。Sonoma が再起動したら、再び telnet また は ssh、あるいはシリアルコンソールから Sonoma にログインします。何も問題がなければ、正常 にログインできるはずです。パスワードを入力すると、システムメッセージが表示されますので、 ソフトウェアバージョンとビルドの日付が更新されているのを確認してください。次のコマンドを 使用すれば、この情報をいつでもで確認できます。

#### kernelversion

これにより、カーネルバージョンメッセージが再表示されます。

Sonoma のコンソールから次のコマンドを実行して、システムが現在どのカーネルイメージ (FACTORY か UPGRADE か)を起動しているのかを確認できます。

#### syskernel

これにより、次の情報がコンソール上に表示されるはずです。

#### BOOTED KERNEL IMAGE = 1 (Upgrade)

これを確認し、ユニットも正常に動作しているようならば、カーネルアップグレードは成功です。 ユニットがうまく起動せず、90秒後にシステムとのtelnetまたはssh接続ができないとすれば、 アップグレードに何らかの問題があったと判断されます。ダウンロードしたファイルが壊れてい る可能性があり、あるいはEndRun TechnologiesのWebサイトからファイルをダウンロードす るとき、またはSonomaにファイルを転送するときに、ftpダウンロードモードをバイナリに設 定するのを忘れたということも考えられます。

#### カーネルアップグレード失敗からの回復

Sonoma を FACTORY カーネルを使って起動するようにするには、シリアルコンソールを使いま す。シリアル I/O ポートにシリアル端末を接続し、電源を一旦切って再投入して Sonoma を再 起動します。この設定の詳細は、『第2章-基本的な設置手順』の「シリアル I/O ポートの接続」
および「シリアル I/O ポートのテスト」を参照してください。

起動の過程でシリアルコンソールから目を離さないようにしてください。Linux ブートローダーが次のメッセージを表示します。

Default kernel: UPGRADE To override and boot the FACTORY version of the kernel, type FACTORY within 5 seconds

5 秒以内に "FACTORY" <Enter>とタイプすると、ブートローダーは FACTORY カーネルイメージを使い起動します。それ以降のブートメッセージにエラーメッセージが無いことを監視してください。システムが正常に起動したら、前回アップグレードに失敗した原因を解決してから、再度カーネルアップグレードの手順を実行します。

## GPS サブシステムのアップグレード

ます EndRun の Web サイトから GPS サブシステムファームウェアをダウンロードして、Sonoma から ftp または scp でアクセスできるネットワーク上のリモートホストに置きます。GPS サブシ ステムのファームウェアには 2 種類あります。以下を参照の上、適切なファームウェアをダウン ロードしてください。Sonoma アップグレード Web ページは前述のリンクの場所にあります。

## 注意

まず、gpsversion コマンドを使って GPS サブシステムのファームウェアバージョン番号を 調べます。以下の様な応答があるでしょう:

F/W 6010-0071-000 Ver 1.00 - FPGA 6020-0012-000 Ver 01 - JAN 15 17:03:27 2016 あるいは

F/W 6010-0076-000 Ver 2.20 - FPGA 6020-0016-000 Ver 02 - APR 03 11:59:15 2016

ここに表示されたのと同じファームウェア番号のファイルを使って更新します。番号は 6010-0071-000 か 6010-0076-000 です。以下の手順の 6010-007x-000 をファームウェ ア番号に置き換えます。

ftp または scp を使用してファイルを Sonoma に転送します。ftp では必ずバイナリ転送モード を使用します。Endrun からダウンロードした GPS サブシステムファームウェアファイルをリモー トホストから Sonoma 上の指定ファイル (*/tmp/subsys.bin*) に転送します。GPS ファームウェア にはソフトウェア番号を含むファイル名(: 6010-007x-000\_3.01.bin) が付けられています。下 記に示す手順例に従う場合は、: 6010-007x-000\_3.01.bin を実際にインストールする GPS ファー ムウェアのファイル名に置き換えてください。以下のコマンドは Sonoma のコンソールから実行 します。

ftp remote\_host
bin
get 6010-007x-000\_3.01.bin /tmp/subsys.bin
quit

{リモートホストに ftp でログイン } {バイナリ転送モードの指定 } {ファイルを転送 } {ftp セッションを閉じる }

scp をファイル転送に用いる場合にはリモートコンピュータのコマンドウィンドウを開き、GPS サ ブシステムファームウェアファイルをリモートコンピュータから Sonoma に転送します。次のコマ

## ファームウェアのアップグレード

ンドを使用します。host.your.domain は Sonoma のホスト名ないし IP アドレスに置き換えます。

## scp -p 6010-007x-000\_3.01.bin root@host.your.domain:/tmp/subsys.bin

次に Sonoma のコンソールにて次のコマンドを実行し、GPS サブシステムファームウェアをアップロードします。

#### upgradesubsys

このコマンドは、GPS サブシステムへのファイルの転送を実行するスクリプトです。 転送の間はファイル転送進捗状況メッセージに注意します。転送完了後40秒間待機し、次の コマンドを使用して GPS サブシステムのバージョンをチェックします。

#### gpsversion

次のメッセージを確認します。

F/W 6010-0071-000 Ver 3.01 - FPGA 6020-0012-000 Ver 01 - JAN 12 15:30:58 2017 または

F/W 6010-0076-000 Ver 3.01 - FPGA 6020-0016-000 Ver 02 - APR 12 11:59:15 2017

GPS サブシステムファームウェアのバージョンはアップロードしたバイナリファイルのバージョン と一致するはずです。

## GPS サブシステムのアップグレードの失敗からの回復

万一、破損ファイル、アップロード中の電源障害、またはその他の理由でアップグレードに問題 が生じたとしても心配ありません。GPS サブシステムのプログラムが失われたとしても、GPS サ ブシステムのブートローダーは以前のまま残っています。ブート時にブートローダーは有効な GPS サブシステムファームウェアがフラッシュメモリにあるか調べ、見つからないとただちに「ダ ウンロード待ち」のモードに移行します。GPS サブシステムファームウェアファイルのダウンロー ドや Sonoma への転送において生じた問題をまず解決してから、上記手順を繰り返すことで、 GPS サブシステムファームウェアを GPS サブシステムにアップロードできます。

## GPS 受信機のファームウェアのアップグレード

GPS 受信機のファームウェア更新について説明します。GPS サブシステムのファームウェア更新 については GPS サブシステムのアップグレードの項を参照してください。 付録B

## 注意

まず、rcvrversion コマンドを使って GPS 受信機のファームウェアバージョン番号を調べます。以下の様な応答があるでしょう:

F/W 6010-0081-000 Ver 1.11 - FPGA 6020-0014-000 Ver 0004 - NOV 28 13:30:20 2016 あるいは rcvrversion:command not found

もし、command not found と表示されたのなら EndRun GPS 受信機を持っていないユニットだと考えられ、GPS 受信機のファームウェア更新はできません。 ファームウェアバー ジョンが表示された場合は、下記の手順に従い更新を行います。

ます EndRun の Web サイトから GPS 受信機のファームウェアをダウンロードして、Sonoma から ftp または scp でアクセスできるネットワーク上のリモートホストに置きます。Sonoma アップ グレード Web ページは前述のリンクの場所にあります。

**ftp** または **scp** を使用してファイルを Sonoma に転送します。**ftp** では必ずバイナリ転送モード を使用します。EndRun からダウンロードした GPS 受信機ファームウェアファイルをリモートホス トから Sonoma 上の指定ファイル (*/tmp/rcvr.bin*) に転送します。GPS 受信機ファームウェアに はソフトウェア番号とバージョン番号を含むファイル名 (例:6010-0081-000\_1.04.bin) が付けら れています。以下に示す手順例に従う場合は、:6010-0081-000\_1.04.bin を実際にインストール する GPS 受信機ファームウェアのファイル名に置き換えてください。このファイルを Sonoma 所 の /tmp/rcvr.bin ファイルに転送します。

以下のコマンドは Sonoma のコンソールから実行します。

| ftp remote_host                          | {リモートホストに <i>ftp</i> でログイン } |
|------------------------------------------|------------------------------|
| bin                                      | { バイナリ転送モードの指定 }             |
| get 6010-0081-000_1.04.bin /tmp/rcvr.bin | { ファイルを転送 }                  |
| quit                                     | { <i>ftp</i> セッションを閉じる }     |

ftp でなく scp をファイル転送に用いる場合にはリモートコンピュータのコマンドウィンドウを開き、scp で GPS 受信機ファームウェアファイルをリモートコンピュータから Sonoma に転送します。 次のコマンドを使用します。host.your.domain は Sonoma のホスト名ないし IP アドレスに置き換えます。

#### scp -p 6010-007x-000\_1.04.bin root@host.your.domain:/tmp/rcvr.bin

次に Sonoma のコンソールにて次のコマンドを実行し、GPS 受信機ファームウェアをアップロードします。

#### upgradercvr

このコマンドは、GPS 受信機へのファイルの転送を実行するスクリプトです。転送の実行中には ファイル転送の進捗を状況が表示されます。転送が完了したら、次のコマンドを実行して GPS サブシステムと GPS 受信機をリセットします。

#### subsystemreset

## ファームウェアのアップグレード

後 60 秒間待機し、次のコマンドを使用して GPS 受信機のバージョンをチェックします。

#### rcvrversion

次のメッセージを確認します。

F/W 6010-0081-000 Ver 1.04 - FPGA 6020-0012-000 Ver 01 - JAN 28 13:08:52 2013

GPS 受信機のファームウェアのバージョンはアップロードしたバイナリファイルのバージョンと一致するはずです。

#### GPS 受信機のファームウェアのアップグレードの失敗からの回復

万一、破損ファイル、アップロード中の電源障害、またはその他の理由でアップグレードに問題 が生じたとしても心配ありません。GPS 受信機のプログラムが失われたとしても、GPS 受信機の ブートローダーは以前のまま残っています。ブート時にブートローダーは有効な GPS 受信機の ファームウェアがフラッシュメモリにあるか調べ、見つからないとただちに「ダウンロード待ち」 のモードに移行します。GPS 受信機ファームウェアファイルのダウンロードや Sonoma への転送 において生じた問題をまず解決してから、上記手順を繰り返すことで、GPS 受信機ファームウェ アを GPS 受信機にアップロードできます。

## GPS 受信機の FPGA のアップグレード

GPS 受信機の FPGA の更新について説明します。FPGA の更新はまず行うことがありませんので、 HTTPSS インターフェースのオプションとしては用意されていません。GPS 受信機のファームウェ ア更新については GPS 受信機ファームウェアのアップグレードの項を参照してください。

ます EndRun の Web サイトから GPS 受信機の FPGA イメージをダウンロードして、Sonoma からftp または scp でアクセスできるネットワーク上のリモートホストに置きます。Sonoma アップ グレード Web ページは前述のリンクの場所にあります。

ftp または scp を使用してファイルを Sonoma に転送します。ftp では必ずバイナリ転送モード を使用します。EndRun からダウンロードした GPS 受信機 FPGA イメージファイルをリモートホ ストから Sonoma 上の指定ファイル (/tmp/rcvrfpga.rbf) に転送します。GPS 受信機 FPGA イメー ジファイルにはソフトウェア番号とバージョン番号を含むファイル名 (例:6010-0014-000\_02. rbf) が付けられています。以下に示す手順例に従う場合は、:6010-0014-000\_02.rbf を実際に インストールする GPS 受信機 FPGA イメージのファイル名に置き換えてください。このファイル を Sonoma 所の /tmp/rcvrfpga.rbf ファイルに転送します。

以下のコマンドは Sonoma のコンソールから実行します。

| ftp remote_host                            | {リモートホストに <i>ftp</i> でログイン } |
|--------------------------------------------|------------------------------|
| bin                                        | { バイナリ転送モードの指定 }             |
| get 6010-0014-000_02.rbf /tmp/rcvrfpga.rbf | { ファイルを転送 }                  |
| quit                                       | { <i>ftp</i> セッションを閉じる }     |

ftp でなく scp をファイル転送に用いる場合にはリモートコンピュータのコマンドウィンドウを開き、scp で GPS 受信機ファームウェアファイルをリモートコンピュータから Sonoma に転送します。

## 付録B

次のコマンドを使用します。host.your.domain は Sonoma のホスト名ないし IP アドレスに置き換えます。

### scp -p 6010-0014-000\_02.rbf root@host.your.domain:/tmp/rcvrfpga.rbf

次に Sonoma のコンソールにて次のコマンドを実行し、GPS 受信機 FPGA イメージをアップロードします。

#### upgradercvrfpga

このコマンドは、GPS 受信機へのファイルの転送を実行するスクリプトです。転送の実行中にはファイル転送の進捗を状況が表示されます。転送が完了したら、次のコマンドを実行して GPS サブシステムと GPS 受信機をリセットします。

#### subsystemreset

後 60 秒間待機し、次のコマンドを使用して GPS 受信機のバージョンをチェックします。

#### rcvrversion

次のメッセージを確認します。

#### F/W 6010-0081-000 Ver 1.04 - FPGA 6020-0012-000 Ver 02 - OCT 11 13:08:52 2015

GPS 受信機 FPGA のバージョンはアップロードしたバイナリファイルのバージョンと一致するは ずです。 ファームウェアのアップグレード

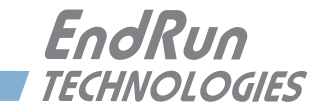

# 付録C

## 役に立つ Linux 情報

Sonomaの運用にLinuxコマンドの知識は必要ありません。適切な操作のためのすべてのコマンドは『第9章-コンソールからの操作』に記載されています。しかしながら、SonomaはLinux標準コマンドセットのサブセットとユティリティをサポートしており、Linux標準のシェルであるbashを完全にサポートしています。この付録では最も役に立つLinux情報をかいつまんで説明します。

## Linux ユーザー

Sonoma の出荷時には 2 つのユーザーが登録されています。1 つ目が "root" であり、パスワードは "endrun\_1" になっています。root ユーザーはシステムの設定手順を含む、システムのすべてにアクセスが許されています。

2 つ目のユーザーは "ntpuser" であり、パスワードは "Praecis" になっています。ntpuser でロ グインすると、システムステータスを確認したり、ログファイルを見たりできますが、システム の設定を変えたり、セキュリティーレベルの高いファイルを見ることはできません。

セキュリティー上の理由から、上記の初期設定パスワードを変更することを強く推奨します。パスワードは passwd コマンドで変更します。

## Linux コマンド

## 詳細情報の閲覧

この付録ではとても簡単に、最も役に立つ Linux コマンドおよびユティリティについて説明しま す。Linux システムではシステムコマンドは拡張子 "bin"のついたディレクトリに格納されてい ます。例えば、/usr/bin とか /sbin です。1s コマンドを使用してこれらのディレクトリにある Sonoma に搭載されているコマンドをリストできます。manual を意味する、man コマンドを使え ば、これらのコマンドの説明を読むことができます。例えば、ps コマンドの詳細を読むには、 以下のようにタイプします。

## man ps

**ps** コマンドの "man ページ" と呼ばれる詳細な説明が表示されます。 'd' でスクロールダウン、 'b' スクロールアップ、 'q' で終了してコマンドプロンプトに戻ります。

man ページのデータベースを検索するには、apropos または whatis を用います。apropos は部分一致検索に、whatis は完全一致検索に使用されます。ntp を例に、man ページ全体を検索してみます。

apropos ntp

関連する man ページを以下のように表示します。

| .) – keygen – Create a NTP host key    |
|----------------------------------------|
| .) - NTP daemon program                |
| .) - vendor-specific NTP query program |
| .) - standard NTP query program        |
| .) - NTP SNMP MIB agent                |
| .) - standard SNTP program             |
|                                        |

目的の情報を得るには、man コマンドを実行して、man ページを開きます。

## パスワードの変更

このコマンドはログインの際に入力するパスワードを変更するのに使います。シリアルコンソール、telnet、SSH、HTTPSのすべてのログインに影響します。

password

## アクティブなプロセスのリスト

このコマンドを使用してシステムで実行されているすべてのプロセスを表示できます。

ps -e

## NTP の監視とトラブルシューティング

以下に示すコマンドは Sonoma で実行されている NTP デーモンにどの NTP クライアントがアク セスしているかを表示します。ホストネームは表示しません。

ntpdc -n -c monlist

NTP サーバーの状態を照会するのに役立つコマンドです。

#### ntpq -peers

リモートタイムサーバー(もしもリモートタイムサーバーが照会を受け付けるように設定されて いれば)の状態を問い合わせるには以下のようにタイプします。

### ntpq -peers <hostname>

ntpq は情報を表の形で表示します。表の示す内容については、ntpq の man ページに説明があります。以下のようにタイプします。

man ntpq

今起動している NTP デーモン ntpd のバージョンを調べるには以下のようにタイプします。

ntpd -version

## テキストエディタ

Sonoma には3つのテキストエディタ(edit、joe および elvis)が組み込まれています。これらはシステム設定ファイルを編集したり、システムログファイルを読んだり検索したりするのに 役立ちます。

edit Wordstar キーコマンドを使う非常にシンプルなエディタです。元々はフロッピーブー トディスクや組み込み Linux のアプライアンスなど極端にメモリ容量が制限された環境のために 開発されました。EndRun Technologies が初代の組み込み Linux ベースのネットワークタイム サーバーを開発したとき、そのシステムはまさにこのカテゴリーに入るものでした。第一世代お よび第2世代の EndRun Technologies の製品の既定エディタだったことを受け継いで、 Sonoma にも edit が含まれています。edit の man ページは edit に含まれています。ファイ ル名を付けずに edit を起動すると、コマンドの文法を表示します。しかし編集のためにファイ ルを開くとオンラインヘルプは使用できません。このエディタは edit [編集するファイル]コマ ンドを実行することによりスタートします。ファイル名をつけなくても起動します。

joe edit に替わるエディタで、構文ハイライトを備えた Wordstar コマンドベースの完 全なエディタです。ユーザーフレンドリでキーコマンドのヘルプも見つけやすく、充実した man ページを備えています。Sonoma タイムサーバーの設定および監視など多目的な用途に推奨で きるエディタです。このエディタは joe [編集するファイル名]を実行するだけでスタートします。 ファイル名をつけなくても起動します。

elvis マゾヒスティックな Unix ダイハードの方に用意された完全版 vi クローンです。テキ ストモードアプリケーションの経験がないユーザーにはまったくユーザーフレンドリではありませ ん。vi がなんだかご存じでない方はこのエディタの使用は控えたほうが賢明です。このエディ タは vi [ 編集するファイル ] を実行するとスタートします。ファイル名をつけなくても起動します。

## ログインバナーを 変更する

Sonoma には3つのログインバナーがあります。シリアルコンソール用バナー、telnet用バナー、 SSH用バナーです。これらを変更するには "root" ユーザーとしてログインして以下のコマンドを 実行します。

## edit /etc/rc/e/rc.local

バナーを変更したら、次のコマンドでファイルを /boot/etc/ フォルダに保存します。

## cp -p /etc/rc.d/rc.local /boot/etc/rc.d

再起動すると変更が反映されます。

Ethernet ポートの 問い合わせと 設定変更

ethtool は Ethernet ポート Port 0 (eth0) と Port 1 (eth1) の設定状態を問い合わせ、また設定

## 役立つ Linux コマンドおよびユーティリティ

を変更するための Linux のユティリティーです。例えば、Port 0 の現在の設定を知るには愚痴 のコマンドを使います:

### ethtool eth0

また、Port 0 の速度を 1000Base-T 固定するには:

#### ethtool -s eth0 speed 1000 duplex full autoneg off

上記のコマンドは、発行後直ちにポートの速度を 1000Baset-T に変更します。しかし、そのま まではシステムリセットをする毎に設定は元に戻ってしまいます。もしもシステムリセットの後も 同じ設定を保つようにしたいのであれば、rc.M 設定ファイルを編集します。以下に手順を示し ます:

1. すでに説明したエディタのいずれかを使い、/etc/rc.d/rc.M ファイルを開きます。

ethtool の行をゲートキーパーデーモンの起動の後、PTP の軌道の前に挿入し、rc.M ファイルを保存します。

2. rc.M ファイルを不揮発性領域にコピーします。

cp /etc/rc.d/rc.M /boot/etc/rc.d

ethtoolの詳細については、マニュアルページを参照ください:

man ethtool

## Syslog ファイルを リモートホストに リダイレクトする

Syslog ファイルをリモートホスト (Syslog サーバー) にリダイレクトできます。Sonoma の syslog.comf ファイルに標準的なリダイレクトコマンドを追記します。 次の手順に従ってください:

1. /etc/syslog.conf を編集して、次の行を加えます。

#### \*.\* @remote\_host

remote\_host は実際のホスト名か、IP アドレスに置き換えます。 もっとも一般的なファイルは ユーザーの認証情報を含むこのファイルだけを Syslog サーバーに送りたい場合は、上の行の 代わりに次の行を加えます。

messages.log @remote\_host

変更を保存して、エディタを抜けます。

2. syslog.conf ファイルを不揮発領域にコピーして、システムリセットしても設定が保持される ようにします。 /etc/syslog.conf を /boot/syslog.conf にコピーします。 付録C

cp /etc/syslog.conf /boot/etc/syslog.conf

役立つ Linux コマンドおよびユーティリティ

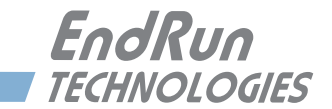

# 付録 D

## サードパーティ製ソフトウェア

Sonoma には、様々なオープンソースプロジェクトにより作成され保守されている複数のソフト ウェア製品が使われています。オープンソースソフトウェアは、それぞれのライセンスに基づい て供給されます。お客様に向けて、以下の情報を示します。

GNU ソフトウェアプロジェクトの使用許諾契約に基づき、お客様から要求があった場合、当社 には GNU パブリックライセンス(GPL)の対象となるすべてのソースコードのコピーをお客様 に提供する義務があります。ご要求の場合は当社までご連絡ください。これらデータを書き込ん だ CD を郵送いたします。またこの場合は、当該使用許諾契約にも認められているとおり、お 客様にはそのための費用をご負担いただきます。

## GNU 一般公衆利用 許諾書

GNU 一般公衆利用許諾書 第 2 版、1991 年 6 月 Copyright (C) 1989, 1991 Free Software Foundation, Inc., 51 Franklin Street, Fifth Floor, Boston, MA 02110-1301 USA

この利用許諾契約書を一字一句そのままの状態で複製し頒布することを誰に対しても許可しま す。ただし、変更を加えることは認めません。

## はじめに

ほとんどのソフトウェア使用許諾契約は、そのソフトウェアを共有したり変更したりする自由を認 めていませんが、これとは対照的に、GNU 一般公衆利用許諾契約書ではすべてのユーザーが 自由にこのソフトウェアを利用できるよう、その共有や変更の自由を保証しています。この一般 公衆利用許諾契約書は、フリーソフトウェア財団のソフトウェアのほとんどに適用されており、 またこれらを利用するその他の作者によるプログラムにも適用されます(フリーソフトウェア財 団のソフトウェアの一部には、GNU GPL ではなくGNU 劣等一般公衆利用許諾契約書(GNU Lesser General Public License)が適用されるものもあります)。だれでも自分のプログラムに GNU GPL を適用することも可能です。

「フリーソフトウェア」という表現は、その利用の自由についての表現であり、その価格(無料) を意味しているわけではありません。この一般公衆利用許諾契約書は、フリーソフトウェアのコ ピーを頒布すること(希望に応じ、これについて手数料を課すことも含む)、そのソースコード を受領または入手すること、当該ソフトウェアを変更したり、その一部を新たなフリープログラ ムで利用したりすることの自由を保証するためのもので、同時にこれらのことが可能であるとい うことを周知するためのものでもあります。

## サードパーティ製ソフトウェア

ユーザーの権利を守るためには、誰かがユーザーの持つこれらの権利を否定したり、これらの 権利を放棄するよう要求したりすることを禁止するための制限を加える必要があります。そのた め、ソフトウェアのコピーを頒布したり変更したりする者には、そのような制限のため、ある種 の責任が発生することになります。

たとえば、そのようなプログラムのコピーを頒布する者は、有料か無料かに関わらず、自分が 有する権利をすべてその受領者に与えなければなりません。また、彼らも同様にソースコード を受領または入手できるようにしなければなりません。さらに、彼らがその持つ権利を認識でき るよう、これらの諸条件を示さなければなりません。

フリーソフトウェア財団はユーザーの権利を2段階の手順を通じて保護します。すなわち、 (1) ソフトウェアの著作権を主張し、 (2) ソフトウェアの複製や頒布または改変についての法的な許可を与えるために、 本契約書を提供します。

また、個々の作者およびフリーソフトウェア財団を保護するため、このフリーソフトウェアには何 の保証もないということを誰もが確実に理解するようにしたいと考えています。またソフトウェア が他人によって改変され、それが次々と頒布されていったとしても、その受領者は彼らが手に 入れたソフトウェアがオリジナルのバージョンではないこと、したがって原作者の名誉は他人が 持ち込んだ問題により影響されることはないということを周知させたいと考えています。

最後に、フリーソフトウェアは、常にソフトウェア特許の脅威にさらされています。フリーソフトウェ ア財団は、フリーソフトウェアの再頒布者が個々に特許ライセンスを取得することによって、事 実上プログラムを独占してしまうという危険を避けたいと考えています。これを防ぐため、フリー ソフトウェア財団はいかなる特許も誰もが自由に利用できるようライセンスされるか、まったくラ イセンスされないかのどちらかでなければならないことを明確にしました。

複製や頒布、改変についての正確な条件と制約を以下で述べていきます。

GNU 一般公衆利用許諾書 複製、頒布、改変に関する条件と制約

0. 本利用許諾契約書は、そのプログラム(またはその他の著作物)を本一般公衆利用許諾契約書の定める条件の下で頒布できる、という旨の著作権者の告知が含まれるプログラムまたは その他の著作物全般に適用される。以下、「プログラム」とは、本契約書が適用されたプログ ラムや著作物全般を意味し、また「プログラムを基にした著作物」とはプログラムやその他著 作権法の下で派生物と見なされるもの全般を指す。すなわちこれは、「プログラム」またはその 一部を全く同一のままの形で、改変を加えた形で、または他の言語に翻訳された形で含む著作 物のことである。(これ以降、翻訳物も例外なく「改変(Modification)」の一種と見なされる)。 また、各契約者は「甲」と表現される。

複製や頒布、改変以外の活動は本契約書が扱う対象ではない。それらは本契約書の対象外で ある。「プログラム」を実行する行為自体に制限はない。また、そのような「プログラム」の成 果物は、その内容が「プログラム」を基にした著作物を構成する場合のみ本契約書によって保 護される(「プログラム」の実行によって作成されたものとは無関係である)。このような線引き の妥当性は、「プログラム」が何をするかに依存する。 1. それぞれの複製物において適切な著作権表示と保証の否認声明(disclaimer of warranty) を目立つよう適切に掲載し、また本契約書の内容と、一切の保証がないことを述べた告知のす べてをそのまま残し、かつ本契約書の複製物を「プログラム」のいかなる受領者にも「プログ ラム」と共に頒布する限り、甲は「プログラム」のソースコードの複製物を、その媒体には依 存せず、甲が受け取った通りの形で複製または頒布することができる。

甲は、複製物を物理的に受け渡す行為に関して手数料を課してもよいし、または希望によって は手数料を受け取ることにより保証による保護を与えてもよい。

2. 甲は「プログラム」またはその一部のコピーを改変して「プログラム」を基にした成果物を 作成し、その改変内容や成果物を上記第1節の定める条件の下でコピーして頒布することがで きる。ただし、そのためには以下の条件すべてを満たしていなければならない。

a) 自分が対象ファイルを変更したことおよびその変更日時を、改変されたファイルを通じて目 につきやすい形で通知しなければならない。

b)「プログラム」またはその一部を含む著作物、あるいは「プログラム」またはその一部から 派生した著作物を頒布あるいは公開する場合には、その全体を本契約書の条件に従って第三 者へ無償で利用許諾しなければならない。

c) 改変されたプログラムが、通常実行する際に対話的なコマンドを読むように構成されている 場合、そのプログラムを最も一般的な方法で対話的に実行する際、適切な著作権表示、無保 証であること(あるいは甲が保証を提供するということ)、ユーザーがプログラムを本契約書で 述べた条件の下で頒布することができるということ、そして本契約書の複製物を閲覧するにはど うしたらよいかというユーザーへの説明を含む通知を印刷するか、あるいは画面に表示されるよ うにしなければならない(例外として、「プログラム」そのものは対話的であっても通常そのよう な通知を表示しない場合には、「プログラム」を基にした甲の著作物にそのような通知を表示さ せる必要はない)。

以上の必要条件は全体としての改変された著作物に適用される。著作物の一部を「プログラム」 からの派生物ではないと確認でき、これを別の独立した著作物であると合理的に考えられるな らば、それらを別の著作物として分けて頒布する場合、当該部分には本契約書およびその諸条 件は適用されない。ただし、同じ部分を「プログラム」を基にした著作物全体の一部として頒 布する場合、その全体としての頒布物は、本契約書が課す条件に従わなければならない。す なわち、本契約書が他の契約者に与える許可はプログラム全体に及ぶものであり、作者とは無 関係にすべての部分を保護するからである。

このように、すべてが甲によって書かれた著作物に対する権利の主張や甲の権利に対する異議 の申し立ては本セクションの意図するところではなく、その趣旨は「プログラム」を基にした派 生物ないし集合著作物の頒布を管理する権利を行使するということにある。

また、「プログラム」を基にしていないその他の著作物を「プログラム」(あるいは「プログラム」 を基にした著作物)と一緒に集めただけのものを1つの格納装置ないし媒体に収めたような場 合、そのような著作物は本契約書の対象とする派生物とは見なされない。

3. 甲は上記第1節および2節の条件に従い、「プログラム」(あるいは第2節における派生物) をオブジェクトコードないし実行形式で複製または頒布することができる。ただし、その場合は 以下のいずれかを順守しなければならない。

## サードパーティ製ソフトウェア

a)著作物には「プログラム」に対応した、完全な、かつ機械で読み取り可能なソースコードを 添付すること。ただし、ソースコードは上記第1節および2節の条件に従いソフトウェアの配 布用に一般的に使われる媒体で頒布しなければならない。あるいは、

b)著作物に、「プログラム」に対応した、完全な、かつ機械で読み取り可能なソースコードを、 頒布に要する物理的コストを上回らない程度の手数料と引き換えにいかなる第三者に対しても 提供する旨を述べた少なくとも3年間は有効な書面を添えること。ただし、ソースコードは上記 第1節および2節の条件に従いソフトウェアの配布用に一般的に使われる媒体で頒布しなけれ ばならない。あるいは、

c)甲が入手した、対応するソースコードを頒布する旨の情報をそのまま添付すること(この 方法は、営利を目的としない頒布であって、かつ自分自身が上記 b)に基づきオブジェクトコ ードあるいは実行形式のプログラムしか入手していない場合に限り許可される)。

著作物のソースコードとは、その改変を行う上で望ましい形式の著作物を意味する。実行形式 の著作物の完全なソースコードとは、その著作物に含まれるすべてのモジュールのすべてのソー スコードと、関連するすべてのインタフェース定義ファイルと、実行ファイルのコンパイルやイ ンストールを制御するためのスクリプトとを加えたものを意味する。ただし、特別な例外として、 頒布されるソースコードの中には、実行ファイルを実行するためのオペレーティングシステムの 主要コンポーネント(コンパイラ、カーネル、その他)と通常一緒に(ソースまたはバイナリ形 式で)頒布されるものを含める必要はない(そのようなコンポーネント自体が実行ファイルに付 属している場合を除く)。

指定の場所からコピーするためのアクセス手段を提供することにより実行ファイルまたはオブ ジェクトコードの頒布を行う場合、同じ場所からそのソースコードをコピーできるように同等のア クセス手段を提供することは、第三者がオブジェクトコードと一緒にソースも強制的にコピーさ せられるようになっていなくても、ソースコードの頒布方法として有効である。

4.「プログラム」は、本契約書に基づき明示的に許可される場合を除き、複製、改変、サブラ イセンス、または頒布を行ってはならない。これ以外に「プログラム」を複製、改変、サブラ イセンス、または頒布する行為はすべて無効であり、本契約書に基づく甲の権利は自動的に消 滅する。ただし、本契約書に基づいて複製物または権利を甲から得た第三者は、本契約書に 完全に従う限り、その使用許諾が無効になることはない。

5. 甲は本契約書に署名していないことから、本契約書の受諾を要求されることはない。しかし、 甲に対し「プログラム」またはその派生物を改変または頒布する許可を与えるものは本契約書 以外に存在せず、また、これらの行為は甲が本契約書を受け入れない限り、法律により禁じら れる。したがって、「プログラム」(または「プログラム」を基にした何らかの著作物)を改変 ないし頒布することにより、甲は自分がそのために本契約書を受諾したということ、および「プ ログラム」とそれに基づく著作物の複製や頒布、改変について本契約書が課す制約と諸条件を すべて受け入れたということを示すことになる。

6. 甲が「プログラム」(または「プログラム」を基にした著作物全般)を再頒布する都度、そ の受領者は自動的に当初の使用許諾者から本契約書で指定された条件と制約の下で「プログラ ム」を複製、頒布、または改変する許可を得る。甲は、受領者が本契約書により認められた権 利を行使することに関し、それ以上のいかなる制限も課してはならない。甲には、第三者が本 契約書に従うことを強制する義務はない。

7. 裁判所の判断や特許侵害の申し立ての結果として、あるいはその他(特許問題に限らず)何

らかの理由により甲に対し(裁判所命令や契約などにより)本使用許諾の条件と矛盾する条件 が課された場合であっても、甲が本契約書の条件を免除されることはない。本契約書により甲 に課せられた責任と他の関連する責任とを同時に満たす形でプログラムを頒布できないならば、 その結果として甲はプログラムを頒布してはならない。たとえば、特許使用許諾上、直接間接 を問わず甲からプログラムのコピーを受け取った者がプログラムを著作権使用料無料で再頒布 することが認められない場合、甲がその制約条件と本契約書の条件を同時に満足する唯一の方 法は、プログラムの頒布を行わないことである。

特定の状況下において本セクションの一部分が無効となる場合やその強制が不可能な場合で あっても、本セクションのそれ以外の部分は依然として有効となることが意図されており、本セ クション全体としてその他の状況には有効となることが意図されている。

特許権やその他の財産権を侵害したり、そのような権利の主張の効力に異議を唱えたりするよう甲に促すことが本セクションの目的ではなく、本セクションの唯一の目的は、一般的な使用許諾慣行としてのフリーソフトウェア頒布システムの完全性を保護することにある。多くの人々はこのフリーソフトウェア頒布システムが堅実に機能することを信じ、このシステムを通じて頒布される広範囲のソフトウェアに惜しみなく貢献をしてきた。また、これとは別のシステムを通じてソフトウェアを頒布するのは作者や貢献者の意志によるものであり、特定の使用許諾契約がその選択に義務を課すことはできない。

本セクションの意図は、本セクション以降の本契約書の結果として何が得られるかを、完全に 明確にすることにある。

8. 特定の国でのプログラムの頒布や利用が特許や著作権付きのインタフェースにより制限されている場合、プログラムに本契約書を適用した原著作権者は、そのような国を排除した明示的な地理的頒布制限を加えることにより、これら以外の国でのみ頒布が許可されるようにしても構わない。その場合、本契約書はそのような制限を組み入れ、その内容が本契約書の本文中に記載されているものと見なす。

9. フリーソフトウェア財団は、改訂版または新版の一般公衆利用許諾書を随時公開することが ある。そのような新版は、現在のバージョンとその考え方は同様であっても、新たな問題や関 心事に対応するため詳細な内容は異なる場合がある。

各バージョンには、その区別のためのバージョン番号が与えられる。あるプログラムにおいて、 そのプログラムに適用される本契約書のバージョン番号に加えて「それ以降のバージョン (any later version)」も同時に指定されていた場合、甲はその従うべき諸条件として、当該バージョ ンか、またはフリーソフトウェア財団が当該バージョン以降に公開した任意のバージョンを選択 できる。そのプログラムに本契約書のバージョン番号が指定されていない場合、甲はこれまで にフリーソフトウェア財団から発行されたあらゆるバージョンのうち任意のバージョンを選択でき る。

10. 甲が「プログラム」の一部を、その頒布条件が本契約書とは異なる別のフリープログラム に組み込みたいと考える場合は、その作者に連絡して許可を求めるものとする。またフリーソフ トウェア財団が著作権を保有するソフトウェアの場合は、フリーソフトウェア財団に連絡するもの とする。この場合、フリーソフトウェア財団は例外を設けることもある。このような財団の判断は、 財団のフリーソフトウェアに基づく派生物がすべてフリーソフトウェアとしての状態を維持するこ と、および広くソフトウェアの共有と再利用が促進されること、という2つの目標に基づいて行 われる。

無保証であること

11. プログラムは無料でその利用が許可されることから、その準拠法が認める範囲において、プ ログラムにはいかなる保証もない。別途書面による記載がある場合を除き、著作権者またはそ の他の関係者は、明示的、黙示的を問わず、「プログラム」の商品性や特定の目的への適合性 を暗黙に保証することも含め、またそれだけに限定されることなく、いかなる種類の保証も与え ずにすべて「あるがまま」の状態で提供するものとする。プログラムの品質と性能に関するリス クはすべて甲が負うものとする。またプログラムの不具合が判明した場合は、必要なサービス、 修理、修正に要する費用はすべて甲が負担するものとする。

12. 準拠法の要求または書面での同意による場合を除き、著作権者または本契約書の許可に基 づきプログラムを改変または再頒布する当事者は、甲に対してプログラムの利用ないし利用不 能が原因で生じる通常損害や特別損害、偶発損害、間接損害(これにはデータの消失、不正 確なデータ、甲または第三者が被った損失、あるいはプログラムが他のソフトウェアと組み合わ せて動作しないという不具合を含むが、これらに限定されるものでもない)に対し、一切の責任 を負わない。これはそのような損害が生じる可能性について著作権者等が何らかの助言を受け ていた場合でも同様である。

## NTP ソフトウェア 使用許諾書

NTP プロジェクト(リーダー: Dr. David Mills)に関する情報は、www.ntp.org に掲載されています。NTP ソフトウェアの配布および利用は、その文書中に以下に示す当プロジェクトの著作権表示が含まれる場合に限り許可されます。

以下に示す著作権表示は、一括して「ネットワークタイムプロトコル、バージョン4配布物 (Network Time Protocol Version 4 Distribution」と呼ばれるすべてのファイルに適用されます。 個別ファイル中に別途具体的に明言されていない限り、本通知は当該ファイルに本通知の文言 が明示的に含まれている場合と同様に適用されます。

## Apache ソフトウェア 使用許諾書

Sonoma に実装されている Apache サーバーは著作権の対象です。

使用許諾書は http://www.apache.org/licenses/LICENSE-1.1 を参照してください。

Apache に関する情報は http://httpd.apache.org にあります。Apache の配布および利用は、その 文書中に以下に示す当プロジェクトの著作権表示が含まれる場合に限り許可されます。本通知 は、個々のファイルに同じ通知が明示的に含まれている場合と同様に適用されます。

```
/* ______
* Apache ソフトウェア使用許諾書、第 1.1 版
* Copyright (c) 2000 The Apache Software Foundation. All rights reserved.
* 以下に示す条件を満足する限り、変更の有無には関係なく、ソース形式およびバイナリ
*形式での再配布および利用が許可される。
* 1. ソースコードの再配布を行う場合は、必ず上記の著作権通知、この条件の記述、および
  以下に示すただし書きをそのまま保持して配布しなければならない。
*2. バイナリ形式で再配布を行う場合は、必ず上記の著作権通知、この条件の
  記述、および以下に示すただし書きを、その配布物と共に提供される
  文書やその他の資料の中に含めて配布しなければならない。
* 3. その再配布の内容にエンドユーザー向けの文書が含まれる場合は、次に示す謝辞を含め
  なければならない。
* "This product includes software developed by the Apache Software Foundation
  (http://www.apache.org/)."
 (本製品には Apache Software Foundation (http://www.apache.org/) により開発された
  ソフトウェアが含まれています。)
  またこれに代わる方法として、通常そのようなサードパーティ認知のための表示が行われ
  る場合は、そのような場所を利用し、ソフトウェア自体による表示を行ってもよい。
*4. 書面による事前の許可なく、本ソフトウェアから派生する製品を是認したり
   奨励したりするために「Apache」または「Apache Software Foundation」の名称を
   を利用してはならない。
   書面による許可を得たい場合は apache@apache.org に連絡すること。
 5. Apache Software Foundationの書面による事前の許可なく、本ソフトウェアから
   派生する製品を「Apache」と呼んではならず、またその製品名の中に
  「Apache」という語が表示されてはならない。
* 本ソフトウェアは現状のまま提供されるものであり、明示的あるいは黙示的を問わず、
* 特定の目的への適合性や商品適格性に関する暗黙の保証を含む保証をすべて否定する。
* その損害がどのようにして発生した場合でも、また契約上、厳格責任、または(怠慢等を
* 含む)不法行為を含むいかなる賠償責任の根拠によろうとも、またそのような損害の可能性
```

## サードパーティ製ソフトウェア

\* 米国立スーパーコンピュータ応用研究所 (National Center for \* Supercomputing Applications) により開発された公開ソフトウェアを

\* ベースにしています。 \*/

## PTP ソフトウェア 使用許諾書

Sonoma に実装される PTP/IEEE-1588 オプションは特許および著作権の対象です。 IEEE 1588 標準に関係した特許の詳細は、IEEE Standards Association (IEEE 標準化委員会) のサイト http://standards.ieee.org/db/patents/pat1390.html を参照してください。

Kendall Correll 氏がリーダーを務める PTP プロジェクトに関する情報は、ptpd.sourceforge. net にあります。PTP ソフトウェアの配布および利用は、当社の文書中に以下に示す当プロジェ クトの著作権表示が含まれる場合に限り許可されます。

以下に示す著作権表示は、PTPdを構成するすべてのファイルに適用されます。本通知は、個々のファイルに同じ通知が明示的に含まれている場合と同様に適用されます。

Copyright (c) 2005-2008 Kendall Correll, Aidan Williams

上記の著作権通知および本許諾通知がそのすべてのコピー上に表示されることを条件として、 手数料の有無を問わず、本ソフトウェアおよびその文書を任意の目的のために使用、複製、配 布する許可をここに与える。

本ソフトウェアは現状のまま提供されるものであり、作者は本ソフトウェアの適合性や商品適格 性に関し暗黙の保証を含むあらゆる保証を否定する。それが契約上の行動、怠慢、または不法 行為に起因するか否かには関係なく、本ソフトウェアの使用や実行またはこれに関連して生じた 使用不能損失、データの損失、利益の損失を含め、何らかの形で生じた特別な損害、直接の 損害、間接的な損害、あるいは二次的損害に対して、いかなる場合にも本ソフトウェアの作者 が責任を負うことはない。

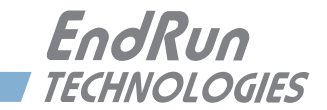

# 付録 E

## GPS アンテナの設置

この付録では GPS アンテナの設置についてのガイドラインが説明されています。内容の大部分 は屋上への GPS アンテナの設置に関するものです。セクション最後では、窓に GPS アンテナを 設置することと、GPS 基準位置を入手して手入力することについて説明します。

## アンテナの設置場所

GPS アンテナの設置場所には、できる限り上空を広く見渡せる場所を確保すべきです。建物、 大きな金属性の障害物、他のアンテナ(特に携帯基地局や衛星地上局など送信するアンテナ)、 また樹木も GPS の受信性能に影響を与えます。また安全性の観点から、GPS アンテナを送電 線や電力線の近くに設置すべきではありません。以下のイラストは、GPS アンテナの設置場所 の良い例と悪い例を示しています。

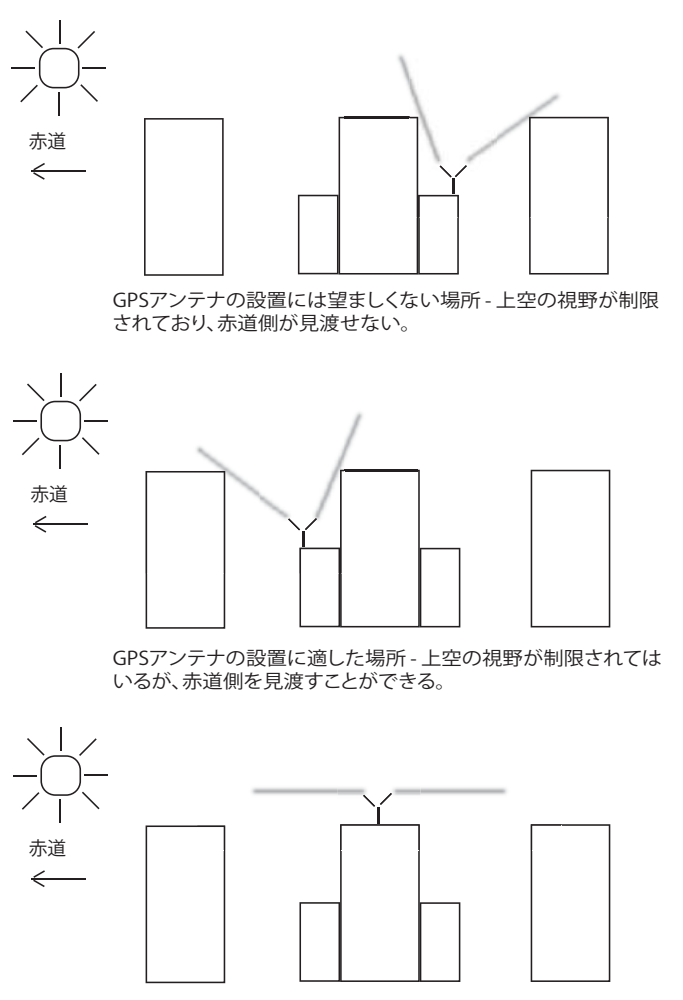

GPSアンテナの設置に最も適した場所 - 全天を見渡すことができる。

## GPS アンテナキット

GPS タイムサーバーには 15m の同軸ケーブル (Belden 9104) を含む GPS アンテナキットが 付属しています。多くの場合、このケーブルの長さがあれば GPS アンテナの設置に困ることは ありませんが、より長いケーブルを別途供給することも可能です。以下に本体に付属する GPS アンテナ標準キット (PN:0610-0007-001)の内容を示します:

- ・GPS アンテナ (PN0502-0012-000)
- ・アンテナマウントアダプタ (PN0602-0035-000)
- ・塩ビ製マウントパイプ (PN0100-0009-018)
- ・ステンレスホースクランプ (PN0100-0008-000)
- ・低損失同軸 (Belden9104) ケーブル(15m)/TNC オス (PN0600-0013-050)

2017年6月からタイムサーバーと共に出荷するGPSアンテナの型式を変更しました。2種類のアンテナの屋上への設置図面をこの付録の末尾に図1と図2として示します。

屋上への GPS アンテナの設置に関するガイドは以下の場所にあります:

2017 年 5 月以降に出荷されたアンテナ

https://www.shoshin.co.jp/c/endrun/pdf/5050-0017-000jp.pdf

2017年6月以前に出荷されたアンテナ http://www.endrntechnologies.com/pdf/5050-0015-000.pdf

## 同軸ケーブルについて

GPS 信号周波数はマイクロ波帯にあり、インピーダンスのミスマッチやケーブルの不連続性な どの影響を大きく受けます。すべての高周波同軸ケーブルには最少曲げ半径が決められていま す。損傷を避けるためケーブルをきつく曲げることは避けてください。設置に際しケーブルをキ ンクさせないことは特に重要です。同軸ケーブルを最小曲げ半径を越えて折り曲げた場合、ケー ブル内部の素材に損傷を与えることがあり、過剰な信号損失、ひいては GPS 受信機が動作で きなくなることがあります。

同様に同軸ケーブルがつぶされたり、また将来つぶされるようなことが無いように注意を払って ください。同軸ケーブルがこの種の損傷を受けると、同軸ケーブルが変形してしまい、元来の 特性インピーダンスを保てなくなります。これも GPS 受信機が受信不能につながりかねません。

同軸ケーブルの敷設には、上記の注意点を念頭に置いて行ってください。庭のホースや電源の 延長コードのようには扱わないでください。

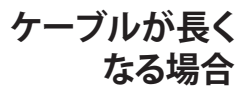

付属の 15m の同軸ケーブルでは長さが足りない場合のために、低損失同軸ケーブルとインラ インプリアンプを組み合わせてケーブルを延長するオプションや光ファイバーを用いて GPS 信 付録E

号を延長するオプションを用意しています。お問い合わせください。

## 推奨するケーブル

製品に同梱されるの標準同軸ケーブルは RG-59 タイプの Belden9104 低損失同軸です。 RG-59 はおおまかな分類であり、異なる製造元からさまざまな種類のケーブルが提供されてい て、その仕様も応用範囲も多岐にわたります。EndRun Technologies では Belden 9104(キッ ト同梱品)および Belden 1505A の 2 種類のケーブルを提供しています。両方ともケーブルテ レビ業界向けに開発された 75 Ωの二重シールドの低損失ケーブルであり、GPS の周波数では 30m 当たり 10dB 減衰の低損失な性能(30m で電力が 1/10 になる)を持っています。これ ら2 種類のケーブルの違いは直流抵抗値です。これは非常に長いケーブルでは重要なファクター となります。Belden 9104 は銅メッキのスチール製芯線およびアルミ箔の外部導体で作られて います。Belden 1505A は銅むくの芯線を持ち、芯線の直流抵抗が 9104 に比べて小さくなっ ています。ケーブル長が非常に長い場合、直流抵抗値が高くなり、Sonoma タイムサーバーか らアンテナとプリアンプに十分な電圧を供給できないことがあります。ケーブル長が 210m 未満 では Belden 9104 を使用できますが、より長いケーブル長では Belden 1505A が必要とされま す。

あなたが GPS 受信機の設置に責任を負い、ケーブルを供給する立場にあるのであれば、同軸 ケーブルの 1500MHz での減衰量、遅延量、シールド構成、直流抵抗値、コネクタの入手性 などに十分留意すべきです。誤った選択と設置は、GPS 受信にまつわるいろいろなトラブルを 引き起こします。ご不安な際は、弊社までお問い合わせください。

日本での GPS アンテナの設置においては、その性能、価格と入手性から 藤倉電線 FB シリーズ と SFA シリーズの低損失同軸ケーブルを推奨します。特に SFA シリーズは FB シリーズよりもさ らに低損失な同軸ケーブルです。LITE が付く付かないかは、製品の芯線が銅クラッドのアルミ になっており軽量化されているか、あるいは銅だけでできているかによります。電気的な特性 に変わりはありません。型番の先頭の数字は内部導体の直径を表し、例えば 5D より 8D が、 8D より 10D が太くてより低損失な同軸線になっています。外径 7mm と一番細い 5D-FB や 5D-SFA でも Belden 9104 や 1505A よりも低損失で直流抵抗も小さい GPS 受信に適した同軸 ケーブルです。TNC ないし N コネクタ付きの FB と SFA シリーズの低損失二重シールド同軸に ついては弊社でも用意しています。お問い合わせください。

## GPS プリアンプの利用

EndRun Tehnologies では高性能、低雑音、低消費電力のインライン型 GPS プリアンプ Glna2 を供給しています。プリアンプは主に長い同軸ケーブルの減衰損失(同軸ケーブルによる GPS 信号の減衰)を補償するために使います。以下の表は Sonoma GPS におけるプリアンプの必要 台数を示しています。別種の同軸ケーブルを用いた場合にはプリアンプの要件が異なります。

なるべく減衰の少ない同軸ケーブルを使い、GPS プリアンプは必要最小限に留めつつ、十分なアンテナ利得を確保するのが正しい使い方です。

GPS アンテナの設置

| プリアンプ | FB 同軸<br>ケーブル | 限界長  | SFA 同軸<br>ケーブル | 限界長  |
|-------|---------------|------|----------------|------|
| なし    | 5D-FB-LITE    | 92m  | 5D-SFA-LITE    | 105m |
|       | 8D-FB-LITE    | 135m | 8D-SFA-LITE    | 150m |
|       | 10D-FB-LITE   | 165m | 10D-SFA-LITE   | 185m |
| 1台    | 5D-FB-LITE    | 185m | 5D-SFA-LITE    | 210m |
|       | 8D-FB-LITE    | 275m | 8D-SFA-LITE    | 300m |
|       | 10D-FB-LITE   | 330m | 10D-SFA-LITE   | 370m |
| 2台    | 5D-FB-LITE    | 275m | 5D-SFA-LITE    | 315m |
|       | 8D-FB-LITE    | 415m | 8D-SFA-LITE    | 450m |
|       | 10D-FB-LITE   | 500m | 10D-SFA-LITE   | 555m |

LITE と LITE のないケーブルは電気的同等であり、そのまま置き換えて使えます。FBと SFA では SFA が低損失であり、より GPS 受信に適しています。

GPS プリアンプを伴った屋上アンテナの設置については、この付録の図 2A および 2B に示して います。

## 複数のプリアンプの使用

プリアンプはアンテナの直下に、付属の短い同軸ケーブルを使い、ぶら下げるように設置します。 プリアンプは GPS アンテナのなるべく近くに設置すべきですが、一方でプリアンプで増幅された 信号がコネクタの接合部や同軸ケーブルから漏えいし、GPS アンテナに回り込むと発振を引き 起こし、自身受信不能に陥るだけでなく、近隣の GPS 受信設備にも受信障害を起こすことがあ ります。これを避けるには、なるベくシールド特性の良好な前述の FB や SFA シリーズのような 良質の二重シールド同軸ケーブルを使用すること、コネクタを適切に取り付けることに加えて、 以下の設置手順に従うことがとても重要です。1 台のプリアンプをアンテナ直下に設置すること が問題を生ずることはまずありませんが、2 台、3 台となると、安定な動作のために適切な設 置が必須となります。そのため、複数のプリアンプの使用を考える前に、より低損失な同軸ケー ブル (例えば 8D-SFA-LITE や 10D-SFA-LITE)を使うことを検討し、なるべく少ない数のプリア ンプで安定した受信ができるようにすべきです。

2台のプリアンプを使用する場合は、次の条件を満たすように設置します:

- プリアンプは GPS アンテナの直下に設置する

- プリアンプの出力側には必ず良質な二重シールド同軸を使う
- アンテナ直下 2m の間は同軸ケーブルをまっすぐ下に引き下ろし、途中で曲げない
- 引き下ろした同軸ケーブルは、アンテナの 2m 以内に近づけない

3 台のプリアンプを使することは避けるべきです。どうしても3 台使用する場合は、3 台目はア ンテナから離れた Sonoma の近くに設置します。以下に3 台のプリアンプを使う場合の設置方 法の例を示します。

GPS アンテナ プリアンプ付属の 30cm 同軸ケーブル 1 台目の Glna プリアンプ プリアンプ付属の 30cm 同軸ケーブル 2 台目の Glna プリアンプ 付録E

2m 以上の低損失二重シールド同軸を真下に引き下ろす <雷サージプロテクタ> 300m の低損失二重シールド同軸ケーブル 3 台目の Glna プリアンプ プリアンプ付属の 30cm 同軸ケーブル Sonoma GPS タイムサーバー

## 他のアクセサリ

## 雷サージプロテクタ

雷サージプロテクタは落雷によるサージ電圧から GPS 受信設備を保護すると同時に雷電流が建 屋内に進入するのを防ぎます。GPS 専用雷サージプロテクタは、屋外のアンテナやプリアンプ に電力を供給しつつ雷サージ電圧を吸収し、GPS 信号を劣化させることなく屋内に通すように 設計されています。アンテナからの同軸ケーブルが建屋に引き込まれる場所に設置し、雷サー ジプロテクタ本体を建屋構造物ないし接地抵抗の低い施設接地点に低いインピーダンス(太い 銅線や銅編組線や銅リボン)で接続します。

## GPS 信号分配器

GPS 信号分配器を使うと、1 つの GPS アンテナを複数の GPS 機器で供用できます。GPS 分配 器には分配損失を補償する増幅器が組み込まれており、1 つの入力と複数の出力を持っていま す。GPS 分配器の電源は GPS 受信機から供給することもできますし、自身電源を持ち、GPS ア ンテナにも給電する分配器もあります。分配器の出力は、あたかも GPS アンテナが接続されて いるようにアンテナシミュレーションを行い、実際には GPS アンテナが接続されていない GPS 受信機がアンテナ障害を報告しないようにします。

GPS 受信機のアンテナ端子は、GPS アンテナへの直流給電機能もそなえています。複数の GPS 受信機を分配器に接続する際には、この直流給電機能が互いに干渉しないようにしなければな りません。GPS 専用分配器には、特定のポートのみ直流給電を受け付け、残りのポートは DC ブロックするタイプと、すべてのポートから直流給電を受けられるが、ポート間は絶縁されてい るタイプ、受信機から直流給電は受けずに独自に電源を持っているタイプなどがあります。GPS 専用でない分配器には直流給電への配慮やアンテナシミュレーションの機能がなく、使用でき ないことがあります。

GPS 信号の分配ネットワークの設計と、分配器の選択には専門の知識が必要とされます。詳しくは弊社までお問い合わせください。

## 受信機の校正 (アンテナ遅延の校正)

もし、IEEE 1588 PTP をお使いになるのであれば、時刻の絶対精度を高めるために校正を行う ことを望まれるかもしれません。Sonoma を UTC に対して最高の精度で同期させるには、GPS アンテナから GPS 受信機の間にあるケーブルやその他の全ての機器が生ずる遅延を補償しなけ ればなりません。補正値の入力は、前面パネルのキーパッドから行うことも、コンソールからコ マンドラインデア行うこともできます。

この校正は、GPS アンテナから Sonoma の GPS 受信機までの伝搬遅延を補償するために使われます。正の値は Sonoma の 1PPS オンタイム信号を指定するナノ秒分取り除きます。負の値

## GPS アンテナの設置

は1PPSを遅らせるように遅延を加えます。この校正値は全ての遅延を足し合わせることで決めます。

校正値の幅は±500,000 ナノ秒です。工場出荷時の値は0です。

以下のテーブルは GPS 同軸ケーブルやアクセサリーの伝搬遅延の代表値です。もっと厳密なタ イミング用途においては、アンテナから Sonoma までの遅延を別途正確に測る必要があります。

| EndRun<br>Part #                                | 品名                | 遅延           |                                                           |  |
|-------------------------------------------------|-------------------|--------------|-----------------------------------------------------------|--|
|                                                 | アンテナ ケーブル         |              |                                                           |  |
| 0610-0009-001                                   | 15m キット付属         | 62 ns        | Belden 9104, 4.07 ns/m                                    |  |
|                                                 | 5D-SFA 100m       | 402ns        | 藤倉 5D-SFA-LITE 4.02ns/m                                   |  |
|                                                 | 8D-SFA 100m       | 402ns        | 藤倉 8D-SFA-LITE 4.02ns/m                                   |  |
|                                                 | 10D-SFA 100m      | 399ns        | 藤倉 10D-SFA-LITE 3.97ns/m                                  |  |
|                                                 | 5D-FB 100m        | 417ns        | 藤倉 5D-FB-LITE 4.17ns/m                                    |  |
|                                                 | 8D-FB 100m        | 417ns        | 藤倉 8D-FB-LITE 4.17ns/m                                    |  |
|                                                 | 10D-FB 100m       | 417ns        | 藤倉 10D-FB-LITE 4.17ns/m                                   |  |
|                                                 | GPS LNA           |              |                                                           |  |
| 3509-0001-000                                   | G-LNA2            | 20ns         | 本体ラベルに実測値                                                 |  |
| 4011-0002-000                                   | GLNA2 kit         | 21ns         | 30cm 同軸込み                                                 |  |
| 0502-0009-000 <b>雷サージプロテクタ</b>                  |                   | <1ns         |                                                           |  |
| 0502-0011-000                                   | GPS 分配器           | <1ns         |                                                           |  |
|                                                 | 光ファイバーリンク         |              |                                                           |  |
| 3430-0003-000<br>3430-0004-000<br>3430-0005-000 | 受信機<br>送信機<br>送信機 | 17 ns<br>送受計 | シングルモードファイバーの遅延<br>4.6ns ~ 4.9ns/m を加算のこと<br>ファイバーの仕様書を参照 |  |

## 屋上への設置

GPS アンテナは障害物のない、空を広く見渡せる場所に設置します。次の注意点に留意してア ンテナを設置してください。

マルチパス(反射波)を生ずるであろう建屋や構造物が見える場所はなるべく避けてください。

建屋に同軸を引き込む場所に雷サージプロテクタを設置します。雷サージプロテクタは弊社で も取り扱っておりますのでお問い合わせください。雷サージプロテクタは製造元の指示に従って 設置します。

アンテナの同軸ケーブルを建屋の電源ケーブルに添わせて敷設しないでください。事故の際に アンテナの同軸ケーブルに交流電源が流れ込まないようにしてください。

## 窓ガラスへの設置

Sonoma GPS タイムサーバーは、条件さえそろえば窓ガラスの内側に取り付けた GPS アンテナ でも、ネットワークタイムサーバーとして必要十分な精度で運用できることがあります。ただ、 窓から十分に上空の視界が開けており、窓ガラスがメタリックフィルムコートされていないこと が条件となります。メタリックフィルムコートされた窓ガラスは GPS 信号を透過せず、室内のア ンテナで GPS 信号を受信することができません。赤道に面した窓の方が、赤道に背を向けた窓 よりも GPS アンテナの設置に適しています。

Sonoma が GPS に時刻同期するためには自身の位置を正確に 3 次元測位する必要があります。 3 次元測位は 1 度行えば良いのですが、それには少なくとも 4 個の衛星が一定時間視野に入 る必要があります。上空の視野が制限されていて、4 個の衛星が視野に入らない場合には、 Sonoma の設置位置を手入力する必要があります。この方法については次の「基準位置の取得」 を参照してください。

窓ガラスにGPSアンテナを取り付けた場合は、上空の視野が限られてしまうため、タイムサーバー が GPS 信号にロックできない時間が長く続くことがありえますが、少なくとも 24 時間に 1 回ロッ クできる限り NTP タイムサーバーとして十分な時刻精度を保つことができます。ロックできない 状態が 24 時間以上続いた場合には、再度同期できるまで Stratum1の運用は中断されます。 基準発振器を標準の TCXO から OCXO やルビジウムオプションへアップグレードすると、24 時 間以上 GPS 信号を受信しない状況が続いても Stratum 1 を維持できるようになります。

## 基準位置の取得

Sonoma は運用に際し、3 次元測位を行い GPS 基準位置を自動的に測位しますが、3 次元測 位ができない設置環境では、基準位置を手入力して運用することもできます。GPS アンテナが 窓ガラスに設置されていて、上空の視野が十分に確保できす、4 つの衛星を使った 3 次元測 位ができない時は、手入力で基準位置を設定しなくてはなりません。基準位置(GPS アンテナ の設置場所)を知るためには、2 つの良い方法があります。1)ハンディ GPS 受信機を使用し て Sonoma のアンテナの近くの GPS 測位可能な場所で測位する。または、2)WGS-84 データベー スからその場所の位置を取得する。

## ハンディ GPS 受信機の利用

安価なハンディ GPS 受信機を入手して、Sonoma のアンテナの設置場所から 100m 以内の屋 外で GPS 測位を行います。ハンディ GPS 受信機が WGS-84 のデータ形式で位置情報を出力す ることを確認してください。測位した WGS-84 の緯度経度を記録します。アンテナが高層ビル に取り付けられているときには標高の補正が必要になることがあります。setgpsrefpos コマン ドを使用して基準位置情報を Sonoma に手入力します。

## インターネットの利用

十分な精度を持つ WGS-84 の位置情報をインターネットのさまざまな Web サイトから得ること ができます。一番簡単な方法は、Google Maps で建物を表示させ、右クリックで"この場所に ついて"を選択する方法でしょう。表示された WGS-84 緯度経度情報を記録します。アンテナ が高層ビルに取り付けられているときには標高の補正が必要になることがあります。アンテナの 標高については、以下の "WGS-84 標高について"をお読みください。

記録した位置情報は setgpsrefpos コマンドを使用して Sonoma に手入力します。(『第9章-コンソールによる操作』を参照してください。)

## インダイレクト GPS の利用(CDMA 携帯基地局)

窓ガラスにメタリックフィルムコートがなされていたり、窓から見た上空の視野が遮られていたり、 また窓が赤道側に面していない場合には、GPS アンテナの窓ガラスへの設置は不適当と判断す べきです。このような場合でも、CDMA(日本では KDDI が提供)携帯電話基地局を経由して GPS 信号を受信する Sonoma CDMA をお使いいただけます。これは"インダイレクト GPS"と 呼ぶもので、直接 GPS 衛星からの信号を受信する代わりに CDMA 携帯基地局を中継局として 利用し、GPS タイミング信号を受信します。CDMA 携帯電話のサービスは日本中のほぼどこで も利用できますので、おそらくあなたのデータセンターでもサーバーラックの上に CDMA アンテ ナを置くだけで利用できることでしょう。詳しくは、弊社までお問い合わせください。

## WGS-84 標高

について

Sonomaの持つ GPS 受信機は、緯度と経度と WGS-84 GPS 楕円体からの標高を表示します。 地球の不均一さから、WGS-84 GPS 楕円体と実際の平均海水面(Geoid)は一致しないため、 GPS 受信機の示す標高(GPS 楕円体標高)と実際の標高とには食い違いが生じます。

Sonoma に入力する標高(基準位置の標高)は海水面からの標高ではなく、GPS 楕円体からの 高さ(WGS-84 ellipsoid height 単位 m)です。日本においては一般的に使われる平均海水面 からの標高に 35m(GPS 楕円体から平均海水面 = Geoid = までの距離) を加えた値になります。

Orthometric height (平均海水面からの標高) = GPS 楕円体からの標高 - Geoid Height)

GPS 楕円体から平均海水面(Geoid)までの距離(Geoid Height)は次の UNAVCO のサイト で調べることができます。

http://www.unavco.org/community\_science/science-support/geoid/geoid.html

東京日本橋(海抜 5m)での結果 Latitude = 35.684146°N = 35°41'2.93"N Longitude = 139.774492°E = 139°46'28.17"E GPS ellipsoidal height = 41.358 (meters) Geoid height = 36.358 (meters) Orthometric height (height above mean sea level) = 5 (meters) (note: orthometric height = GPS ellipsoidal height - geoid height) Geoid height が 36.358m あるため、GPS 標高は 41.358m になります。

代表的な地点の Geoid の高さは次の通りです. Sonoma が表示する標高からこの数字を引くと 平均海水面から GPS アンテナまでの標高が得られます。 那覇 30m, 福岡 32m, 大阪 37m, 東京 36m, 仙台 41m, 青森 37m, 帯広 30m 付録E

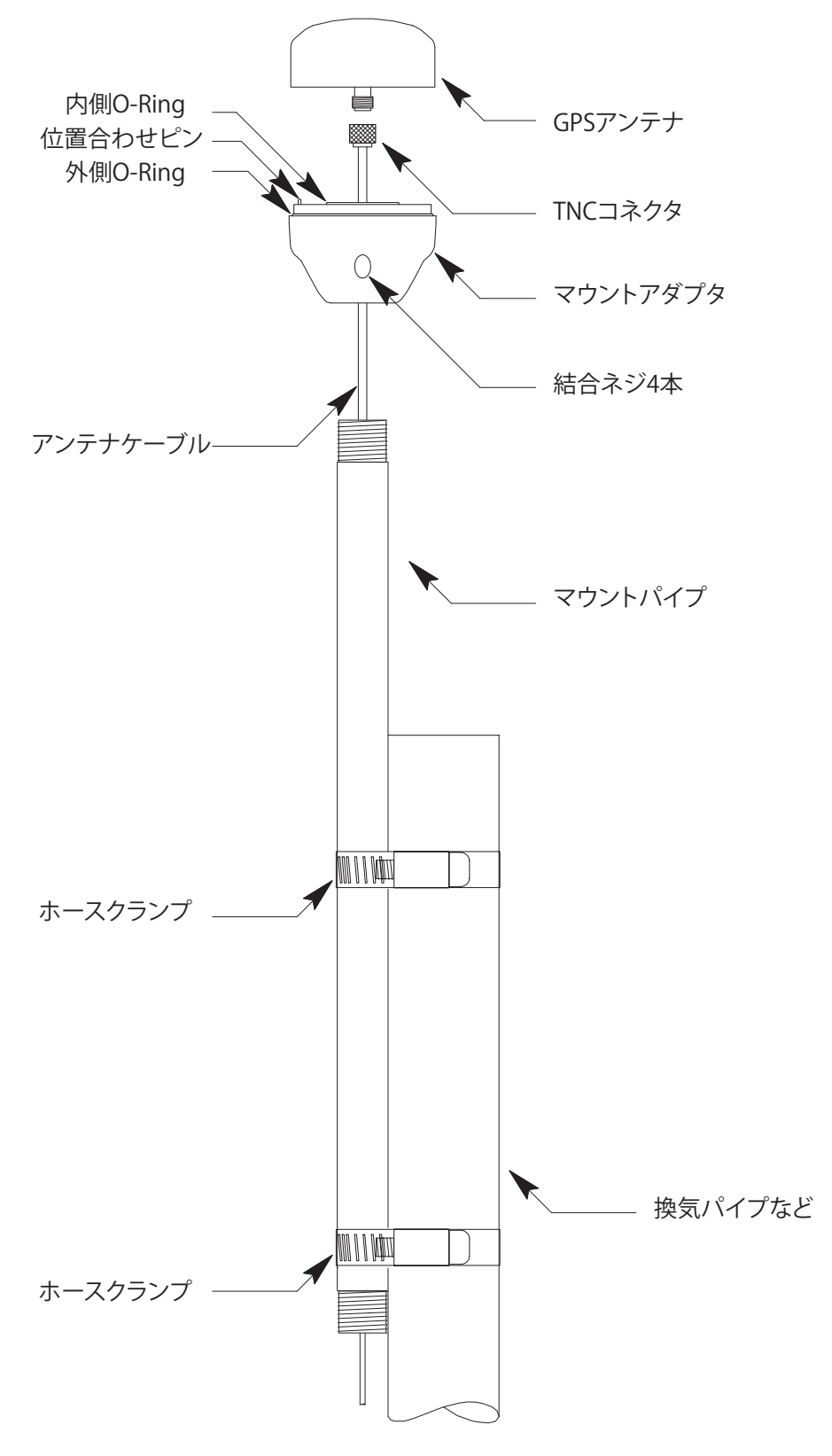

図1A - GPSアンテナキットの設置ガイドライン(2017年5月以降出荷)

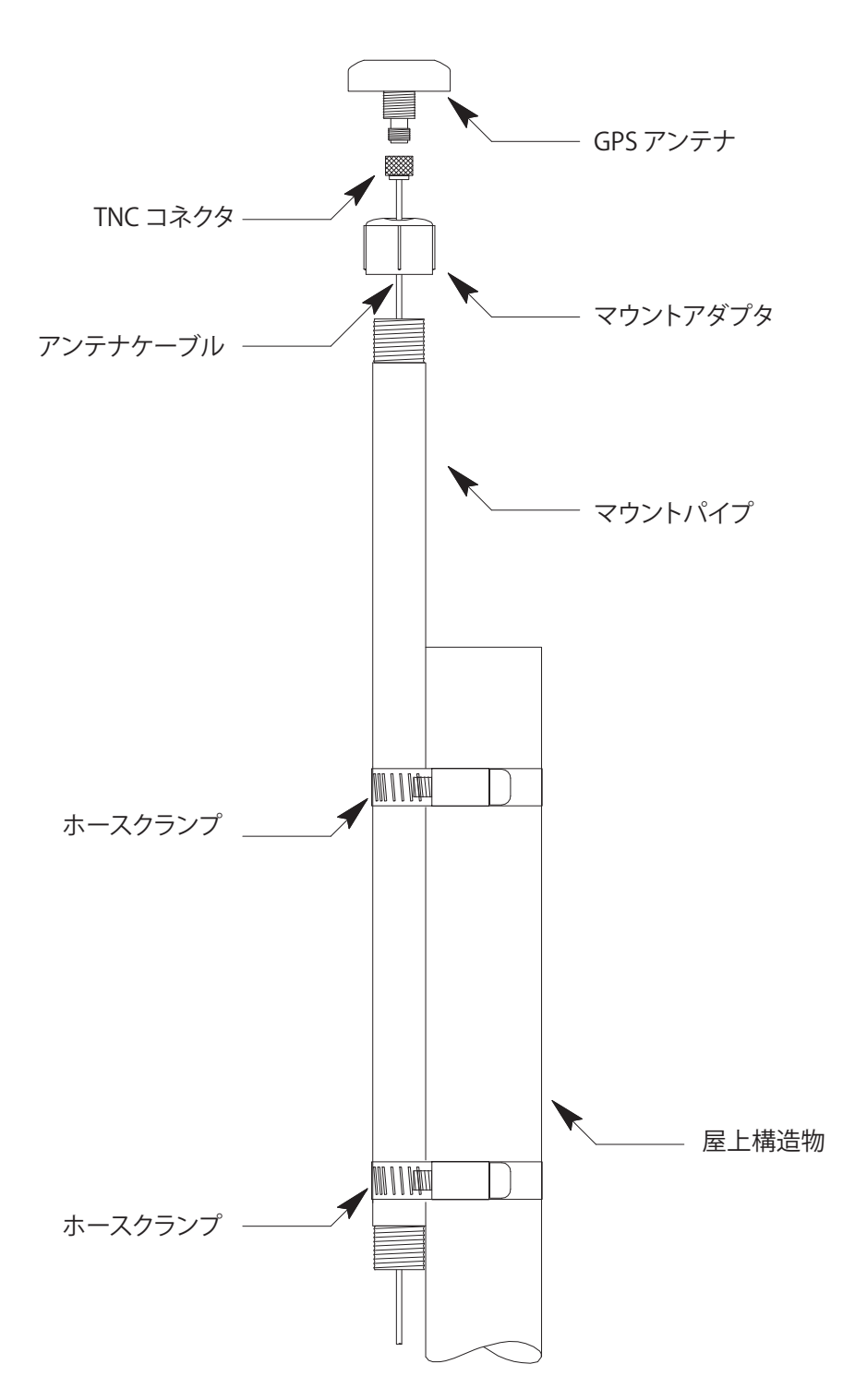

図1A - GPSアンテナキットの設置ガイドライン(2017年6月以前出荷)

付録E

# GPS アンテナを屋根に設置するためのガイドライン (インラインアンプを使う場合) 設置場所の決定 最も理想的な設置場所は上空の視野が遮られていない場所です。ビルの横に設置す る場合には赤道面に最も近いところ(北半球の場合には南側)を選んでください。 できる限り垂直に設置し、他の放射アンテナからも遠ざけます。 アンテナケーブルおよびマストの設置 アンテナケーブルの一端の TNC コネクタを確認します。 これをアンテナマストに通し インラインアンプ(OUT 終端マーク側)に接続します。 図に示すようにインラインア ンプ(IN 終端マーク側)とアンテナ低部の間を付属の短いケーブル(12 インチ)で 接続します。アンテナマストをアンテナ低部にねじ込みます。過度な力はねじ山を損 傷することがあるので注意してください。ねじ山ロックコンパウンドは使用しないでく ださい。図に示すようにホースクランプを使用してマウントパイプを適当なパイプま たは屋根の構造物に取り付けます。アンテナケーブルをビル内に通し、機器裏面の<sup>:</sup> "GPS Antenna"と表示されている TNC コネクタに接続します。 重要! GLna インラインアンプを接続するときは入出力極性を確認してください。 下図に示すように接続してください。 アンテナからの入力 -受信機への出力 終端マーク OUT をケーブル / 機器に接続 へ接続 1/2 5050-0004-000 25AUG2012

図2A - GPSアンテナを屋根に設置するためのガイドライン(インラインアンプ付属)

GPS アンテナの設置

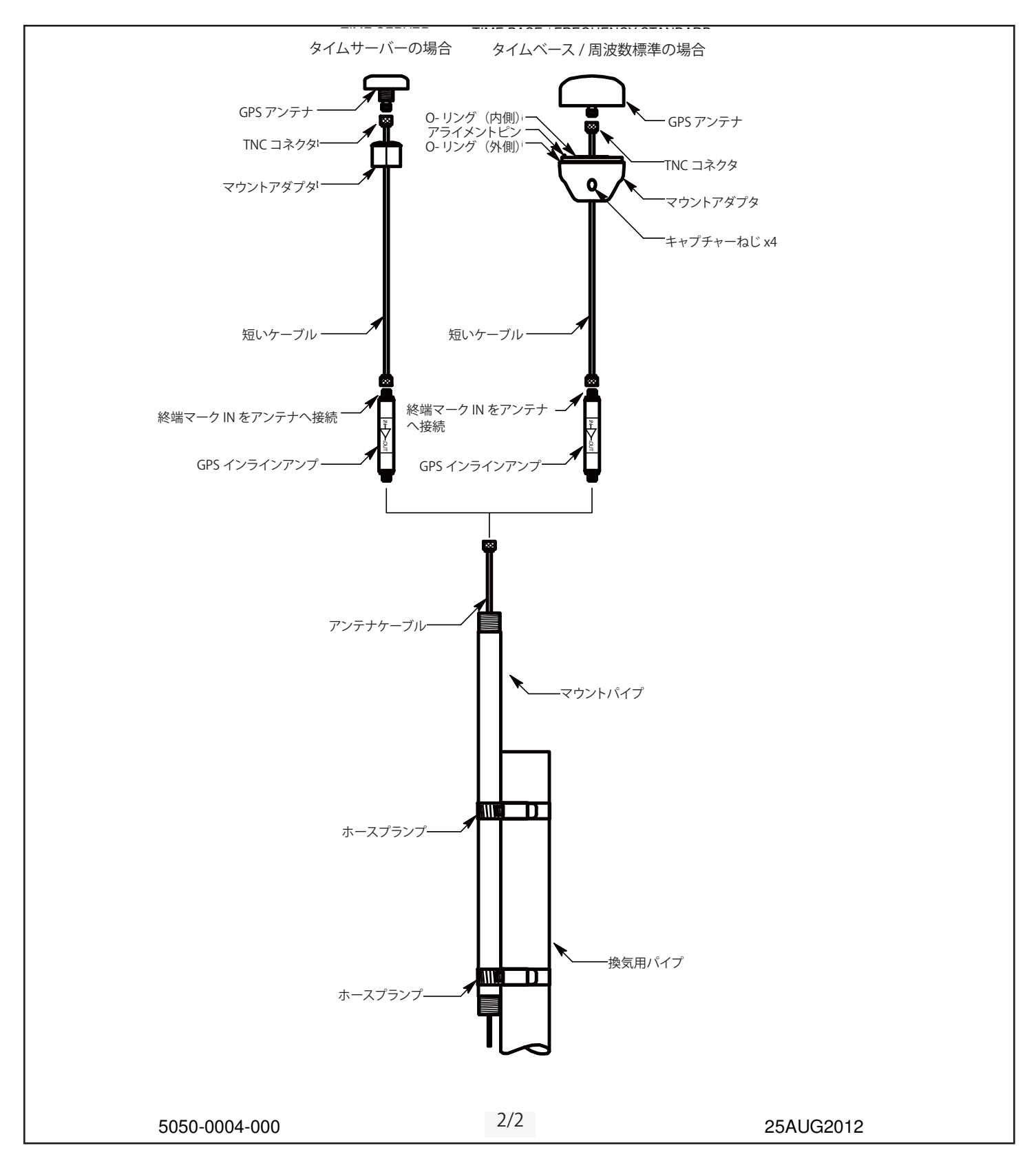

図2B - GPSアンテナを屋根に設置するためのガイドライン(インラインアンプ付属)

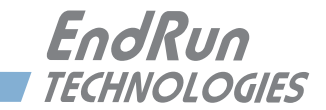

# 付錄 F

## うるう秒

UTC は Coordinated Universal Time(協定世界時)の略称です。UTC は世界中でもっとも広く使われている標準時であり、NTP(Network Time Protocol:ネットワークタイムプロトコル)にも採用されています。UTC と地球の自転を合わせるためにうるう秒の挿入がおよそ3年に一度行われます。うるう秒の挿入はUTC 6月 30日または12月 31日の深夜に行われます。

## うるう秒の 自動挿入

GPS に同期する Sonoma は、うるう秒の調整を自動的に行います。Sonoma タイムサーバーが UTC に対し正確に同期し続けるためにするべきことは何もありません。

**gpsutcinfo** コマンドを使うと、衛星からダウンロードされた GPS-UTC パラメータを見ることが できます。このコマンドの詳細は『第9章-コンソールからの操作』を参照するか、またはコ ンソールに **help gpsutcinfo** とタイプしてください。

## 背景情報

国際原子時(TAI)をベースとする UTC を地球の自転速度と整合させるために随時うるう秒が 挿入されます。TAI と比較すると、地球の自転は少しずつ遅くなっています。したがって、UTC と自転に基づく見かけ上の一日の長さを一致させておくためには、UTC を定期的に遅らせなけ ればなりません。もしもこれを実施しなければ、やがて UTC は地球の1日とずれてしまい、さ まざまな天文学上および航法上の問題が引き起こされることになります。

IERS(International Earth Rotation Service:国際地球回転・基準系事業)は、UTCと地球の自転速度のずれの測定を任務とする機関です。UTCと見かけ上の地球時間との差が一定の 閾値を超えると、IERSとBIH(Bureau of International Hours:国際時報局)が連携して、 UTCへのうるう秒挿入を決定します。IERSは、うるう秒挿入のおよそ6ヶ月前にBulletin Cを 発表します。Bulletin Cは、次の挿入可能時点(leap second insertion point )にうるう秒を 挿入するかどうかを確定するものです。IERSのWebサイトを以下に記します。

http://www.iers.org

EndRun ではこの情報を下記リンクで紹介しています。

http://www.endruntechnologies.com/leap.htm

うるう秒

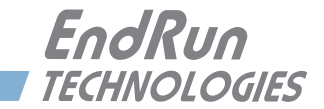

# **付録** G システム障害

Sonomaの運用状態は常に監視されていて、いくつかのパラメータの内の1つでも規定値を超 えると障害が報告されます。障害が検知されると、フロントパネルのALARM LED が点灯します。 この付録では様々な障害の意味を説明します。

## 概要

障害が発生すると ALARM LED が点灯します。フロントパネルキーパッドまたは faultstat コ マンドを使用して、Faults 画面から障害の内容を見ることができます。

## 障害のマスク

いくつかの障害はマスクして、障害を検出してもアラームを出さないようにできます。それらは ANT (GPS アンテナ)および SIG (GPS 信号)障害です。マスクするとこれらの障害によるアラー ムは発生しなくなります。アンテナエミュレーション機能を持たない GPS 分配器を使うときには ANT 障害をマスクしたほうがよいでしょう。Sonoma を Stratum 2 として運用していて、GPS 信 号を使用していないときには SIG 障害をマスクしたほうがよいでしょう。Stratum 2 については 『第 3 章—NTP (Network Time Protocol)』の、「Stratum 2 としての Sonoma の設定」を参 照してください。

障害をマスクするためにはフロントパネルキーパッドまたは setantfltmask および setsigfltmask コマンドを使用して Faults 画面にアクセスします。これについての詳細は『第 9章—コンソールからの操作』を参照するか、またはコンソールに help setsigfltmask およ び help setantfltmask とタイプしてください。

## システム障害の定義

## システム発振器 DAC(DAC)

この障害は GPS 信号にロックしているときに、発振器の電子周波数制御 DAC が高い方または 低い方のアラーム規定値に到達したことを示しています。ユニットが仕様外の環境状態にあると いうことでない限り、これは発振器の周波数がドリフトして寿命に近づいていることを示していま す。通常これは少なくとも 10 年以上運用した後にのみ発生します。その後もユニットは発振器 周波数が最終的に DAC の限界に達するまで動作を続けます。発振器交換のため適当な時期に ユニットを工場に返送してください。

## GPS 信号 (SIG)

この障害は TFOM が 9 (非同期状態) に至ってから、さらに 1 時間 GPS 信号を取得できなかっ たことを示しています。この原因にはいろいろなことが考えられます。他に受信障害を起こす理 由がなければ、アンテナの故障またはアンテナが遮蔽されていることなどが考えられます。アン テナに問題がなく、原因不明のままこの状態が続く場合には、EndRun のカスタマーサポートに ご連絡ください。

#### GPS サブシステム FPGA 構成 (FPGA)

この障害は GPS サブシステムが FPGA を構成できなかったことを示しています。これは致命的 な障害です。EndRun のカスタマーサポートにご連絡ください。

#### GPS サブシステムフラッシュ書き込み (FLSH)

この障害は GPS サブシステムがフラッシュ不揮発性パラメータ保存領域への書き込みを検証で きなかったことを示しています。これは通常の運用では起こり得ません。EndRun のカスタマー サポートにご連絡ください。

### GPS 受信機通信(RCVC)

この障害は GPS サブシステムが GPS 受信機との通信を確立できなかったことを示しています。 EndRun のカスタマーサポートにご連絡ください。

## GPS 基準時刻(REF)

この障害は GPS サブシステムが GPS 受信機から誤った時刻を受け取ったことを示しています。 この状態が続く場合には、EndRun のカスタマーサポートにご連絡ください。

#### サブシステム通信 (POLL)

この障害は GPS サブシステムが Linux サブシステムからポーリング要求を受信していないこと を示しています。この状態が続く場合には、EndRun のカスタマーサポートにご連絡ください。

#### GPS アンテナ(ANT)

この障害は GPS アンテナまたはケーブルに問題が生じていることを示しています。具体的には、 アンテナ電流値が過剰または過少であることを表しています。Sonoma の裏面コネクタにアンテ ナケーブルが差し込まれていないとこの障害が報告されます。この障害はアンテナエミュレーショ ンを持たない GPS 信号分配器を使用したときにも発生することがあります。その場合は setantfltmask コマンドを使用して障害をマスクできます。

### システム発振器 PLL (PLL)

この障害は Linux システムの発振器が GPS サブシステムのクロックに同期できていないことを示しています。これは致命的な障害です。EndRun のカスタマーサポートにご連絡ください。

#### システム電源 / コンフィギュレーション (PWR)

この障害は Sonoma シャーシの構成の誤りにより電源の過負荷が発生していることを示しています。これは致命的な障害です。EndRun のカスタマーサポートにご連絡ください。

#### 主電源 (PRIPS) —オプション

二重化電源が採用されている場合に適用されます。この障害は主電源の出力がないことを示しています。二重化電源オプションについては、『第 10 章—オプション』の「二重化電源」を参照してください。

### 副電源(SECPS)—オプション

二重化電源が採用されている場合に適用されます。この障害は副電源の出力がないことを示しています。二重電源オプションについては、『第 10 章—オプション』の「二重化電源」を参照してください。
#### 受信機障害 の定義

以下の障害は EndRun GPS 受信機 にまつわるものです。EndRun GPS 受信機を持つ Sonoma は 2017 年 6 月から出荷されました。

EndRun GPS 受信機に障害が発生すると、システム障害 RCVF が表示され、アラーム LED が 点灯します。どの障害が問題なのかは、faultstat コマンドを使って知ることができます。次の障 害が表示されます。

#### GPS 受信機の DAC (DAC)

この障害は GPS 信号にロックしているときに、発振器の周波数制御の DAC が高い方または低い方のアラーム閾値に到達したことを示しています。ユニットが仕様外の環境状態にあるということでない限り、これは発振器の周波数がドリフトして寿命に近づいていることを示しています。通常これは少なくとも 10 年以上運用した後にのみ発生します。その後もユニットは発振器周波数が最終的に DAC の限界に達するまで動作を続けます。発振器交換のため適当な時期にユニットを工場に返送してください

#### GPS 信号 (SIG)

この障害は TFOM が 9 (非同期状態) に至ってから、さらに 1 時間 GPS 信号を取得できなかっ たことを示しています。この原因にはいろいろなことが考えられます。他に受信障害を起こす理 由がなければ、アンテナの故障またはアンテナが遮蔽されていることなどが考えられます。アン テナに問題がなく、原因不明のままこの状態が続く場合には、EndRun のカスタマーサポートに ご連絡ください。

#### GPS 受信機 FPGA 構成(FPGA)

この障害は GPS 受信機が FPGA を構成できなかったことを示しています。これは致命的な障害です。EndRun のカスタマーサポートにご連絡ください。

#### GPS 受信機フラッシュ書き込み(FLSH)

この障害は GPS 受信機がフラッシュ不揮発性パラメータ保存領域への書き込みを検証できな かったことを示しています。これは通常の運用では起こり得ません。EndRunのカスタマーサポー トにご連絡ください。

シンセサイザリミット (SYN1)

局発のシンセサイザがアラームの閾値に達したことを示します。これは通常の運用では起こり得ません。EndRunのカスタマーサポートにご連絡ください。

シンセサイザリミット (SYN2)

局発のシンセサイザが故障したこと示します。これは通常の運用では起こり得ません。EndRun のカスタマーサポートにご連絡ください。

#### GPS 基準時刻(REF)

この障害は GPS 受信機が GPS 信号から誤った時刻を受け取ったことを示しています。この状態 が続く場合には、EndRun のカスタマーサポートにご連絡ください。

#### 受信機の発振器 (OSC)

この障害は受信機の主発振器が故障したことを示しています。これは致命的な障害です。

## システム障害

EndRun のカスタマーサポートにご連絡ください。

アンテナ短絡 (SHRT) GPS アンテナが短絡 Short して、過電流状態になっていることを示しています。

アンテナ開放 (OPEN) GPS アンテナが開放 Open して、電流が過小になっていることを示しています。

#### GPS 受信機の発振器 PLL (Phase-Lock-Loop)

この障害は GPS 受信機の発振器とその他のシステムタイムベースのクロックとの同期が外れたことを示しています。これは致命的な障害です。EndRunのカスタマーサポートにご連絡ください。

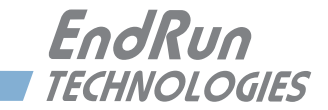

# 付録 H

仕様

## GPS 受信機:

- EndRun GPS タイミング受信器 (2017 年 6 月から出荷開始したユニット)
- L1 バンド (1575.42 MHz)
- 12 チャネル(C/A コード)
- 定位置測位平均化モード、単独衛星モードおよび動的プラットフォームモード(船舶のみ)
- 受信機入力にて最低 15dB 利得(アンテナ総合利得)
- TRAIM(Timing Receiver Autonomous Integrity Monitoring) 機能
- 独自の GPS サブフレームエラー検出とフィルタリング

## アンテナ:

- ・リアパネルの TNC 端子 (Zin = 50 Ω、アンテナに +5V 供給)
- 内蔵 LNA ゲイン+35dB(帯域外干渉を排除するバンドパスフィルタ使用)
- ・堅牢な全天候型ハウジング(-40℃~+85℃の温度範囲で動作可能)
- 取付用に長さ45cmの ¾ インチ PVC パイプとステンレスバンド付属
- 15mの低損失 RG-59 同軸ケーブル付属
- 低損失延長ケーブルと減衰を補償するインライン低雑音プリアンプ(オプション)

## システム発振機(基準発振機):

- 標準 TCX0(2.5 × 10<sup>-6</sup> 以上、-20°~ 70℃)
- ・オプション OCXO (4×10<sup>-9</sup>以上、0°~70℃)、ルビジウム(1×10<sup>-9</sup>以上、0°~70℃)
- Stratum 1 ホールドオーバー性能: 24 時間- TCXO
  - 24 時间- TCX0 35 日- OCX0

140 日-ルビジウム

## GPS とのロックに要す時間:

- 通常 5 分未満(TCXO)
- 通常 10 分未満 (OCXO、ルビジウム)

## NTP サーバー性能および同期精度:

- GPS 受信機精度:通常ロック時に UTC (USNO) に対し RMS 誤差 30 ナノ秒未満\*
- NTP タイムスタンプ精度:10 マイクロ秒未満 @7500 パケット / 秒
- NTP クライアント同期精度:ネットワークの特性に依存。LAN 経由の場合、同期精度は通常 1/2 から2 ミリ秒程度。
- \* GPS-UTC Timing Specifications を参照のこと

## サーバープラットフォーム:

- •オペレーティングシステム Linux カーネル V3.2.2
- Slackware Linux ディストリビューション: 13.1
- プロセッサー: 1.2GHz.
- RAM: 512MB
- フラッシュ:512MB

## サポートする IPv4 プロトコル:

- SNTP、NTPv2、v3、v4、SHA/MD5 認証、ブロードキャスト/マルチキャストモードと Autokey
- SSH クライエントとサーバー、SCP
- SNMP v1、v2c、v3 とエンタープライズ MIB
- TIME および DAYTIME プロトコルサーバー
- TELNET クライエントサーバー
- FTP クライエント
- DHCP クライエント
- SYSLOG
- HTTPS
- PTP/IEEE-1588 (オプション)

## サポートされている IPv6 プロトコル:

- SNTP、NTPv2、v3、v4、SHA/MD5 認証、ブロードキャスト/マルチキャストモードと Autokey
- ・ "securecopy" ユーティリティ SCP を持つ SSH クライアントおよびサーバー
- SNMP v1、v2c、v3 とエンタープライズ MIB
- TIME および DAYTIME プロトコルサーバー
- HTTPS
- 注:詳細は『第8章—IPv6について』を参照

## PTP/IEEE-1588 グランドマスタ(オプション):

- IEEE-1588-2008 (V2) ハードウェアタイムスタンプ
- PTP V2 パラメータ:
  - Default Profile. Muticast. Two-step Clock Delay Mechanism : E2E または P2P. Delay Interval:2 秒 UDP/IPv4 Sync Interval: 1,2,4,8,16,32,64,128 packet/ 秒 Announce Interval: 1packet/1,2,4,8,16 秒 PTP タイムスタンプ分解能:8ナノ秒

PTP リファレンスクロックに対するタイムスタンプ精度:8ナノ秒

注:詳細は『第4章—高精度時間プロトコル(PTP)IEEE-1588』を参照

## ネットワーク I/O:

- リアパネル RJ-45 ジャック x 2 ポート
- 0/100/1000Base-T Ethernet
- それぞれのポートにスピードおよび作動状況表示のLED 黄色 LED は作動状況を表示。
   緑色 LED はスピードを表示(1パルス=10M、2パルス=100M、3パルス=1G)。

## グラフィック蛍光表示管とキーパッド:

- ディスプレイ:高鮮明 16 × 280 ドットマトリクス蛍光表示管
- キーパッド: Enter、Back、Edit、右、左、上、下、Help

## システムステータス LED:

- SYNC LED: 現在の GPS 取得およびロック状況を点滅で示す黄色 LED
- ALARM LED:障害状態に点灯する赤色 LED

## シリアルポート I/O:

- •信号:RS-232シリアルによるコンソールアクセスを提供
- •通信パラメータ:19200ボー、8データビット、パリティなし、1ストップビット
- ・コネクタ:リアパネル、DTE 接続、DB-9M コネクタ "RS-232" とラベル表示
- コンピュータとの接続にはヌルモデムアダプタを使用してください。付属のシリアルケーブル はヌルモデムとして結線されています。RS-232のピン出力を下記の表に示します。
- 注:操作についての詳細は『第9章-コンソールポートの制御およびステータス』を参照して ください。

| Sonoma DB9M ピン | 信号の名称      |
|----------------|------------|
| 1              | 不使用        |
| 2              | データ受信 (RX) |
| 3              | データ送信(TX)  |
| 4              | 不使用        |
| 5              | 接地         |
| 6              | 不使用        |
| 7              | 不使用        |
| 8              | 不使用        |
| 9              | 不使用        |

寸法:

- シャーシ: 44.5mm H x 432mm W x 273mm D、19" ラックマウント 1U サイズ
- アンテナ: 77mm 径 x 83mm 高(2017 年 5 月以降出荷)
- アンテナ: 89mm 径 x 63.5mm 高(2017 年 6 月以前出荷)
- 重量: 3.6kg 未満

仕様

#### 環境:

- 動作温度:
- 保管温度:
- アンテナ動作温度:
- 運用時湿度:
- 保管時湿度:
- 運用時高度:

 $0^{\circ} \sim +50^{\circ}$  C -40° ~ +85° C -40° ~ +85° C 5% ~ 90%、結露なきこと 5% ~ 95%、結露なきこと AC 電源 13,125ft (4,000m) 12/24V 電源 13,125ft (4,000m) 48VDC(37-61VDC max) 13,125ft (4,000m) 48VDC(61-76VDC max) 6,562ft (2,000m) 125VDC 6,562ft (2,000m)

## 電源:

- Sonoma (標準):
- Sonoma (OCXO 搭載):
- Sonoma (Rb 搭載):
- 10 W 11 ~ 13W、周囲温度に依存
- 16~23W、周囲温度に依存
- 90 ~ 264VAC、47 ~ 63Hz、最大 1.0A@120VAC、最大 0.5A@240VAC
- 3-ピン IEC320 (リアパネル)、2m 電源コード付属

## オプション:

詳細は『第 10 章―オプション』を参照。 PTP/IEEE-1588(オプション)の仕様は上記参照のこと。

## DC 電源入力:

12VDC (10~20VDC)、6.0A (最大)
24VDC (19~36VDC)、3.0A (最大)
48VDC (37~76VDC)、2.0A (最大)
125VDC (70~160VDC)、1.0A (最大)
3-端子ターミナルブロック (リアパネル):+DC 入力、接地、-DC 入力 (フローティング電源入力:"+" または "-" は接地端子に接続可能)
詳細は『第 10 章一オプション』の、「DC 電源の接続」を参照。

### 二重冗長電源:

汎用 AC および DC 電源の組み合わせが可能。 詳細は『第 10 章―オプション』、「二重冗長電源」を参照。

**1PPS 出力**: TTL 正パルス @50 Ωまたは RS-422 レベル パルス幅:選択可(20u秒、1m秒、10m秒、100m秒、500m秒)

オンタイム精度: UTC(USNO) に対し 30n 秒 RMS 未満(GPS にロック時)\* 安定度: TDEV < 20ns.  $\tau < 10^5$  秒

コネクタ (TTL): "1PPS" と表示した BNC ジャック (リアパネル)

コネクタ(RS-422 "1PPS RS-422" と表示した DB-9M ジャック(リアパネル) Pin 3:+ 信号、Pin 6:- 信号、Pin 5: 接地

\* 詳しくは GPS-UTC タイミング仕様を参照ください。

注:パルス幅の変更については『第10章-オプション』を参照。

#### AM コード出力: 1Vrms@50 Ω、1KHz キャリア

信号:振幅変調(AM)、振幅比、3:1

フォーマット: IRIG-B はユーザー選択可(120/IEEE-1344、122、123)、NASA-36、2137 コネクタ: "AMCODE" とラベル表示した BNC ジャック(リアパネル) 注: TIME CODE フォーマットの変更については『第 10 章—オプション』を参照

#### DC コード出力: TTL 正パルス @50 Ω

信号:TTL、DCLS(DC Level Shift)

フォーマット: IRIG-B はユーザー選択可(000/IEEE-1344、002、003)、NASA-36、2137 コネクタ: "DCCODE" とラベル表示した BNC ジャック(リアパネル) 注: TIME CODE フォーマットの変更については『第 10 章—オプション』を参照

#### プログラマブルパルス出力 (PPO): TTL 正パルス @50Ω

オンタイムパルスのレートを以下から設定可 パルスレート:1、10、100、1K、10K、100K、1M、5M、10M PPS、IPPM、1PP2S デューティーサイクル:50%(1PPS のみ上記の 1PPS 出力の模擬) 精度:UTC に対し 10<sup>-13</sup> 未満(ロック状態で 24 時間の平均) 安定度: $\tau < 10^2$  秒で $\sigma$ y( $\tau$ ) < $10^9$ 、 $\tau > 10^2$  秒で $\sigma$ y( $\tau$ ) < $10^{-7}/\tau$ コネクタ: "PPO" とラベル表示した BNC ジャック(リアパネル) 注:出力選択の変更については『第 10 章—オプション』を参照

#### ダイレクトデジタルシンセサイザ出力 (DDS): TTL 正パルス @50 Ω

シンセサイズドパルスレートを以下の通り設定可 パルスレート: 1PPS ~ 10M PPS (1PPS ステップ) 精度: UTC に対し 10<sup>-13</sup> 未満 (ロック状態で 24 時間の平均) 安定度:  $\tau < 10^2$  秒で $\sigma y(\tau) < 10^{-9}$ 、  $\tau > 10^2$  秒で $\sigma y(\tau) < 10^{-7}/\tau$ コネクタ: "DDS" とラベル表示された BNC ジャック (リアパネル) 注:出力選択の変更については『第 10 章一オプション』を参照

**アラーム出力:**MMBT2222A オープンコレクタ、エミッタ接地(アラーム状態で高インピー ダンス) 電圧:最大 40 VDC 電流制限:最大 100 mA コネクタ:リアパネル BNC ジャックあるいは "ALARM" と表示したターミナルブロック

シリアル時刻出力:出力専用ポート RS-232(+/-5V) ないし RS-422

ボーレート:ユーザー設定可、4800,9600,19200 ないし 57600.

パリティ:ユーザー設定可、奇数、偶数または"なし"

ASCII フォーマット:ユーザー設定可、Sysplex、EndRun、EndRunX、Truetime、NENA または NMEA

精度:毎秒の始まりの20マイクロ秒以内に"オンタイム"文字を送信

コネクタ (RS-232): "SERIALTIME" とラベル表示した DB-9M コネクタ (リアパネル) Pin 3:送信データ、Pin 5:接地

コネクタ (RS-422): "SERIAL TIME (RS-422)" とラベル表示した DB-9M コネクタ (リアパ ネル)

Pin 3:+ 信号、Pin 6:- 信号、Pin 5:接地

注:詳細は『第10章-オプション』、「シリアル時刻出力」を参照

## 固定レート出力: TTL 正パルス @50 Ω

パルスレート:工場設定、ユーザーによる設定は不可能 精度:UTC に対し 10<sup>-13</sup> 未満(ロック状態で 24 時間の平均) 安定度:  $\tau < 10^2$  秒で $\sigma y(\tau) < 10^{-9}$ 、 $\tau > 10^2$  秒で $\sigma y(\tau) < 10^{-7}/\tau$ コネクタ: "10MPPS" のようにパルスレートが表示された BNC ジャック(リアパネル)

コンプライアンス:

- CE/FCC: RTTE 指令 1999/5/EC 低電圧指令 2006/95/EC EMC 指令 2004/108/EC
   RoHS: RoHS 指令 2011/65/EC
- WEEE: WEEE 指令 2012/19/EC

### 適合の補足データ:

- 安全: EN 60950-1:2006/A11:2009/A1:2010/A12:2011
- EMC : EN 55022 : 2010、EN55024 : 2010 EN61000-3-2 : 2006 +A1 +A2、EN61000-3-3 : 2008 VCCI (V3/2012.04) AS/NZS CISPR 22 (2009) +A1 FCC Part 15 Subpart B Sections 15.107 and 15.109

データは変更されることがあります。 EndRunTechnologies は随時、製品仕様および製品説明を通知なしに変更することがあります。

付録H

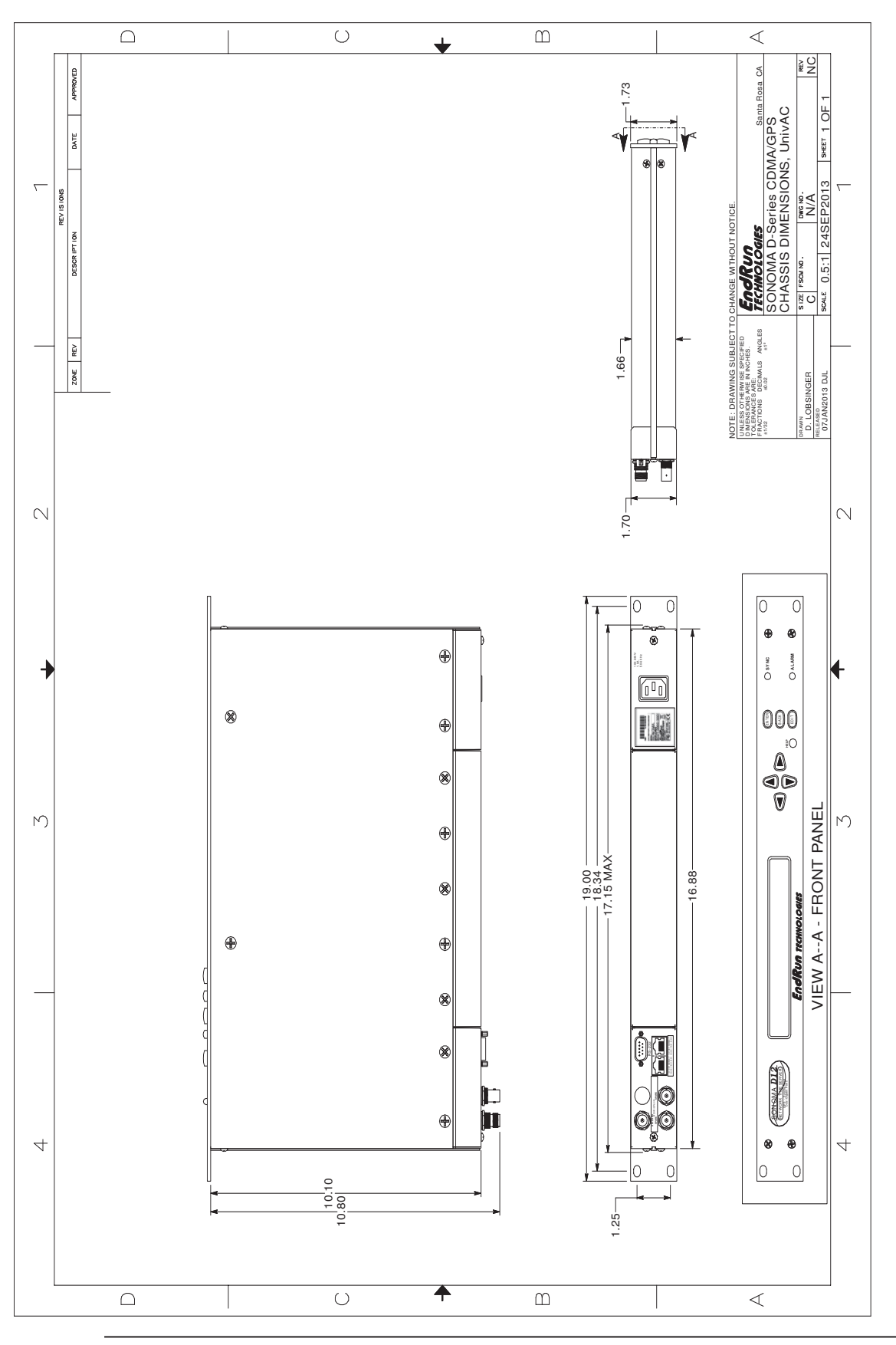

|                                                   |                                                                                                    | EndRun<br>TECHNOLOGIES                                                                                                    |
|---------------------------------------------------|----------------------------------------------------------------------------------------------------|----------------------------------------------------------------------------------------------------|
| Manufacturaria Nar                                | (Accordin                                                                                                    | ng to ISO/IEC GUIDE 22 and EN 45014)                                                                                                    |
| Manufacturer's Nar                                | ne: End                                                                                                    | arun Technologies, LLC                                                                                                    |
| Ivianutacturer's Add                              |                                                                                                    | 0 Northpoint Parkway, Santa Rosa, California 95407, U.S.A.                                                                                                    |
| Des durch Marrier                                 | DECLA                                                                                                    | ARES, THAT THE PRODUCT                                                                                                    |
| Model Number:<br>CONFORM                          | 3026-XYYY<br>3027-XYYY<br>3028-XYYY<br>3029-XYYY<br>3030-XYYY<br>3031-XYYY<br>3032-XYYY<br>3032-XYYY<br>3033-XYYY<br>Where X represents of<br>XY represents of<br>S TO THI<br>Low Voltag<br>R&TTE Direc<br>EMC Directi<br>RoHS Direct<br>WEEE: 2012 | (-ZZZ (Sonoma D Series GDMA Network Time Server) (-ZZZ (Sonoma D Series GPS Network Time Server) (-ZZZ (Sonoma N Series GPS Network Time Server) (-ZZZ (Sonoma N Series GPS Network Time Server) (-ZZZ (Tycho GDMA Frequency Reference) (-ZZZ (Tycho GPS Frequency Reference) (-ZZZ (Meridian GDMA Frequency Reference) (-ZZZ (Meridian GPS Precision TimeBese) (-ZZZ (Meridian GPS Precision TimeBes |
| Supplementary Info                                | ormation:<br><u>Safety</u> :<br><u>EMC</u> :                                                                                                    | EN60950-1:2006/A11:2009/A1:2010/A12:2011<br>EN55022:2010, EN55024:2010<br>EN61000-3-2:2006 +A1 +A2, EN61000-3-3:2008<br>VCCI (V3/2012.04)<br>A S/NZ S CISPR 22 (2009) +A1<br>FCC Part 15 Subpart B Sections 15.107 and 15.109                                                                                                    |
|                                                   | Year Mark                                                                                                    | First Applied: 2013                                                                                                    |
| I, the undersigned, h<br>Directives and Stand     | ereby declai<br>lards.                                                                                                    | re that the equipment specified above conforms to the abov                                                                                                    |
| Place: <u>Santa Rosa</u><br>Date: <u>4/2/2013</u> | <u>CA USA</u>                                                                                                    | Signature: <u>David V. Lobsinger</u><br>Full Name: <u>David V. Lobsinger</u><br>Position: <u>V. P. Hardware Engineering</u>                                                                                                    |

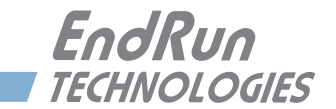

# 特別仕様

# 要求仕様による変更点

EndRun Technologies ではお客様の要求仕様に基づき Sonoma タイムサーバーをカスタマイズ するサービスを提供しております。この章では、ユニットの改修点について記載しています。

このセクションは空白です。

カスタマー要求に基づく変更

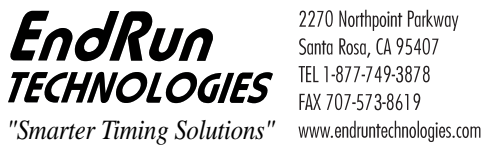

2270 Northpolini Turka Santa Rosa, CA 95407 TEL 1-877-749-3878 2270 Northpoint Parkway

## 株式会社 昌新

東京都中央区日本橋本町1-9-13 TEL 03-3270-5926 FAX 03-3245-1695 https://www.shoshin.co.jp/c/endrun